## SPSS Trends<sup>™</sup> 10.0

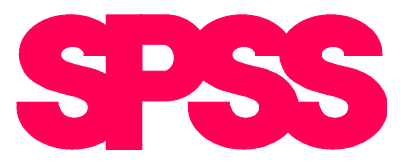

For more information about SPSS<sup>®</sup> software products, please visit our WWW site at *http://www.spss.com* or contact

Marketing Department SPSS Inc. 233 South Wacker Drive, 11th Floor Chicago, IL 60606-6307 Tel: (312) 651-3000 Fax: (312) 651-3668

SPSS is a registered trademark and the other product names are the trademarks of SPSS Inc. for its proprietary computer software. No material describing such software may be produced or distributed without the written permission of the owners of the trademark and license rights in the software and the copyrights in the published materials.

The SOFTWARE and documentation are provided with RESTRICTED RIGHTS. Use, duplication, or disclosure by the Government is subject to restrictions as set forth in subdivision (c)(1)(ii) of The Rights in Technical Data and Computer Software clause at 52.227-7013. Contractor/manufacturer is SPSS Inc., 233 South Wacker Drive, 11th Floor, Chicago, IL 60606-6307.

General notice: Other product names mentioned herein are used for identification purposes only and may be trademarks of their respective companies.

TableLook is a trademark of SPSS Inc. Windows is a registered trademark of Microsoft Corporation. ImageStream is a trademark of INSO Corporation.

SPSS Trends<sup>™</sup> 10.0 Copyright © 1999 by SPSS Inc. All rights reserved. Printed in the United States of America.

No part of this publication may be reproduced, stored in a retrieval system, or transmitted, in any form or by any means, electronic, mechanical, photocopying, recording, or otherwise, without the prior written permission of the publisher.

3 4 5 6 7 8 9 0 05 04 03 02

ISBN 013-017905-1

### Preface

SPSS<sup>®</sup> 10.0 is a powerful software package for microcomputer data management and analysis. The Trends option is an add-on enhancement that provides a comprehensive set of procedures for analyzing and forecasting time series. These procedures include:

- State-of-the-art ARIMA ("Box-Jenkins") modeling
- Exponential smoothing
- Regression with first-order autocorrelated errors
- Seasonal decomposition
- Spectral analysis

The procedures in Trends must be used with the SPSS 10.0 Base system and are completely integrated into that system. The Base system itself contains facilities for plotting time series and autocorrelation functions, for curve fitting, and for many time-series-related data management tasks. The algorithms are identical to those used in SPSS software on mainframe computers, and the statistical results will be as precise as those computed on a mainframe. Longtime users of Trends may notice the absence of X11 ARIMA modeling in this release. This procedure has been removed because it is not Y2K-compliant.

SPSS with the Trends option will enable you to perform many analyses on your PC that were once possible only on much larger machines. We hope that this statistical power will make SPSS an even more useful tool in your work.

#### Installation

To install Trends, follow the instructions for adding and removing features in the installation instructions supplied with the SPSS Base. (To start, double-click on the SPSS Setup icon.)

#### Compatibility

The SPSS system is designed to operate on many computer systems. See the materials that came with your system for specific information on minimum and recommended requirements.

#### Serial Numbers

Your serial number is your identification number with SPSS Inc. You will need this serial number when you call SPSS Inc. for information regarding support, payment, or an upgraded system. The serial number was provided with your Base system. Before using the system, please copy this number to the registration card.

#### **Registration Card**

Don't put it off: *fill out and send us your registration card*. Until we receive your registration card, you have an unregistered system. Even if you have previously sent a card to us, please fill out and return the card enclosed in your Trends package. Registering your system entitles you to:

- Technical support services
- New product announcements and upgrade announcements

#### **Customer Service**

If you have any questions concerning your shipment or account, contact your local office, listed on page vi. Please have your serial number ready for identification when calling.

#### Training Seminars

SPSS Inc. provides both public and onsite training seminars for SPSS. All seminars feature hands-on workshops. SPSS seminars will be offered in major U.S. and European cities on a regular basis. For more information on these seminars, call your local office, listed on page vi.

#### **Technical Support**

The services of SPSS Technical Support are available to registered customers. Customers may call Technical Support for assistance in using SPSS products or for installation help for one of the supported hardware environments. To reach Technical Support, see the SPSS home page on the World Wide Web at *http://www.spss.com*, or call your local office, listed on page vi. Be prepared to identify yourself, your organization, and the serial number of your system.

#### Additional Publications

Additional copies of SPSS product manuals may be purchased from Prentice Hall, the exclusive distributor of SPSS publications. To order, fill out and mail the Publications order form included with your system or call toll-free. If you represent a bookstore or have an account with Prentice Hall, call 1-800-223-1360. If you are not an account customer, call 1-800-374-1200. In Canada, call 1-800-567-3800. Outside of North America, contact your local Prentice Hall office.

Except for academic course adoptions, manuals can also be purchased from SPSS Inc. Contact your local SPSS office, listed on page vi.

#### **Tell Us Your Thoughts**

Your comments are important. Please send us a letter and let us know about your experiences with SPSS products. We especially like to hear about new and interesting applications using the SPSS system. Write to SPSS Inc. Marketing Department, Attn: Director of Product Planning, 233 South Wacker Drive, 11th Floor, Chicago, IL 60606-6307.

#### About This Manual

This manual is divided into two sections. The first section documents the graphical user interface. Illustrations of dialog boxes are taken from SPSS for Windows. Dialog boxes in other operating systems are similar. In addition, this section provides examples of statistical procedures and advice on interpreting the output. The second part of the manual is a Syntax Reference section that provides complete command syntax for all of the commands included in the Trends option. The Trends command syntax is also available online with the CD-ROM version of SPSS.

This manual contains two indexes: a subject index and a syntax index. The subject index covers both sections of the manual. The syntax index applies only to the Syntax Reference section.

#### Contacting SPSS

If you would like to be on our mailing list, contact one of our offices, listed on page vi, or visit our WWW site at *http://www.spss.com*. We will send you a copy of our news-letter and let you know about SPSS Inc. activities in your area.

SPSS Inc.

Chicago, Illinois, U.S.A. Tel: 1.312.651.3000 www.spss.com/corpinfo **Customer Service:** 1.800.521.1337 **Sales:** 1.800.543.2185 sales@spss.com **Training:** 1.800.543.6607 **Technical Support:** 1.312.651.3410 support@spss.com

SPSS Federal Systems Tel: 1.703.527.6777 www.spss.com

SPSS Argentina srl Tel: +5411.4814.5030 www.spss.com

SPSS Asia Pacific Pte. Ltd. Tel: +65.245.9110 www.spss.com

SPSS Australasia Pty. Ltd. Tel: +61.2.9954.5660 www.spss.com

**SPSS Belgium** Tel: +32.162.389.82 www.spss.com

SPSS Benelux BV Tel: +31.183.651777 www.spss.nl

SPSS Brasil Ltda Tel: +55.11.5505.3644 www.spss.com

SPSS Czech Republic Tel: +420.2.24813839 www.spss.cz

SPSS Danmark A/S Tel: +45.45.46.02.00 www.spss.com

SPSS Finland Oy Tel: +358.9.524.801 www.spss.com **SPSS France SARL** Tel: +01.55.35.27.00 x03 www.spss.com

**SPSS Germany** Tel: +49.89.4890740 www.spss.com

**SPSS Hellas SA** Tel: +30.1.72.51.925/72.51.950 www.spss.com

**SPSS Hispanoportuguesa S.L.** Tel: +34.91.447.37.00 www.spss.com

**SPSS Hong Kong Ltd.** Tel: +852.2.811.9662 www.spss.com

**SPSS India** Tel: +91.80.225.0260 www.spss.com

**SPSS Ireland** Tel: +353.1.496.9007 www.spss.com

**SPSS Israel Ltd.** Tel: +972.9.9526700 www.spss.com

SPSS Italia srl Tel: +39.51.252573 www.spss.it

**SPSS Japan Inc.** Tel: +81.3.5466.5511 www.spss.com

SPSS Kenya Limited Tel: +254.2.577.262/3 www.spss.com

**SPSS Korea KIC Co., Ltd.** Tel: +82.2.3446.7651 www.spss.co.kr

SPSS Latin America Tel: +1.312.651.3539 www.spss.com SPSS Malaysia Sdn Bhd Tel: +60.3.7873.6477 www.spss.com

SPSS Mexico SA de CV Tel: +52.5.682.87.68 www.spss.com

SPSS Norway Tel: +47.22.40.20.60 www.spss.com

**SPSS Polska** Tel: +48.12.6369680 www.spss.pl

**SPSS Russia** Tel: +7.095.125.0069 www.spss.com

SPSS Schweiz AG Tel: +41.1.266.90.30 www.spss.com

**SPSS Sweden AB** Tel: +46.8.506.105.68 www.spss.com

SPSS BI (Singapore) Pte. Ltd. Tel: +65.324.5150 www.spss.com

SPSS South Africa Tel: +27.11.807.3189 www.spss.com

SPSS Taiwan Corp. Taipei, Republic of China Tel: +886.2.25771100 www.sinter.com.tw/spss/

**SPSS (Thailand) Co., Ltd.** Tel: +66.2.260.7070, +66.2.260.7080 www.spss.com

**SPSS UK Ltd.** Tel: +44.1483.719200 www.spss.com

## Contents

#### Overview 1

Time Series Analysis 2 Reasons for Analyzing Time Series 2 A Model-Building Strategy 3 How Trends Can Help 3 Model Identification 4 Parameter Estimation 4 Diagnosis 6 Other Facilities 6

#### 2 Working with SPSS Trends 7

Defining Time Series Data 7 Missing Data 8 Facilities 8 Data Transformation 9 Historical and Validation Periods 9 Date Variables 11 Automatic Creation of New Series 12 Reusing Models 14 Handling Missing Data 14 Case Weighting 15 Changing Settings with Command Syntax 15 Performance Considerations 15 ARIMA 15 Autoregression with Maximum-Likelihood Estimation 16 PACF 17 New Series 17 General Techniques for Efficiency 18

**3** Notes on the Applications 19

Working through the Applications on Your PC 19 The Data Files 19 Command Index 20

#### 4 An Inventory Problem: Exponential Smoothing 21

The Inventory Data 21 Plotting the Series 21 Smoothing the Series 23 Estimating the Parameter Values 25 Plotting the Results 28 Forecasting with Exponential Smoothing 30 When to Use Exponential Smoothing 32 How to Use Exponential Smoothing 32 Parameters 33 Saving Predicted Values and Residuals 35 Custom Models 37 Additional Features Available with Command Syntax 38

#### 5 Forecasting Sales with a Leading Indicator: Regression Forecasting 39

The Sales Data 39 Plotting the Sales Data 39 Extrapolation with Curve Estimation 41 Fitting Quadratic and Cubic Curves 42 Plotting the Curves 44

Regression with a Leading Indicator 45 The Leading Indicator 45 Simple Regression 49 Forecasts from Linear Regression 51

6

7

## A Quality-Control Chart: Introduction to ARIMA 53

The Quality-Control Data 53 Plotting the Series 53 Exponential Smoothing 54

ARIMA Models: An Overview 55 Autoregression 56 Differencing 56 Moving Averages 57 Steps in Using ARIMA 57

Using ARIMA with the Quality-Control Data 59 Identifying the Model 60 Estimating with ARIMA 62 Diagnosing the MA(1) Model 64 Applying the Control Chart 66

How to Obtain an ARIMA Analysis 69 Saving Predicted Values and Residuals 70 ARIMA Options 72 Additional Features Available with Command Syntax 73

A Random Walk with Stock Prices: The Random-Walk Model 75

Johnson & Johnson Stock Prices 75 Dating the Stock Series 75 Plotting the Series 76

Exponential Smoothing of the Stock Series 77 Plotting the Residuals 78 An ARIMA Model for Stock Prices 79 Identifying the Model 79 Differencing the Series 82 Comparing Differences to White Noise 83 Comparing the Two Models 84 Forecasting a Random Walk 84 Why Bother with the Random Walk? 86

## Tracking the Inflation Rate: Outliers in ARIMA Analysis 89

The Inflation Rate Data 89 The Outlier 90 ARIMA with an Outlier 91 Historical and Validation Periods 91 Identifying the Model 92 Estimating the Model 94 Diagnosing the Model 97 ARIMA without the Outlier 99 Removing the Outlier 99 Identifying the Model 101 Estimating the Model 102 Diagnosing the Final Model 104 ARIMA with Imbedded Missing Values 104 The Validation Period 105 Another Approach 106

## Consumption of Spirits: Correlated Errors in Regression 107

The Durbin-Watson Data 107

Smoothing the Series 107 Fitting a Curve to the Data: Curve Estimation 108

Regression Methods112Ordinary Least-Squares Regression113Regression with Autocorrelated Error121

9

8

Forecasting with the Autoregression Procedure 124 Summary of Regression Methods 128 How to Obtain an Autoregression Analysis 128 Saving Predicted Values and Residuals 129 Autoregression Options 131 Additional Features Available with Command Syntax 132

#### 10 An Effective Decay-Preventive Dentifrice: Intervention Analysis 133

The Toothpaste Market Share Data 133 Plotting the Market Shares 133

Intervention Analysis 134 Identifying the Models 135 More ARIMA Notation 136 Creating Intervention Variables 137 A Model for the ADA Endorsement 140 Specifying Predictor Variables in ARIMA 141 Estimating the Models 141 Diagnosis 145 Assessing the Intervention 146

Alternative Methods 146 Predictors in Differenced ARIMA Models 147

#### 11 Trends in the Ozone: Seasonal Regression and Weighted Least Squares 149

Ozone Readings at Churchill 149 Defining the Seasonal Periodicity 150 Replacing the Missing Data 151 Calculating a Trend Variable 153 A Change in Measurement Technique 153 Removing Seasonality 155 Predicting Deseasonalized Ozone 157 Evaluating Trend and Seasonality Simultaneously 159 Dummy-Variable Regression 160 **Regression with Smoothed Outliers** 166 Heteroscedasticity 171 Plotting Residuals by Month 171 Weighted Least Squares 172 Calculating Residual Variance by Month 173 The Weight Estimation Procedure 175 Residuals Analysis with Weighted Least Squares 178 How to Obtain Seasonal Decomposition 182 Saving Seasonal Components and Residuals 183

Additional Features Available with Command Syntax 184

#### 12 Telephone Connections in Wisconsin: Seasonal ARIMA 185

The Wisconsin Telephone Series 185 Plotting the Series 186 Stationary Variance and the Log Transformation 187 Calculating the Growth Ratio 187

Seasonal ARIMA Models 188 Problems in Identifying Seasonal Models 190

A Seasonal Model for the Telephone Series 190 Identifying the Seasonal Model 192 Estimating the Seasonal Coefficient 194 Identifying the Nonseasonal Model from Residuals 195 Estimating the Complete Model 197 Diagnosis 198 Checking the Validation Period 199

#### 13 Cycles of Housing Construction: Introduction to Spectral Analysis 203

The Housing Starts Data 203 Spectral Analysis: An Overview 205 Model-Free Analysis 205 The Periodogram 205 The Frequency Domain 207 Fourier Frequencies 207

Interpreting the Periodogram 209 A Way to Think about Spectral Decomposition 210 Some Examples of Decompositions 211

Smoothing the HSTARTS Periodogram 214 Specifying Windows for the Spectral Density 216

Transformations in Spectral Analysis 217 Leakage 218

Spectral Analysis of Time Series 219

How to Obtain a Spectral Analysis 219 Additional Features Available with Command Syntax 222

Syntax Reference 223

#### Universals 225

Syntax 225 Operations 226 New Variables 227 Periodicity 229 APPLY Subcommand 230

#### Commands 232

AREG 232 ARIMA 238 EXSMOOTH 247 MODEL NAME 257 READ MODEL 259 SAVE MODEL 262 SEASON 265 SPECTRA 270 TDISPLAY 279

Appendix A Durbin-Watson Significance Tables 281

#### Appendix B Guide to ACF/PACF Plots 291

Bibliography 295

Subject Index 297

Syntax Index 303

### **Overview**

SPSS Trends provides the power and flexibility required by experienced time series analysts, while at the same time being easy enough for those not familiar with time series techniques to use and master quickly. Its power and flexibility can be seen in the wide variety of identification, estimation, forecasting, and diagnostic methods available, the opportunity for continuous interaction during the model-building process, and the ability to quickly create new series as functions, transformations, or components of the observed series for further analysis. Its graphical user interface, comprehensive manual, and online Help system ensure that you will find Trends easy to use.

The range of analytical techniques available in Trends extends from simple, basic tools to more sophisticated types of analysis. These include:

- Plots. With facilities in the SPSS Base system, you can easily produce a variety of series and autocorrelation plots that you can enhance using the SPSS Chart Editor.
- *Smoothing*. You can use simple but efficient smoothing techniques that can yield high-quality forecasts with a minimum of effort.
- *Decomposition*. You can break down a series into its components, saving the seasonal factors and trend, cycle, and error components automatically—ready to use in further analysis.
- *Regression.* You can build regression models using a variety of techniques, including those in the SPSS Base system, such as ordinary least-squares regression and curve fitting. Trends adds a special facility for regression with autocorrelated errors.
- *ARIMA Modeling*. You can apply the powerful techniques of ARIMA modeling in a fully interactive environment where identification, estimation, and diagnosis lead you quickly to the best model.
- *Spectral Analysis.* You can examine a time series as a combination of periodic cycles of various lengths.

This chapter presents a brief introduction to time series analysis and an overview of the capabilities of Trends.

#### **Time Series Analysis**

A **time series** is a set of observations obtained by measuring a single variable regularly over a period of time. In a series of inventory data, for example, the observations might represent daily inventory levels for several months. A series showing the market share of a product might consist of weekly market share taken over a few years. A series of total sales figures might consist of one observation per month for many years. What each of these examples has in common is that some variable was observed at regular, known intervals over a certain length of time. Thus, the form of the data for a typical time series is a single sequence or list of observations representing measurements taken at regular intervals. Table 1.1 shows a portion of a series of daily inventory levels observed for 12 weeks.

Table 1.1 A daily inventory time series

| Time            | Week | Day       | Inventory level |
|-----------------|------|-----------|-----------------|
| t <sub>1</sub>  | 1    | Monday    | 160             |
| t <sub>2</sub>  | 1    | Tuesday   | 135             |
| t <sub>3</sub>  | 1    | Wednesday | 129             |
| t <sub>4</sub>  | 1    | Thursday  | 122             |
| t <sub>5</sub>  | 1    | Friday    | 108             |
| t <sub>6</sub>  | 2    | Monday    | 150             |
|                 |      |           |                 |
| t <sub>60</sub> | 12   | Friday    | 120             |

#### **Reasons for Analyzing Time Series**

Why might someone collect such data? What kinds of questions could someone be trying to answer? One reason to collect time series data is to try to discover systematic patterns in the series so a mathematical model can be built to explain the past behavior of the series. The discovery of a strong seasonal pattern, for example, might help explain large fluctuations in the data.

Explaining a variable's past behavior can be interesting and useful, but often one wants to do more than just evaluate the past. One of the most important reasons for doing time series analysis is to forecast future values of the series. The parameters of the model that explained the past values may also predict whether and how much the next few values will increase or decrease. The ability to make such predictions successfully is obviously important to any business or scientific field.

Another reason for analyzing time series data is to evaluate the effect of some event that intervenes and changes the normal behavior of a series. Intervention analysis examines the pattern of a time series before and after the occurrence of such an event. The goal is to see if the outside event had a significant impact on the series pattern. If it did, there is a significant upward or downward shift in the values of the series after the occurrence of the event. For this reason, such series are called *interrupted time series*. Weekly numbers of automobile fatalities before and after a new seat belt law, monthly totals of armed robberies before and after a new gun law, and daily measurements of productivity before and after initiation of an incentive plan are examples of interrupted time series. What they have in common is a hypothetical interruption in their usual pattern after the specific time when some outside event occurred. Since the time of the outside event is observable, you can evaluate the impact of the interruption.

#### A Model-Building Strategy

No matter what the primary goal of the time series analysis, the approach basically starts with building a model that will explain the series. The most popular strategy for building a model is the one developed by Box and Jenkins (1976), who defined three major stages of model building: identification, estimation, and diagnostic checking. Although Box and Jenkins originally demonstrated the usefulness of this strategy specifically for ARIMA model building, the general principles can be extended to all model building.

**Identification** involves selecting a tentative model type with which to work. This tentative model type includes initial judgements about the number and kind of parameters involved and how they are combined. In making these judgements, you should be parsimonious. The methods usually employed at this stage include plotting the series and its autocorrelation function to find out whether the series shows any upward or downward trend, whether some sort of data transformation might simplify analysis, and whether any kind of seasonal pattern is apparent.

**Estimation** is the process of fitting the tentative model to the data and estimating its parameters. This stage usually involves using a computerized model-fitting routine to estimate the parameters and test them for significance. The estimated parameters can then be used to see how well they would have predicted the observed values. If the parameter estimates are unsatisfactory on statistical grounds, you return to the identification stage, since the tentative model could not satisfactorily explain the behavior of the series.

**Diagnosis** is the stage in which you examine how well the tentative model fits the data. Methods used at this stage include plots and statistics describing the residual, or error, series. This information tells you whether the model can be used with confidence, or whether you should return to the first stage and try to identify a better model.

#### How Trends Can Help

SPSS Trends is designed to help you accomplish the goals of these model-building stages. The following sections describe some of the ways it simplifies your work.

#### Model Identification

The most useful tools for identifying a model are plots of the series itself or of various correlation functions. The SPSS Base system provides many plots that are helpful for analyzing time series, such as sequence charts and autocorrelation plots.

**Plotting the Series.** With the Sequence Charts procedure in the SPSS Base system, you can plot the values of your series horizontally or vertically. You have the option of plotting the series itself, a log transformation of the series, or the differences between adjacent (or seasonally adjacent) points in the series.

**Plotting Correlation Functions.** The Base system provides facilities for plotting correlation functions. As with the series plots, you can show the function itself, a log transformation of the function, or the differences between adjacent (or seasonally adjacent) points. Confidence limits are included on the plots, and the values and standard errors of the correlation function are displayed in the Viewer. The following facilities are available:

- The Autocorrelations procedure displays and plots the autocorrelation function and the partial autocorrelation function among the values of a series at different lags. It also displays the Box-Ljung statistic and its probability level at each lag in the Viewer.
- The Cross-Correlations procedure displays and plots the cross-correlation functions of two or more time series at different lags.

#### Parameter Estimation

SPSS Trends includes state-of-the-art techniques for estimating the coefficients of your model. These techniques can loosely be grouped under the general areas of smoothing, regression methods, Box-Jenkins or ARIMA analysis, and decomposition of cyclic data into their component frequencies.

**Smoothing**. The Exponential Smoothing procedure uses exponential smoothing methods to estimate up to three parameters for a wide variety of common models. Forecasts and forecast error values for one or more time series are produced using the most recent data in the series, previous forecasts and their errors, and estimates of trend and seasonality. You can specify your own estimates for any of the parameters or let Trends find them for you. The output includes statistics arranged to help you evaluate the estimates.

Trends also includes the Seasonal Decomposition procedure, which lets you estimate multiplicative or additive seasonal factors for periodic time series. New series containing seasonally adjusted values, seasonal factors, trend and cycle components, and error components can be automatically added to your working data file so you can perform further analyses. **Regression Methods**. The Regression procedure in the SPSS Base system is useful when you want to analyze time series using ordinary least-squares regression. Additional procedures for regression methods include:

- The Curve Estimation procedure, which is part of the Base system, fits selected curves to time series and produces forecasts, forecast error values, and confidence interval values. The curve is chosen from a variety of trend-regression models that assume that the observed series is some function of the passage of time.
- The Autoregression procedure, which is part of Trends, allows you to estimate regression models reliably when the error from the regression is correlated between one time point and the next—a common situation in time series analysis. Autoregression offers two traditional methods (Prais-Winsten and Cochrane-Orcutt) as well as an innovative maximum-likelihood method that is able to handle missing data imbedded in the series.

**Box-Jenkins Analysis.** The ARIMA procedure lets you estimate nonseasonal and seasonal univariate ARIMA models. You can include predictor variables in the model to evaluate the effect of some outside event or influence while estimating the coefficients of the ARIMA process. ARIMA produces maximum-likelihood estimates and can process time series with missing observations. It uses the traditional ARIMA model syntax, so you can describe your model just as it would be described in a book on ARIMA analysis. Summary statistics for the parameter estimates help you evaluate the model. New series containing forecasts as well as their errors and confidence limits are automatically created.

Seasonal-Adjustment Methods. The Seasonal Decomposition procedure lets you estimate multiplicative or additive seasonal factors for periodic time series using the ratio-to-moving-average (Census I) method of seasonal decomposition. Seasonal Decomposition automatically creates new series in your working data file containing seasonally adjusted values, seasonal factors, trend and cycle components, and error components so you can perform further analyses.

**Frequency-Component Analysis.** The Spectral Plots procedure lets you decompose a time series into its harmonic components, a set of regular periodic functions at different wavelengths or periods. By noting the prominent frequencies in this model-free analysis, you can detect features of a periodic or cyclic series that would be obscured by other methods. Spectral Plots provides statistics, plots, and methods of tailoring them for univariate and bivariate spectral analysis, including periodograms, spectral density estimates, gain and phase spectra, popular spectral windows for smoothing the periodogram, and optional user-defined filters. Plots can be produced by period, frequency, or both.

#### Diagnosis

The ability to diagnose how well the model fits the data is a vital part of time series analysis. Several facilities are available to assist you in evaluating models:

- The automatic residual and confidence-interval series generated along with the forecasts aid you in assessing the accuracy of your models.
- Standard errors and other statistics help you to judge the significance of the coefficients estimated for your model.
- In regression analysis and elsewhere, you frequently need to determine whether the residuals from a model are normally distributed. The SPSS Base system offers Normal P-P and Normal Q-Q plots, which compare the observed values of a series against the values that would be observed if the series were normally distributed. They give you quick and effective visual checks for normality.

#### **Other Facilities**

In addition to the analytical commands surveyed above, Trends includes many facilities to simplify the process of analyzing time series data:

- *Forecasting.* Since most of the analytical commands in Trends automatically create predicted values and error terms, generating forecasts is virtually effortless and evaluating them is nearly as easy. You can easily tell Trends which period to use in estimating its models and which period you want to forecast—whether you are forecasting in a *validation period*, for which you have data, or forecasting into the future.
- *Easy interaction*. Trends shows you the results of your analysis immediately, so you can revise it on the spot if you like. The dialog boxes remember your specifications throughout the session, so it is easy to modify your analysis on the basis of previous results.
- *Utilities*. Trends includes all the utilities you need to analyze time series data flexibly and efficiently.
- *Alternate command-driven interface.* Like the rest of the SPSS system, Trends lets you dispense with the dialog boxes and execute command syntax, either directly from a window or in batch mode.
- Online assistance. The SPSS Help system provides immediate information about any aspect of Trends facilities and about the command syntax if you prefer to use it.

This brief overview has only hinted at the facilities that SPSS Trends provides to make your sessions more productive. Chapter 2 shows you how to use these facilities.

2

## Working with SPSS Trends

In addition to the commands for plotting and analyzing time series, SPSS Trends also provides the "nuts and bolts" commands that you need to deal with the special problems of time series analysis.

- Time series observations form a regularly spaced sequence, often a *dated* sequence. You need flexible ways of referring by date to portions of your series.
- Fitting, modeling, and forecasting time series are central goals. Often these activities require the creation of new series containing forecasts or residuals (errors), which you then subject to further analysis.
- Time series analysis is interactive. You usually examine or plot the results of one analysis before deciding what to do next. Frequently you repeat an analysis on a different series or a different portion of the same series, or you repeat an analysis with just a slight change in the specifications.

In this chapter, you will learn how SPSS Trends lets you manipulate dates, modify your series, and generate new series for further analysis. At the end of this chapter, you can find some tips for using Trends with the rest of SPSS and for maximizing the efficiency of Trends.

#### **Defining Time Series Data**

A time series corresponds to a variable in ordinary data analysis. If you are accustomed to analyzing data that are not time series, or if you need to use the facilities from other parts of the SPSS system, you may find it helpful to remember that a series plays the role of a variable. Each observation in a time series corresponds to a case or observation. The main difference is that in time series analysis, the observations are taken at equally spaced time intervals.

When you define time series data for use with SPSS Trends, give each series a name exactly as if it were a variable. For example, to define a time series in the Data Editor, click the Variable View tab and enter a variable name in any blank row.

If you open a spreadsheet containing time series data, each series should be arranged in a column in the spreadsheet. If you already have a spreadsheet with time series arranged in rows, you can open it anyway and use the Transpose command (on the Data menu) to flip the rows into columns.

#### **Missing Data**

A time series by definition consists of equally spaced observations. Sometimes the value for a particular observation is simply not known and will be missing. In addition, missing data can result from any of the following:

- Each degree of differencing reduces the length of a series by 1.
- Each degree of seasonal differencing reduces the length of a series by one season.
- If you create new series that contain forecasts beyond the end of the existing series (by clicking a Save button and making suitable choices), the original series and the generated residual series will have missing data for the new observations.
- Some transformations (for example, the log transformation) produce missing data for certain values of the original series.

Missing data at the beginning or end of a series pose no particular problem; they simply shorten the useful length of the series. Gaps in the middle of a series (*imbedded* missing data) can be a much more serious problem. The extent of the problem depends on the analytical procedure you are using.

- Some commands require all observations to be *present* and *in order* but can accept imbedded missing data. For example, if you don't know last October's sales figures, you need to supply an empty observation for October to preserve the spacing between September and November. The commands that can handle imbedded missing data are Autoregression (with the exact maximum-likelihood method) and ARIMA. (See "Performance Considerations" on p. 15 for issues regarding imbedded missing data in these commands.)
- Some commands depend heavily on the unbroken sequence of observations. These commands are Autoregression, Exponential Smoothing, Seasonal Decomposition, and Spectral Plots (on the Graphs menu). Before you can use these commands, you must fill in data for imbedded missing values using the Data Editor or the Replace Missing Values command (see "Handling Missing Data" on p. 14).

#### Facilities

Most of the facilities available in the SPSS Base system can be used with time series data.

- You can run any command or procedure on time series data, since the series names are SPSS variable names.
- You can use any transformation commands in the SPSS Base system to modify the data in a time series or to create new time series from existing ones.

- You can use file-manipulation facilities on the File and Data menus in exactly the same way as with any other file.
- You can use the SPSS Data Editor to enter or modify time series data.

In addition, there are a number of facilities specifically designed for manipulating time series data.

#### **Data Transformation**

The Create Time Series command in the SPSS Base system was designed expressly for time series data. In addition, you can take advantage of options on some of the Trends dialog boxes to temporarily transform your data before analyzing it. Remember also that many Trends commands create new series as transformations of your existing series.

#### **Transformation Commands**

A Base system command intended specifically for transforming time series data is:

**Create Time Series.** Produces new series as functions of existing series. This facility works somewhat like the Compute command in the SPSS Base system. It includes functions that use neighboring observations for smoothing, averaging, and differencing. If you use the name of an existing series as the "target" series, Create Time Series (unlike Compute) moves that series to the end of the file.

#### **Transformation Options**

Many Trends procedures include options that transform data within the procedure, leaving the data in your working data file unchanged. These options are shortcuts to simplify your work. They include the following:

- □ **Difference**. This option tells Trends to analyze the differences between the values of adjacent observations, rather than the values themselves.
- □ Seasonally difference. Seasonal differencing takes differences at a lag equal to the seasonality of your series.
- $\Box$  Log transformations. These are available using both base 10 and base *e* (natural) logarithms.

#### **Historical and Validation Periods**

It is often useful to divide your time series into a *historical* or *estimation period* and a *validation period*. You develop a model on the basis of the observations in the historical period and then test it to see how well it works in the validation period. When you are

not sure which model to choose, this technique is sometimes more efficient than comparing models based on the entire sample.

The facilities in the Select Cases dialog box (available through the Data menu) and the Save dialog box (available through the main dialog box for many procedures) make it easy to set aside part of your data for validation purposes.

Select Cases. Specifies a range of observations for analysis. The selection Based on time or case range allows you to specify a range of observations using date variables, if you have attached them to your time series, or using observation numbers if you have not. You normally define a historical period in this way.

**Save.** Specifies a range of observations for forecasts or validation. Trends commands that save new series containing such things as fit values and residuals allow you to predict values for observations past the end of the series being analyzed. To define a validation period, select the default Predict from estimation period through last case. Trends then uses the model developed from the historical period to "forecast" values through the validation period so that you can compare these forecasts to the actual data. Forecasts created in this way are *n*-step-ahead forecasts. For information on generating one-step-ahead forecasts, refer to "Forecasts" below.

#### Forecasts

Forecasts are ubiquitous in time series analysis—both real forecasts and the validation "forecasts" discussed above. It is often useful to distinguish between "one-step-ahead" forecasts and "*n*-step-ahead" forecasts. One-step-ahead forecasts use—and require—information in the time period immediately preceding the period being forecast, while *n*-step-ahead forecasts are based on older information. You can produce either type of forecast in Trends.

Real forecasts, that is, forecasts for observations beyond the end of existing series, are always *n*-step-ahead forecasts. To generate these forecasts, specify the forecast range in a Save dialog box, using the Predict through alternative. Trends will automatically extend the series to allow room for the forecast observations. (This type of forecast can be generated by ARIMA and Exponential Smoothing, and by Curve Estimation in the Base system.)

Validation forecasts can be either one- or *n*-step-ahead. To generate *n*-step-ahead validation forecasts, simply specify the historical period in the Select Cases dialog box and the validation period in the Save dialog box, as discussed above. If you need one-stepahead validation forecasts, you must use a certain amount of SPSS command syntax:

- 1. Specify the historical period in the Select Cases dialog box.
- 2. Estimate the model in which you are interested. Instead of executing it directly, click the Paste button to paste its command syntax into a syntax window.

- 3. Execute the command from the syntax window by clicking the Run button on the toolbar.
- 4. Go back to the Select Cases dialog box and specify both the historical and validation periods. Generally this means to select All cases.
- 5. Activate the syntax window and edit the command that you executed in step 3. Leave the command name (EXSMOOTH, ARIMA, SEASON, or whatever), but replace all of its specifications with the single specification /APPLY FIT. Then execute the command by clicking Run. Trends generates a *fit* variable through both the historical and validation periods, based on the coefficients estimated in step 3 for the historical period.

#### **Date Variables**

The observations in a time series occur at equally spaced intervals. The actual date of each observation does not matter in the analysis but is useful for labeling output. It is also convenient when you want to specify a portion of the series. For example, it's easier to indicate that you want observations from 1965 through 1985 than to construct a log-ical condition such as

year >= 1965 & year <= 1985.

in the Select Cases If dialog box. For these reasons, SPSS Trends is designed to work with **date variables**. Date variables are variables that indicate the time of an observation. Year, quarter, month, week, day, hour, minute, and second are possible date variables.

- Date variables are generally not defined or read like ordinary time series. They are created by SPSS when you use the Define Dates command (on the Data menu).
- The Define Dates dialog box lists about twenty time intervals, and combinations of time intervals, that you can use to indicate the spacing of your observations. When you click OK, Trends creates a numeric date variable with the name of the time interval followed by an underscore: *year\_*, *quarter\_*, and so on. If you choose a combination of time intervals, Trends creates more than one such variable.
- When you use Define Dates, Trends always creates a string variable named *date\_* in addition to the numeric date variables you specifically request in the Define Dates dialog box.
- The Define Dates facility assigns values to the numeric date variables in sequence for each observation in the series. You specify initial values for these variables in the dialog box.
- Define Dates also assigns values that correspond to the values of the numeric date variables to the string variable *date\_*.
- Define Dates often establishes a default seasonal cycle. For example, for monthly data, Trends assumes a seasonal periodicity of 12 months.

- Date variables have meaning only as labels, as indicators of periodicity, and as a means of specifying part of a series in the Select Cases Range or Save dialog boxes.
- You should not modify the values of date variables in the Data Editor or with transformation commands. There is no reason to do so, and Trends expects these variables to have certain values.

#### Other Date Combinations

The Define Dates dialog box cannot anticipate every combination of date variables and periodicity. For example, there are two options for daily data collected on work days only, one for a 5-day work week and one for a 6-day work week. For hourly data collected on work days, however, only the 5-day work week is provided. To define date variables for hourly data collected 6 days a week, you would need to consult the *SPSS Syntax Reference Guide* and execute a relatively simple command like this:

date week 1 day 1 6 hour 8.

If you open the Define Dates dialog box after using command syntax to define date variables in a manner not supported by the dialog box, SPSS highlights Custom in the Cases Are list. This merely means that you have defined date variables with command syntax that cannot be shown in the dialog box. The date variables will "work" everywhere else just fine.

See DATE in the SPSS Syntax Reference Guide for a more complete description of date variables.

#### Using Date Variables

Once you have created date variables with Define Dates (or with command syntax), you can use them like any other variables.

- date\_ is a string variable with preassigned values. Its length depends on how many variables you requested.
- The other date variables are numeric variables with preassigned values. Remember that their names all end with underscores.

When you specify a time interval in a dialog box, pairs of text boxes will be available in the dialog box to let you enter starting and ending values for each of the numeric date variables you have defined. If you have not defined date variables, there will be text boxes for observation numbers.

#### Automatic Creation of New Series

Many of the analytical commands in Trends can automatically generate new series containing such things as predicted values and residuals. Each command reports the names of any new series that it creates. The first three letters of the series name indicate the type of series:

- *fit* contains the predicted value according to the current model.
- *err* is a residual or error series. (Normally the *fit* series plus the *err* series equals the original series.)
- ucl and lcl contain upper and lower confidence limits.
- *sep* is the standard error of the fit or predicted series.
- *sas, saf,* and *stc* are series components extracted by the Seasonal Decomposition procedure.

**Special Considerations for ARIMA**. Because the error series from ARIMA is so important, an error series from a log-transformed ARIMA model contains the log-transformed errors to permit the proper residuals analysis. However, the fit and confidence-limit series are in the original metric. For ARIMA with a log transformation, therefore, it is not true that the fit plus the error equals the original series.

#### **Controlling the Creation of New Series**

You can control whether new series are created using the Save dialog box. Choices are:

- Add to file. All new series are created and added to file. This alternative carries a performance cost; see "Performance Considerations" on p. 15 for discussion.
- **Replace existing**. New series generated by the most recent procedure are added to the file. Any existing series that were created in this way by Trends procedures are dropped.
- O Do not create. No new series are created.

For most Trends procedures, you cannot choose to have only one type of series, such as *err*, added to your file. If a command creates three new series, you either get all three or none.

#### **New Series Names**

The name of a series created automatically consists of:

- The prefix indicating what type of series it is, as listed above.
- An underscore (\_) if the Add to file alternative was selected, or a pound sign (#) if the Replace existing alternative was selected.
- A sequential number.

Consult "New Variables" on p. 227 for more details on naming conventions.

#### Reusing Models

When you click OK or Paste in SPSS, current dialog box settings are saved. When you return to a dialog box you have used once, all of your previous specifications are still there (unless you have opened a different data file). This *persistence* of dialog box settings is especially helpful as you develop models for time series data, since you can selectively modify model specifications as needed:

- You can change one or more specifications in the dialog box, or on any subdialog box, and repeat the analysis with the new specifications.
- You can switch variables to repeat your analysis or chart with different variables but with the same specifications.
- You can use the Select Cases facility to restrict analysis to a range of cases, or to process all cases instead of restricting analysis to a previously specified range. You can then repeat an analysis or chart with identical specifications but a different range of observations.
- You can use a transformation command such as Replace Missing Values, or edit data values (responsibly!) in the Data Editor, and then repeat an analysis or chart with identical specifications but modified data.

#### Reusing Command Syntax

If you are using command syntax instead of the dialog boxes, you can still reuse and selectively modify models using the APPLY subcommand. When it is used, the APPLY subcommand is usually the first specification after the name of the command or after the name of a command and a series. It means *run this command as before, with the following changes.* If you want to change any specifications from the previous model, continue the command with a slash and enter only those specifications you want to add or change.

For commands that estimate coefficients that you can apply to prediction (ARIMA and AREG), you have the option of applying the coefficients estimated for a previous model to a new model, either as initial estimates or as "final" coefficients to be used in calculating predicted values and residuals.

You can also apply specifications or coefficients from an earlier model rather than from the previous specification of the same command by specifying the model name.

See "APPLY Subcommand" on p. 230 for a complete discussion of the APPLY subcommand and models.

#### Handling Missing Data

Missing data are particularly troublesome in time series analysis. Some procedures cannot work with missing data at all, since their algorithms depend upon new information at every point. The extent to which different Trends commands can handle missing data is discussed in "Missing Data" on p. 8. If missing data are a problem, you can use the Replace Missing Values procedure from the Base system. This procedure replaces some or all of the missing data in a series using any of several plausible algorithms. It can either replace missing data in an existing series or create a copy of an existing series with missing data replaced. For more information on Replace Missing Values, see the *SPSS Base User's Guide*.

#### **Case Weighting**

The Weight Cases facility, which simulates case replication, is ignored by most Trends commands, since it makes no sense to replicate cases in a time series.

#### Changing Settings with Command Syntax

Several SPSS commands determine settings that affect the operation of Trends procedures. In particular, the TSET, USE, and PREDICT commands modify the operation of most subsequent analytical commands in Trends. If you execute such commands from a syntax window and later execute Trends commands from the dialog boxes, you cannot necessarily assume that the settings you established in the syntax window remain in effect. The following are areas where this might occur:

- The Select Cases dialog box can generate a USE command.
- The Save dialog box for any Trends procedure and for Curve Estimation in the Base system can generate a PREDICT command.
- Trends dialog boxes routinely generate a TSET command to reflect settings that are specified in the dialog box. Never assume that your TSET specifications survive the use of a dialog box without inspecting the journal file for a TSET command generated by the dialog box.

The existence and name of the journal file can be verified on the General tab in the Options dialog box (Edit menu).

#### **Performance Considerations**

Time series analysis sometimes requires lengthy calculations at places where you may not expect it. The following sections bring these places to your attention and suggest ways of speeding up your work.

#### ARIMA

ARIMA analysis uses sophisticated iterative algorithms to solve problems that were computationally intractable until recent years. If you are new to ARIMA analysis, you will find that these calculations can require more processing time than non-iterative techniques. Processing time is particularly dependent upon the type of model specified and the presence of imbedded missing data.

**Type of Model.** You can expect seasonal ARIMA models, ARIMA models that include moving-average components, and especially models with seasonal moving-average components to require somewhat more time than other models.

**Imbedded Missing Data.** The SPSS Trends ARIMA procedure uses a state-of-the-art maximum-likelihood estimation algorithm that is unique in being able to handle imbedded missing data. It does so with a technique called *Kalman filtering*, which requires considerably more calculation than the simpler technique used when no imbedded missing data are present. Even a single imbedded missing value increases ARIMA processing time greatly—in extreme cases, by a factor of 10.

If you want to use ARIMA on a series that contains imbedded missing data, you can use the following procedure to reduce processing time:

- 1. Make a copy of the series with valid data interpolated in place of the imbedded missing data (see "Handling Missing Data" on p. 14).
- 2. Identify the correct model and estimate the coefficients for the series without missing data. ARIMA can use a much faster algorithm when no imbedded missing data are present.
- 3. Once you have found the correct model, run ARIMA on the original series to get the best possible estimates for the coefficients, using Kalman filtering to handle the missing data. This time, open the ARIMA Options dialog box and select Apply from previous model for Initial Values for Estimation. This should reduce the number of iterations needed this time.

Most ARIMA packages allow only the first two steps. You can always stop there with Trends ARIMA too, but you have the option of using the Kalman filtering algorithm to get the best possible estimates.

Note that the results obtained by following the steps above are the same as the results you would obtain if you used the ARIMA procedure directly on the series with imbedded missing data, without first estimating initial values from interpolated data. The only difference is processing time.

#### Autoregression with Maximum-Likelihood Estimation

When you request maximum-likelihood estimation with the Autoregression procedure, Trends uses the same algorithms as in ARIMA. This means that Autoregression can process series with imbedded missing data when maximum-likelihood estimation is requested, but it may take a while. To reduce processing time when your series has imbedded missing data, you can follow the same steps outlined for ARIMA above. However, since the Autoregression Options dialog box does not have controls for initial values, you need to use command syntax to apply initial estimates the second time you run the Autoregression procedure (step 3 above). The command is:

AREG /APPLY INITIAL.

Again, if processing time is not a consideration, you can simply use the Autoregression procedure directly on the series with imbedded missing data. Alternatively, if you do not need the best-quality estimates, you can stop after step 2 and get results as good as most other packages give.

#### PACF

Displaying partial autocorrelations (an option in the Autocorrelations dialog box) requires the solution of a system of equations whose size grows with the number of lags. Be careful about requesting partial autocorrelations to a high number of lags (over 24). Even on a fast machine, this will take much longer than the autocorrelations. The maximum number of lags can be set in the Autocorrelations Options dialog box.

If you have a series with seasonal effects and need to look at high lags, look at the autocorrelations alone until you are sure the series is stationary. Then ask for the partials as well.

#### **New Series**

As described in "Automatic Creation of New Series" on p. 12, many Trends procedures automatically generate new series. This facility can be a great aid—but not always. Possible difficulties with saving new series include:

- Trends must read and write the entire file an extra time to add the new series.
- Your file becomes larger—in some cases, dramatically so—and subsequent processing therefore takes longer.
- Most of the time, you do not need most of the new series. Merely keeping track of their names becomes a problem.

When you use commands in the

#### Analyze

Time Series

submenu, it's a good idea always to open the Save subdialog box and give a moment's thought to the creation of new variables. The default for these commands is to add new variables permanently to your data file. If you are doing preliminary analysis and are not yet certain of the models you want to use, the Replace existing alternative for new variables gives you the benefits of residuals and predicted values but does not keep all of

them around. Once you have settled on a model, you may want to go back into the Save subdialog box and choose the Add to file alternative.

#### **General Techniques for Efficiency**

For any iterative procedures in Trends, you may find it useful to:

- 1. Relax the convergence criteria for the procedure. These are specified in the Options dialog box for the specific procedure.
- 2. Perform exploratory analysis to determine the best model.
- 3. Restore the stricter convergence criteria for the final estimation of your coefficients.

The general point is that some estimation algorithms used in Trends require a lot of processing and will take a long time if you use them blindly. Take advantage of the interactive character of Trends. Loosen things up for speed while you are exploring your data, and then—when you are ready to estimate your final coefficients—exploit the full accuracy of the Trends algorithms.

# 3

## Notes on the Applications

Chapter 4 through Chapter 13 contain examples that show you how the different Trends commands work together in solving real problems. All but one are based on real data, and all the data are included with your system. You can compare the analyses presented here with published analyses (cited in the Bibliography) and—if you like—with the results you get on your own PC.

- We have not attempted original or profound analysis but rather have tried to show how the commands in Trends work together in analyzing typical time series data.
- When repeating a published analysis, we have generally followed the strategy used by the original author rather than exploring alternatives. Doing so makes it easier for you to compare the Trends commands and output with the published analysis.
- We have not attempted to write a textbook in time series analysis. We do try to give a reliable, intuitive explanation of important techniques such as exponential smoothing, ARIMA analysis, intervention analysis, weighted least squares, and two-stage least squares, but our discussion cannot replace more formal training in time series analysis.

Generally speaking, the applications progress from easier to harder, but you should feel free to browse through them as they fit your needs. At the end of this chapter, you will find a table that shows which Trends procedures are used in each chapter.

#### Working through the Applications on Your PC

If you would like to work through the analysis in any of the following chapters, you will find that the data files were included with your system. If you intend to work through the applications, open the appropriate data file before beginning each chapter.

#### The Data Files

The names of the data files are *Trends chapter 4.sav*, *Trends chapter 5.sav*, etc. Each data file contains one line per observation. Some of the data files contain series that are not used in the application chapters.

#### **Command Index**

Table 3.1 shows which analytical procedures in the Trends option are used in each applications chapter. Many of these chapters also illustrate the use of Base system procedures that analyze time series data. Chapter 11 uses the Weighted Least Squares procedure from the Regression Models option.

| Table 3.1 | Index of | procedures | by | chapter |
|-----------|----------|------------|----|---------|
|-----------|----------|------------|----|---------|

| Procedure              | Chapters        |  |  |
|------------------------|-----------------|--|--|
| Autoregression         | 9               |  |  |
| ARIMA                  | 6, 7, 8, 10, 12 |  |  |
| Exponential Smoothing  | 4, 6, 7         |  |  |
| Seasonal Decomposition | 11              |  |  |
| Spectral Plots         | 13              |  |  |
|                        |                 |  |  |

## An Inventory Problem: Exponential Smoothing

In this chapter, we apply the simple, intuitive method known as *exponential smoothing* to a series of inventory records. Inventory management is typical of the problems to which exponential smoothing is appropriate. It often requires the routine forecasting of many series on a regular basis. With elaborate forecasting techniques, the sheer quantity of calculations would be overwhelming. With exponential smoothing, once you have determined a satisfactory model, the calculations needed to make forecasts are simple and fast.

For a technical discussion of exponential smoothing, see the review article by Gardner (1985).

#### The Inventory Data

Inventory records are a common type of time series. The stock of an item rises and falls, and you want to make sure it never drops to zero on the one hand, but never rises too high on the other. And since there is usually some lead time needed to acquire new stock, you need accurate projections of the next month's inventory so you can order new stock in advance. If your forecast is too large, you may order too little and later have to place a rush order at extra cost. If your forecast is too small, you may order too much, which ties up your capital in inventory and locks you in to a particular set of specifications for the item.

In this chapter, we will analyze a series named *amount*, which contains daily inventory totals of power supplies used in computer printers.

#### **Plotting the Series**

The first step in analyzing a time series is to plot it. A plot gives you a general idea of how the series behaves:

- Does it have an overall **trend** (a persistent tendency to increase or decrease over time)?
- Does it show **seasonality** (a cyclical pattern that repeats over and over, typically every year)?

- Does it vary smoothly from one period to the next, or is it choppy?
- Is there a break or sudden change in the behavior of the series, or does it look much the same from beginning to end?
- Is the short-term variation about the same throughout the series? Does short-term variation increase or decrease with time? With the overall level of the series?
- Are there **outliers**—points that are far out of line? (Such points are often due to unique events, and must be excluded when you search for the process underlying the series as a whole.)

To plot a time series, from the menus choose:

Graphs

Sequence...

This opens the Sequence Charts dialog box, as shown in Figure 4.1. A sequence plot shows the values of one or more numeric variables in the sequential order of the cases.

| Figure 4.1 | Sequence | Charts | dialog | box |
|------------|----------|--------|--------|-----|
|------------|----------|--------|--------|-----|

|                                   | Sequence Charts                    |  |  |  |
|-----------------------------------|------------------------------------|--|--|--|
| amount                            | <u>V</u> ariables: OK              |  |  |  |
|                                   | Paste                              |  |  |  |
|                                   | <u>R</u> eset                      |  |  |  |
|                                   | Time <u>A</u> xis Labels: Cancel   |  |  |  |
|                                   | Help                               |  |  |  |
|                                   | Transform                          |  |  |  |
|                                   | □ <u>N</u> atural log transform    |  |  |  |
|                                   | Difference:                        |  |  |  |
|                                   | □ <u>S</u> easonally difference: 1 |  |  |  |
|                                   | Current Periodicity: None          |  |  |  |
| One chart per variable Time Lines |                                    |  |  |  |

Highlight the variable *amount* in the source list and click the  $\blacktriangleright$  pushbutton to move it into the Variables list. To obtain a sequence plot, click OK. The result is shown in Figure 4.2.

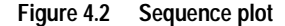

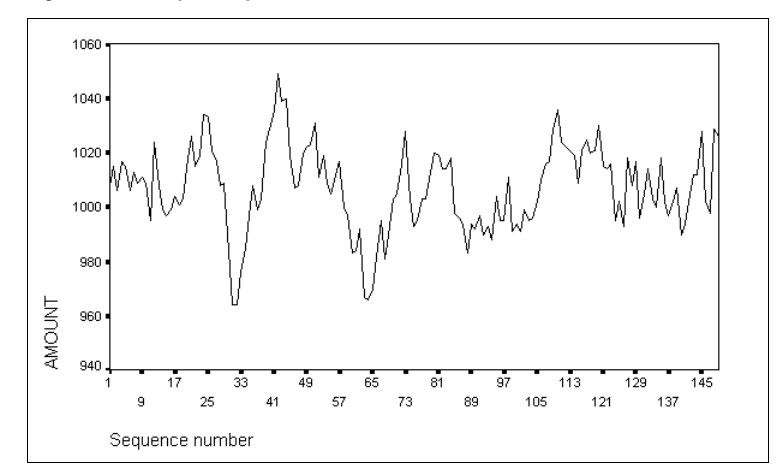

As you can see from the plot:

- The series does not show any trend but varies randomly around its mean level.
- No seasonality is apparent. For daily data, one might expect periods of 7, 30, or 365. We will see in Chapter 11 how to use the Seasonal Decomposition procedure to extract the seasonal component of a series. Most of the time, you can tell from the plot whether or not the series shows periodic variation.
- The series has a "memory" in the sense that each value tends to be close to the preceding value. This phenomenon is quite common in time series data and is called **positive autocorrelation.**

Series that show memory or autocorrelation are good candidates for smoothing techniques. Smoothing techniques emphasize the regularity of a series by removing some of the random variation. Once you have identified this regularity, you can use it to make forecasts.

#### **Smoothing the Series**

The purpose of smoothing a series is to strip away the random fluctuations. This allows you to capitalize on any pattern that is evident in the observed series and to use that pattern to predict new values.

Among the things you might want to consider in predicting the next value in a series are:

- The most recent value. Many (perhaps most) time series show positive autocorrelation, which means that each value tends to be positively correlated with the preceding value.
- The overall average so far. This is sometimes your best guess when you can't find any pattern in the series.
- The trend. If inventory has been decreasing by 10 units a day, you should adjust your forecast to reflect this trend. (However, you would expect this trend to level off sooner or later—certainly when inventory reached 0.)
- The seasonal averages. If you predict inventory of toys in the fall, you must take note of the seasonal patterns that precede and follow Christmas.

Based on the criteria in the above list, you can see that there are two extreme approaches to predicting a value that might be taken:

- 1. Forget the history of the series and predict that it will hold steady at the most recent value. This approach is justified when positive serial correlation overwhelms any prior patterns, as is often true when the time period used is very short. For example, inventory at 10:31 is likely to be very close to inventory at 10:30, even for toys in December.
- 2. Forget the most recent value and base your prediction on the mean of the series and any trend or seasonality you can find. This approach makes sense when the time period is long enough to "wash out" the serial correlation. The most recent value isn't much more useful than any other, so you rely on the patterns established in the observed history of the time series—the mean, trend, and seasonality.

In more typical circumstances, you want to combine these approaches. You want to use the observed mean, trend, and seasonality, but you want to give extra weight to more recent observations. This strategy is the basis for a technique called **exponential smoothing**.

The strategy of giving extra weight to recent observations can be applied to estimates of the series level, its trend, and its seasonality. In general, recent observations are a more reliable guide to:

- Level, if the overall level of a series is changing slowly.
- Trend, if the trend of a series is changing slowly.
- Seasonality, if the intensity of seasonal variation is changing. (If the holiday effect is growing stronger or weaker, you should give extra weight to recent holiday seasons.)

Depending on whether or not your series shows trend and seasonality, you can provide as many as four values to control the relative importance given to recent observations. All four of these parameters range from 0 to 1:

- 1. The general parameter, called alpha, controls the weight given to recent observations in determining the overall level and is used for all series. When alpha = 1, the single most recent observation is used exclusively; when alpha = 0, old observations count just as heavily as recent ones.
- 2. The trend parameter, gamma, is used only when the series shows a trend. When gamma is high, the forecast is based on a trend that has been estimated from the most recent points in the series. When gamma is low, the forecast uses a trend based on the entire series with all points counting equally.
- 3. The seasonality parameter, delta, is used only when the series shows seasonality. Models with a high delta value estimate seasonality primarily from recent time points; models with a low delta value estimate seasonality from the entire series with all points counting equally.
- 4. Phi is used in place of gamma when the series shows a trend *and* that trend is **damped**, or dying out. When phi is high, the model responds rapidly to any indication that the trend is dying out. When phi is low, the estimated damping of the trend is based on the entire series.

All four parameters specify how quickly the exponential-smoothing model reacts to changes in the process that generates the time series. The exponential smoothing algorithm starts at the beginning of the series and works its way through, one period at a time. At each step, it takes the most recent value and adjusts its estimate of the mean value of the series and (if appropriate) its estimates of the trend, seasonality, and damping of the trend. When the parameters alpha, gamma, delta, and phi are near 0, the estimates are inflexible and remain about the same until a good deal of evidence accumulates that they need to change. When the parameters are near 1, the estimates are very flexible and respond to any indication that the level, trend, seasonality, or damping seem to be changing.

#### **Estimating the Parameter Values**

You are unlikely to look at a series and guess the value of alpha that fits it best, and less likely still to guess all the values of all parameters needed for a series with seasonality and a damped trend. In practice, you must try several values to see which one fits the series best. Start by determining which parameters are not needed at all. For the inventory series *amount*, the plots showed no trend (hence gamma and phi are unnecessary) and no seasonality (hence delta is unnecessary). You need only estimate alpha, the overall smoothing parameter.

You can do this most easily with what is called a "grid search." When a grid is specified, SPSS uses a sequence of equally spaced values for alpha and for each value calculates a measure of how well the predictions agreed with the actual values. The actual statistic is the **sum of squared errors**, or **SSE**. The parameters that produce the smallest SSE are "best" for the series. By default, SPSS displays the 10 best-fitting sets of parameters and the SSE associated with each of them.

The default grid values for alpha start with 0 and end with 1, incrementing by 0.1. Thus, the default grid generates 11 models, with values of alpha ranging from 0, 0.1, 0.2, and so on up to 1. If you specify a grid search for more than one parameter, a model is evaluated for each *combination* of values across all parameters. When your model contains trend and seasonality, using the default grid for each parameter will smooth the series and evaluate the SSE several hundred times for each series analyzed! For this reason, you should be careful not to use more parameters than you need.

#### **Estimating a Simple Model**

Let's see how all this works. From the menus choose:

Analyze Time Series ► Exponential Smoothing...

The Exponential Smoothing dialog box opens, as shown in Figure 4.3.

| _ | Exponential Smoothing |        |                                                                                                    |                                                        |                                        |
|---|-----------------------|--------|----------------------------------------------------------------------------------------------------|--------------------------------------------------------|----------------------------------------|
| ţ | amount                | Currei | Yariables:      Seasonal Eactors:     Image: seasonal Eactors     Image: seasonal Eactors | Model<br>Simple<br>Holt<br>Winters<br>Custom<br>Custom | OK<br>Paste<br>Reset<br>Cancel<br>Help |
|   |                       |        | S                                                                                                    | ave Para                                               | <u>m</u> eters                         |

Figure 4.3 Exponential Smoothing dialog box

Select *amount* from the source list and move it into the Variables list. Since this series showed no trend and no seasonal variation, leave Simple selected in the Model group. Click Parameters to indicate that you want a grid search for the best value of the alpha parameter. The Exponential Smoothing Parameters dialog box is shown in Figure 4.4.
| - Expo                                 | nential Smoothing: Parame                                           | ters                                                |
|----------------------------------------|---------------------------------------------------------------------|-----------------------------------------------------|
| Trend: None<br>Seasonal Component: Non | e                                                                   | Continue                                            |
| General (Alpha)                        | Trend (Gamma)                                                       | Cancel                                              |
| ® ⊻alue:                               | ♥ Value: .1                                                         | Help                                                |
| ○ <u>G</u> rid Search:                 | O G <u>r</u> id Search:                                             |                                                     |
| Start: Stop: By:                       | Start: Stop: By:                                                    |                                                     |
| Seasonal (Delta)<br>Val <u>u</u> e: .1 | Trend Mod. (Phi)<br>Valu <u>e</u> : .1                              | Initial Values<br>● Auto <u>m</u> atic<br>○ Custom: |
| ○ Gri <u>d</u> Search:                 | ○ Grid Searc <u>h</u> :                                             | Starting:                                           |
| Start: Stop: By:<br>0 1 .2             | Start:         Stop:         By:           .1         .9         .2 | Trend:                                              |
| 🛛 Display only 10 <u>b</u> est mod     | dels for grid search                                                |                                                     |

Figure 4.4 Exponential Smoothing Parameters dialog box

This dialog box has a group of controls for each possible parameter and a separate group in case you want to specify an initial value or an initial trend parameter. (Most of the time, you can let SPSS determine the initial values.) Since the simple model was selected in the main dialog box, only one group of parameter controls is active—those for the general smoothing parameter, alpha. Click the Grid Search alternative. To accept the default grid from 0 to 1 by increments of 0.1, click Continue.

Back at the main Exponential Smoothing dialog box, click OK. Figure 4.5 shows the results.

#### Figure 4.5 Exponential smoothing, no trend or seasonality

Results of EXSMOOTH procedure for Variable AMOUNT MODEL=NN (No trend, no seasonality)

| Initial values:     | Series<br>1006.90604                                                                | Trend<br>Not used                                                                                                    |
|---------------------|-------------------------------------------------------------------------------------|----------------------------------------------------------------------------------------------------|
| DFE = 148.          |                                                                                     |                                                                                                    |
| The 10 smallest SSE | E's are: Alph<br>.80000<br>.90000<br>1.0000<br>.50000<br>.40000<br>.20000<br>.10000 | a         SSE           0         17291.25233           0         17435.96280           0         17470.24396           0         17879.19675           0         18033.12401           0         9089.28926           0         23510.67242           0         23510.67242           0         23510.67242           0         32919.01373 |

When you do a grid search for the best smoothing parameters, Trends displays the best parameter value (or combinations of parameter values when your model includes trend or seasonality). You can see that the SSE measure of error is lowest when alpha is 0.8. This is a high value, indicating that inventory is best predicted when the most recent observation is weighted quite heavily in comparison to older observations. (Today's inventory is probably close to yesterday's.)

As shown in Figure 4.6, SPSS has added two new series to your file. The series  $fit_1$  contains the predicted values from the exponential smoothing, and *err\_1* contains the errors. These new variables are automatically assigned variable labels describing their type, the series and procedure from which they were generated, and other information including the parameter (A 0.8).

#### Figure 4.6 FIT and ERROR series from exponential smoothing

The following new variables are being created: NAME LABEL FIT\_1 Fit for AMOUNT from EXSMOOTH, MOD\_4 NN A .80 ERR\_1 Error for AMOUNT from EXSMOOTH, MOD\_4 NN A .80

#### Plotting the Results

Now you can use the Sequence Charts procedure to compare the original series *amount* with the forecasts generated by Exponential Smoothing. As before, from the menus choose:

Graphs Sequence...

This time, move both *amount* and the new smoothed series *fit\_1* into the Variables list and click OK. The resulting plot is shown in Figure 4.7. The original series *amount* and the forecast series *fit\_1* both appear. The legend indicates the line pattern used for each; you can change these patterns if you wish in the Chart Editor. As you can see, the forecasts track the original series closely. They are always a bit "behind" when the original series changes rapidly, but they stay with it surprisingly well. This is because the Exponential Smoothing algorithm bases each forecast on all the preceding data, and because an alpha value of 0.8 allows just the right flexibility in the forecasts.

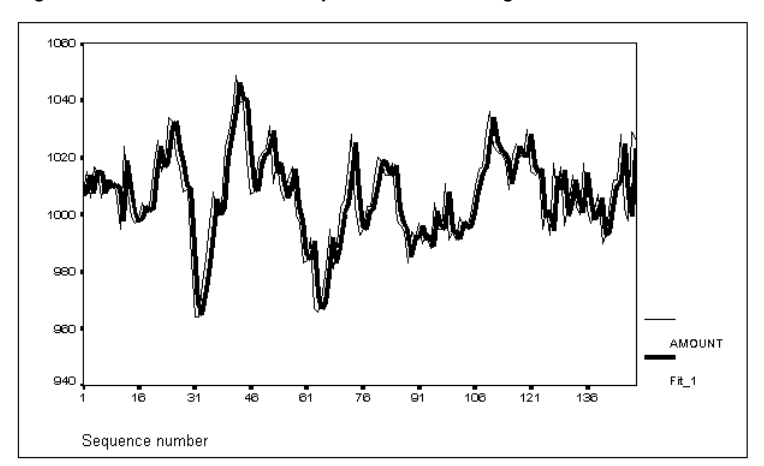

Figure 4.7 Predictions from exponential smoothing

#### **Plotting Residuals**

The *err\_1* variable created by the Exponential Smoothing procedure contains the **residual**, or **error**. The residual is simply the difference between the actual value and the prediction. It's always a good idea to plot residuals. From the menus choose

Graphs

Sequence...

Move *err\_1* into the Variables list and click OK. Figure 4.8 shows the residual plot.

Figure 4.8 Residuals from exponential smoothing

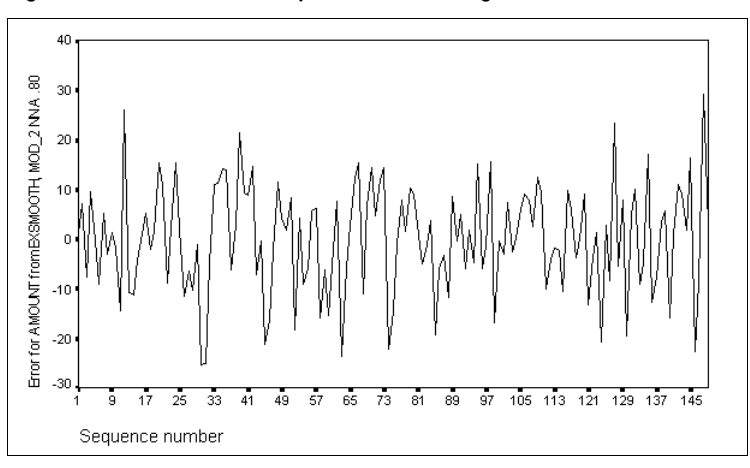

The universal rule for residuals is that they should be randomly distributed, without any discernible pattern. If the residuals from any model show a pattern, the model is inadequate. The residuals in Figure 4.8 show no pattern.

#### Using the Wrong Parameter Value

To see the importance of finding a good value for alpha, you can force alpha to equal 0.1 and plot the results. Select the Exponential Smoothing command from the menus again, make sure that *amount* is in the Variables list and that the Simple model is selected, and click Parameters. This time, select the Value alternative for the general parameter, and specify 0.1 as the value for alpha. Click Continue, and then from the main dialog box, click OK to smooth the *amount* series with this inappropriate value for alpha. Figure 4.9 shows a plot of the *amount* with the fitted values from this analysis.

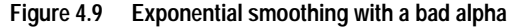

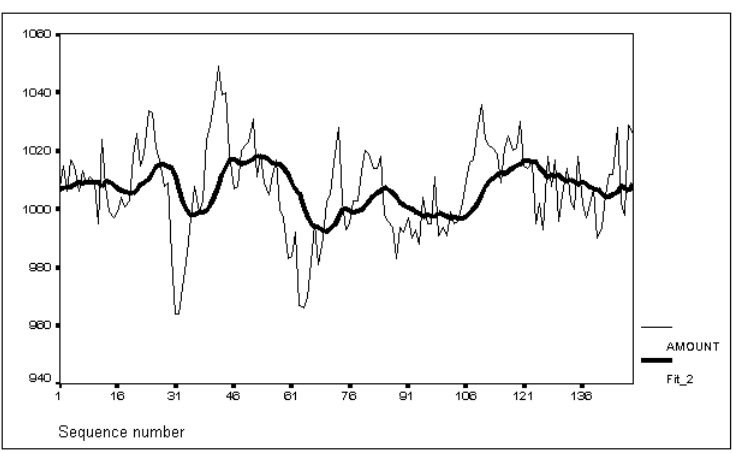

The low value of alpha has made the predictions inflexible. They stay close to the center (the mean) and are unable to respond quickly to rapid fluctuations in the data. The optimal value of alpha is a characteristic of each particular series. You must find it empirically.

#### Forecasting with Exponential Smoothing

The Exponential Smoothing procedure is best used for short-term forecasting, or what are known as "one-period-ahead" or **one-step-ahead forecasts.** That is what it is designed to do. When you choose the right values for its parameters, it extracts a lot of useful information from the most recent observation, somewhat less from the next-most-

recent, and so on, and usually makes a good forecast. As it moves into the future, however, making *n*-step-ahead forecasts, it quickly runs out of the recent information on which it thrives.

Generally speaking:

- You get one-step-ahead forecasts in the period for which you have data because data from the previous observation(s) are available for use in making the forecasts.
- You get *n*-step-ahead forecasts if you ask SPSS to predict past the end of your data, creating observations for which data from the previous observation(s) are not available.

To see the result of predicting far beyond the available data, recall the Exponential Smoothing dialog box. Select *amount* and the Simple model, if they are not already selected. Since you already know that an alpha of 0.8 works best for this series, click Parameters, choose the Value alternative for alpha, and specify 0.8 as the desired value. (A grid search would only waste time, since the series hasn't changed. The result would be the same.) Click Continue to return to the Exponential Smoothing dialog box.

To predict cases past the end of the file, click Save, select the Predict through option, and enter 180 into the Observation text box. This adds observations 150 through 180 to the original series, which contained 149 observations.

When you execute the procedure and plot the resulting *fit\_3* series alongside *amount*, you see the result shown in Figure 4.10.

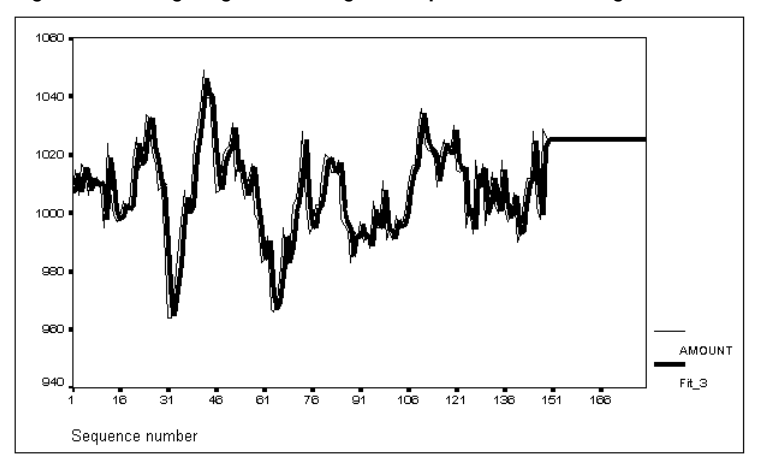

Figure 4.10 Long-range forecasting with Exponential Smoothing

The forecasts from period 150 on remain "stuck" at their last value. With this high value of alpha, the Exponential Smoothing algorithm relies heavily on recent data, and the most recent data point available remains (and will always remain) the one at observation

149. With other parameters, the algorithm may behave differently, but its predictions inevitably get worse as it runs out of available data.

#### When to Use Exponential Smoothing

Exponential smoothing is not based on a theoretical understanding of the data. It forecasts one point at a time, adjusting its forecasts as new data come in. It is often a useful technique, however, particularly when:

- You are satisfied with forecasting one period at a time.
- You are routinely forecasting many series over and over (as is often the case with inventory data).

Once you have determined the best parameters for a series, exponential smoothing is computationally inexpensive. This makes a difference when you forecast next month's inventory for a hundred different items. If the model ceases to perform well and you have to do frequent grid searches for the best parameters, the computational requirements are much heavier.

#### How to Use Exponential Smoothing

The Exponential Smoothing procedure smooths one or more series by predicting each value using the overall series mean, with recent observations given extra weight as determined by the general parameter alpha. In models with seasonality, trend, or damped trend, coefficients are similarly estimated case-by-case using a combination of overall series values and values from recent cases, as determined by the parameters for seasonality, trend, or damped trend.

The minimum specification is one or more numeric variables to smooth.

To apply Exponential Smoothing to your data, from the menus choose:

```
Analyze
Time Series ►
Exponential Smoothing...
```

This opens the Exponential Smoothing dialog box, as shown in Figure 4.11.

|        | Exponential Smooth        | ning                                                   |                                        |
|--------|---------------------------|--------------------------------------------------------|----------------------------------------|
| amount | Yariables:                | Model<br>Simple<br>Holt<br>Winters<br>Custom<br>Custom | OK<br>Paste<br>Reset<br>Cancel<br>Help |
|        | Current Periodicity: None |                                                        |                                        |
|        | S <u>a</u>                | ve Para <u>r</u>                                       | neters                                 |

#### Figure 4.11 Exponential Smoothing dialog box

The numeric variables in your data file appear in the source variable list. Select one or more variables and move them into the Variables list. To smooth the series using the default simple model with the default value of 0.1 for the smoothing parameter alpha, click OK.

Model. Four model types are available in the Model group. You can select one model:

- Simple. The series has no overall trend and shows no seasonal variation.
- O Holt. The series has a linear trend but shows no seasonal variation.
- Winters. The series has a linear trend and shows multiplicative seasonal variation. You cannot select this option unless you have defined seasonality with the Define Dates command.
- Custom. You can specify the form of the trend component and the way in which the seasonal component is applied, as described below.

**Seasonal Factors.** For models with seasonal components (the Winters model and any custom model for which you specify a seasonal component), you can optionally move a variable containing seasonal factors into the Seasonal Factors box. The Seasonal Decomposition procedure creates such variables.

#### **Parameters**

Usually you will either request a grid search for the best parameter values or specify particular values for the parameters. To do so, click Parameters in the Exponential Smoothing dialog box. This opens the Exponential Smoothing Parameters dialog box, as shown in Figure 4.12.

| - Expo                                 | onential Smoothing: Parame   | ters                              |
|----------------------------------------|------------------------------|-----------------------------------|
| Trend: None<br>Seasonal Component: Nor | ne                           | Continue                          |
| ⊂General (Alpha)                       | Trend (Gamma)                | Cancel                            |
| ● ⊻alue: .1                            | ● V <u>a</u> lue: .1         | Help                              |
| O <u>G</u> rid Search:                 | O Grid Search:               |                                   |
| Start: Stop: By:                       | Start: Stop: By:<br>0 1 .2   |                                   |
| ⊂Seasonal (Delta)                      | Trend Mod. (Phi)             | Initial Values                    |
| ● Val <u>u</u> e: .1                   | ● Valu <u>e</u> : .1         | © Auto <u>m</u> atic<br>© Custom: |
| O Gri <u>d</u> Search:                 | O Grid Searc <u>h</u> :      | Starting:                         |
| Start: Stop: By:<br>0 1 .2             | Start: Stop: By:<br>.1 .9 .2 | Tre <u>n</u> d:                   |
| ⊠ Display only 10 <u>b</u> est mo      | dels for grid search         |                                   |

Figure 4.12 Exponential Smoothing Parameters dialog box

This dialog box has four control groups for model parameters and one for initial values. Parameter controls are disabled if they do not apply to the model specified in the main Exponential Smoothing dialog box. The parameter control groups are:

**General (Alpha).** Alpha controls the relative weight given to recent observations, as opposed to the overall series mean. It ranges from 0 to 1, with values near 1 giving higher weight to recent values. These controls are always available.

**Seasonal (Delta).** Delta controls the relative weight given to recent observations, as opposed to the overall series, in estimating the present seasonality. It ranges from 0 to 1, with values near 1 giving higher weight to recent values. These controls are available for the Winters model and for custom models with a seasonal component.

**Trend (Gamma)**. Gamma controls the relative weight given to recent observations, as opposed to the overall series, in estimating the present series trend. It ranges from 0 to 1, with values near 1 giving higher weight to recent values. These controls are available for the Holt and Winters models, and for custom models with a linear or exponential trend component.

**Trend Modification (Phi).** Phi controls the rate at which a trend is "damped," or reduced in magnitude over time. It ranges from 0 to 1 (but cannot equal 1), with values near 1 representing more gradual damping. These controls are available for custom models with a damped trend component.

For each control group, you can choose between two alternatives:

- Value. The parameter is assigned a single value. Enter the value after selecting this alternative. It must be between 0 and 1; the value of phi should not equal 1.
- Grid Search. The parameter is assigned a starting value in the Start text box, an increment value in the By text box, and an ending value in the Stop text box. Enter these values after selecting this alternative. The ending value must be greater than the starting value, and the increment value must be less than their difference.

If you specify a grid search, smoothing is carried out for each value of the parameter. If you specify grid searches for more than one parameter, smoothing is carried out for each combination of parameter values. You can use the following to control the amount of output displayed:

Display only 10 best models for grid search. When this is selected, the parameter value(s) and sum of squared errors (SSE) are displayed only for the 10 parameter combinations with the lowest SSE, regardless of the number of parameter combinations tested. If this option is not selected, all tested parameter combinations are displayed.

**Initial Values.** You can specify the starting and trend values used in smoothing the series by selecting one of the following:

- Automatic. SPSS calculates suitable starting and trend values from the data. This is usually desirable.
- Custom. If you select Custom, enter a number in the Starting text box and, for models with a trend, a number in the Trend text box. Poor choice of initial values can result in an inferior solution.

#### Saving Predicted Values and Residuals

To save smoothed values and residuals as new variables, or to produce forecasts past the end of your data, click Save in the Exponential Smoothing dialog box. This opens the Exponential Smoothing Save dialog box, as shown in Figure 4.13. The current estimation period is shown at the bottom of this dialog box.

| Exponential Smoothing: Save                                                                 |                                                                                                 |  |
|---------------------------------------------------------------------------------------------|-------------------------------------------------------------------------------------------------|--|
| Create Variables<br><u>A</u> dd to file<br><u>R</u> eplace existing<br>O <u>n</u> ot create | Predict Cases  Predict from estimation period through last case  Predict through:  Observation: |  |
| The Estimation Period is:<br>All cases                                                      | Continue Cancel Help                                                                            |  |

Figure 4.13 Exponential Smoothing Save dialog box

**Create Variables.** To control the creation of new variables, you can choose one of these alternatives:

- Add to file. The new series created by Exponential Smoothing are saved as regular variables in your working data file. Variable names are formed from a three-letter prefix, an underscore, and a number. This is the default.
- Replace existing. The new series created by Exponential Smoothing are saved as temporary variables in the working data file, and any existing temporary variables created by Trends commands are dropped. Variable names are formed from a three-letter prefix, a pound sign (#), and a number.
- O Do not create. The new series are not added to the working data file.

**Predict Cases.** If you select either Add to file or Replace existing above, you can specify a forecast period:

- Predict from estimation period through last case. Predicts values for all cases from the estimation period through the end of the file but does not create new cases. If you are analyzing a range of cases that starts after the beginning of the file, cases prior to that range are not predicted. The estimation period, displayed at the bottom of this dialog box, is defined in the Range dialog box available through the Select Cases option on the Data menu. If no estimation period has been defined, all cases are used to predict values. This is the default.
- O Predict through. Predicts values through the specified date, time, or observation number, based on the cases in the estimation period. This can be used to forecast values beyond the last case in the time series. The text boxes that are available for specifying the end of the prediction period depend on the currently defined date variables. (Use

the Define Dates option on the Data menu to create date variables.) If there are no defined date variables, you can specify the ending observation (case) number.

New cases created as forecasts have missing values for all series in the original data file and for new series (such as residuals) whose definition requires an existing value. For Exponential Smoothing, only the smoothed series *fit* has valid values past the end of the original data.

#### **Custom Models**

If you select Custom in the Model group in the Exponential Smoothing dialog box, you must click the Custom pushbutton to specify your custom model. This opens the Exponential Smoothing Custom Model dialog box, as shown in Figure 4.14.

Figure 4.14 Exponential Smoothing Custom Model dialog box

| 😑 🛛 Exponential Smoothing: Custom Model |                          |  |
|-----------------------------------------|--------------------------|--|
| ⊤Trend Component                        | ┌Seasonal Componentㄱ     |  |
| • None                                  | • N <u>o</u> ne          |  |
| ⊖ <u>L</u> inear                        | O Additive               |  |
| ○ <u>E</u> ×ponential                   | ○ <u>M</u> ultiplicative |  |
| ○ <u>D</u> amped                        |                          |  |
| Continue                                | Cancel Help              |  |

Select an alternative from the Trend Component group:

- None. The series has no overall trend.
- O Linear. The mean level of the series increases or decreases linearly with time.
- **Exponential.** The mean level of the series increases or decreases exponentially with time.
- Damped. The mean level of the series increases or decreases with time, but the rate of change declines.

If you have defined the periodicity of your data with Define Dates on the Data menu, you can also specify a Seasonal Component:

- None. The series has no variation at the seasonal periodicity specified in Define Dates.
- Additive. The series has seasonal variation that is additive—the magnitude of seasonal variation does not depend on the overall level of the series.

• Multiplicative. The series has seasonal variation that is multiplicative—the magnitude of seasonal variation is proportional to the overall level of the series.

The Holt model in the main Exponential Smoothing dialog box is equivalent to selecting Linear for Trend Component and None for Seasonal Component in the Custom dialog box. The Winters model is equivalent to selecting Linear for Trend Component and Multiplicative for Seasonal Component.

#### Additional Features Available with Command Syntax

You can customize your exponential smoothing if you paste your selections to a syntax window and edit the resulting EXSMOOTH command syntax. The additional feature is:

• Seasonal factors can be specified numerically by providing as many additive or multiplicative numbers as the seasonal periodicity.

See the Syntax Reference section of this manual for command syntax rules and for complete EXSMOOTH command syntax.

### Forecasting Sales with a Leading Indicator: Regression Forecasting

Methods based on regression analysis are widely applied to time series and forecasting. In this chapter, we apply two different regression-based techniques to the common problem of forecasting sales.

#### The Sales Data

One of the examples in Box and Jenkins' classic book *Time Series Analysis: Forecasting and Control*, called "Series M," studies sales data with a leading indicator. A **leading indicator** is a series that helps predict the values of another series one or more time periods later.

In this chapter, we will examine the sales data using two different regression-based methods. First we will use the Curve Estimation procedure to try to extrapolate the series; then we will see how to use the leading indicator and the Linear Regression procedure to get better predictions. (Both of these procedures are in the Base system.)

This example will be the first of several that illustrate the important technique of dividing a time series into two periods: a **historical** or **estimation period** and a **validation period**. Data from the validation period are sometimes called the **hold-out sample**. As mentioned in Chapter 2, a common technique is to split a series in this way, develop a model or models using only the data in the historical period, and then apply the models to the data in the validation period as a test.

#### **Plotting the Sales Data**

We will use the first 100 points in the *sales* series as the historical period for this analysis. From the menus choose:

Data

Select Cases...

This opens the Select Cases dialog box, as shown in Figure 5.1.

| Figure 5.1 | Select Cases dialog box | ( |
|------------|-------------------------|---|
|------------|-------------------------|---|

|                    | Select Cases                                                            |
|--------------------|-------------------------------------------------------------------------|
| index<br>sales     |                                                                         |
|                    | ○ All Cases<br>○ If condition is satisfied                              |
|                    | Random sample of cases                                                  |
|                    | Sample<br>Based on time or case range                                   |
|                    | Range                                                                   |
|                    |                                                                         |
|                    | └ Unselected Cases Are                                                  |
|                    | <u> <u>             Filtered</u>             O             Deleted </u> |
| Current Status: Do | not filter cases                                                        |
|                    | OK Paste Reset Cancel Help                                              |

Select Based on time or case range and then click Range. This opens the Select Cases Range dialog box, as shown in Figure 5.2.

Figure 5.2 Select Cases Range dialog box

|              | Select Ca  | ases: Range |                            |
|--------------|------------|-------------|----------------------------|
| Observation: | First Case | Last Case   | Continue<br>Cancel<br>Help |

If you have defined date variables for your data, this dialog box contains fields in which you can specify a range of cases by date. Since no date variables are defined for this file, the range is specified by observation number. Type 1 under First Case, tab to Last Case, and type 100 there. Click Continue to return to the Select Cases dialog box. Make sure that Filtered is specified under Unselected Cases Are, so that cases after 100 will be

available later for use in the validation period. Click OK to establish the historical period for the next few commands.

Now let's take a look at the series. From the menus choose:

Graphs Sequence...

This opens the familiar Sequence Charts dialog box. Move *sales* into the Variables list and click OK. The plot of *sales* is shown in Figure 5.3.

Figure 5.3 Sales data (historical period)

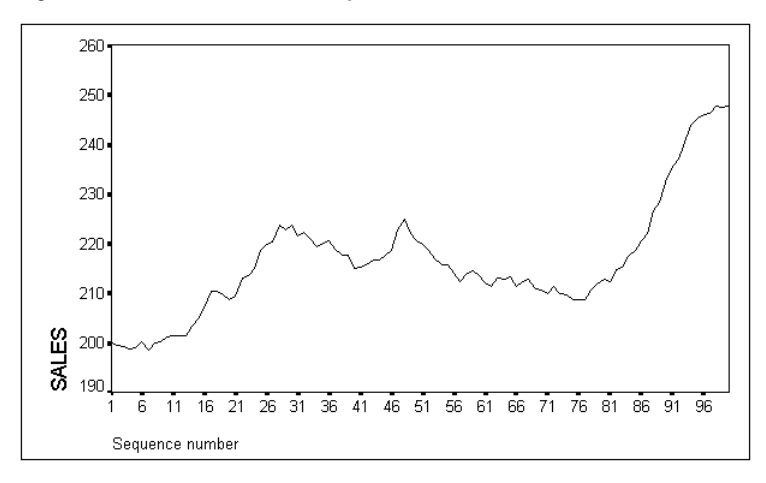

#### **Extrapolation with Curve Estimation**

Over the first 100 points, the *sales* series shows an irregular increase, particularly at the end. Like the inventory series in Chapter 4, it is positively autocorrelated—each point is close to the previous point, as if the series had a memory. A straightforward way to forecast such a series is to draw a simple curve that passes close to the existing points and extend the curve to make forecasts.

The Curve Estimation procedure does just that—it determines the best way to draw any of about a dozen simple types of curves through your data and reports how well each curve fits. It also generates four new time series showing the fitted value, or prediction; the error; and upper and lower confidence limits around the fitted value. You can plot these new series and analyze them to see how well the model works.

#### Fitting Quadratic and Cubic Curves

It is unclear what type of curve would best fit the series plotted in Figure 5.3. We will estimate coefficients for the quadratic and cubic curves from the first 100 points in the series (the historical period established above is still in effect). We will then calculate forecasts based on these curves through the validation period and compare the two models.

Curve Estimation is one of the family of related techniques known as regression analysis. To fit the quadratic curve to the *sales* series, from the menus choose:

Analyze

Regression ► Curve Estimation...

This opens the Curve Estimation dialog box, as shown in Figure 5.4.

|                     | C                      | urve Estimation     |                     |                       |
|---------------------|------------------------|---------------------|---------------------|-----------------------|
| index<br>sales      | Depende                | ent(s):             |                     | OK<br>Paste           |
|                     |                        |                     | _                   | Reset                 |
|                     | Variable:              |                     |                     | Cancel                |
|                     |                        |                     |                     | Help                  |
|                     | ⊖ Ті <u>т</u> е        |                     | Include cor         | nstant in equation    |
|                     | Models                 |                     |                     | -                     |
|                     | 🖾 Linear               | 🗌 <u>Q</u> uadratic | 🗆 Compo <u>u</u> nd | Growt <u>h</u>        |
|                     | 🗆 Logari <u>t</u> hmic | 🗆 <u>C</u> ubic     | □ <u>s</u>          | □ <u>E</u> ×ponential |
|                     | □ I <u>n</u> verse     | 🗆 Po <u>w</u> er    | 🗆 Logistic          |                       |
|                     |                        |                     | Upper <u>b</u> our  | nd:                   |
| 🗆 Display ANOVA tab | le 🛛 P <u>l</u> a      | t models            |                     | Save                  |

#### Figure 5.4 Curve Estimation dialog box

Select *sales* and move it into the Dependent(s) list.

In the Independent group, select the Time alternative. In the Models group, deselect Linear, and select the Quadratic and Cubic models. To compare the predictions of these models with the *sales* series itself, click Save. This opens the Curve Estimation Save dialog box, as shown in Figure 5.5.

| Figure 5.5 | Curve Estimation Save dialog box |
|------------|----------------------------------|
|------------|----------------------------------|

| Curve Estimation: Save                                                                                |                                                                                                 |  |
|----------------------------------------------------------------------------------------------------|-------------------------------------------------------------------------------------------------|--|
| Save Variables<br>Predicted values<br>Residuals<br>Prediction intervals<br>95 Sconfidence<br>interval | Predict Cases  Predict from estimation period through last case  Predict through:  Observation: |  |
| The Estimation Period is:<br>Observation 1<br>–observation 100                                        | Continue Cancel Help                                                                            |  |

We will examine the predictions from the quadratic and cubic models first, so select Predicted values in the Save Variables group. The estimation period, from observation 1 through observation 100, is displayed at the bottom of this dialog box. To get predicted values through the last case in the data file, leave the default Predict from estimation period through last case selected in the Predict Cases group. Click Continue to return to the main Curve Estimation dialog box. Make sure both Include constant in equation and Plot models are still selected. Then click OK to carry out the analysis.

First look at the statistical summary displayed in the Viewer (Figure 5.6).

#### Figure 5.6 Quadratic and cubic curve estimation

| Dependent      | Mth        | Rsq          | d.f.           | F                    | Sigf             | b                  | ) b1                | b2            | b3    |
|----------------|------------|--------------|----------------|----------------------|------------------|--------------------|---------------------|---------------|-------|
| SALES<br>SALES | QUA<br>CUB | .462<br>.877 | 97<br>96       | 41.73<br>227.80      | .000             | 206.517<br>185.507 | 7 .0593<br>7 2.4952 | .0021<br>0579 | .0004 |
| The followin   | ng new     | var          | lables         | are bein             | g crea           | ated:              |                     |               |       |
| Name           | Lab        | el           |                |                      |                  |                    |                     |               |       |
| FIT_1<br>FIT_2 | Fit<br>Fit | for<br>for   | SALES<br>SALES | from CUR<br>from CUR | VEFIT,<br>VEFIT, | MOD_2<br>MOD_2     | QUADRATIC<br>CUBIC  | 2             |       |

The quadratic model is summarized on the first line, the line with QUA in the method (*Mth*) column. The coefficients of the equation appear in the columns labeled b0 (the constant), b1 (the linear term), and b2 (the quadratic term). The best-fitting quadratic curve is given by

sales =  $206.517 + (0.0593 \times \text{case}) + (0.0021 \times \text{case}^2)$ 

where case is the sequential case number. The quadratic term is quite small; this quadratic curve is almost a straight line. Now look at the cubic model summarized on the

next line, with *CUB* in the method column. In addition to b0, b1, and b2, this model has a b3 coefficient for the cubic term. The cubic coefficient b3 is quite small. This makes sense, because the cubed values of the observation number (which are multiplied by b3) range from 1 to 1,000,000. When multiplied by a million, even a coefficient of 0.0004 makes a difference of 400 in the predicted sales.

The best cubic equation, then, is:

sales =  $185.507 + (2.4952 \times \text{case}) - (0.0579 \times \text{case}^2) + (0.0004 \times \text{case}^3)$ 

Which model is best? The  $R^2$  for the cubic equation is larger, but that is a foregone conclusion. A quadratic equation *cannot* have a larger  $R^2$  than a cubic equation estimated with the same data. The cubic equation can always do as well as the quadratic equation by setting b3 to 0, and for real data there is sure to be some value of b3 that does even better. In general, you can always obtain a better fit by using a more complex model specification, but that does not always mean the complex model is more appropriate. A much better comparison is the performance of the two models during the validation period.

#### Plotting the Curves

The Curve Estimation procedure generated predicted values for each of the two models. As reported in the output in Figure 5.6, the new variables are named *fit\_1* and *fit\_2*. Figure 5.7 shows a sequence plot of these predicted values with the original series.

During the historical period (through observation 100), the predictions from the cubic model stay closer to *sales* than the predictions from the quadratic model. The more complex cubic model seems to work better. In the validation period, however, it wanders away from the actual sales.

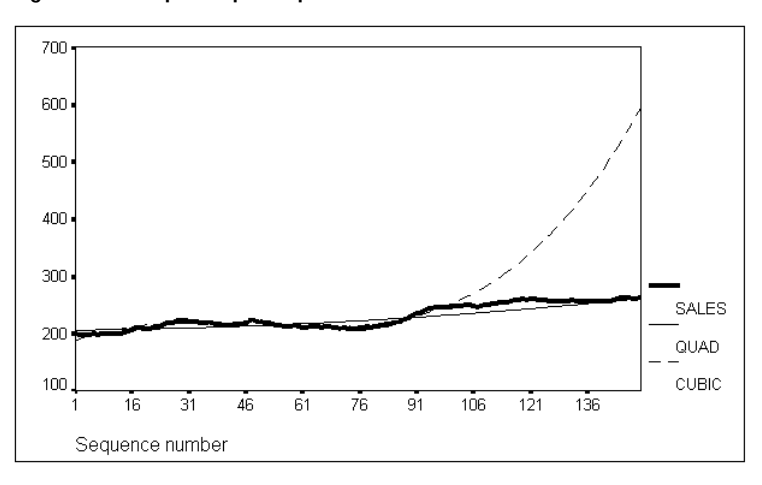

Figure 5.7 Sequence plot of predicted values with sales

#### **Unlimited Growth?**

The cubic curve will continue to increase rapidly. Although you cannot see it yet, the quadratic curve will do the same, less rapidly. In the long run, it is unlikely that sales could keep up with either. Be wary of *n*-step-ahead forecasts based on models that show exploding growth—sooner or later the real data will level off. Most of the models in the Curve Estimation procedure, including the quadratic model and even the linear model, suffer from this problem when extended too far.

#### **Regression with a Leading Indicator**

The Curve Estimation procedure performs regression analysis, which is discussed in detail in the *SPSS Base User's Guide*. We have been using time as the predictor (independent) variable. Used in this way, Curve Estimation finds a curve that fits the shape of a time series plot, without regard to why the plot has that shape. If you have another series, an indicator, that does a good job of predicting the series you are interested in, you can get much better forecasts. To be of practical use, the indicator must be a **leading indicator.** That is, it must predict future levels of your series.

#### The Leading Indicator

Box and Jenkins' sales data contain an indicator series known to be a good predictor of *sales* at some later date. (They do not specify what it is; we shall call it *index*.) To use it, you must first determine how far it leads the *sales* series. If this month's index predicts sales four months from now, you may not get very far trying to predict next month's sales.

Sometimes you know from experience how far one series leads another. When you do not, you can use the Cross-Correlations procedure to look at the **cross-correlation function**, or CCF. The cross-correlation function shows the correlation between two series at the same time and also with each series leading by one or more lags. By inspecting the CCF between two series, you can often see the lag at which they are most highly correlated.

#### Stationary and Nonstationary Series

You should use the Cross-Correlations procedure only on series that are **stationary**. A series is stationary if its mean and variance stay about the same over the length of the series. (Stationary series play a very important role in time series analysis. We shall discuss them more in Chapter 6 and throughout the remainder of the book.) Looking at the plot in Figure 5.3, you can see that the *sales* series is not stationary. It begins around 200, drifts up between 210 and 220, wanders there for a while, and eventually ends up at about 250.

#### Differencing

The most effective way to make a drifting series stationary is to **difference** it. Taking differences simply means replacing the original series by the differences between adjacent values in the original series.

For example, Table 5.1 shows the first few values of the *sales* series and their differences. The second differences are the differences of the differences. Notice that a differenced series always begins with as many missing values as the order of differencing.

#### Table 5.1 Sales and differences

| sales | First differencing | Second differencing |
|-------|--------------------|---------------------|
| 200.1 | (not defined)      | (not defined)       |
| 199.5 | -0.6               | (not defined)       |
| 199.4 | -0.1               | 0.5                 |
| 198.9 | -0.5               | -0.4                |
| 199.0 | 0.1                | 0.6                 |
| 200.2 | 1.2                | 1.1                 |
|       |                    |                     |

Differencing a nonstationary series once, or occasionally twice, usually makes it stationary. Since the differencing operation is so useful in time series analysis, many of the commands used for analyzing time series can do it on the fly, analyzing the differences rather than the original series. The Cross-Correlations procedure is one that offers this option.

#### The Cross-Correlations Procedure

The Cross-Correlations procedure calculates cross-correlation coefficients. It is simple to use. From the menus choose:

Graphs

Time Series ► Cross-Correlations...

This opens the Cross-Correlations dialog box, as shown in Figure 5.8.

| - Cross-Correlations             |  |                        |                                               |  |  |  |
|----------------------------------|--|------------------------|-----------------------------------------------|--|--|--|
| fit 1<br>fit 2<br>index<br>sales |  | Variables:             | OK<br>Paste<br><u>Reset</u><br>Cancel<br>Help |  |  |  |
|                                  |  | Seasonally difference: | Options                                       |  |  |  |

Figure 5.8 Cross-Correlations dialog box

Select both *index* and *sales* and move them into the Variables list. Since the series are not stationary, select Difference in the Transform group. Leave the degree of differencing at 1 and click OK. The resulting plot is shown in Figure 5.9.

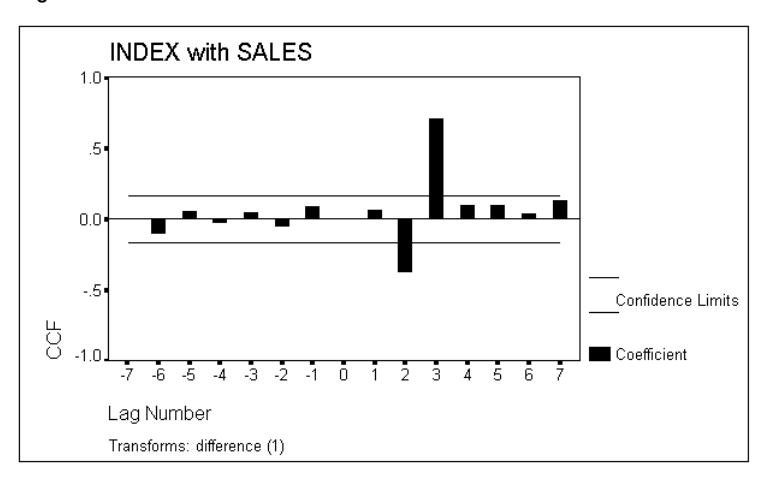

Figure 5.9 Cross-correlations of index and sales

As shown in the plot, most of the correlations are small. There is a fairly large negative correlation of -0.345 at lag 2, and a very large positive correlation of 0.715 at lag 3. Note that the plot displays correlations at both negative and positive lags. A negative lag in-

dicates that the first series specified, *index*, *follows* the second series, *sales*. A positive lag indicates that the first series *leads* the second series. We conclude that the leading indicator *index* really is a leading indicator and that it works best at predicting the value of *sales* three periods later.

#### Creating the Indicator

The observations in the data file have a value for *sales* and a value for *index*, both measured at the same time. However, to predict *sales* you need to generate a series where each observation contains the value of the index from three periods ago—the value that you know is a good predictor. In other words, you want to *lag* the indicator by three periods so that each value of *sales* is associated with the value of *index* from three periods before it. Trends performs this operation easily. From the menus choose:

Transform Create Time Series...

The Create Time Series dialog box is shown in Figure 5.10.

|                                  | Create Time Series                                                                                                    |                              |
|----------------------------------|----------------------------------------------------------------------------------------------------|------------------------------|
| fit 1<br>fit_2<br>index<br>sales | New Variable(s):                                                                                                    | OK<br>Paste<br><u>R</u> eset |
|                                  | Name and Function         Name:       Change         Function:         Difference       ±         Order:       1         Span:       1         Current Periodicity:       None | Cancel<br>Help               |

Figure 5.10 Create Time Series dialog box

Select *index* and press  $\blacktriangleright$ . Trends then generates the following assignment statement, which appears in the New Variable(s) list:

index\_1=DIFF(index,1)

If you clicked OK, this expression would create a new variable named *index\_1*, containing the differences for series *index*. Trends chooses differencing by default, since this is one of the most common time series transformations. To use other transformations, you use the controls in the Name and Function group:

- Highlight the contents of the Name text box (*index\_1*) and type a name that you want to replace it. In the rest of this chapter, we will use the name *lead3ind*, since the new series is going to be a leading indicator with a lag of three cases.
- Choose the Lag function from the Function drop-down list. Since *index* leads the series of interest, a lagged copy of *index* will be correlated with that series.
- The Order text box shows a value of 1. Highlight this and type 3 to lag the value of *index* by three cases.
- Click Change. The New Variables list should now contain:

lead3ind=LAG(index,3)

• Click OK to create the new time series.

If you go to the Data Editor, you will see a new column containing the new variable *lead3ind*. The first three observations will have a period, representing a missing value, since the file lacks information about the index prior to observation 1. Other observations will equal the value of *index* three rows higher.

#### Simple Regression

The Linear Regression procedure, which is part of the Base system, can be used to generate regression predictions. Since the historical period defined above is still in effect, you can proceed by choosing the following from the menus:

Analyze Regression ► Linear...

This opens the Linear Regression dialog box, as shown in Figure 5.11.

| Figure 5.11 | Linear Regression | 1 dialog box |
|-------------|-------------------|--------------|
| J           |                   |              |

| Linear Regression                   |                    |                 |               |  |  |  |
|-------------------------------------|--------------------|-----------------|---------------|--|--|--|
| fit 1<br>fit_2<br>index<br>lead3ind |                    | Dependent:      | OK<br>Paste   |  |  |  |
| sales                               | Pregious           | Block 1 of 1    | <u>R</u> eset |  |  |  |
|                                     |                    | Independent(s): | Cancel        |  |  |  |
|                                     |                    |                 | Help          |  |  |  |
|                                     |                    | Method: Enter 🛓 |               |  |  |  |
| <u>W</u> LS >>                      | <u>S</u> tatistics | Plots Save      | Options       |  |  |  |

Move *sales* into the Dependent box and *lead3ind* into the Independent(s) list, and click OK. The results are shown in Figure 5.12.

| E' E 40     |             | •        |                   |         |           |
|-------------|-------------|----------|-------------------|---------|-----------|
| FIGURO P 17 | I Indar roa | raccian  | \ <b>A/IT</b> n I | opding  | indicator |
|             |             | 12331011 | VVILIII           | Caulliu | Inducator |
|             |             |          |                   |         |           |

| -                      | -                      |                            | -                          |                                  |                |
|------------------------|------------------------|----------------------------|----------------------------|----------------------------------|----------------|
| Analysis of Va         | ariance                |                            |                            |                                  |                |
| Regression<br>Residual | DF<br>1<br>95          | Sum of Sc<br>11238<br>1380 | quares<br>.47698<br>.93622 | Mean Squa<br>11238.476<br>14.536 | re<br>98<br>17 |
| F = 773.13             | 3876 Sig               | gnif F = .                 | .0000                      |                                  |                |
|                        | Variable               | es in the H                | Equation                   |                                  |                |
| Variable               | В                      | SE B                       | Beta                       | Т                                | Sig T          |
| LEAD3IND<br>(Constant) | 14.685254<br>54.406312 | .528144<br>5.861806        | .943700                    | 27.805<br>9.281                  | .0000<br>.0000 |
| End Block Numb         | per 1 All              | requested                  | variables                  | entered.                         |                |

The regression coefficients in the column labeled B show that the best prediction equation is:

sales =  $54.4 + (14.7 \times \text{lead3ind})$ 

Linear Regression displays other statistics too—standard errors, t tests,  $R^2$  (not shown), and an analysis of variance table. These statistics from Linear Regression are often not valid in time series analysis because the assumptions of ordinary least-squares regression analysis sometimes do not hold.

#### **Regression Assumptions**

One of the assumptions made in ordinary regression analysis is that the residuals or errors from the regression are uncorrelated among themselves. The most common cause of autocorrelated errors is failure to include in the equation an important explanatory variable which itself is autocorrelated. Because of the difficulty of including all the important explanatory variables, time series regression frequently violates the assumption of uncorrelated errors. When this happens, the significance levels and goodness-of-fit statistics reported by Linear Regression are unreliable. You will see in later chapters how to detect and measure autocorrelation in residuals and how to use the Trends command Autoregression, which corrects for autocorrelated residuals.

You *can*, however, use the regression equation to make forecasts on the basis of a leading indicator. The regression coefficients themselves are not biased by the autocorrelated errors, and Linear Regression requires much less processing than Autoregression. Of course, you need to know the values of your leading indicator. If you plan to forecast a dependent series value for which a leading indicator does not exist, you must first forecast the indicator and then use it to help forecast your series.

#### Forecasts from Linear Regression

The Linear Regression procedure is able to create new series containing predictions and residuals, but it does so only for the observations that it analyzes. To make forecasts for both the historical and validation sample periods, you must first compute the predicted values yourself from the regression equation. This is easy to do with the Compute procedure on the Transform menu. From the menus choose:

#### Transform

Compute...

In the Compute Variable dialog box, type *predict* into the Target Variable text box. Click in the Numeric Expression text box and type 54.4 + 14.7\**lead3ind*. (If you like, you can click on buttons in the dialog box to build this expression. Typing is usually faster, though.) Click OK to compute the new variable *predict*.

Now you can plot the new series *predict* along with the original series *sales*. From the menus choose:

#### Data

Select Cases...

and select All cases. Figure 5.13 shows the plot.

Figure 5.13 Linear regression forecasts

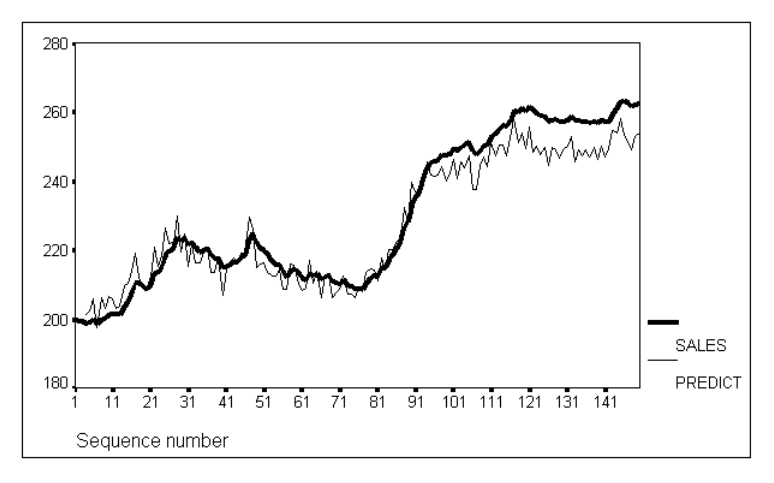

The forecasts look pretty good. In the validation period (past case 100), the forecasts are consistently low but do continue to track the *sales* series reasonably well.

# 6

## A Quality-Control Chart: Introduction to ARIMA

Quality control in manufacturing offers an application of time-series methods in which the object is to determine if and when random fluctuations exceed their usual levels. A certain amount of variation is inevitable in production processes, but when excessive variation occurs, you suspect a problem that can be corrected. If you do not catch a problem quickly, you will produce defective products, but if you stop the line for every random variation that occurs, your plant will be paralyzed.

Various types of **control charts** such as the X-bar and range chart are commonly used to provide an approximate answer to the question of whether random variation is exceeding its usual bounds. Trends lets you derive a more accurate model for the random variation in your data so that your control chart will be more reliable.

#### The Quality-Control Data

The quality-control series used here consists of print-quality scores taken at regular intervals at a plant that manufactures computer printers. Excessively high or low scores indicate something is amiss with the production process.

#### **Plotting the Series**

To build a model of the typical variation in the print-quality scores, you begin by plotting the series during a period of normal operation. Figure 6.1 shows the plot. The analysis has been restricted to the first 100 points with the Select Cases Range dialog box available through the Select Cases option on the Data menu. As you can see in the plot, the series shows neither trend nor seasonality.

Figure 6.1 Quality-control data

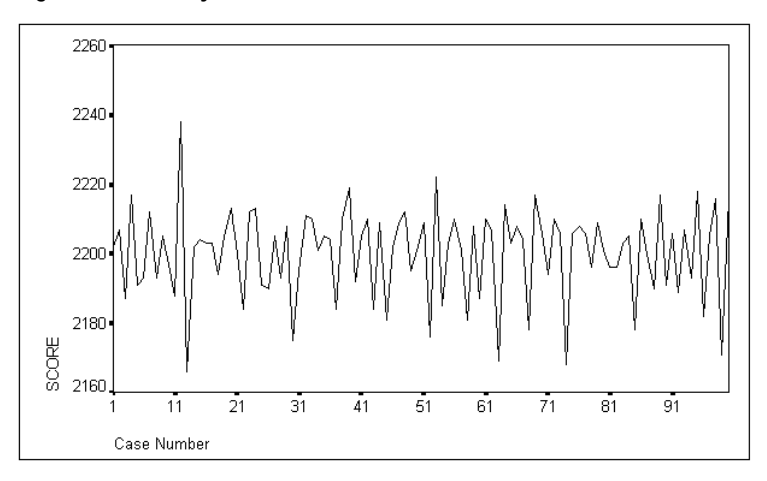

#### **Exponential Smoothing**

If you use exponential smoothing on this series, you find that the best-fitting value of alpha is 0 (Figure 6.2). To verify this, from the menus choose:

Analyze

Time Series ► Exponential Smoothing...

This opens the Exponential Smoothing dialog box. As in Chapter 4, move *score* into the Variables list. Leaving the model set at Simple, click Parameters and request a grid search for alpha. Click Continue to return to the main Exponential Smoothing dialog box, and click Save. From the Create Variables group, select Do not create, since the purpose here is not to create a smoothed series.

Click Continue again, and then click OK to carry out the exponential smoothing. The results are shown in Figure 6.2.

| Results of EXSMOOTH procedure for Variable SCORE<br>MODEL= NN (No trend, no seasonality) |                      |                                                                                                    |                                                                                        |                                                                                               |  |  |  |
|------------------------------------------------------------------------------------------|----------------------|----------------------------------------------------------------------------------------------------|----------------------------------------------------------------------------------------|-----------------------------------------------------------------------------------------------|--|--|--|
| Initial values:                                                                          | Series<br>2200.21000 | 5                                                                                                    | Trend<br>Not used                                                                      |                                                                                               |  |  |  |
| DFE = 99.                                                                                |                      |                                                                                                    |                                                                                        |                                                                                               |  |  |  |
| The 10 smallest SS                                                                       | E's are:             | Alpha<br>.0000000<br>.1000000<br>.2000000<br>.3000000<br>.5000000<br>.5000000<br>.7000000<br>.8000000<br>.9000000 | 16640<br>18371<br>20283<br>22425<br>24849<br>27609<br>30766<br>34400<br>38608<br>43513 | SSE<br>59000<br>71939<br>01731<br>62140<br>88356<br>29659<br>92829<br>65016<br>21333<br>74357 |  |  |  |

#### Figure 6.2 Exponential smoothing of quality data

With alpha=0, exponential smoothing does not use information from the most recent observation in its forecasts. It simply predicts the overall mean, and hence is of little use. You need a more sophisticated modeling technique for this series: ARIMA.

#### **ARIMA Models: An Overview**

ARIMA models are flexible and widely used in time series analysis. ARIMA stands for *AutoRegressive Integrated Moving Average*, after the three components of the general ARIMA model. These "Box-Jenkins" models (after Box and Jenkins, 1976) work well for a large variety of time series. The methods used to solve for the parameters of ARIMA models require quite a lot of computation; for practical use, you need computer software such as Trends.

The methods used in identifying, estimating, and diagnosing ARIMA models are quite involved. If you are going to use ARIMA, you should read one of the standard texts on the subject, such as Box and Jenkins (1976) or McCleary and Hay (1980). In this section, we give only a brief overview of ARIMA modeling.

ARIMA models combine as many as three types of processes: autoregression (AR); differencing to strip off the integration (I) of the series; and moving averages (MA). All three are based on the simple concept of random **disturbances** or **shocks**. Between two observations in a series, a disturbance occurs that somehow affects the level of the series. These disturbances can be mathematically described by ARIMA models. Each of the three types of processes has its own characteristic way of responding to a random disturbance.

The most general ARIMA model involves all three processes. Each is described by a small integer. The general model, neglecting seasonality, is traditionally written as ARIMA(p,d,q), where p is the order of autoregression, d is the degree of differencing, and q is the order of moving average involved. Although they are related, each aspect of the model can be examined separately.

#### Autoregression

The first of the three processes included in ARIMA models is **autoregression**. In an autoregressive process, each value in a series is a linear function of the preceding value or values. In a first-order autoregressive process, only the single preceding value is used; in a second-order process, the two preceding values are used; and so on. These processes are commonly indicated by the notation AR(n), where the number in parentheses indicates the order. Thus, AR(1) is a first-order autoregressive process, where:

 $Value_t = disturbance_t + \Phi \times Value_{t-1}$ 

The coefficient  $\Phi$  is estimated from the observed series and indicates how strongly each value depends on the preceding value. Since the order of autoregression is the first ARI-MA parameter, an AR(*n*) model is the same as an ARIMA(*n*,0,0) model.

Conceptually, an autoregressive process is one with a "memory," in the sense that each value is correlated with all preceding values. In an AR(1) process, the current value is a function of the preceding value, which is a function of the one preceding it, and so on. Thus, each shock or disturbance to the system has a diminishing effect on all subsequent time periods. When the coefficient  $\Phi$  is greater than -1 and less than +1, as is usually the case, the influence of earlier observations dies out exponentially. (In this respect, autoregressive forecasts are similar to those made with exponential smoothing. The algorithm used in ARIMA is quite different, however, from that used in exponential smoothing.)

#### Differencing

Time series often reflect the cumulative effect of some process. The process is responsible for *changes* in the observed level of the series but is not responsible for the level itself. Inventory levels, for example, are not determined by receipts and sales in a single period. Those activities cause changes in inventory levels. The levels themselves are the cumulative sum of the changes in each period.

A series that measures the cumulative effect of something is called **integrated**. In the long term, the average level of an integrated series might not change, but in the short term values can wander quite far from the average level purely by chance. You can study an integrated series by looking at the changes, or **differences**, from one observation to the next. When a series wanders, the difference from one observation to the next is often small. Thus, the differences of even a wandering series often remain fairly constant. This steadiness, or **stationarity**, of the differences is highly desirable from a statistical point of view.

The standard shorthand for integrated models, or models that need to be differenced, is I(1) or ARIMA(0,1,0). Occasionally you will need to look at differences of the differences; such models are termed I(2) or ARIMA(0,2,0).

One way of looking at an I(1) process is that it has a *perfect* memory of the previous value—but only the previous value. Except for random fluctuations, each value equals the previous value. This type of I(1) process is often called a **random walk** because each value is a (random) step away from the previous value. You can also think of an I(1) or ARIMA(0,1,0) model as an autoregressive model—AR(1) or ARIMA(1,0,0)—with a regression coefficient  $\Phi$  of 1.0. It is always easier to look at differences than to work with regression coefficients near 1.0.

#### Moving Averages

The last type of process used in ARIMA models, and the most difficult to visualize, is the **moving average.** In a moving-average process, each value is determined by the average of the current disturbance and one or more previous disturbances. The order of the moving average process specifies how many previous disturbances are averaged into the new value. The equation for a first-order moving average process is:

Value<sub>t</sub> = disturbance<sub>t</sub> –  $\theta$  × disturbance<sub>t</sub> – 1

In the standard notation, an MA(n) or ARIMA(0,0,n) process uses *n* previous disturbances along with the current one.

The difference between an autoregressive process and a moving-average process is subtle but important. Each value in a moving-average series is a weighted average of the most recent *random disturbances*, while each value in an autoregression is a weighted average of the recent *values* of the series. Since these values in turn are weighted averages of the previous ones, the effect of a given disturbance in an autoregressive process dwindles as time passes. In a moving-average process, a disturbance affects the system for a finite number of periods (the order of the moving average) and then abruptly ceases to affect it.

#### Steps in Using ARIMA

Since the three types of random processes in ARIMA models are closely related, there is no computer algorithm that can determine the correct model. Instead, there is a modelbuilding procedure, described by Box and Jenkins (1976), that allows you to construct the best possible model for a series. This procedure consists of three steps—*identification, estimation,* and *diagnosis*—which you repeat until your model is satisfactory.

#### Identification

The first and most subjective step is the identification of the processes underlying the series. You must determine the three integers p, d, and q in the ARIMA(p,d,q) process generating the series. (Seasonal models also require another set of parameters, analogous to these, to describe seasonal variation. As described in Chapter 12,

ARIMA models can be extended to handle seasonal variation, but the discussion here assumes that no seasonal variation is present.)

To identify the process underlying a series, you first determine from a plot whether or not the series is stationary, since the identification process for the AR and MA components *requires* stationary series. A stationary series has the same mean and variance throughout. Autoregressive and moving-average processes are inherently stationary, given certain sensible constraints on their parameters; integrated series are typically not stationary.

When a series is not stationary—when its average level varies in the short term or when the short-term variation is greater in some places than in others—you must transform the series until you obtain a series that is stationary. The most common transformation is differencing, which replaces each value in the series by the difference between that value and the preceding value. Logarithmic and square-root transformations are useful in the relatively frequent situation in which there is more short-term variation where the actual values are large than where they are small.

Once you have obtained a stationary series, you know the second ARIMA parameter d—it is simply the number of times you had to difference the series to make it stationary. Usually it is 0 or 1. Next you must identify p and q, the orders of autoregression and of moving average. In nonseasonal processes:

- Both *p* and *q* are usually small—0, 1, or 2 at most.
- The autocorrelation function (ACF) and partial autocorrelation function (PACF) of a series usually reveal the correct values of *p* and *q*.

The **autocorrelation function** simply gives the autocorrelations calculated at lags 1, 2, and so on; the **partial autocorrelation function** gives the corresponding partial autocorrelations, controlling for autocorrelations at intervening lags.

- AR(*p*) models have exponentially declining values of the ACF (possibly with alternating positive and negative values) and have precisely *p* spikes in the first *p* values of the PACF.
- MA(q) models have precisely q spikes in the first q values of the ACF and exponentially declining values of the PACF.
- If the ACF declines very slowly, you need to take differences before identifying the model.
- Mixed AR and MA models have more complex ACF and PACF patterns. Identifying them often takes several cycles of identification-estimation-diagnosis.

Appendix B shows plots of the theoretical ACF and PACF functions for the most common AR and MA models.

#### Estimation

The Trends ARIMA procedure estimates the coefficients of the model you have tentatively identified. You supply the parameters p, d, and q, and ARIMA performs the iterative calculations needed to determine maximum-likelihood coefficients and adds new series to your file representing the fit or predicted value, the error (residual), and the confidence limits for the fit. You use these new series in the next step, the diagnosis of your model.

#### Diagnosis

The final step in the ARIMA modeling procedure, diagnosis, is discussed in detail in most textbooks that cover ARIMA. The following checks are essential:

- The ACF and PACF of the error series should not be significantly different from 0. One or two high-order correlations may exceed the 95% confidence level by chance; but if the first- or second-order correlation is large, you have probably misspecified the model. ARIMA adds the residuals to your file as a new series. Always check their ACF and PACF.
- The residuals should be without pattern. That is, they should be **white noise**. A common test for this is the Box-Ljung *Q* statistic, also called the modified Box-Pierce statistic. You should look at *Q* at a lag of about one quarter of the sample size (but no more than 50). This statistic should not be significant. The Trends Autocorrelation procedure displays the Box-Ljung statistic and its significance level at each lag alongside the ACF plot in the Viewer, so you can check it easily.

A traditional Box-Jenkins analysis also estimates the standard error of the coefficients and verifies that each is statistically significant. When the identification of the model is uncertain, a complex model is "overfit" and the coefficients that are not statistically significant are dropped.

Many statisticians today prefer to use other criteria to identify the form of the model and accept the best-fitting model even if it includes coefficients that are not significant according to simple univariate tests. The ARIMA procedure in Trends provides several criteria for choosing among models.

#### Using ARIMA with the Quality-Control Data

To apply this procedure to the quality-control series, you begin by examining a plot (Figure 6.1) to determine whether the series is stationary. The mean of the series appears to be about 2200 from beginning to end, and likewise the variance does not noticeably change. Evidently there is no need to take differences, or to transform it in any other way.

#### Identifying the Model

The next step is always to obtain plots of the ACF and PACF. From the menus choose:

Graphs Time Series ► Autocorrelations...

This opens the Autocorrelations dialog box, as shown in Figure 6.3.

Figure 6.3 Autocorrelations dialog box

| _                                  | Autocorrelations                 |                 |
|------------------------------------|----------------------------------|-----------------|
| score                              | ⊻ariables:                       | ОК              |
|                                    |                                  | Paste           |
|                                    |                                  | <u>R</u> eset   |
|                                    |                                  | Cancel          |
|                                    | Transform                        | Help            |
|                                    | 🗆 <u>N</u> atural log transform  | пср             |
|                                    | □ <u>D</u> ifference:            | 1               |
| ⊠ <u>A</u> utocorrelations         | □ <u>S</u> easonally difference: | 1               |
| ⊠ <u>P</u> artial autocorrelations | Current Periodicity: None        | <u>O</u> ptions |

Move *score* into the Variables list and click OK to get a plot of the autocorrelations and partial autocorrelations for this series. Figure 6.4 shows the plots.

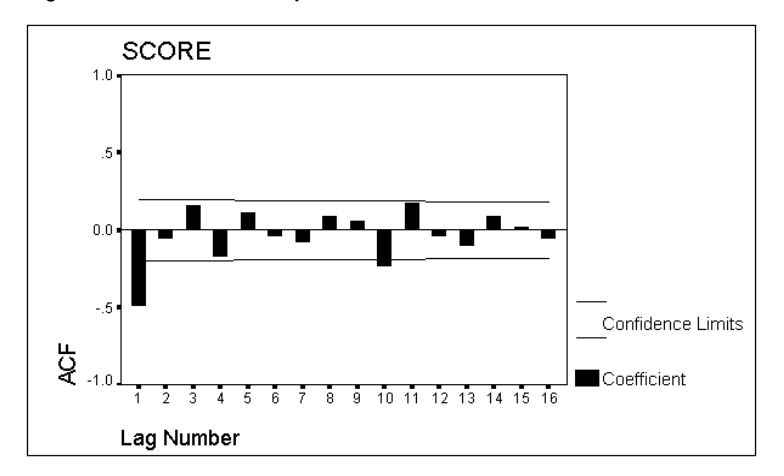

Figure 6.4 ACF and PACF plots

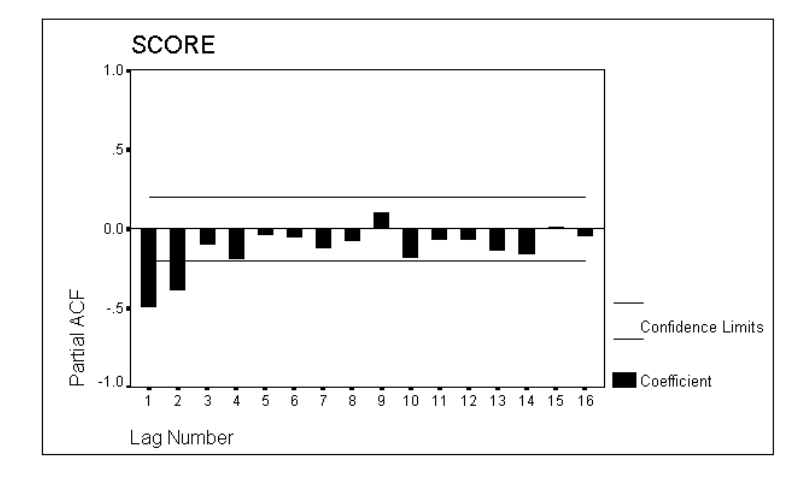

In addition to the correlation coefficients, the ACF and PACF plots show 95% confidence limits, which serve as rough guides to which correlations should be taken seriously. The ACF shows a strong negative "spike" at lag 1, with a few marginally significant correlations scattered through the rest of the plot. The PACF shows rapidly declining values at the first few lags. If you compare these plots with those in Appendix B, the nearest pattern is ARIMA(0,0,1), which has a spike at lag 1 in the ACF and an exponential decline in the PACF. You should try the ARIMA(0,0,1) model—which is the same as MA(1)—as a first attempt.

#### **Estimating with ARIMA**

To estimate parameters for a simple ARIMA(0,0,1) model for the *score* series, from the menus choose:

Analyze Time Series ► ARIMA...

This opens the ARIMA dialog box, as shown in Figure 6.5.

Figure 6.5 ARIMA dialog box

| _ |                           | ARIMA                   |                            |
|---|---------------------------|-------------------------|----------------------------|
|   | score                     | Depe <u>n</u> dent:<br> | OK<br>Paste                |
|   |                           | <u>I</u> ndependent(s): | Reset                      |
|   |                           |                         | Cancel<br>Help             |
|   | Model                     |                         | Seasonal                   |
|   | Autore                    | gressive p: 0           | <u>s</u> p: 0              |
|   | Differ                    | ence d: O               | s <u>d</u> : 0             |
|   | <u>M</u> ovin             | ıg Average q: 🛛         | s <u>q</u> : 0             |
|   | ⊠ In <u>c</u>             | lude constant in model  |                            |
| ( | Current Periodicity: None | Say                     | <u>v</u> e <u>O</u> ptions |

Move *score* into the Dependent box. In the Model group, type 1 in the Moving Average (q) text box. Make sure that include constant in model is selected and click OK. The results are shown in Figure 6.6.
#### Figure 6.6 An ARIMA(0,0,1) model

Split group number: 1 Series length: 100 No missing data. Melard's algorithm will be used for estimation.

Termination criteria: Parameter epsilon: .001 Maximum Marquardt constant: 1.00E+09 SSQ Percentage: .001 Maximum number of iterations: 10

Initial values:

MA1 .64081 CONSTANT 2200.166

Marquardt constant = .001 Adjusted sum of squares = 10681.408

Iteration History:

| Iteration | Adj. Sum of Squares | Marquardt Constant |
|-----------|---------------------|--------------------|
| 1         | 10431.585           | .00100000          |
| 2         | 10426.464           | .00010000          |
| 3         | 10425.782           | .00001000          |
| 4         | 10425.675           | .00000100          |

Conclusion of estimation phase. Estimation terminated at iteration number 5 because: Sum of squares decreased by less than .001 percent.

FINAL PARAMETERS:

| 100        |
|------------|
| 10.265823  |
| -374.23949 |
| 752.47899  |
| 757.68933  |
|            |

Analysis of Variance:

| Residuals       | DF Adj. S<br>98           | um of Squares<br>10425.658    | Residua                         | l Variance<br>105.38713               |
|-----------------|---------------------------|-------------------------------|---------------------------------|---------------------------------------|
|                 | Variables in              | the Model:                    |                                 |                                       |
| MA1<br>CONSTANT | B<br>.78105<br>2200.16919 | SEB<br>.06411139<br>.23323983 | T-RATIO<br>12.1828<br>9433.0765 | APPROX. PROB.<br>.0000000<br>.0000000 |
| The followi     | ng new variab             | les are being                 | g created:                      |                                       |

| Name                                      | Label                                                                                                    |
|-------------------------------------------|----------------------------------------------------------------------------------------------------|
| FIT_1<br>ERR_1<br>LCL_1<br>UCL_1<br>SEP_1 | Fit for SCORE from ARIMA, MOD_3 CON<br>Error for SCORE from ARIMA, MOD_3 CON<br>95% LCL for SCORE from ARIMA, MOD_3 CON<br>95% UCL for SCORE from ARIMA, MOD_3 CON<br>SE of fit for SCORE from ARIMA, MOD_3 CON |
|                                           |                                                                                                    |

ARIMA reports how many iterations were required (5), summarizes each iteration, and explains why it stopped iterating (the sum of squared errors decreased by less than 0.001% after the last iteration). The ARIMA procedure in Trends gives you a great deal of control over the iterative search for a solution. The tradeoff is simple—more iterations take longer but yield more accurate coefficients. The default criteria were chosen

as a reasonable compromise, but you are free to relax them (for faster solutions) or tighten them (for more accurate estimates).

When ARIMA has obtained a solution, it reports its final parameters (see Figure 6.6), which include several statistics describing how well the model fits your data, an analysis of variance table, and the coefficients of the model. Among the goodness-of-fit statistics are two labeled *AIC* and *SBC*. These are the Akaike information criterion (AIC) and the Schwartz Bayesian criterion (SBC). They measure how well the model fits the series, taking into account the fact that a more elaborate model is expected to fit better. Generally speaking, the AIC is for autoregressive models while the SBC is a more general criterion. You can use these in choosing between different models for a given series. The model with the lowest AIC or SBC is the best.

As in regression output, the actual coefficients appear in a column labeled *B*, along with their estimated standard errors, *t* ratios, and significance levels. For the simple model in Figure 6.6, an MA1 coefficient and a constant are calculated and displayed. The MA1 coefficient is called  $\theta$  in the ARIMA literature. For this model,  $\theta$ =0.78. Books on ARIMA modeling discuss the algebraic interpretation of  $\theta$ ; for this model, each value in the series equals the current random disturbance minus 0.78 times the previous disturbance.

#### Diagnosing the MA(1) Model

Before leaving the ARIMA output in Figure 6.6, you may want to check the statistical significance of the estimated coefficients. These significance levels are given on the same lines as the estimated coefficients themselves. As you can see, both t ratios are statistically significant.

The main way of diagnosing an ARIMA model is with the residual series. To check the residuals, plot the ACF and PACF of the error series created by ARIMA. The error series contains the residuals from the model and is listed along with the other new series in Figure 6.6. Each new series is given a label describing the type of series it is, the original series being analyzed, the model name of the analysis, and whether or not a constant was estimated.

To check the ACF and PACF of the residuals from the above analysis, from the menus choose:

Graphs Time Series ► Autocorrelations...

This opens the Autocorrelations dialog box again. If *score* is still in the Variables list, select it and move it out. Then select *err\_1* (the error or residual variable reported by ARIMA) and move it into the Variables list. Click OK to see the plots.

Figure 6.7 shows the autocorrelation and partial autocorrelation plots of the residuals. Figure 6.8 shows the ACF output with the values for the Box-Ljung statistic.

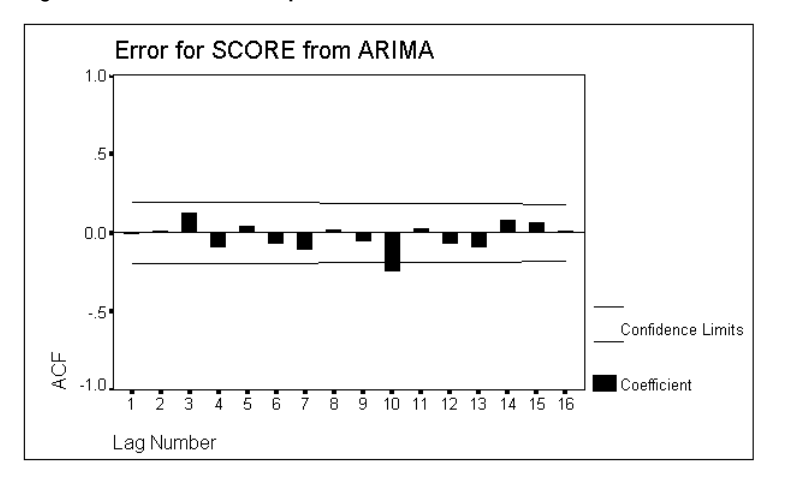

Figure 6.7 ACF and PACF plots of residuals

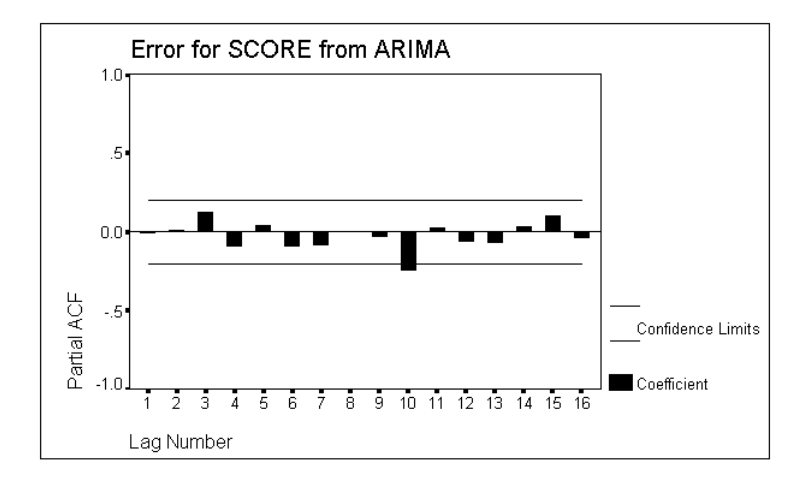

| Auto                                                                           | correla                                                                                                    | ations:                                                                                              | ERR_1    | Err       | or fo                                | or SC                                 | ORE  | from  | ARIMA  | A, MC | DD_5 CON                                                                                                    |                                                                                                    |
|--------------------------------------------------------------------------------|----------------------------------------------------------------------------------------------------|----------------------------------------------------------------------------------------------------|----------|-----------|--------------------------------------|---------------------------------------|------|-------|--------|-------|----------------------------------------------------------------------------------------------------|----------------------------------------------------------------------------------------------------|
| Lag                                                                            | Auto-<br>Corr.                                                                                               | Stand.<br>Err.                                                                                       | -175     | 52        | 5 (                                  | ) .                                   | 25   | .5    | .75    | 1     | Box-Ljung                                                                                                    | Prob.                                                                                                    |
| 1<br>3<br>4<br>5<br>6<br>7<br>8<br>9<br>10<br>11<br>12<br>13<br>14<br>15<br>16 | 002<br>.009<br>.125<br>086<br>.040<br>068<br>102<br>.017<br>052<br>030<br>067<br>090<br>.077<br>.065<br>.013 | .099<br>.098<br>.098<br>.097<br>.097<br>.095<br>.095<br>.094<br>.094<br>.093<br>.092<br>.092<br>.091 |          | *         | · ** *<br>· ** *<br>· ** *<br>· ** * | * * * * * * * * * * * * * * * * * * * |      |       |        |       | .000<br>.008<br>1.639<br>2.426<br>2.596<br>3.100<br>4.237<br>4.271<br>4.573<br>11.053<br>11.159<br>11.672<br>12.616<br>13.323<br>13.829<br>13.851 | .985<br>.996<br>.651<br>.658<br>.762<br>.796<br>.752<br>.832<br>.870<br>.353<br>.430<br>.430<br>.430<br>.472<br>.478<br>.501<br>.539<br>.610 |
| Plot                                                                           | Symbol                                                                                                    | ls:                                                                                                  | Autocori | relations | *                                    | Tw                                    | o St | andaı | rd Eri | ror I | Limits .                                                                                                    |                                                                                                    |
| Tota                                                                           | l cases                                                                                                    | s: 100                                                                                               | Compi    | utable fi | rst l                                | Lags:                                 | 99   | )     |        |       |                                                                                                    |                                                                                                    |

The ACF and PACF appear to be randomly distributed—only a few scattered correlations exceed the 95% confidence limits, which appear as dotted lines on the plots. Furthermore, the Box-Ljung statistic for the ACF function is not statistically significant at any lag. This is consistent with the null hypothesis that the population autocorrelation function is 0. You can accept the ARIMA(0,0,1) model with the MA(1) parameter  $\theta$ equal to 0.78.

#### Applying the Control Chart

As shown in Figure 6.6, ARIMA produces new series containing predictions (*fit\_1*), residuals (*err\_1*), standard errors (*sep\_1*), and the upper and lower confidence limits (*ucl\_1* and *lcl\_1*) for the original series. To make a control chart, you need to predict the upper and lower bounds for the variation of the series beyond the end of the data you used to estimate the model. From the menus choose:

Analyze Time Series ► ARIMA...

Your previous variable selection (*score*) and model specification (q=1) should still be showing in the ARIMA dialog box. Click Save to display the ARIMA Save dialog box, as shown in Figure 6.9.

#### Figure 6.8 ACF

#### Figure 6.9 ARIMA Save dialog box

| ARIMA: Save                       |                                                                                                    |  |  |  |  |  |  |
|-----------------------------------|----------------------------------------------------------------------------------------------------|--|--|--|--|--|--|
| Create Variables                  | Predict Cases  Predict from estimation period through last case  Predict from estimation period through last case |  |  |  |  |  |  |
| U Heplace existing                | ○ Prealct inrougn:                                                                                                |  |  |  |  |  |  |
| O Do <u>n</u> ot create           | Observation:                                                                                                    |  |  |  |  |  |  |
| 95 🛨 % Confidence interv          | als                                                                                                    |  |  |  |  |  |  |
| Observation 1<br>-observation 100 | Continue Cancel Help                                                                                              |  |  |  |  |  |  |

The only thing you need to do here is change from 95% to 99% confidence limits. The 99% limits are typically used in control charts. Click the  $\clubsuit$  arrow next to % Confidence Intervals to open the drop-down list and from it select 99. Back at the main ARIMA dialog box, click OK to generate the 99% confidence limits. Before requesting the plot, restore the cases in the forecast period. From the menus choose:

#### Data

Select Cases...

In the Select Cases dialog box, choose All Cases. Then obtain the plot by choosing

Graphs Sequence...

In the Sequence Charts dialog box, move *score*, *fit\_2*, *lcl\_2*, and *ucl\_2* into the Variables list. Make sure that One chart per variable is *not* selected and click OK. The resulting plot is shown in Figure 6.10.

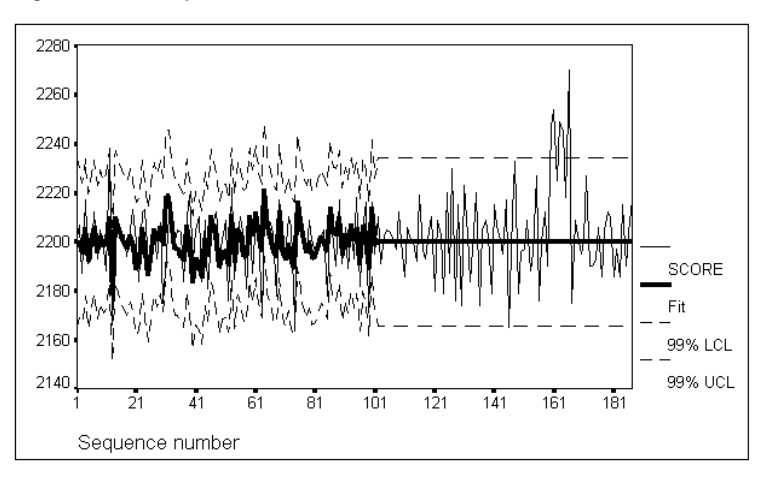

Figure 6.10 N-step-ahead ARIMA forecasts

Superimposed on the plot of the original series you have ARIMA predictions ( $fit_2$ ), as well as the confidence limits  $lcl_2$  and  $ucl_2$ . During the first 100 observations, the period used to estimate the model, these three ARIMA series bounce around with the original series. During the forecast period, the predictions and the confidence limits are *constant* because the model had no seasonal component or trend and because no current data are being used to update the moving average. However, the confidence limits accurately capture the amount of variation that you should expect from this first-order moving average model. They are in fact a control chart—and a reliable one, because they are based on a good model. As long as the underlying process remains the same, you should expect 99% of the series to remain between the upper and lower confidence limits.

#### A Real-Life Ending

As you can see, the observed series begins to exceed the confidence limits around point 160. For several periods, the quality-control scores were higher than they should have been if the process had remained the same. Quality-control engineers noticed the excess variation and stopped the production line for a detailed examination. Inspection revealed that bad print wheels had been introduced at about the time where the series went out of its control bounds. When the faulty components were replaced, the series returned to normal. The identification of the process underlying this series enabled the engineers to detect the change in that process and hence to correct the underlying cause.

# How to Obtain an ARIMA Analysis

The first step in ARIMA analysis is to identify the model using plots of the autocorrelation and partial autocorrelation functions.

- Determine if the series is stationary, that is, if it is without overall trend.
- If it is not, difference the series once or perhaps twice until a stationary series results. You can difference the series within the Autocorrelations procedure, as discussed in the SPSS Base system documentation.
- Compare the ACF and PACF of the stationary series to the idealized versions in Appendix B to determine the parameters *p*, *d*, and *q* of the model.

The next step is to estimate the coefficients of the model. From the menus choose:

Analyze Time Series ► ARIMA...

This opens the ARIMA dialog box, as shown in Figure 6.11.

| ARIMA                                 |                      |
|---------------------------------------|----------------------|
| score Dependent:                      | OK<br>Paste<br>Reset |
|                                       | Cancel<br>Help       |
| Model                                 | Seasonal             |
| <u>A</u> utoregressive p: 0           | <u>s</u> p: 0        |
| Difference d: 0                       | s <u>d</u> : 0       |
| <u>M</u> oving Average q: 0           | sg: 0                |
| □ □ □ □ □ □ □ □ □ □ □ □ □ □ □ □ □ □ □ |                      |
| Current Periodicity: None Saye.       | <u>O</u> ptions      |

Figure 6.11 ARIMA dialog box

The numeric variables in your data file appear in the source list. To obtain a nonseasonal ARIMA analysis, select one variable as the Dependent variable and specify at least one positive integer for the parameters in the Model group, as determined by the results of the model identification step.

Transform. To analyze the dependent variable in a logarithmic scale, select one of the alternatives on the Transform drop-down list. If you select a log transformation, ARIMA transforms the predicted values (*fit*) and confidence limits (*lcl* and *ucl*) that it creates back into the original metric but leaves the residuals (*err*) in the log metric for diagnostic purposes.

None. The untransformed variable is analyzed.

Natural log. The logarithm to base e of the variable is analyzed.

Log base 10. The logarithm to base 10 of the variable is analyzed.

**Independent(s)**. You can move one or more numeric variables into the Independent(s) list. These are used as regressors or predictor variables.

**Model.** The Model group contains six text boxes, each of which can contain 0 or a positive integer, usually 1. You must specify at least one of the six; in practice, you must specify at least one of the autoregressive or moving-average orders. The parameters in the first column are for nonseasonal model components. For a nonseasonal model, you can specify one, two, or all three parameters:

Autoregressive. The autoregressive order p of the process.

Difference. The number of times d that the series must be differenced to make it stationary.

Moving Average. The order q of moving average in the process.

If the seasonality of the data has been defined in the Define Dates dialog box, three analogous text boxes let you specify the corresponding parameters *sp*, *sd*, and *sq* of the process at seasonal lags. For seasonal models, you can specify these parameters in addition to the parameters in the first column. Again, these values can be 0 or a positive integer, usually 1. Identification of seasonal ARIMA models is discussed in Chapter 12.

Include constant in model. Deselect this option if you can assume that the constant in the model equals 0.

# Saving Predicted Values and Residuals

To save predicted values, confidence limits, or residuals as new variables, or to produce forecasts past the end of your data, click Save in the ARIMA dialog box. This opens the ARIMA Save dialog box (see Figure 6.12). The current estimation period is shown at the bottom of the box.

Figure 6.12 ARIMA Save dialog box

| ARIMA: Save                                                                                   |                                                                                                 |  |  |  |  |  |  |  |
|-----------------------------------------------------------------------------------------------|-------------------------------------------------------------------------------------------------|--|--|--|--|--|--|--|
| Create Variables<br><u>A</u> dd to file<br><u>R</u> eplace existing<br>O <u>Do not</u> create | Predict Cases  Predict from estimation period through last case  Predict through:  Observation: |  |  |  |  |  |  |  |
| 95 🔮 % <u>C</u> onfidence intervals                                                           |                                                                                                 |  |  |  |  |  |  |  |
| Observation 1<br>-observation 100                                                             | Continue Cancel Help                                                                            |  |  |  |  |  |  |  |

**Create Variables.** To control the creation of new variables, you can choose one of these alternatives:

- Add to file. The new series ARIMA creates are saved as regular variables in your working data file. Variable names are formed from a three-letter prefix, an underscore, and a number. This is the default.
- **Replace existing.** The new series ARIMA creates are saved as temporary variables in your working data file. At the same time, any existing temporary variables created by Trends commands are dropped when you execute the ARIMA procedure. Variable names are formed from a three-letter prefix, a pound sign (#), and a number.
- Do not create. The new variables are not added to the working data file.

If you select either Add to file or Replace existing above, you can select:

★ Confidence intervals. Select either 90, 95, or 99% from the drop-down list.

**Predict Cases.** If you select Add to file or Replace existing above, you can specify a forecast period:

- O Predict from estimation period through last case. Predicts values for all cases from the estimation period through the end of the file but does not create new cases. If you are analyzing a range of cases that starts after the beginning of the file, cases prior to that range are not predicted. The estimation period, displayed at the bottom of this dialog box, is defined with the Range dialog box available through the Select Cases option on the Data menu. If no estimation period has been defined, all cases are used to predict values. This is the default.
- **Predict through.** Predicts values through the specified date, time, or observation number, based on the cases in the estimation period. This can be used to forecast values

beyond the last case in the time series. The text boxes that are available for specifying the end of the prediction period depend on the currently defined date variables. (Use the Define Dates option on the Data menu to create date variables.) If there are no defined date variables, you can specify the ending observation (case) number.

New cases created as forecasts have missing values for all series in the original data file and for new series (such as residuals) whose definition requires an existing value. For ARIMA, only the predicted values *(fit)*, the standard errors *(sep)*, and the confidence limits *(lcl* and *ucl)* have valid values past the end of the original data.

#### **ARIMA Options**

To control convergence criteria and initial values used in the iterative algorithm, or to specify the amount of output to be displayed, click Options in the ARIMA dialog box. This opens the ARIMA Options dialog box, as shown in Figure 6.13.

Figure 6.13 ARIMA Options dialog box

| ARIMA: Options                                                                                                    |                            |
|----------------------------------------------------------------------------------------------------|----------------------------|
| Convergence Criteria<br><u>Maximum iterations:</u><br><u>Parameter change tolerance:</u> .001 ±<br><u>S</u> um of squares change: .001 ± %           | Continue<br>Cancel<br>Help |
| 「Initial Values<br>● <u>A</u> utomatic ○ Apply from pre <u>v</u> ious                                                                                | s model                    |
| Display<br>Display<br>Initial and final parameters with iteration s<br>Initial and final parameters with iteration <u>d</u><br>Einal parameters only | ummary<br>etails           |

**Convergence Criteria**. The convergence criteria determine when the iterative algorithm stops and the final solution is reported.

**Maximum iterations.** By default, iteration halts after 10 iterations, even if the algorithm has not converged. You can specify a positive integer here.

Parameter change tolerance. By default, iteration stops if no parameter changes by more than 0.001 from one iteration to the next. You can choose a smaller or larger value for more or less precision in the parameter estimates. For greater precision, it may also be necessary to increase the maximum iterations. ✓ Sum of squares change. By default, iteration stops if the adjusted sum of squares does not decrease by 0.001% from one iteration to the next. You can choose a smaller or larger value for more or less precision in the parameter estimates. For greater precision, it may also be necessary to increase the maximum iterations.

Initial Values for Estimation. Choose one of these alternatives:

- O Automatic. ARIMA chooses initial values.
- Apply from previous model. The parameter estimates from the previous execution of ARIMA (in the same session) are used as initial estimates. This can save time if the data and model are similar to the last one used.

Display. Choose one of these alternatives to indicate how much detail you want to see.

- Initial and final parameters with iteration summary. ARIMA displays initial and final parameter estimates, goodness-of-fit statistics, the number of iterations, and the reason that iteration terminated.
- Initial and final parameters with iteration details. In addition to the above, ARIMA displays parameter estimates after each iteration.
- Final parameters only. ARIMA displays final parameters and goodness-of-fit statistics.

#### Additional Features Available with Command Syntax

You can customize your ARIMA analysis if you paste your selections to a syntax window and edit the resulting ARIMA command syntax. The additional features are:

- Constrained models in which autoregressive or moving average parameters (either regular or seasonal) are estimated only for specified orders. For example, you can request a second-order autoregressive parameter, while constraining the first-order parameter to 0.
- More precise control over convergence criteria.

See the Syntax Reference section of this manual for command syntax rules and for complete ARIMA command syntax.

# 7

# A Random Walk with Stock Prices: The Random-Walk Model

One of the most important processes sometimes found to underlie time series data is the *random walk*. A random-walk process is inherently unpredictable but serves as a standard of comparison for series with more structure. In this chapter, we will use both exponential smoothing and ARIMA to study a series that is expected, on theoretical grounds, to follow a random walk.

# Johnson & Johnson Stock Prices

Financial theory predicts that stock prices should fluctuate randomly if the stock market is efficient. Since the market should have already adjusted for any public information that might affect the future price of the stock, daily price fluctuations appear, in theory, as random *white noise*. A process that generates random *changes* in the level of a series is known as a **random walk**. In this chapter, we will examine the stock prices of Johnson & Johnson during 1984 and 1985 to see if they do indeed show the characteristics of a random walk.

# **Dating the Stock Series**

Stocks are not traded on weekends or holidays. At first glance, this seems to violate the basic time series requirement that observations be taken at regularly spaced intervals. The requirement, however, is that the time intervals be regularly spaced in terms of the process underlying the series. Here, the underlying process is the trading of stock, so prices at the end of each business day are perfectly appropriate.

If stocks were traded every weekday, we could create date variables for a five-day work week by selecting Weeks, work days(5) in the Define Dates dialog box. This almost works—but holidays such as the Fourth of July and Labor Day are not trading days and hence are absent from the data. We will forego the use of Define Dates, therefore, and identify observations simply by sequential position in the series.

### **Plotting the Series**

The *stock* series includes 251 observations. We will use the first 200 observations for the historical period and the last 51 for the validation period. From the menus choose:

Data

Select Cases...

This opens the Select Cases dialog box. Select Based on time or case range and click Range. This opens the Select Cases Range dialog box. Type 1 in the First Case text box and 200 in the Last Case text box. Click Continue to return to the Select Cases dialog box and click OK.

To plot the stock prices, from the menus choose:

Graphs

Sequence...

This opens the Sequence Charts dialog box. Move *stock* from the source list to the Variables list. Click Format to open the Sequence Charts Format dialog box. Select Reference line at mean of series and click Continue. To obtain the sequence chart, click OK. This produces the chart shown in Figure 7.1.

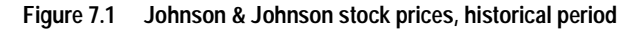

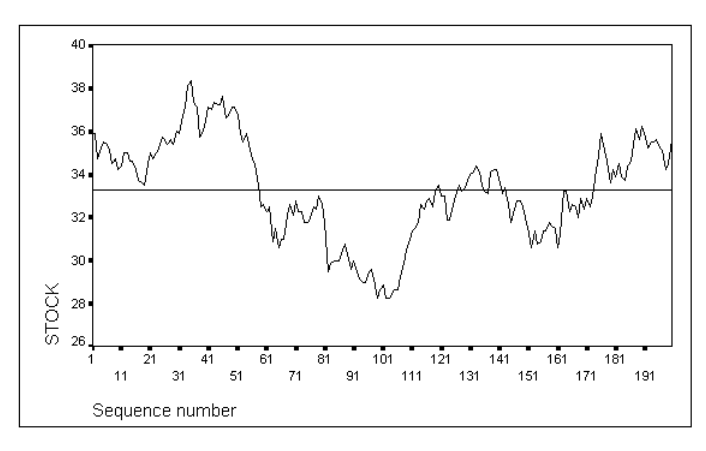

The data appear to drift above and below the mean value (where the reference line is), indicating that the series is not stationary. Other than this, the series shows no apparent pattern. If the stock prices are indeed based on a random-walk process, we will be driven to quite a simple model. Let us apply exponential smoothing first.

# Exponential Smoothing of the Stock Series

To request exponential smoothing, from the menus choose:

Analyze Time Series ►

Exponential Smoothing...

In the Exponential Smoothing dialog box, move *stock* to the Variables list. The chart in Figure 7.1 shows no evidence of trend or seasonality, so leave Simple selected in the Model group.

To define the smoothing parameters, click Parameters. This opens the Exponential Smoothing Parameters dialog box. Since a grid search will find the best value of the general smoothing parameter alpha, select Grid Search in the General (Alpha) group and click Continue and OK. The output is shown in Figure 7.2.

#### Figure 7.2 Exponential smoothing with no trend or seasonality

```
Results of EXSMOOTH procedure for Variable STOCK
MODEL= NN (No trend, no seasonality)
Initial values:
                      Series
                                        Trend
                   33.29125 Not used
DFE = 199.
The 10 smallest SSE's are:
                               Alpha
                                                  SSE
                            1.000000
                                            72.73826
                            .9000000
                                            74.01562
                                            76.70986
                            .8000000
                                            81.05149
                            .7000000
                            .6000000
                                            87.53897
                                            97.18905
                            .5000000
                            .4000000
                                           112.22474
                            .3000000
                                          138.20934
                             .2000000
                                           192.32206
                            .1000000
                                           352.34995
The following new variables are being created:
 NAME
             LABEL
  FIT 1
           Fit for STOCK from EXSMOOTH, MOD 2 NN A1.00
  ERR 1
             Error for STOCK from EXSMOOTH, MOD_2 NN A1.00
```

The best-fitting model—the one with the smallest sum of squared errors, or SSE—is the one where alpha equals 1.0. An alpha of 1.0 represents an extreme model, where the best prediction is simply the most recent value. Earlier values in the series are given no weight at all in the predictions. This is, in fact, the model for a pure random walk. If fluctuations in stock prices are random, the best prediction for tomorrow's price is today's price.

### **Plotting the Residuals**

The exponential smoothing procedure adds two new series to the file for the best prediction, one holding the prediction and one holding the error or residual (the observed value minus the prediction). As you can see in Figure 7.2, the residuals for the model with alpha=1.0 are in a series named *err\_1*. To test whether these residuals really are white noise, you can plot the autocorrelations. From the menus choose:

Graphs Time Series ► Autocorrelations...

Move *err\_1* to the Variables list, deselect Partial autocorrelations in the Display group, and click OK. Figure 7.3 shows the plot, which includes the actual values of the auto-correlation function as well as the Box-Ljung statistic (the plot appears in the Viewer).

- The plotted autocorrelations all fall within the dotted lines, which show the 95% confidence intervals. Since the actual values and standard errors appear at the left of the plot, you can confirm that none of the values is twice as large as its standard error.
- The Box-Ljung statistics to the right of the plot are never statistically significant (the probability is always substantially greater than 0.05). As you recall from Chapter 6, this statistic estimates the probability that autocorrelations as large or larger than those observed could have been the result of random variation. The probability at lag 16 is 0.932, which means that white noise would generate autocorrelations as large or larger than these sixteen values over 93% of the time.

| Auto                                                                                | correla                                                                                       | ations:                                                                                                    | E  | RR_1   |       | Error   | for   | STOCK   | from  | EXSMO  | OOTH, | MOD_2                                                    | NN                                                                                                    |                                                                                                    |
|-------------------------------------------------------------------------------------|-----------------------------------------------------------------------------------------------|----------------------------------------------------------------------------------------------------|----|--------|-------|---------|-------|---------|-------|--------|-------|----------------------------------------------------------|----------------------------------------------------------------------------------------------------|----------------------------------------------------------------------------------------------------|
| Lag                                                                                 | Auto-<br>Corr.                                                                                | Stand.<br>Err.                                                                                                    | -1 | 75     | 5     | 25      | 0     | .25     | .5    | .75    | 1     | Box-L                                                    | jung                                                                                                    | Prob.                                                                                                    |
| 1<br>2<br>3<br>4<br>5<br>6<br>7<br>8<br>9<br>10<br>11<br>12<br>13<br>14<br>15<br>16 | .041<br>027<br>062<br>056<br>024<br>.024<br>.024<br>.004<br>.013<br>.010<br>046<br>108<br>008 | .070<br>.070<br>.070<br>.069<br>.069<br>.069<br>.069<br>.069<br>.068<br>.068<br>.068<br>.068<br>.068<br>.068<br>.068 | +- |        | +_    |         |       |         | +     | +      | +     | 1<br>1<br>2<br>3<br>3<br>3<br>3<br>5<br>5<br>5<br>8<br>8 | .349<br>.501<br>.279<br>.916<br>.927<br>.047<br>.504<br>.507<br>.566<br>.473<br>.493<br>.944<br>.505<br>.520 | .555<br>.778<br>.734<br>.751<br>.859<br>.941<br>.965<br>.908<br>.940<br>.963<br>.968<br>.908<br>.968<br>.932 |
| Plot                                                                                | Symbol                                                                                        | ls:                                                                                                    | Au | tocorr | elat: | ions *  |       | Two St  | andaı | rd Eri | ror L | imits                                                    |                                                                                                    |                                                                                                    |
| Tota                                                                                | l cases                                                                                       | · 200                                                                                                    |    | Compu  | table | e first | - 1ac | 19 · 19 | 99    |        |       |                                                          |                                                                                                    |                                                                                                    |

#### Figure 7.3 ACF for exponential smoothing residuals

Exponential smoothing seems to confirm the random-walk theory of stock prices, at least for this stock. The best model simply predicts the most recent value, and the residuals from that model appear to be white noise.

# An ARIMA Model for Stock Prices

Perhaps the pattern in these prices is too subtle for exponential smoothing. A more sophisticated technique such as ARIMA might detect a deviation from the random-walk pattern.

#### Identifying the Model

Figure 7.4 shows the autocorrelations and partial autocorrelations for the Johnson & Johnson stock prices. The ACF dies out quite slowly, confirming our earlier observation that this series is nonstationary. (Compare this plot with those in Appendix B.)

To properly identify the ARIMA model, we need to first difference the series and then check the ACF and PACF plots. However, if you did not recognize the fact that the series was nonstationary, you might erroneously interpret the fading ACF and spiked PACF as evidence of an AR(1) autoregressive model. Let's go ahead and estimate this model without differencing to see what happens when we use a nonstationary series. From the menus choose:

```
Analyze
Time Series ►
ARIMA...
```

This opens the ARIMA dialog box. Move *stock* to the Dependent list and type 1 in the Autoregressive text box in the Model group. Click Options and select Final parameters only in the Display group. Click Continue and then click OK. Figure 7.5 shows the results of the AR(1) model.

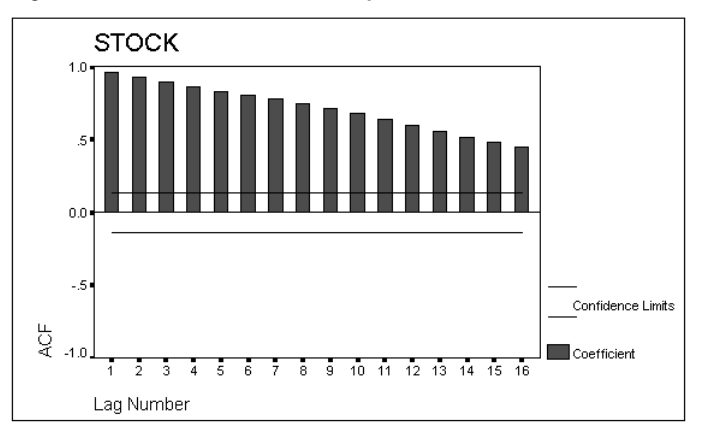

Figure 7.4 ACF and PACF for stock prices

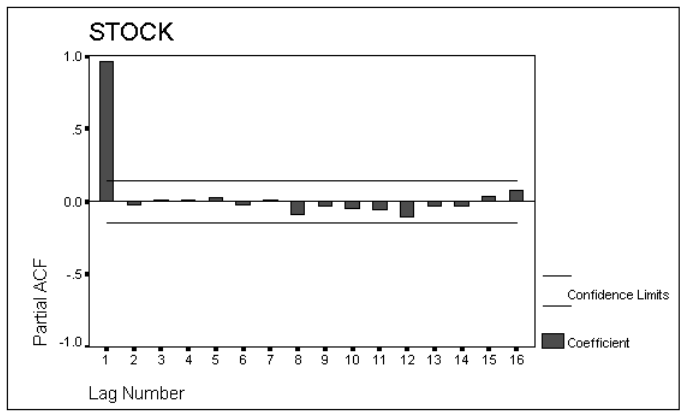

#### Figure 7.5 ARIMA(1,0,0) on stock prices

Split group number: 1 Series length: 200 No missing data. Melard's algorithm will be used for estimation.

Conclusion of estimation phase. Estimation terminated at iteration number 2 because: Sum of squares decreased by less than .001 percent.

FINAL PARAMETERS:

| Number of residuals | 200        |
|---------------------|------------|
| Standard error      | .5744063   |
| Log likelihood      | -173.30938 |
| AIC                 | 350.61876  |
| SBC                 | 357.21539  |

Analysis of Variance:

|           | DF  | Adj. | Sum of | Squares  | Residual | Variance  |
|-----------|-----|------|--------|----------|----------|-----------|
| Residuals | 198 |      | 6      | 6.255997 |          | .32994259 |

Variables in the Model:

|          | В         | SEB       | T-RATIO   | APPROX. PRO | в. |
|----------|-----------|-----------|-----------|-------------|----|
| AR1      | .969712   | .0163268  | 59.393801 | .00000      | 00 |
| CONSTANT | 33.887538 | 1.1671238 | 29.035084 | .00000      | 00 |

The following new variables are being created:

Name Label

| FIT_2 | Fit for STOCK from ARIMA, MOD_4 CON       |
|-------|-------------------------------------------|
| ERR_2 | Error for STOCK from ARIMA, MOD_4 CON     |
| LCL_2 | 95% LCL for STOCK from ARIMA, MOD_4 CON   |
| UCL_2 | 95% UCL for STOCK from ARIMA, MOD_4 CON   |
| SEP_2 | SE of fit for STOCK from ARIMA, MOD_4 CON |

The autoregressive coefficient  $\phi$  (labeled *AR1* in Figure 7.5) equals 0.97, which is very close to its **limit of stationarity**, 1.0. Autoregressive models with the absolute value of  $\phi$  greater than or equal to 1.0 are not stationary. When  $\phi = 1.0$  exactly, the AR(1) model is identical to a random-walk model. This is easy to see. The AR(1) model is

 $Value_t = \phi \times Value_{t-1} + disturbance_t$ 

When  $\phi = 1.0$ , this becomes

 $Value_t = Value_{t-1} + disturbance_t$ 

or

 $Value_t - Value_{t-1} = disturbance_t$ 

The changes from one observation to the next are a random disturbance or shock. This is the definition of a random-walk model.

#### **Differencing the Series**

Since the  $\phi$  coefficient estimated above is very nearly equal to 1, the differences between stock prices from one observation to the next should be distributed as white noise. To plot the differences, from the menus choose:

Graphs

Sequence...

Move *stock* to the Variables list and in the Transform group select Difference. The default value is 1. (Specifying 2 for Difference indicates second differences, which are simply the differences of the differences. You rarely need to take second or higher differences.) Click Format, and in the Sequence Charts Format dialog box, select Reference line at mean of series. Click Continue and OK. The sequence chart is shown in Figure 7.6.

Figure 7.6 Differenced Johnson & Johnson stock prices

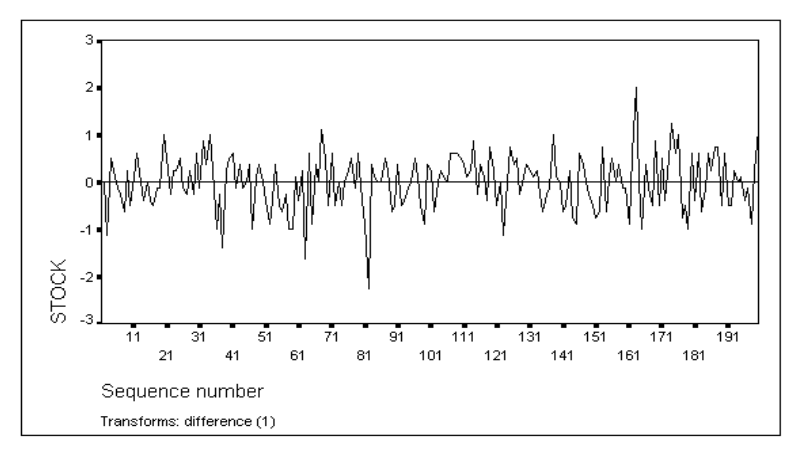

As shown in Figure 7.6, the differenced series is stationary. Its short-term average is always about the same. In fact, it is always around 0.

It is possible for the differenced series to be stationary and to have a mean value other than 0. If the mean of the differenced stock prices were about 1, for example, that would indicate that the average difference from one observation to the next was +1—in other words, that stock prices were steadily rising. Since the plot of the original series (Figure 7.1) shows no long-term trend, you know that the average change is near 0. Figure 7.6 confirms this.

# **Comparing Differences to White Noise**

To verify that the differenced stock prices in Figure 7.6 are essentially white noise, you can plot ACF and PACF. From the menus choose:

Graphs Time Series ► Autocorrelations...

In the Transform group, select Difference to indicate that you want autocorrelations of the differences in the stock prices rather than the prices themselves. In the Display group, select Autocorrelations and Partial autocorrelations. Figure 7.7 shows the ACF and PACF of the differenced stock prices.

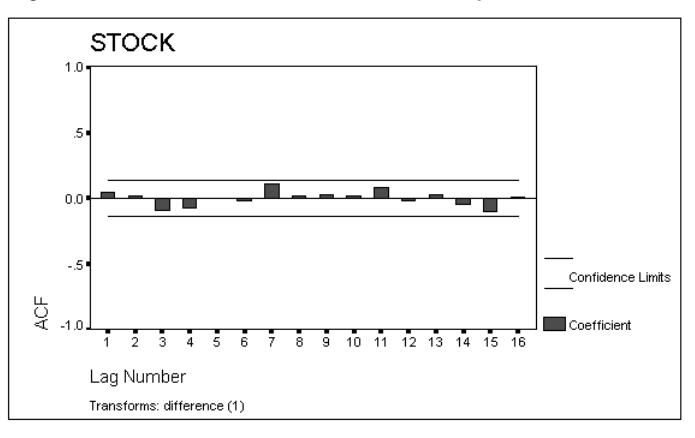

Figure 7.7 ACF and PACF for differenced stock prices

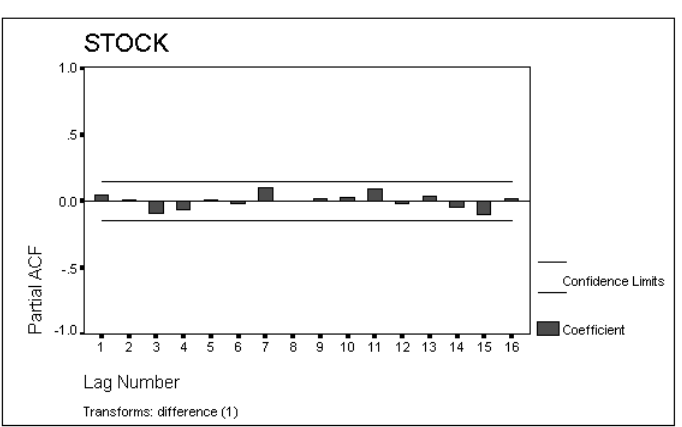

None of the values of the ACF or PACF equals twice its standard error (they do not exceed the confidence limits on the plots). If you looked at the plot in the Viewer, you would see that the probability value of the Box-Ljung statistic is high at all lags, indicating that this ACF could easily be generated by a white-noise process. Since the differences are white noise, the original series is accurately described as a random walk.

When differencing a series reduces it to white noise, the ARIMA modeling procedure is complete. The model is simply an ARIMA(0,1,0) model.

#### Comparing the Two Models

We began analyzing the Johnson & Johnson stock prices by developing an exponential smoothing model with alpha=1.0. When alpha=1.0, the model's prediction always equals the previous observation, without regard to prior observations. The residuals or errors from that model equal the difference between the prediction—which is the previous observation—and the current observation. In Figure 7.3, we found these errors to be white noise.

Using ARIMA methodology, we then developed an ARIMA(0,1,0) model. We did not use the ARIMA command itself with this model because an ARIMA(0,1,0) model has no coefficients to estimate. If you use the ARIMA procedure with a (0,1,0) model, it terminates processing after 0 iterations!

In fact, the differenced series is *identical* to the error series from the exponentialsmoothing model with alpha=1.0. You can verify that the residual autocorrelations from exponential smoothing (Figure 7.3) are virtually the same as the autocorrelations for the differenced series (Figure 7.7). Models for a random walk all look about the same.

# Forecasting a Random Walk

In "Dating the Stock Series" on p. 75, we established the historical period as the first 200 observations. To generate forecasts for the validation period (the remaining 51 observations), follow these steps. From the menus choose:

Analyze Time Series ► ARIMA...

Select *stock* as the Dependent variable. In the Model group, specify 0 for p, 1 for d, and 0 for q. Click Options, which opens the ARIMA Options dialog box. In the Display group, select Final parameters only. Click Continue to return to the ARIMA dialog box, and then click Save. You can see that Predict from estimation period through last case is selected by default. Click Continue and then click OK. Figure 7.8 shows the output from this procedure. Notice that:

- ARIMA displays a message saying that estimation was terminated after 0 iterations because there were no ARMA (autoregressive or moving average) parameters to estimate.
- The value estimated for the constant is very close to 0, as we noticed from the plot of the differenced series in Figure 7.6.
- The new series containing forecasts is named *fit\_3*, and the series containing confidence limits are named *lcl\_3* and *ucl\_3*.

#### Figure 7.8 N-step-ahead forecasts from random-walk model

```
Split group number: 1 Series length: 200
No missing data.
Melard's algorithm will be used for estimation.
Conclusion of estimation phase.
Estimation terminated at iteration number 0 because:
    No ARMA parameters were available for estimation.
FINAL PARAMETERS:
Number of residuals 199

        Number of restructs 199

        Standard error
        .5776222

        Log likelihood
        -172.65054

        AIC
        .347.30109

        SEC
        .350.59439

                 Analysis of Variance:
                       DF Adj. Sum of Squares Residual Variance
198 66.062186 .33364740
Residuals
                      198
                  Variables in the Model:
                                                    SEB
                                                                T-RATIO APPROX. PROB.
                                   B
CONSTANT -.00125628 .04094655 -.03068101 .97555494
The following new variables are being created:
                     Label
   Name

    FIT_3
    Fit for STOCK from ARIMA, MOD_8 CON

    ERR_3
    Error for STOCK from ARIMA, MOD_8 CON

    LCL_3
    95% LCL for STOCK from ARIMA, MOD_8 CON

    UCL_3
    95% UCL for STOCK from ARIMA, MOD_8 CON

    SEP_3
    SE of fit for STOCK from ARIMA, MOD_8 CON
```

To plot the stock price series along with the forecasts and confidence limits for the validation period, from the menus choose:

#### Data

Select Cases...

In the Select Cases dialog box, select Based on time or case range and click Range. In the Select Cases Range dialog box, specify 201 in the First Case text box and 250 in the Last Case text box. Click Continue and then click OK. From the menus choose:

Graphs Sequence... This opens the Sequence Charts dialog box. Move *stock*, *fit\_3*, *lcl\_3*, and *ucl\_3* to the Variables list and click OK. Figure 7.9 shows the chart.

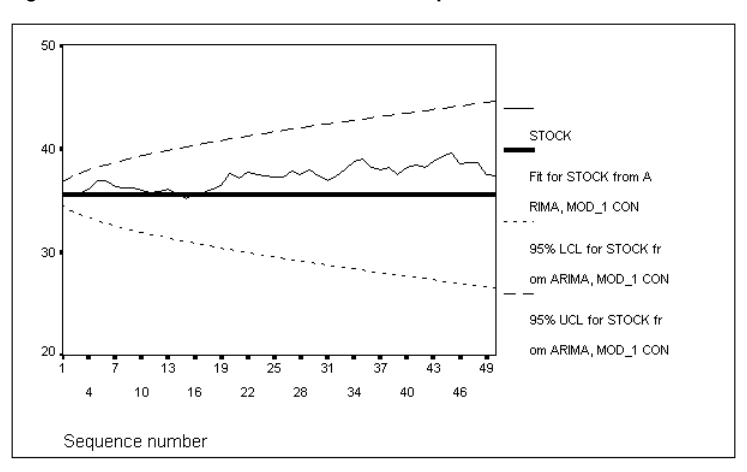

Figure 7.9 Stock forecasts in the validation period

Note in Figure 7.9 that the forecasts remain "stuck" on the last value in the historical period, while the confidence limits expand as our confidence in the forecasts dwindles with time. Since the changes in stock prices are completely random in this model, we can do no better than to predict that the price will be somewhere around where it was the last time we knew it.

This conclusion may be disappointing, but it is not surprising. If you could predict that a stock was going to rise on the basis of its recent history, so could other people. They would buy the stock, driving its price up, until the prediction method said that it would rise no further. This implies that most of the time *any* good prediction method based on public information must predict that a stock will remain at the same price. In greatly simplified form, this is the theoretical argument for why stock prices are expected to follow a random-walk pattern.

# Why Bother with the Random Walk?

The random walk is an important class of time series, not because there is much to say about it—there is not—but because it has characteristics to which we can compare other series.

• A random walk is defined as the *cumulative sum of random disturbances*. If the mean of the random disturbances is 0, as is often the case, the random walk will show no overall trend; but it can and often does drift far away from its long-term mean.

- The differences between successive observations in a random walk are white noise.
- When the mean of the disturbances is 0, the best forecast for a random walk is simply the most recent observation.

# Tracking the Inflation Rate: Outliers in ARIMA Analysis

Most time series are not as simple as the stock prices we analyzed in Chapter 7. In this chapter, we use ARIMA techniques once again on a more difficult series. This series is also afflicted with an **outlier**—an observation far out of line with those around it.

# The Inflation Rate Data

In this example, we follow the monthly inflation rate from January, 1970, through December, 1985. These data are contained in a series named *inflat*. To create appropriate date variables for the series, from the menus choose:

Data

Define Dates...

This opens the Define Dates dialog box. Scroll to the top of the Cases Are list and select Years, months. Specify 1970 in the Year text box in the First Case Is group, as shown in Figure 8.1.

|                                                                                                    | Define D                                | ates             |                                      |                                       |
|----------------------------------------------------------------------------------------------------|-----------------------------------------|------------------|--------------------------------------|---------------------------------------|
| Cases Are:<br>Years<br>Years, quarters<br>Years, quarters<br>Years, quarters, months<br>Days<br>Weeks, days<br>Weeks, days<br>Weeks, work days(5)<br>Weeks, work days(6)<br>Hours<br>Days, hours<br>Days, hours<br>Days, work hour(8)<br>Current Dates:<br>None | ⁻ <u>F</u> irst Case<br>Year:<br>Month: | ls:<br>1970<br>1 | Periodicity at<br>higher level<br>12 | OK<br><u>R</u> eset<br>Cancel<br>Help |

Figure 8.1 Define Dates dialog box

Click OK and Trends calculates each observation's value for the new variables *year\_*, *month\_*, and *date\_*. (Trends puts an underscore at the end of these names so that they are less likely to conflict with similarly named variables in your data.) Now plot the series. From the menus choose:

Graphs Sequence...

In the Sequence Charts dialog box, move *inflat* into the Variables list. Move *date\_* into the Time Axis Labels box, and click OK. The resulting chart is shown in Figure 8.2.

Figure 8.2 Monthly inflation rates 1970–1985

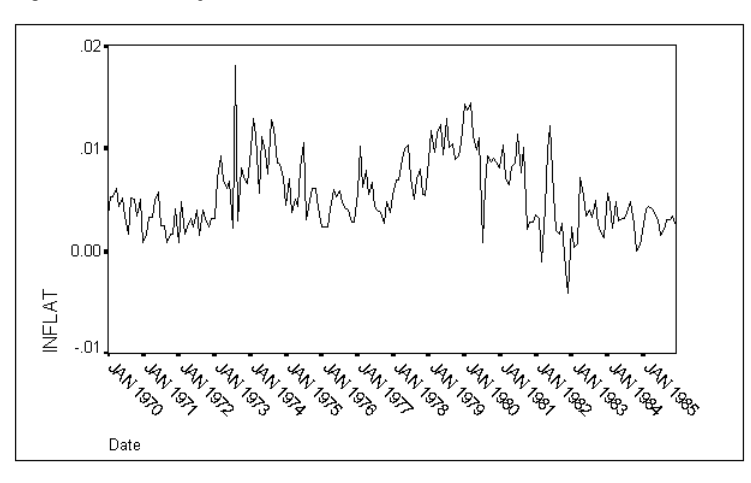

As you can see in Figure 8.2, the inflation rate varied considerably, with one exceptionally high point in the summer of 1973. The fact that the series wanders tells us that it is not stationary. In other words, the short-term mean level is not constant but varies over the course of the series. We must remember this when identifying a model.

#### The Outlier

The *monthly* inflation rate in August, 1973, was 1.8%, which if continued would have produced an annual rate of over 23%. This was far higher than any other monthly rate. Extreme observations such as this are called **outliers**. You should always note outliers when you plot a series, since they can seriously affect your analysis.

It is easy to assign a cause to this particular outlier. Wage and price controls had recently been lifted, and the OPEC oil consortium had just imposed an oil embargo. The embargo affected the inflation statistics very suddenly in August. When you know what causes an outlier, as you do here, you can always remove it and model the process underlying the normal behavior of the series. It is revealing, however, to see how the presence of an outlier affects an analysis. We therefore begin by analyzing the inflation series as it is, including the outlier.

# **ARIMA** with an Outlier

We will try to develop an ARIMA model for the inflation series. Like the series in Chapter 7, this one is nonstationary. There is more pattern to the inflation rates, however, than the random walk we found in stock prices.

### **Historical and Validation Periods**

We will use the period 1970 through 1980 as a historical or estimation period and the period 1981 through 1985 as a validation period. To restrict the analysis to the historical period, from the menus choose:

Data

Select Cases...

In the Select Cases dialog box, choose Based on time or case range. Click Range to open the Select Cases Range dialog box, as shown in Figure 8.3.

Figure 8.3 Select Cases Range dialog box

| - Select C              | ases: Range |                            |
|-------------------------|-------------|----------------------------|
| First Case Year: Month: | Last Case   | Continue<br>Cancel<br>Help |

There is no need to specify values for Year and Month for the first case you want to use, since Trends assumes, if you do not indicate otherwise, that you want to start at the beginning of your data. Click in the Year text box for Last Case and type 1980, and then click in (or tab to) the Month text box and type 12. Click Continue to return to the Select Cases dialog box, and then click OK to establish the historical period for the following analysis.

# Identifying the Model

The sequence chart of the inflation series suggested that the series was not stationary. To verify this, you can inspect the ACF plot. From the menus choose:

Graphs Time Series ► Autocorrelations...

Move *inflat* into the Variables list. Deselect Partial autocorrelations in the Display group to save time; partial autocorrelations require quite a bit of calculation and aren't needed yet. Click OK. The resulting ACF plot is shown in Figure 8.4.

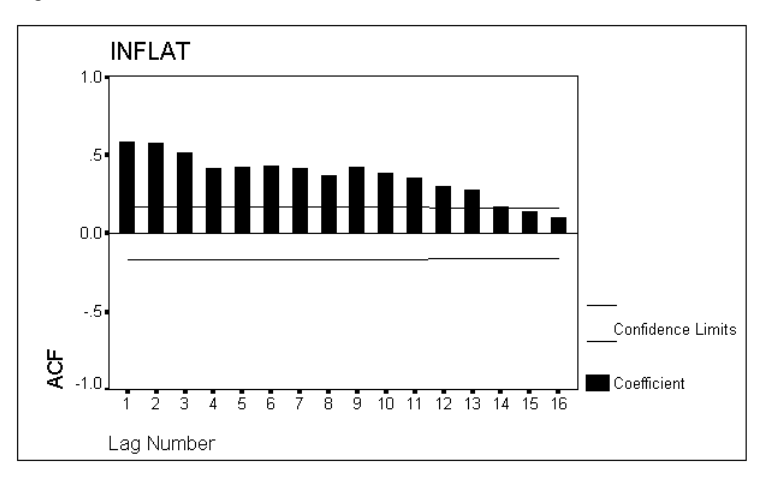

Figure 8.4 ACF of inflation series

Like the ACF of the *stock* series in Chapter 7, this autocorrelation plot starts out with large positive values, which die out very slowly at increasing lags. This pattern confirms that the series is not stationary and that we must take differences when analyzing it. Rather than creating a new series containing the differences in inflation rates, we can simply request differencing in the Autocorrelations dialog box. This time we ask for the PACF also, since we need both plots to identify an ARIMA model. From the menus, once again choose:

```
Graphs
Time Series ►
Autocorrelations...
```

The Variables list should still contain *inflat*. Select Difference in the Transform group, leaving the degree of differencing set to 1. Select Partial autocorrelations, if you deselected it before, and click OK. The resulting ACF and PACF plots of the differences in *inflat* are shown in Figure 8.5.

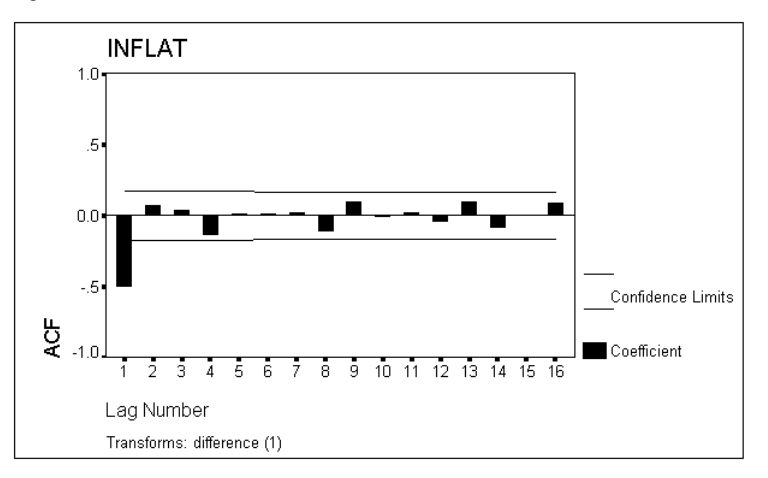

Figure 8.5 ACF and PACF for differenced series

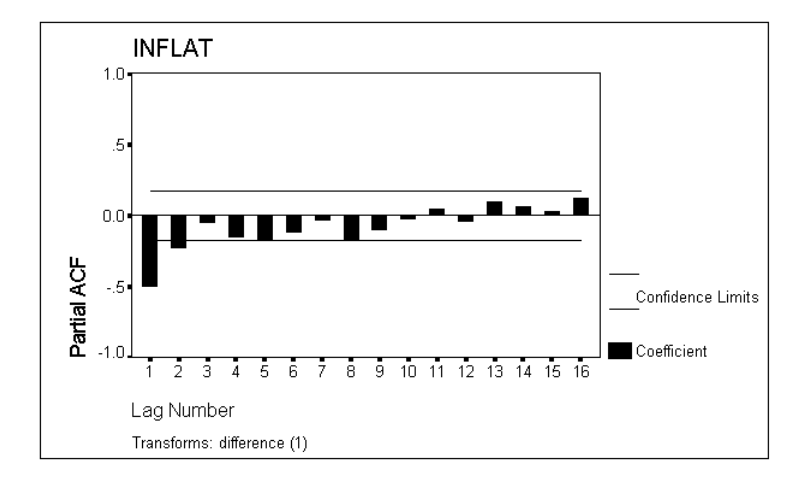

The ACF of the differenced series shows a spike at lag 1, while the PACF shows rapid attenuation from its initial value. These patterns suggest an MA(1) process. (Refer to Appendix B for the characteristic patterns exhibited by common ARIMA processes.) Since we differenced the original series to obtain the MA(1) patterns, our ARIMA identification includes one degree of differencing and a first-order moving average. In conventional ARIMA notation, we have tentatively identified an ARIMA(0,1,1) model.

# **Estimating the Model**

You took differences in the inflation series to make it stationary (although there are instances when a differenced series is still nonstationary). Taking differences often has another consequence—the mean of a differenced series is frequently 0.

It is easy to see why this is so. Although the original inflation series was not stationary, it did not seem to show a long-term trend. It wandered around a long-term average that stayed about the same. From this fact, you know that the differences in the series average out to 0—increases in the inflation rate roughly balance out decreases in the inflation rate over the whole period.

#### The Constant in an ARIMA Model

The general ARIMA model includes a constant term, whose interpretation depends on the model you are using:

- In MA models, the constant is the mean level of the series.
- In AR(1) models, the constant is a trend parameter.
- When a series has been differenced, the above interpretations apply to the differences.

Our ARIMA(0,1,1) model is an MA model of a differenced series. Therefore, the constant term will represent the mean level of the differences. Since you know that the mean level of the differences is about 0 for the inflation series, the constant term in the ARIMA model should be 0. The Trends implementation of ARIMA lets you suppress the estimation of the constant term. This speeds up the computation, simplifies the model, and yields slightly smaller standard errors on the other estimates.

To estimate the ARIMA(0,1,1) model, from the menus choose:

Analyze Time Series ► ARIMA...

This opens the ARIMA dialog box, as shown in Figure 8.6.

|                                    | ARIMA                                                                                                    |
|------------------------------------|----------------------------------------------------------------------------------------------------|
| 05111<br>inflat<br>year_<br>month_ | Dependent:     OK       Transform:     Paste       None     Independent(s):       Independent(s):     Cancel       Help                                                                                          |
|                                    | Model       Seasonal         Autoregressive       p:       0         Difference       d:       0       sd:       0         Moving Average       q:       0       sg:       0         ⊠ Inglude constant in model |
| Current Periodicity                | : 12 Sa <u>v</u> e Options                                                                                                    |

#### Figure 8.6 ARIMA dialog box

Move *inflat* into the Dependent box. In the Model group:

- Specify 1 for the Difference parameter d.
- Specify 1 for the Moving Average parameter q.
- Leave the Autoregressive parameter *p* and all three of the Seasonal parameters at 0.
- Deselect Include constant in model.

Now click Save, which opens the ARIMA Save dialog box, as shown in Figure 8.7.

Figure 8.7 ARIMA Save dialog box

| ARIMA: Save                                                |                                                                     |  |  |  |  |
|------------------------------------------------------------|---------------------------------------------------------------------|--|--|--|--|
| Create Variables<br>● <u>A</u> dd to file                  | Predict Cases<br>© Predict from estimation period through last case |  |  |  |  |
| ○ <u>R</u> eplace existing                                 | O Predict through:                                                  |  |  |  |  |
| O Do <u>n</u> ot create                                    | Year:                                                               |  |  |  |  |
| 95 🛨 % <u>C</u> onfidence intervals                        | Month:                                                              |  |  |  |  |
| The Estimation Period is:<br>First<br>−year 1980, month 12 | Continue Cancel Help                                                |  |  |  |  |

In the Create Variables group, select Replace existing and click Continue. This keeps Trends from adding a lot of variables to the working data file while you are still searching for the best model.

The output from the ARIMA analysis appears in Figure 8.8. In the historical period (January, 1970, through December, 1980), the first differences in monthly inflation rates followed an MA(1) process with  $\theta$ =0.685.

#### Figure 8.8 ARIMA(0,1,1) for the inflation series

```
Split group number: 1 Series length: 132
No missing data.
Melard's algorithm will be used for estimation.
Termination criteria:
Parameter epsilon: .001
Maximum Marguardt constant: 1.00E+09
SSQ Percentage: .001
Maximum number of iterations: 10
Initial values:
MA1
            .65199
Marguardt constant = .001
Adjusted sum of squares = .00089164
               Iteration History:
                                      Marquardt Constant
  Iteration Adj. Sum of Squares
                .00089041
                                       .00100000
          1
           2
                          .00089035
                                                  .00010000
Conclusion of estimation phase.
Estimation terminated at iteration number 3 because:
   Sum of squares decreased by less than .001 percent.
FINAL PARAMETERS:
Number of residuals 131
Standard error .0026107
Log likelihood 593.5097
                       .00261071
                      -1185.0194
ATC
                      -1182.1442
SBC
           Analysis of Variance:
               DF Adj. Sum of Squares Residual Variance
130 .00089035 .00000682
Residuals
               130
            Variables in the Model:
       B SEB T-RATIO APPROX. PROB.
.68464518 .06432286 10.643886 .0000000
MA 1
The following new variables are being created:
  Name
               Label
  FTT 1
               Fit for INFLAT from ARIMA, MOD_4 NOCON
               Error for INFLAT from ARIMA, MOD_4 NOCON
  ERR 1
               95% LCL for INFLAT from ARIMA, MOD_4 NOCON
95% UCL for INFLAT from ARIMA, MOD_4 NOCON
  LCL_1
  UCL 1
  SEP 1
               SE of fit for INFLAT from ARIMA, MOD_4 NOCON
```

Because you indicated in the Define Dates dialog box that this series is monthly, ARIMA is aware of the seasonal period of 12 observations. Since the specified model contains no seasonal component, ARIMA displays a warning (not shown) that it is ignoring the seasonality in the data. In Chapter 13, we will see a series that requires us to specify a seasonal ARIMA model.

#### **Diagnosing the Model**

Before proceeding, it is wise to check that the residuals are *white noise*. From the menus choose:

```
Graphs
Time Series ►
Autocorrelations...
```

Move *inflat* out of the Variables list, and move *err#1* (the name of the residual variable created by the ARIMA command) into the list. Deselect Difference in the Transform group, and make sure both Display options are selected. Click OK.

Figure 8.9 shows the autocorrelation function for the ARIMA residuals. None of the residual autocorrelations exceeds the confidence limits around 0. With residuals, it's also a good idea to look at the ACF output so that you can see the significance levels for the Box-Ljung statistic (Figure 8.10). It is not statistically significant at any lag, so you cannot reject the null hypothesis that the residuals are white noise.

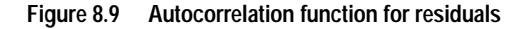

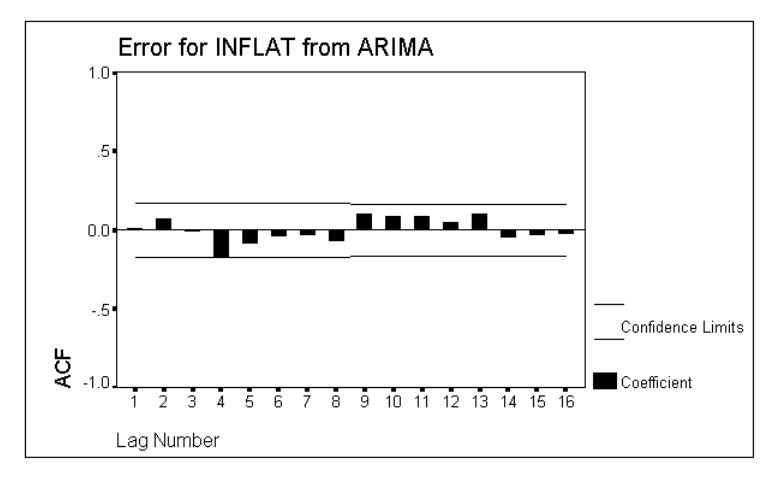

| Auto                                                                                                    | correla                                                                                                    | ations:                                                                                                    | ERR_1       | Error for     | INFLAT fr | om ARIMA, | MOD_6 NOCON                                                                                                    |                                                                                                    |
|----------------------------------------------------------------------------------------------------|----------------------------------------------------------------------------------------------------|----------------------------------------------------------------------------------------------------|-------------|---------------|-----------|-----------|----------------------------------------------------------------------------------------------------|----------------------------------------------------------------------------------------------------|
| Lag                                                                                                    | Auto-<br>Corr.                                                                                              | Stand.<br>Err.                                                                                                    | -175        | .525 0        | .25 .5    | .75 1     | Box-Ljung                                                                                                    | Prob.                                                                                                    |
| 1<br>3<br>4<br>5<br>6<br>7<br>8<br>9<br>10<br>11<br>2<br>3<br>4<br>5<br>11<br>12<br>13<br>14<br>5<br>16 | .012<br>.074<br>005<br>165<br>079<br>038<br>028<br>068<br>.028<br>.088<br>.053<br>.100<br>046<br>030<br>022 | .086<br>.086<br>.085<br>.085<br>.085<br>.084<br>.084<br>.084<br>.083<br>.083<br>.083<br>.083<br>.082<br>.082<br>.082<br>.082<br>.082 |             |               | •         |           | $\begin{array}{c} .019\\ .757\\ .761\\ 4.482\\ 5.349\\ 5.551\\ 5.659\\ 6.319\\ 7.797\\ 8.938\\ 10.064\\ 10.481\\ 11.962\\ 12.271\\ 12.408\\ 12.481\end{array}$ | .891<br>.685<br>.859<br>.345<br>.580<br>.612<br>.555<br>.574<br>.525<br>.574<br>.531<br>.581<br>.531<br>.584<br>.648<br>.710 |
| Plot                                                                                                    | Symbol                                                                                                    | ls:                                                                                                    | Autocorrela | ations *      | Two Stand | ard Error | Limits .                                                                                                    |                                                                                                    |
| Tota                                                                                                    | l cases                                                                                                    | s: 132                                                                                                    | Computak    | ole first lag | rs: 130   |           |                                                                                                    |                                                                                                    |

#### Figure 8.10 Autocorrelation function for residuals

#### **Plotting Residuals**

Figure 8.11 shows a sequence chart of the ARIMA residuals. In general, the residuals show no pattern, although the large outlier of August, 1973, is still present. Let's see what happens if we remove the outlier.

Figure 8.11 Residuals from ARIMA including outlier

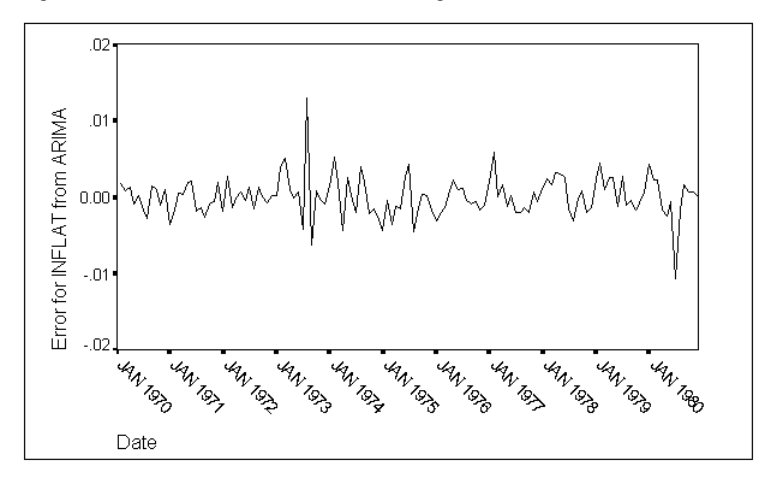
#### **ARIMA** without the Outlier

The main problem with the above analysis is that we have included the outlier from August, 1973. We developed an ARIMA model for a random process that supposedly produced the entire series, yet we know that the prominent bounce in 1973 was due to the oil embargo and associated one-time events. Let's see what happens when we exclude the observation from August, 1973, from the analysis. We can do this in two ways:

- Assign a *missing value* to the observation. The Trends ARIMA command handles imbedded missing data, so this is a feasible alternative. ARIMA with missing data, however, uses an algorithm that is computationally intensive and requires a lot of processing time. Until you are certain of the model you want, you are better off taking the other route.
- Interpolate a value for August, 1973. This value would probably be closer to the typical value of the series and therefore would influence estimation of ARIMA coefficients less than the outlier did.

#### **Removing the Outlier**

The Data Editor in SPSS makes it easy to assign a missing value to the observation for August, 1973. Activate the Data Editor window and scroll down to the observation for that month. Highlight the cell for *inflat*, which contains the value of 0.018086. Press the Del key followed by IEnter to delete this unusually large value. The August value is replaced by a period, and the highlight moves to the next cell. The period stands for the **system-missing value**, a value that can never occur in real data and that all SPSS commands recognize. If you analyze the inflation series after the above command, ARIMA discovers a gap in the series at August, 1973—as if the inflation rate for that month were unknown—and carefully works around it.

To interpolate a substitute value for August, 1973, you can use the Replace Missing Values procedure. From the menus choose:

#### Transform

Replace Missing Values...

This opens the Replace Missing Values dialog box, as shown in Figure 8.12.

|                                                                                                   | Replace Missing Values                       |                                        |
|---------------------------------------------------------------------------------------------------|----------------------------------------------|----------------------------------------|
| tbill<br>inflat<br>year_<br>month_<br>date_<br>fit#1<br>err#1<br>lcl#1<br>ucl#1<br>ucl#1<br>sep#1 | New Variable(s):<br>Name and Method<br>Name: | OK<br>Paste<br>Reset<br>Cancel<br>Help |

Figure 8.12 Replace Missing Values dialog box

Highlight *inflat* in the source variable list and move it into the New Variable(s) list, where it appears in an expression:

inflat\_1=SMEAN(inflat)

If it is executed, this expression creates a new series, named *inflat\_1*, which is identical to *inflat* except that missing values have been replaced by the overall series mean (SMEAN). In a series with positive autocorrelation, like this one, you can do better by interpolating between the neighboring values. Click the  $\clubsuit$  arrow next to the Method drop-down list and select the Linear interpolation method. Then click Change.

The expression in the New Variable(s) list now shows the LINT function. When you click OK, Trends creates a new series, *inflat\_1*, that is identical to *inflat* except that any missing values in *inflat* are replaced using a linear interpolation of the neighboring valid values. This replaces the system-missing value (which we substituted above for the actual value of 1.8%) with a more typical monthly rate of 0.26%, which is midway between the rates for July and September. If you scroll the Data Editor to the far right, you can see the new series with its interpolated value for August, 1973. (To keep track of which case you are interested in, click on the case number (44) to highlight the entire row.)

We do not insist that the interpolated value is a particularly good estimate of what the inflation rate would have been if the oil embargo had not taken place. It is, however, an unobtrusive estimate, one that will not have any great effect on the analysis of the series as a whole. For this modest purpose, a simple linear interpolation is quite adequate.

# Identifying the Model

To identify the model after replacing the outlier, you simply plot the ACF and PACF of *inflat\_1*, remembering to take differences since the series is not stationary (see "Identifying the Model" on p. 92). The resulting plots are shown in Figure 8.13.

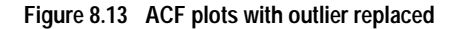

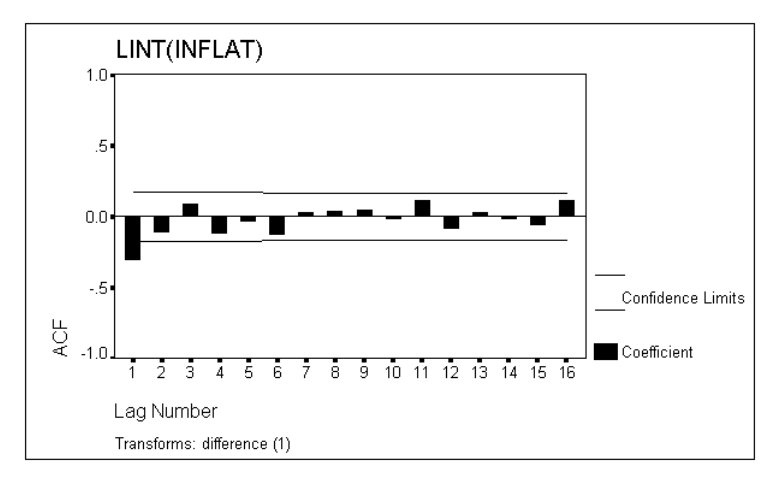

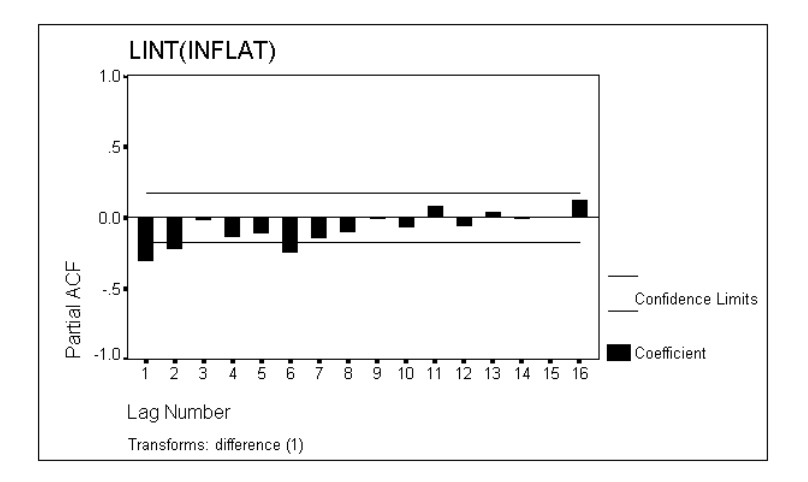

Comparing these plots with Figure 8.5, you see that removing the outlier has reduced the size of the negative ACF at lag 1. There is an unexpected peak in the PACF at lag 6, which we will ignore for the time being, in the absence of any explanation of why inflation rates might follow a six-month seasonal pattern. Aside from the peak, both ACF and PACF show declines from their initial value at lag 1, rather than spikes. This suggests a model with both autoregressive and moving-average components. Since the series was differenced for the ACF plots, we have an ARIMA(1,1,1) model.

By removing a single outlier from this series, we have changed the identification of the model! Even when an outlier does not affect the type of model, it can affect estimates of the coefficients drastically. If you estimated the ARIMA(0,1,1) model without the outlier, you would find the fit improves and the  $\theta$  parameter decreases noticeably.

## Estimating the Model

Figure 8.14 shows the estimation of an ARIMA(1,1,1) model for the inflation series after removing the outlier. (To obtain this analysis, you would open the ARIMA dialog box, move *inflat* out of the Dependent box, move *inflat\_1* into the Dependent box, and change the Autoregressive parameter p from 0 to 1.)

Compare these results with Figure 8.8. The log-likelihood has increased, and the AIC and SBC have decreased. The standard error of the estimate is smaller. The model estimated without the outlier seems to be much better on all of these statistical grounds. That is not surprising, since the outlier was due to factors that are ignored in these models.

#### Figure 8.14 ARIMA(1,1,1) after replacing outlier

Split group number: 1 Series length: 132 No missing data. Melard's algorithm will be used for estimation.

Termination criteria: Parameter epsilon: .001 Maximum Marquardt constant: 1.00E+09 SSQ Percentage: .001 Maximum number of iterations: 10

Initial values:

AR1 .33674 MA1 .72357

Marquardt constant = .001 Adjusted sum of squares = .00067359

Iteration History:

| Iteration | Adj. | Sum of Squares | Marquardt Constant |
|-----------|------|----------------|--------------------|
| 1         |      | .00066685      | .00100000          |
| 2         |      | .00066584      | .00010000          |
| 3         |      | .00066577      | .00001000          |

Conclusion of estimation phase. Estimation terminated at iteration number 4 because: Sum of squares decreased by less than .001 percent.

FINAL PARAMETERS:

| Number of residuals | 131        |
|---------------------|------------|
| Standard error      | .0022672   |
| Log likelihood      | 612.54406  |
| AIC                 | -1221.0881 |
| SBC                 | -1215.3377 |

Analysis of Variance:

|           | DF  | Adj. Sum of Squares | Residual Variance |
|-----------|-----|---------------------|-------------------|
| Residuals | 129 | .0006657            | 7                 |
|           |     |                     |                   |

Variables in the Model:

|     | В         | SEB       | T-RATIO   | APPROX. PROB. |
|-----|-----------|-----------|-----------|---------------|
| AR1 | .40987963 | .12585801 | 3.256683  | .00144044     |
| MA1 | .83249607 | .07776481 | 10.705305 | .00000000     |

The following new variables are being created:

Name Label

| FIT_3 | Fit for INFLAT_1 from ARIMA, MOD_13 NOCON       |
|-------|-------------------------------------------------|
| ERR_3 | Error for INFLAT_1 from ARIMA, MOD_13 NOCON     |
| LCL_3 | 95% LCL for INFLAT_1 from ARIMA, MOD_13 NOCON   |
| UCL_3 | 95% UCL for INFLAT_1 from ARIMA, MOD_13 NOCON   |
| SEP_3 | SE of fit for INFLAT_1 from ARIMA, MOD_13 NOCON |

# **Diagnosing the Final Model**

As Figure 8.15 shows, the residual ACF for this last model is acceptable. A couple of the autocorrelations are marginally significant considered alone, but the Box-Ljung statistic is not statistically significant at any lag.

#### Figure 8.15 Residual ACF

| Auto                                                                                | correla                                                                                                    | tions:                                                               | ERR_4 Error for INFLA                 | AT1 from ARIMA, MOD_13 NOC                           |
|-------------------------------------------------------------------------------------|----------------------------------------------------------------------------------------------------|----------------------------------------------------------------------|---------------------------------------|------------------------------------------------------|
| Lag                                                                                 | Auto-<br>Corr.                                                                                                 | Stand.<br>Err.                                                       | -175525 0 .25                         | .5 .75 1 Box-Ljung Prob                              |
| 1<br>2<br>3<br>4<br>5<br>6<br>7<br>8<br>9<br>10<br>11<br>12<br>13<br>14<br>15<br>16 | .030<br>018<br>.040<br>068<br>048<br>171<br>040<br>.042<br>.126<br>.052<br>.186<br>.038<br>.017<br>088<br>.037 | .072<br>.071<br>.071<br>.071<br>.071<br>.071<br>.070<br>.070<br>.070 | * * * * * * * * * * * * * * * * * * * | $\begin{array}{cccccccccccccccccccccccccccccccccccc$ |
| Plot                                                                                | Symbol                                                                                                    | .s:                                                                  | Autocorrelations * Two S              | Standard Error Limits .                              |
| Tota.                                                                               | l cases                                                                                                    | s: 192                                                               | Computable first lags: 1              | L90                                                  |

#### **ARIMA with Imbedded Missing Values**

If you prefer, you can use the ARIMA procedure without replacing the missing data. A technique known as Kalman filtering allows the generation of maximum-likelihood estimates for series with missing data.

For some models, the Kalman filtering algorithm takes much longer to reach its solution. However, you can minimize the time by applying a solution obtained with interpolated values as an initial estimate. (This and similar performance considerations are discussed in Chapter 2.) For example, to apply the solution obtained in Figure 8.14, which was estimated using a smoothed value for the outlier, as an initial estimate, choose:

```
Analyze
Time Series ►
ARIMA...
```

This opens the ARIMA dialog box, as before. Move *inflat\_1* out of the Dependent box, and move *inflat* (which still has the missing value) in. Leaving the Model specifications as they are, click Options. This opens the ARIMA Options dialog box, as shown in Figure 8.16.

| ARIMA: Options                                                                                                    |                            |
|----------------------------------------------------------------------------------------------------|----------------------------|
| Convergence Criteria<br><u>M</u> aximum iterations:<br><u>P</u> arameter change tolerance: .001 ±<br><u>S</u> um of squares change: .001 ± % | Continue<br>Cancel<br>Help |
| 「Initial Values<br>● <u>A</u> utomatic ○ Apply from pre <u>v</u> ious                                                                        | model                      |
| Display<br>Initial and final parameters with iteration su<br>Initial and final parameters with iteration dev<br>Einal parameters only        | mmary<br>tails             |

Figure 8.16 ARIMA Options dialog box

In the Initial Values for Estimation group, select Apply from previous model. This means that ARIMA should use the final solution of the most recent ARIMA command (that in Figure 8.14) as an initial estimate. Since the *inflat* series is almost identical to *inflat\_1*, this a good initial estimate and ARIMA will converge on a solution more quickly.

Execute the ARIMA command. A portion of the output is shown in Figure 8.17. ARIMA reports that an imbedded missing value is present, and that Kalman filtering will be used for estimation. The estimates in Figure 8.17 are close to those in Figure 8.14. Sometimes the discrepancies will be larger. In general, estimates with Kalman filtering will take longer but will be more reliable because they use all the data.

#### The Validation Period

At this point you are ready to see how well the model performs in the validation period. From the menus choose:

#### Data

Select Cases...

Select All Cases and then repeat the ARIMA analysis. As you can see, the model continues to fit the series well in the validation period.

#### Figure 8.17 ARIMA with missing data

Split group number: 1 Series length: 132 Number of cases containing missing values: 1 Kalman filtering will be used for estimation. Termination criteria: Parameter epsilon: .001 Maximum Marquardt constant: 1.00E+09 SSQ Percentage: .001 Maximum number of iterations: 10 Initial values: .38924 AR1 MA1 .82392 Marquardt constant = .001 Adjusted sum of squares = .00066588 Conclusion of estimation phase. Estimation terminated at iteration number 1 because: Sum of squares decreased by less than .001 percent. FINAL PARAMETERS: Number of residuals 130 Standard error .00227366 Log likelihood AIC 607.36132 -1210.7226 SBC -1204.9876 Analysis of Variance: Residual Variance DF Adj. Sum of Squares Residuals 128 .00066588 .00000517 Variables in the Model: SEB T-RATIO APPROX. PROB. В .00293489 .12830115 3.032697 .07980484 10.323155 AR1 .38909849 .82383779 .00000000 MA1 The following new variables are being created: Name Label Fit for INFLAT from ARIMA, MOD\_15 NOCON FIT 5 Error for INFLAT from ARIMA, MOD\_15 NOCON 95% LCL for INFLAT from ARIMA, MOD\_15 NOCON ERR\_5 LCL\_5 UCL\_5 95% UCL for INFLAT from ARIMA, MOD\_15 NOCON SE of fit for INFLAT from ARIMA, MOD\_15 NOCON

# **Another Approach**

SEP 5

In this chapter, we simply removed an observation that was due to factors beyond those normally influencing the series. In Chapter 11, we will see how to include such factors explicitly in a model—a technique known as *intervention analysis*.

# **G** Consumption of Spirits: Correlated Errors in Regression

In this chapter, we use regression methods, as we did in Chapter 5. This time we will look more closely at the assumption underlying regression analysis and particularly at the problem of *autocorrelated errors*.

# The Durbin-Watson Data

The Durbin-Watson data (Durbin & Watson, 1951) consist of three log-transformed series: the consumption of alcoholic spirits in England between 1870 and 1938, real percapita income, and an inflation-adjusted price index. Our goal is to develop a regression model in which income and price predict consumption of spirits. First we apply some smoothing techniques to the spirit-consumption series.

# **Smoothing the Series**

The initial step is always to plot the time series. First we will create a date variable, so we can label the plot with dates. From the menus choose:

Data

Define Dates...

Scroll to the top of the Cases Are list and select the first item, Years. The data were recorded for each year, starting with 1870, so type 1870 in the Year text box in the First Case Is group. Click OK. This creates two new variables, *year\_* and *date\_*. To obtain a sequence plot, from the menus choose:

#### Graphs Sequence...

Move *consump* to the Variables list and the variable *date* to the Time Axis Labels box. Figure 9.1 shows the resulting chart.

Figure 9.1 Initial plot: Consumption of spirits

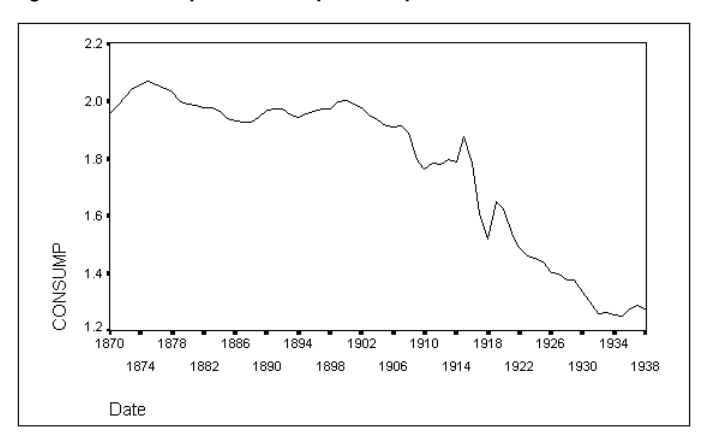

The data points in Figure 9.1 are not scattered randomly across the plot. With the exception of the years around World War I, consumption of spirits in each year was close to that in the previous year. Over the longer period, a decline in consumption seems to begin sometime around 1910. The most striking pattern is that the points line up into a squiggly line across the plot, with only occasional jumps. In other words, the value of *consump* acts as if it has a memory—it does not change much from one year to the next. In statistical terms, the consumption of spirits is **positively autocorrelated**.

Autocorrelation is typical of time series analysis. It reflects the fact that most things you measure turn out to be about what they were the last time you measured them. If they are not—perhaps because too long a period intervenes between measurements— the time series degenerates into the random pattern called white noise.

#### Fitting a Curve to the Data: Curve Estimation

The Curve Estimation procedure, which we used in Chapter 5, determines how best to draw any of about a dozen simple types of curves through your data. It then reports how well this best curve fits and generates new time series showing the fitted value, or prediction; the error; and confidence limits around the fitted value.

The simplest kind of curve is a straight line. To fit a straight line to the *consump* series, from the menus choose:

```
Analyze
Regression ►
Curve Estimation...
```

Move *consump* to the Dependent(s) list, and in the Independent group select Time. In the Models group, Linear is selected by default. Since we will be plotting a detailed chart

by using the Sequence Charts dialog box, deselect Plot models. Click Save to open the Curve Estimation Save dialog box. In the Save Variables group, select Predicted values, Residuals, and Prediction intervals.

Figure 9.2 shows the output. The prediction intervals are *lcl\_1* and *ucl\_1*.

#### Figure 9.2 Fitting a straight line

| I  | Dependent M                      | zh Rs                            | a d.f                                  |                                            | F Si                                 | gf                                         | b0                                          | b1                                        |
|----|----------------------------------|----------------------------------|----------------------------------------|--------------------------------------------|--------------------------------------|--------------------------------------------|---------------------------------------------|-------------------------------------------|
|    | CONSUMP L                        | IN .82                           | 0 6                                    | 7 305.9                                    | .0                                   | 00 2.19                                    | 9890                                        | )122                                      |
| Tł | ne followin                      | g new v                          | ariable                                | es are l                                   | eing                                 | created                                    | :                                           |                                           |
|    | Name                             | Label                            |                                        |                                            |                                      |                                            |                                             |                                           |
|    | FIT_1<br>ERR_1<br>LCL_1<br>UCL_1 | Fit f<br>Error<br>95% I<br>95% U | for CON<br>for CO<br>CL for<br>ICL for | SUMP fro<br>ONSUMP f<br>CONSUMI<br>CONSUMI | om CUR<br>From C<br>P from<br>P from | VEFIT, N<br>URVEFIT,<br>CURVEFI<br>CURVEFI | 40D_2 L1<br>, MOD_2<br>IT, MOD_<br>IT, MOD_ | INEAR<br>LINEAR<br>_2 LINEAR<br>_2 LINEAR |

To plot the original series, the linear model, and the prediction intervals all on one plot, from the menus choose:

# Graphs

Sequence...

In the Sequence Charts dialog box, move consump, fit\_1, lcl\_1, and ucl\_1 to the Variables list. Move *date* to the Time Axis Labels box, if it is not already there. The chart is shown in Figure 9.3.

Figure 9.3 Sequence plot with prediction intervals

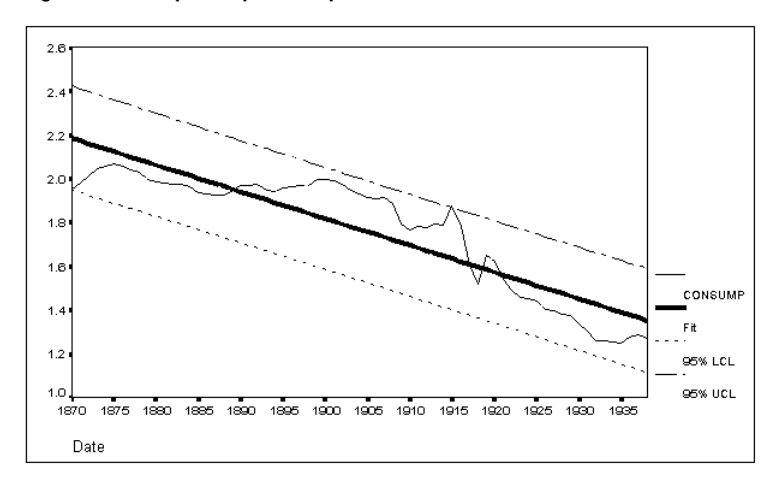

Although the values of *consump* shown in Figure 9.3 all lie within the confidence limits, the straight line is not an acceptable model for the series because of the pronounced pattern in the residuals. For the first couple of decades, consumption is below the linear prediction; then consumption rises above the line and remains there until about 1920; and from then on consumption remains below the line.

Whenever there is a pattern in the residuals, you should try to improve your model so that it explains the pattern. A parabola, or quadratic curve, might fit the consumption series rather well. To find out, open the Curve Estimation dialog box again and in the Models group deselect Linear and then select Quadratic. Click Save, and make sure that Predicted values, Residuals, and Prediction intervals are still selected. The output is shown in Figure 9.4.

#### Figure 9.4 Fitting a quadratic curve (parabola)

Dependent Mth Rsg d.f. F Siqf b0 b1 b2 CONSUMP QUA .952 66 649.97 .000 1.9710 .0070 -.0003 The following new variables are being created: Name Label FIT\_2 Fit for CONSUMP from CURVEFIT, MOD\_4 QUADRATIC Error for CONSUMP from CURVEFIT, MOD\_4 QUADRATIC 95% LCL for CONSUMP from CURVEFIT, MOD\_4 QUADRATIC 95% UCL for CONSUMP from CURVEFIT, MOD\_4 QUADRATIC ERR\_2 LCL\_2 UCL 2

To plot the quadratic model and its prediction intervals, from the menus choose:

#### Graphs

Sequence...

In the Sequence Charts dialog box, leave *consump* in the Variables list, but move *fit\_1*, *lcl\_1*, and *ucl\_1* out, replacing them with *fit\_2*, *lcl\_2*, and *ucl\_2*. Move *date\_* to the Time Axis Labels box, if it is not already there. The plot is shown in Figure 9.5.

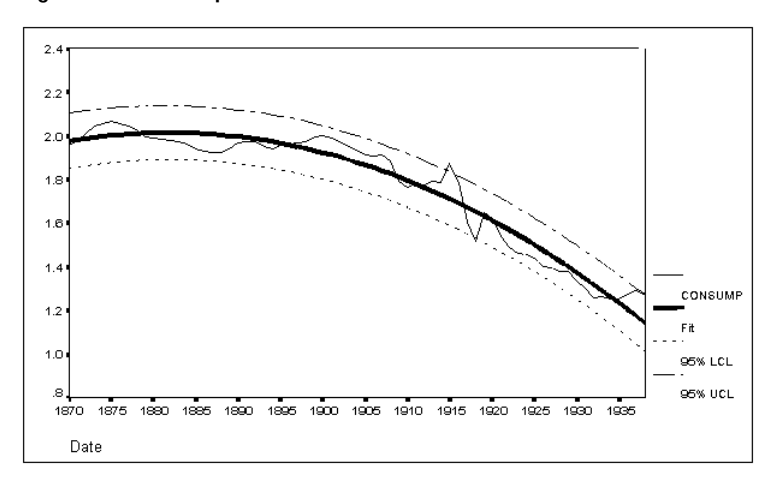

Figure 9.5 Plot of quadratic model

The fit is reasonably good. The *consump* series stays close to the *fit\_2* series throughout the period. You have made no attempt to understand the factors affecting consumption of spirits in the years 1870–1938, but you have found a simple curve—a parabola—that comes reasonably close to fitting the data.

#### Forecasting with Curve Estimation

Once you have found a curve that fits the series well, you can use it to forecast. With the Curve Estimation procedure, there is no theory behind the forecast—the program simply extends the curve. When the curve fits well, this is a very straightforward method of short-term forecasting. It's not reliable for more than a few time periods unless you have good reason to believe that the series really is following the kind of curve that you specified.

To get forecasts with the Curve Estimation procedure, from the menus choose:

#### Analyze

Regression ► Curve Estimation...

The variable *consump* is probably already in the Variables list from the previous Curve Estimation procedure, and Quadratic is selected. Click Save to open the Curve Estimation Save dialog box. In the Predict Cases group, select Predict through year and type 1945 in the Year box. Predicted Values, Residuals, and Prediction intervals should all be selected as before. Then return to the Sequence Charts dialog box and request a plot of *consump*, *fit\_3*, *lcl\_3*, and *ucl\_3*. The plot is shown in Figure 9.6.

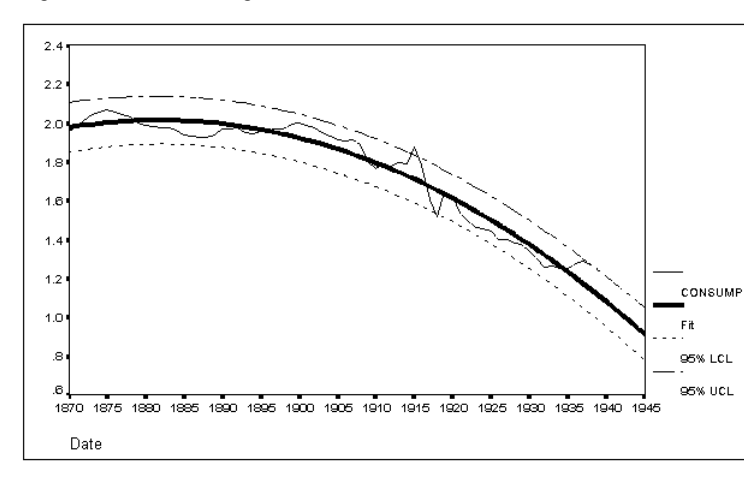

Figure 9.6 Forecasting with Curve Estimation

Notice that the forecast simply continues the same curve that seemed to fit the existing data. The quadratic curve is sloping down sharply in 1938, so the Curve Estimation procedure predicts that consumption of spirits will continue to decline at an ever-increasing rate. Sooner or later, any forecast of this type will become obviously wrong the prediction may drop below zero, for example. And if anything were to happen during the forecast years 1939–1945 that affected consumption of spirits, the series might deviate far from your prediction.

# **Regression Methods**

The Curve Estimation procedure looked for patterns in the spirit-consumption data as if consumption were an unexplained process, having a life of its own. Often you know that other variables affect the level of a time series and you want to use them in a regression analysis to understand or predict it. Time series data present special problems for regression analysis because the statistical assumptions underlying regression analysis are frequently invalid for time series.

*Note*: This section assumes a basic understanding of ordinary regression. If you are unfamiliar with regression analysis, consult the SPSS Base system documentation.

# **Ordinary Least-Squares Regression**

Durbin and Watson's data on the consumption of spirits include two explanatory variables, real per-capita income and the adjusted price level of the spirits in question. To run an ordinary regression model with residuals analysis, from the menus choose:

Analyze Regression ► Linear...

This opens the Linear Regression dialog box. Move the variable *consump* to the Dependent box and *income* and *price* to the Independent(s) list, as shown in Figure 9.7.

|                                                                                            | Line               | ar Regression                                         |                |
|--------------------------------------------------------------------------------------------|--------------------|-------------------------------------------------------|----------------|
| date  terr_1 err_2 err_3                                                                   |                    | <u>D</u> ependent:<br>consump                         | OK<br>Paste    |
| fit_1<br>fit_2                                                                             | Pre <u>v</u> ious  | Block 1 of 1 Next                                     | Reset          |
| fit_3       income       lcl_1       lcl_2       lcl_3       price       ucl_1       ucl_2 |                    | Independent(s):<br>income<br>price<br>Method: Enter ± | Cancel<br>Help |
| <u>W</u> LS >>                                                                             | <u>S</u> tatistics | Plots Save                                            | Options        |

Figure 9.7 Linear Regression dialog box

Click Plots and in the Standardized Residual Plots group, select Normal probability plot. Click Continue and then click Statistics. In the Residuals group, select Durbin-Watson, Casewise diagnostics, and All cases. Click Continue to return to the Linear Regression dialog box and click Save. Select Unstandardized in both the Predicted Values and the Residuals groups.

Some of the output from this regression appears in Figure 9.8. *Price* has a statistically significant regression coefficient (T = -24.5), but *income* does not (T = -1.1).  $R^2$  is very high, as is typical of regression with time series. However, residuals analysis reveals that the assumptions underlying these statistics are violated.

Figure 9.8 Output from ordinary regression \* \* \* \* MULTIPLE REGRESSION \* \* \* \* Listwise Deletion of Missing Data Equation Number 1 Dependent Variable.. CONSUMP Beginning Block Number 1. Method: Enter INCOME PRICE Variable(s) Entered on Step Number 1.. PRICE 2.. INCOME 2.. .97766 .95581 Multiple R R Square Adjusted R Square .95447 Standard Error .05786 Analysis of Variance DFSum of SquaresMean SquareRegression24.779172.38959Residual66.22095.00335 713.78788 Signif F = .0000 F = ----- Variables in the Equation -----SE B T Sig T Variable В Beta INCOME -.120141 .108436 -.042713 -1.108 .2719 PRICE -1.227648 .050052 -.945573 -24.527 .0000 (Constant) 4.606734 .152035 30.301 .0000 End Block Number 1 All requested variables entered. From Equation 1: 2 new variables have been created. Name Contents \_\_\_\_ PRE\_1 Predicted Value RES\_1 Residual

#### **Residuals Analysis**

Figure 9.9 shows the residuals analysis produced by the regression analysis. The Durbin-Watson statistic is 0.24878. Values of this statistic range from 0 to 4, with values less than 2 indicating positively correlated residuals and values greater than 2 indicating negatively correlated residuals. From the table in Appendix A, you can see that this value is significant at the 0.01 level. The residuals are positively autocorrelated.

#### Figure 9.9 Residuals analysis

| *                                     | * * *                            | MULI                 | IPLE                                | REGR                              | ESSI                              | O N                  | * | * * | * |
|---------------------------------------|----------------------------------|----------------------|-------------------------------------|-----------------------------------|-----------------------------------|----------------------|---|-----|---|
| Equation Num                          | per 1                            | Depende              | ent Variab                          | le CO                             | NSUMP                             |                      |   |     |   |
| Residuals Sta                         | atistics:                        |                      |                                     |                                   |                                   |                      |   |     |   |
|                                       | Mi                               | .n                   | Max                                 | Mean                              | Std Dev                           | N                    |   |     |   |
| * PRED<br>*RESID<br>*ZPRED<br>*ZRESID | 1.282<br>135<br>-1.841<br>-2.337 | 22<br>52<br>.3<br>72 | 2.0922<br>.1154<br>1.2138<br>1.9951 | 1.7704<br>.0000<br>.0000<br>.0000 | .2651<br>.0570<br>1.0000<br>.9852 | 69<br>69<br>69<br>69 |   |     |   |
| Total Cases :                         | = 6                              | 59                   |                                     |                                   |                                   |                      |   |     |   |
| Durbin-Watson                         | n Test =                         | .248                 | 78                                  |                                   |                                   |                      |   |     |   |

The normal probability plot shown in Figure 9.10 indicates that the residuals are normally distributed, as they should be. (This plot shows the residuals on the vertical axis and the expected value—if the residuals were normally distributed—on the horizontal axis. If the residuals *are* normally distributed, the cases fall near the diagonal, as they do here.)

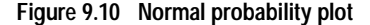

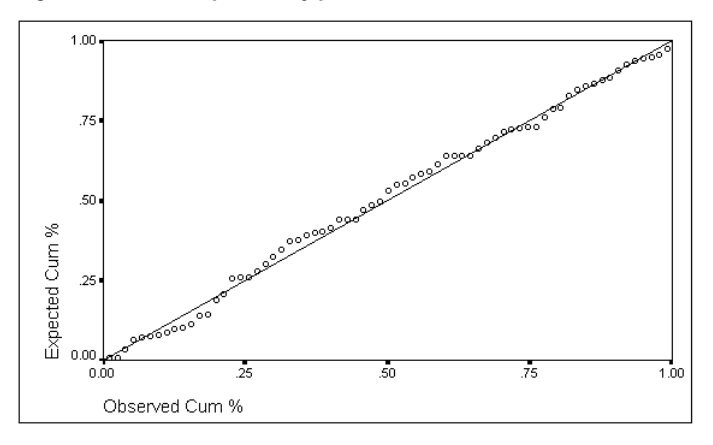

The main problem uncovered by residuals analysis so far is the indication from the Durbin-Watson statistic of positively autocorrelated residuals. The casewise output in Figure 9.11 confirms this problem. The residuals snake back and forth across the center line and are obviously not randomly distributed.

|        | -3.0 | 0.0        | 3.0 |         |         |             |
|--------|------|------------|-----|---------|---------|-------------|
| Case # | 0.   |            | • 0 | CONSUMP | * PRED  | *RESTD      |
| 1      | 0    | *          |     | 1 0565  | 2 0402  | 0020        |
| 1      | •    |            | •   | 1.9505  | 2.0403  | 0030        |
| 2      | •    | * ·        | •   | 1.9/94  | 2.0535  | 0/41        |
| 3      |      | * .        |     | 2.0120  | 2.0856  | 0736        |
| 4      |      | *          |     | 2 0449  | 2 0922  | - 0473      |
| -1     | •    | •          | •   | 2.0445  | 2.0522  | 1 02045 02  |
| 5      | •    |            | •   | 2.0501  | 2.0560  | -1.9394E-03 |
| 6      |      | - *        |     | 2.0678  | 2.0401  | .0277       |
| 7      |      | *          |     | 2.0561  | 2.0353  | .0208       |
| ġ      |      | *          |     | 2 0/28  | 2 0355  | 7 26228-03  |
| 0      | •    |            | •   | 2.0420  | 2.0555  | 7.20226 05  |
| 9      | •    | • *        | •   | 2.0290  | 2.0044  | .0246       |
| 10     |      | *          |     | 1.9980  | 1.9903  | 7.6955E-03  |
| 11     |      | * .        |     | 1.9884  | 2.0108  | 0224        |
| 10     | -    | *          | -   | 1 0025  | 1 0002  | 0140        |
| 12     | •    | <u>^</u> . | •   | 1.9835  | 1.9983  | 0148        |
| 13     |      | *.         |     | 1.9773  | 1.9913  | 0140        |
| 14     |      | *.         |     | 1.9748  | 1.9905  | 0157        |
| 15     |      | *          |     | 1 9629  | 1 9633  | -3 79528-04 |
| 10     | •    | 4          | •   | 1 0200  | 1 0070  | 0104        |
| 10     | •    | • ^        | •   | 1.9396  | 1.92/2  | .0124       |
| 17     |      | - *        |     | 1.9309  | 1.9139  | .0170       |
| 18     |      | *          |     | 1,9271  | 1,9063  | . 0208      |
| 10     | -    | *          | -   | 1 0220  | 1 0022  | 0206        |
| 10     | •    | •          | •   | 1.0414  | 1.0055  | .0200       |
| 20     | •    | - *        | •   | 1.9414  | 1.9069  | .0345       |
| 21     |      | . *        |     | 1.9685  | 1.9047  | .0638       |
| 22     |      | *          |     | 1 9727  | 1 9058  | 0669        |
| 22     | •    | •          | •   | 1 0726  | 1 0120  |             |
| 23     | •    | • . "      | •   | 1.9/30  | 1.9130  | .0598       |
| 24     |      | . *        |     | 1.9499  | 1.9088  | .0411       |
| 25     |      | . *        |     | 1.9432  | 1.8807  | .0625       |
| 26     |      | *          |     | 1 9569  | 1 8649  | 0920        |
| 20     | •    | •          | •   | 1.000   | 1.0040  | .0520       |
| 27     | •    | - *        | •   | 1.964/  | 1.8644  | .1003       |
| 28     |      | - *        |     | 1.9710  | 1.8770  | .0940       |
| 29     |      | *          |     | 1,9719  | 1.8953  | .0766       |
| 20     |      |            | + - | 1 0056  | 1 0000  | 1154        |
| 20     | •    | •          | •   | 1.9950  | 1.0002  | .1134       |
| 31     | •    | • *        | •   | 2.0000  | 1.9112  | .0888       |
| 32     |      | - *        |     | 1.9904  | 1.9060  | .0844       |
| 33     |      | *          |     | 1 9752  | 1 9061  | 0691        |
| 24     | •    | •          | •   | 1 0404  | 1 0126  | .0051       |
| 54     | •    | • . "      | •   | 1.9494  | 1.9130  | .0356       |
| 35     |      | .*         | •   | 1.9332  | 1.9198  | .0134       |
| 36     |      | *          |     | 1.9139  | 1.9180  | -4.0622E-03 |
| 37     |      | *          |     | 1 9091  | 1 9214  | - 0123      |
| 20     | •    | •          | •   | 1 0120  | 1 0217  | .0125       |
| 38     | •    | ^ ·        | •   | 1.9139  | 1.931/  | 01/8        |
| 39     |      | * -        |     | 1.8886  | 1.9226  | 0340        |
| 40     | . *  |            |     | 1.7945  | 1,9280  | 1335        |
| / 1    |      | *          |     | 1 7644  | 1 8/6/  | - 0820      |
| 41     | •    |            | •   | 1.7044  | 1.0404  | .0020       |
| 42     | •    | * •        | •   | 1./81/  | 1.8509  | 0692        |
| 43     |      | * -        |     | 1.7784  | 1.8659  | 0875        |
| 44     |      | *          |     | 1.7945  | 1.8755  | 0810        |
| 4 5    | -    | *          | -   | 1 7000  | 1 0667  | 0770        |
| 45     | •    |            | •   | 1./000  | 1.000/  | 0779        |
| 46     |      | * •        | •   | 1.8751  | 1.9805  | 1054        |
| 47     | . *  |            |     | 1.7853  | 1.9205  | 1352        |
| 48     |      | *          |     | 1 6075  | 1 6584  | - 0509      |
| 40     | •    |            | •   | 1 5105  | 1 6001  | .0505       |
| 49     | •    | •          | •   | 1.5105  | 1.3001  | 0010        |
| 50     |      | - *        | •   | 1.6513  | 1.6050  | .0463       |
| 51     |      | . *        |     | 1.6247  | 1.5916  | .0331       |
| 52     |      | *          |     | 1 5391  | 1 5477  | -8 5632E-03 |
| E 2    | •    | *          | •   | 1 4022  | 1 4565  | 0.50520 05  |
| 53     | •    | • ^        | •   | 1.4922  | 1.4505  | .0357       |
| 54     |      | - *        |     | 1.4606  | 1.4056  | .0550       |
| 55     |      | *          |     | 1.4551  | 1,4082  | .0469       |
| 56     |      | - *        |     | 1 1/25  | 1 4076  | 0349        |
| 50     | •    | •          | •   | 1.4423  | 1.4070  | .0349       |
| 57     |      | - *        | •   | 1.4023  | 1.3726  | .0297       |
| 58     |      | .*         |     | 1.3991  | 1.3785  | .0206       |
| 59     |      | *          |     | 1.3798  | 1.3751  | 4.7159E-03  |
| 60     | •    | 4          | •   | 1 2700  | 1 2677  | 0105        |
| 60     | •    | · ^        | •   | 1.3/82  | 1.30//  | .0105       |
| 61     |      | *          |     | 1.3366  | 1.3453  | -8.7389E-03 |
| 62     |      | *          |     | 1.3026  | 1.3110  | -8.4091E-03 |
| 63     | -    | *          |     | 1 2592  | 1 2966  | - 0374      |
| 00     | •    | · ·        | •   | 1 2625  | 1 2000  | 03/4        |
| 64     |      | ^ •        | •   | 1.2635  | 1.2822  | 0T8./       |
| 65     |      | * -        |     | 1.2549  | 1.2846  | 0297        |
| 66     |      | * .        |     | 1.2527  | 1.2898  | 0371        |
| 67     | •    | *          | •   | 1 2762  | 1 3027  | - 0264      |
| 07     | •    | · ·        | •   | 1 2000  | 1 2002/ | 0204        |
| 68     | •    | · ·        | •   | T.2906  | 1.32/5  | 0369        |
| 69     |      | * -        |     | 1.2721  | 1.3347  | 0626        |
| Case # | 0:   |            | :0  | CONSUMP | * PR ED | *RESTD      |
|        | _3 0 | 0 0        | 3 0 |         | 1100    |             |
|        | 5.0  | 0.0        | 5.0 |         |         |             |

#### Figure 9.11 Casewise plot of residuals from Linear Regression

Autocorrelated residuals commonly occur when you have omitted important explanatory variables from the regression analysis. When the residuals from a regression analysis are strongly autocorrelated, you cannot rely on the results. The significance levels reported for the regression coefficients are wrong, and the  $R^2$  value does not accurately summarize the explanatory power of the independent variables.

#### **Plotting the Residuals**

It is always a good idea to plot the residuals from a regression analysis against the predicted values and also against each of the predictor variables. You can get plots of the residuals, predicted values, and the dependent variable within the Linear Regression procedure by specifying scatterplots in the Linear Regression Plots dialog box.

You can also create scatterplots of any saved variables. After you have run the Linear Regression procedure and saved the variables, from the menus choose:

#### Graphs

Scatter...

Specify the variables you want to plot. For more information on scatterplots, see the SPSS Base system documentation.

Figure 9.12 shows the plots of the residuals (*res\_1*) versus the predicted values (*pre\_1*), residuals versus *income*, and residuals versus *price*.

Figure 9.12 Residual scatterplots

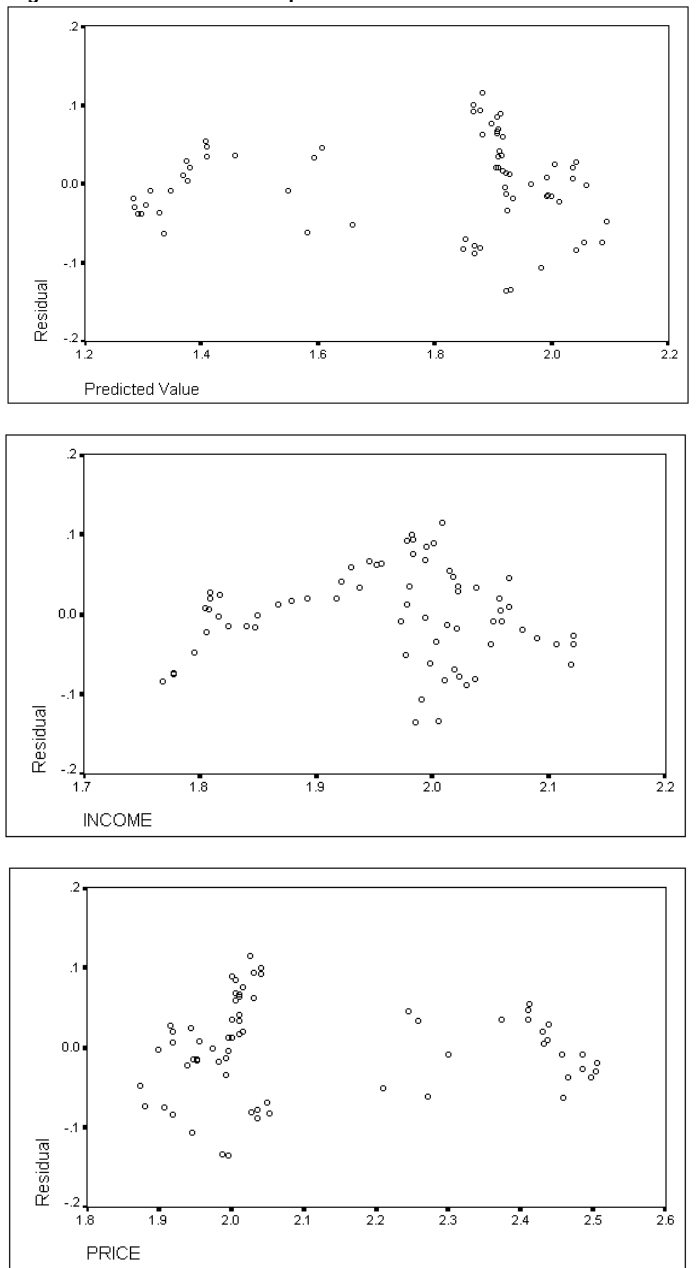

The plot shows that the variance of the residuals (their vertical "spread") increases as the predicted values increase. Residuals should show no pattern, and this violates one of the assumptions of regression analysis. In addition, the other two plots reveal that the variance of the residuals increases with increasing *income* and decreases with increasing *price*.

#### **Autocorrelation Plots**

The most glaring problem revealed by the residuals analysis is the autocorrelation of the residuals. Autocorrelation is common in time series analysis, so SPSS provides procedures to calculate and plot the sample autocorrelation function (ACF) and others like it. You have seen these procedures in earlier chapters. To produce autocorrelations and partial autocorrelations, from the menus choose:

#### Graphs Time Series

Autocorrelations...

- When Autocorrelations is selected in the Display group, the Autocorrelations procedure calculates and plots the autocorrelation function, which gives the correlation between values of the series and lagged values of the series, for different lags.
- When Partial autocorrelations is selected in the Display group, the Autocorrelations procedure calculates and plots the partial autocorrelation function, which gives the autocorrelations controlling for intervening lags.

Figure 9.13 shows autocorrelations and partial autocorrelations of the variable *res\_1*, which was created by the Linear Regression procedure. As you can see, the plot shows the actual values of the ACF and the Box-Ljung statistic, which tests whether an observed ACF could come from a population in which the autocorrelations were 0 at all lags.

| Auto           | correl  | lations:                     | RES_1             | Residual     |        |                    |            |        |             |        |
|----------------|---------|------------------------------|-------------------|--------------|--------|--------------------|------------|--------|-------------|--------|
| T              | Auto-   | Stand.                       | 1 75              | F 25         | 0 05   | F                  | 75         | 1      | Deve Triver | Derela |
| Lag            | corr.   | Err.                         | -1/5              | 525          | .25    |                    | ./5        | 1<br>1 | Box-Ljung   | Prop.  |
| 1              | .851    | .118                         |                   |              | **** * | *****              | *****      |        | 52.156      | .000   |
| 2              | .738    | .117                         |                   |              | **** * | *****              | ****       |        | 91,932      | .000   |
| 3              | 629     | 116                          |                   | -            | **** * | *****              | **         |        | 121 281     | 0.00   |
| 4              | 500     | 115                          |                   | •            | **** * | * * * *            |            |        | 140 155     | .000   |
| 5              | 392     | 114                          |                   | •            | **** * | * *                |            |        | 151 896     |        |
| 6              | 284     | 113                          |                   | •            | **** * |                    |            |        | 158 172     | .000   |
| 7              | 149     | 112                          |                   | •            | *** .  |                    |            |        | 159 932     | .000   |
| 8              | 005     | 112                          |                   | •            | * •    |                    |            |        | 159 934     | .000   |
| ğ              | - 081   | 111                          |                   | • **         | · ·    |                    |            |        | 160 464     |        |
| 10             | - 199   | 110                          |                   | •<br>****    |        |                    |            |        | 163 750     | .000   |
| 11             | - 255   | 109                          |                   | * ***        |        |                    |            |        | 169 235     | .000   |
| 12             | - 308   | 108                          |                   | ** ***       |        |                    |            |        | 177 367     | .000   |
| 13             | - 395   | 107                          |                   | **** ***     |        |                    |            |        | 191 010     | .000   |
| 11             | - 132   | 106                          |                   | ***** ***    |        |                    |            |        | 207 602     | .000   |
| 15             | - 131   | 105                          |                   | ***** ***    |        |                    |            |        | 207.002     | .000   |
| 16             | 389     | .104                         |                   | **** ***     |        |                    |            |        | 238.404     | .000   |
| Part:<br>Part: | ial Aut | s: 69<br>tocorrela<br>Stand. | comput<br>ations: | RES_1 R      | ags: 6 | 8                  |            |        |             |        |
| Lag            | Corr.   | Err.                         | -175              | 525          | 0.25   | .5                 | .75        | 1      |             |        |
| 1              | 0 5 1   | 120                          | ++                | ++           | ++-    | +<br>* * * * * * * | +<br>***** | +      |             |        |
| 2              | .031    | .120                         |                   | •            | *      |                    |            |        |             |        |
| 2              | .049    | .120                         |                   | •            | · ·    |                    |            |        |             |        |
| 1              | - 133   | 120                          |                   | • ***        | · ·    |                    |            |        |             |        |
| 5              | - 027   | 120                          |                   | • *          |        |                    |            |        |             |        |
| 6              | - 064   | 120                          |                   | •            | · ·    |                    |            |        |             |        |
| 7              | - 177   | 120                          |                   | • * * * *    |        |                    |            |        |             |        |
| ,<br>g         | - 180   | 120                          |                   | • ****       | · ·    |                    |            |        |             |        |
| ä              | 074     | 120                          |                   | •            | * .    |                    |            |        |             |        |
| 10             | - 174   | 120                          |                   | • ***        |        |                    |            |        |             |        |
| 11             | 0.89    | 120                          |                   | •            | ** .   |                    |            |        |             |        |
| 12             | - 076   | 120                          |                   | •            |        |                    |            |        |             |        |
| 13             | - 189   | 120                          |                   | ****         |        |                    |            |        |             |        |
| 11             | 020     | 120                          |                   | •            | * •    |                    |            |        |             |        |
| 15             | 059     | 120                          |                   | •            | · ·    |                    |            |        |             |        |
| 16             | .131    | .120                         |                   |              | *** :  |                    |            |        |             |        |
| Plot           | Symbol  | ls:                          | Autocorr          | elations *   | Two    | Standa             | ard Eri    | ror    | Limits .    |        |
| Tota           | l cases | s: 69                        | Comput            | able first l | ags: 6 | 8                  |            |        |             |        |

#### Figure 9.13 Autocorrelations of residuals

The autocorrelations start quite high and fade. The first-order autocorrelation is 0.851, the second-order is 0.738, and the third-order is 0.629. They die out by the eighth lag, then become negative, and then start to die out again. There is a single spike in the PACF plot. This pattern indicates that the regression residuals are those of a first-order autoregressive process. (You know it is a first-order process from the PACF, which is nearly 0 from lag 2 on. After removing the effect of the first-order autocorrelation, no autocorrelation remains at lag 2. Refer to Appendix B for the typical ACF and PACF plots of various types of process.)

#### Plotting the Regression Results

To see how well ordinary regression did, you can produce a sequence plot of *consump* together with the regression predictions (*pre\_1*), as in Figure 9.14.

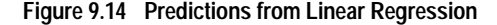

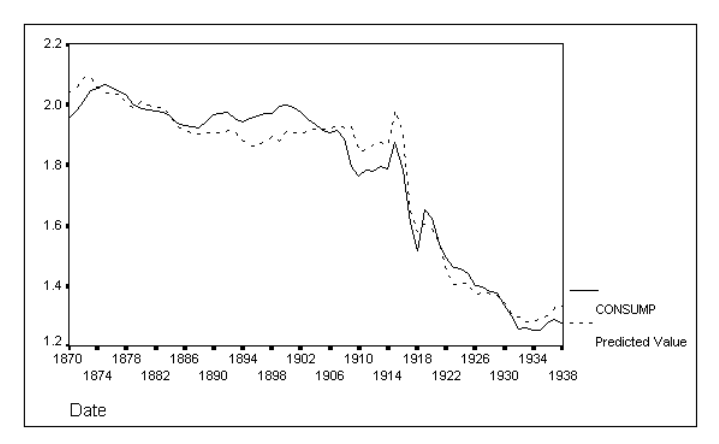

The predictions from the Linear Regression procedure, using the two predictor variables *price* and *income*, are noticeably better than those from the Curve Estimation procedure. These fitted values do a good job of tracking the "bounce" in consumption during the First World War, 1914–1918. (There was also a dip in the relative price of spirits during those years, which partially explains the bounce in consumption.)

However, ordinary regression with serially correlated time series is unreliable. It isn't hard to understand why this is true. Most time series have some trend, either up or down, and any two trending time series will correlate simply because of the trends, regardless of whether they are causally related or not. An increasing trend will likely continue to increase, but that doesn't mean you should use just any other trend to predict that it will continue to increase. When you regress one time series on another, you want estimates of the linear relationship apart from accidental similarities resulting from autocorrelation. Trends provides a procedure, Autoregression, that allows you to do this.

#### **Regression with Autocorrelated Error**

The Autoregression procedure estimates true regression coefficients from time series with first-order autocorrelated errors. It offers three algorithms. Two algorithms (Prais-Winsten and Cochrane-Orcutt) transform the regression equation to remove the autocorrelation. The third (maximum likelihood), shown here, uses the same algorithm that the ARIMA procedure uses for estimating autocorrelation. Maximum likelihood, or ML, es-

timation is more demanding computationally but gives better results—and it can tolerate missing data in the series. To use the Autoregression procedure, from the menus choose:

Analyze Time Series ► Autoregression...

This opens the Autoregression dialog box, as shown in Figure 9.15.

Figure 9.15 Autoregression dialog box

| - Autoregression                                                                                                    |         |
|----------------------------------------------------------------------------------------------------|---------|
| consump       •         date_       •         err_1       •         err_2       •         err_3       Independent(s):         fit_1       •         fit_2       •         income       •         lcl_1       •         lcl_2       •         lcl_3       •         pre_1       •         price       •         res_1       •         ucl_1       •         ucl_2       •         Include constant in model | e<br>:t |

Move *consump* to the Dependent box and *income* and *price* to the Independent(s) list. The method Exact maximum-likelihood is selected by default. With this method, the Autocorrelations procedure performs many calculations. This takes a while, but it gives the best possible estimates. Figure 9.16 shows some of the output.

#### Figure 9.16 Maximum-likelihood regression with autocorrelated errors

Split group number: 1 Series length: 69 Number of cases skipped at end because of missing values: 7 Melard's algorithm will be used for estimation. Conclusion of estimation phase. Estimation terminated at iteration number 5 because: All parameter estimates changed by less than .001 FINAL PARAMETERS: Number of residuals 69 Standard error .02266242 Log likelihood 163.29783 -318.59566 -309.65925 AIC SBC Analysis of Variance: DF Adj. Sum of Squares Residual Variance 65 .03554182 .00051359 Residuals Variables in the Model: 
 B
 SEB
 T-RATIO
 APPROX. PROB.

 AR1
 .9933525
 .01169890
 84.909921
 .0000000

 INCOME
 .6233058
 .14689313
 4.243260
 .00007154

 PRICE
 -.9280837
 .07816891
 -11.872797
 .00000000

 CONSTANT
 2.4488569
 .37368189
 6.553320
 .0000000
 The following new variables are being created: Name Label Fit for CONSUMP from AREG, MOD\_10 Error for CONSUMP from AREG, MOD\_10 95% LCL for CONSUMP from AREG, MOD\_10 95% UCL for CONSUMP from AREG, MOD\_10 SE of fit for CONSUMP from AREG FIT\_4 ERR\_4 LCL\_4 UCL\_4 SEP 4 SE of fit for CONSUMP from AREG, MOD\_10

Compare the Autocorrelation regression coefficients in Figure 9.16 with those from the Linear Regression procedure in Figure 9.8. Ordinary regression showed a small negative relationship between *income* and *consump*, one that was not statistically significant. The Autoregression procedure shows a statistically significant *positive* relationship. Both ordinary regression and the Autoregression procedure show a strong and significant negative relationship between *price* and *consump*. The estimates from the Autoregression procedure are much more likely to represent the true relationships among these variables because they take the correlated errors into account.

#### Plotting the Fit from Autoregression

Figure 9.17 shows a sequence plot of the *fit\_4* values from the above Autoregression procedure, along with the confidence limits. Notice how closely the predicted values track the original series, and how narrow the confidence limits are. That is because this regression model, unlike the previous one, takes note of the autocorrelation in the consumption

series. Each year's consumption of spirits is very close to that of the previous year, with changes that may be due to changes in price and income. This is a common situation in time series analysis, and one to which the Autoregression procedure is particularly suited.

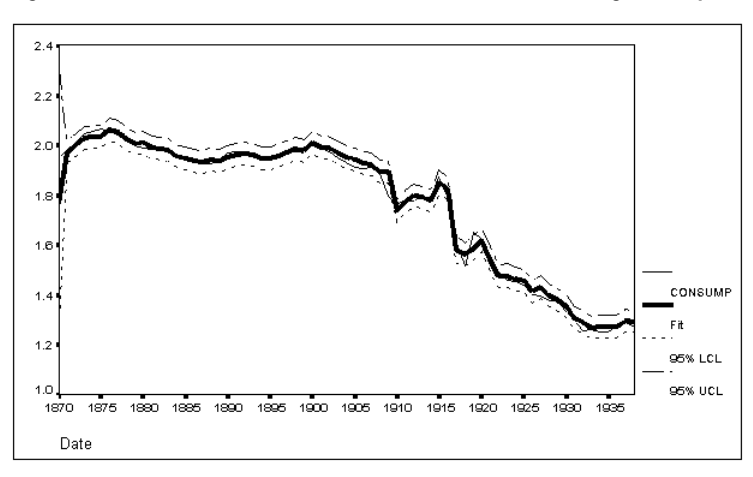

Figure 9.17 Fitted values and confidence limits from the Autoregression procedure

# Forecasting with the Autoregression Procedure

In "Forecasting with Curve Estimation" on p. 111, we defined the years 1939–1945 as the forecast period in the Curve Estimation Save dialog box. Yet the Autoregression procedure did not produce forecasts. There is a simple reason for this. Autoregression models are based not only on the main series but also on information in the predictor variables. To forecast with the Autoregression procedure, you need to know the values of the predictor variables for the forecast period.

Since we have no data for the prediction period, we must first extend the *price* and *income* series. One way to do this is with the Curve Estimation procedure. From the menus choose:

Analyze Regression ► Curve Estimation...

This opens the Curve Estimation dialog box, as shown in Figure 9.18.

|                                                                        | Curve Estimation                                                                    |                                                                          |
|------------------------------------------------------------------------|-------------------------------------------------------------------------------------|--------------------------------------------------------------------------|
| consump         *           date                                       | Dependent(s):                                                                       | OK<br>Paste<br>Reset<br>Cancel<br>Help<br>⊠ Include constant in equation |
| ICI_2<br>IcI_3<br>IcI_4<br>pre_1<br>price<br>res_1<br>sep_4<br>ucl_1 + | Models<br>∐inear Quadratic<br>Logariţhmic ΩCubic<br>I <u>n</u> verse Po <u>w</u> er | Compound Growth S Logistic Upper bound:                                  |
| 🗆 Display ANOVA tab                                                    | le 🛛 P <u>l</u> ot models                                                           | Save                                                                     |

Figure 9.18 Curve Estimation dialog box

Move *income* and *price* into the Dependent(s) box. For Independent, select Time. Select the Linear model, and deselect Plot Models. Click Save. This opens the Curve Estimation Save dialog box, as shown in Figure 9.19. In the Save Variables group, select Predicted values. Then click Continue and OK. Curve Estimation creates variables *fit\_5*, which contains predicted values for *income*, and *fit\_6*, which contains predicted values for *price*.

Figure 9.19 Curve Estimation Save dialog box

|                                                                                                    | Curve Estimation: Save                                                                                                    |
|----------------------------------------------------------------------------------------------------|----------------------------------------------------------------------------------------------------|
| Save Variables<br>Predicted values<br>Residuals<br>Prediction intervals<br>95 % Confidence<br>interval | <ul> <li>Predict Cases</li> <li>● Predict from estimation period through last case</li> <li>○ Predict through:<br/>Year:</li> </ul> |
| The Estimation Period is:<br>All cases                                                                 | Continue Cancel Help                                                                                                    |

In this example, we use the linear model. You can extend a series any way you like—as long as you believe the results.

Because forecasts for *consump* through 1945 were created earlier with Curve Estimation (Figure 9.6), the series *income* and *price* have already been extended to include the forecast period 1939–1945. However, the observations in this period were assigned system-missing values for these two variables. To replace the missing values in the forecast period with predicted values for *income* and *price*, from the menus choose:

Transform

Compute...

This displays the Compute Variable dialog box. Type income into the Target Variable list, spelling it exactly as shown here. You want to modify the values of this existing variable, not create a new variable. Now select *fit\_5*, the forecast values for *income*, in the source variable list, and move it into the Numeric Expression text box. Click If to open the Compute Variable If Cases dialog box, as shown in Figure 9.20.

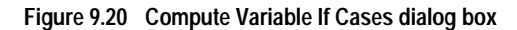

| -                                                           | Compute Variable: If Cases                                                                                                    |
|-------------------------------------------------------------|----------------------------------------------------------------------------------------------------|
| consump<br>date_ <<br>err_1<br>err_2                        | <ul> <li>○ Include <u>a</u>ll cases</li> <li>● Include if case satisfies condition:</li> </ul>                                                                               |
| err_3<br>err_4<br>fit_1<br>fit_2<br>fit_3<br>fit_3          |                                                                                                    |
| ht_4<br>fit_5<br>fit_6<br>income<br>lcl_1<br>lcl_2<br>lcl_3 | - <= >= 4 5 6<br>ABS(numexpr) +<br>ANY(test,value,value,)<br>ARSIN(numexpr)<br>ARTAN(numexpr)<br>ARTAN(numexpr)<br>ARTAN(numexpr)<br>CDFNORM(zvalue)<br>CDF,BERNOULLI(s,p) + |
| lci_4<br>pre_1                                              | Continue Cancel Help                                                                                                    |

Select Include if case satisfies condition. Scroll the Functions list until you see SYSMIS(numvar). This function returns the logical value True if the numeric variable within its parentheses has the system-missing value. Click SYSMIS(numvar), and then click the button to move it into the box above the Functions list. It appears in that box with a question mark highlighted within its parentheses. Select *income* in the source variable list (to the left) and click The variable name *income* replaces the question mark to form the expression SYSMIS(income). Click Continue to return to the Compute Variable dialog box, and notice that the conditional expression is now displayed next to the lf button. Click OK to execute the command.

Before changing values of an existing variable, such as *income*, SPSS asks if it is OK to do so, in case you typed an existing variable name by mistake. Click OK. Then go back into the Compute Variable dialog box and do the same transformation for *price*:

- Replace income with price in the Target Variable box.
- Replace *fit\_5* with *fit\_6* in the Numeric Expression text box.
- Click If. Highlight *income* in the expression, and then select *price* in the source variable list and move it into the expression, replacing *income*. (Make sure the parentheses are intact. If necessary, you can delete the entire expression, move the SYSMIS function back in, and then move *price* into the parentheses.)

When you execute this transformation, you must again confirm that it is OK to replace the values of the existing variable *price*.

Now you are ready to predict *consump* with the Autoregression procedure—the predictor variables *price* and *income* both have projected values through the forecast period. From the menus choose:

#### Analyze

Time Series ► Autoregression...

This opens the Autoregression dialog box, with your previous specifications intact. You do not need to change any of the specifications; the two independent variables, *income* and *price*, now have nonmissing values through the forecast period. Click OK to run the command again.

Figure 9.21 shows a sequence plot of *consump*, the new forecast series *fit\_7* from the Autoregression procedure, and the extended independent variables *income* and *price*.

Figure 9.21 Sequence chart of consump, fit\_7, income, and price

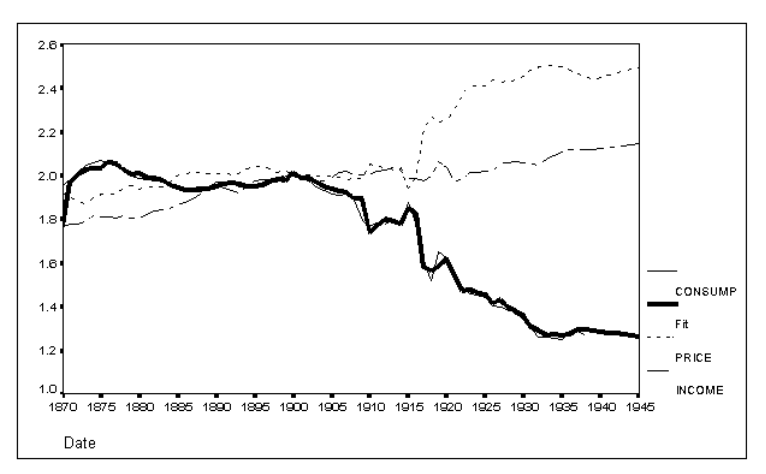

The projections are not startling. Both *income* and *price* have been projected to show a small positive trend in the forecast period 1939–1945, based on their trend in the historical period. In Figure 9.16, the negative coefficient of *price* is greater (in absolute value) than the positive coefficient of *income*, so the model predicts slowly declining consumption during the forecast years.

This projection depends upon both the model developed with the Autoregression procedure and the projections we made for *income* and *price* using the Curve Estimation procedure. Either of these could turn out to be unreliable during the forecast period. Nevertheless, the Autoregression projections—based on realistic estimates of the effect of price and income upon consumption—are much better than those from the Curve Estimation procedure or from Linear Regression.

# Summary of Regression Methods

The ordinary least-squares (OLS) regression algorithm used by the Linear Regression procedure gave inaccurate results because the autocorrelation in the time series violated its assumption of independence in the residuals:

- It overestimated the influence of price on consumption because during this period price showed a more consistent trend that could be matched to the trend in consumption. OLS regression with time series data often gives undue importance to trends that arise from other causes.
- It underestimated the influence of income on consumption. There was no statistically significant relationship between these two variables with OLS (Figure 9.8), but there was one when the Autoregression procedure corrected for autocorrelation (Figure 9.16).
- It underestimated the standard errors of the coefficients, which indicate the precision with which *b*'s are estimated.

The Trends procedure Autoregression corrected these problems and gave more reliable estimates.

# How to Obtain an Autoregression Analysis

To estimate the parameters and goodness-of-fit of a first-order autoregressive model, from the menus choose:

```
Analyze
Time Series ►
Autoregression...
```

This opens the Autoregression dialog box, as shown in Figure 9.22.

|                            | Autoregression                                                                                                    |
|----------------------------|----------------------------------------------------------------------------------------------------|
| consump<br>income<br>price | Dependent:<br>Independent(s):<br>Method<br>Exact maximum-likelihood<br>Gochran-Orcutt<br>Prais-Winsten<br>Include constant in model |
|                            | Save Options                                                                                                    |

#### Figure 9.22 Autoregression dialog box

The numeric variables in your data file appear in the source list. Move one variable into the Dependent box and one or more variables into the Independent(s) list.

**Method**. You can select one of three alternatives for the method by which the autoregressive model is estimated:

- Exact maximum-likelihood. This method can handle missing data within the series and can be used when one of the independent variables is the lagged dependent variable.
- Cochran-Orcutt. This is a simple and widely used method for estimating a first-order autoregressive model. It cannot be used when a series contains imbedded missing values.
- Prais-Winsten. This is a generalized least-squares method. It cannot be used when a series contains imbedded missing values.

You can also specify the following:

Include constant in model. The regression model includes a constant term. This is the default. To suppress this term and obtain regression through the origin, deselect this item.

#### Saving Predicted Values and Residuals

To save predicted values, confidence limits, or residuals as new variables, or to produce forecasts past the end of your dependent series, click **Save** in the Autoregression dialog box. This opens the Autoregression Save dialog box (see Figure 9.23). The current estimation period is shown at the bottom of this box.

Figure 9.23 Autoregression Save dialog box

|                                                                                                    | Autoregression: Save                                                                         |
|----------------------------------------------------------------------------------------------------|----------------------------------------------------------------------------------------------|
| Create Variables<br>● <u>A</u> dd to file<br>○ <u>R</u> eplace existing<br>○ Do <u>n</u> ot create | Predict Cases Predict from estimation period through last case Predict through: Observation: |
| 95 • % <u>Confidence intervals</u>                                                                 |                                                                                              |
| All cases                                                                                          | Continue Cancel Help                                                                         |

**Create Variables**. The Autoregression procedure can create five new variables: fitted (predicted) values, residuals, the standard errors of the prediction, and the lower and upper confidence limits of the prediction. To control the creation of new variables, you can choose one of these alternatives:

- Add to file. The five new series Autoregression creates are saved as regular variables in your working data file. Variable names are formed from a three-letter prefix, an underscore, and a number. This is the default.
- **Replace existing.** The five new series Autoregression creates are saved as temporary variables in your working data file. At the same time, any existing temporary variables created by time series commands are dropped when you run the Autoregression procedure. Variable names are formed from a three-letter prefix, a pound sign (#), and a number.
- O Do not create. The new variables are not added to the working data file.

If you select either Add to file or Replace existing above, you can select:

★ Confidence intervals. Select either 90, 95, or 99% from the drop-down list.

**Predict Cases.** If you select either Add to file or Replace existing above, you can specify a forecast period. Autoregressive forecasts require valid (nonmissing) data for all of the independent variables.

O Predict from estimation period through last case. Predicts values for all cases with valid data for the independent variable(s), from the estimation period through the current end of the file, but does not create new cases. If you are analyzing a range of cases that starts after the beginning of the file, cases prior to that range are not predicted.

The estimation period, displayed at the bottom of this box, is defined with the Range dialog box available through the Select Cases option on the Data Menu. If no estimation period has been defined, all cases are used to predict values. This is the default.

○ **Predict through**. Predicts values through the specified date, time, or observation number, based on the cases in the estimation period. This can be used to forecast values beyond the last case in the time series. The text boxes that are available for specifying the end of the prediction period depend on the currently defined date variables. (Use the Define Dates option on the Data menu to create date variables.) If there are no defined date variables, you can specify the ending observation (case) number.

New cases created as forecasts have missing values for residuals, whose definition requires an existing value.

# **Autoregression Options**

To control convergence criteria and initial values used in the iterative algorithm, or to specify the amount of output to be displayed, click **Options** in the Autoregression dialog box. This opens the Autoregression Options dialog box, as shown in Figure 9.24.

| Figure 9.24 | Autoregression | Options | dialog | box |
|-------------|----------------|---------|--------|-----|
|-------------|----------------|---------|--------|-----|

| 🚍 Autoregression: Options                                              |  |  |  |  |
|------------------------------------------------------------------------|--|--|--|--|
| Initial value of autoregressive parameter (Rho):                       |  |  |  |  |
| Convergence Criteria                                                   |  |  |  |  |
| Maximum iterations: 10                                                 |  |  |  |  |
| Sum of squares change: .001                                            |  |  |  |  |
| ┌ Display                                                              |  |  |  |  |
| Initial and final parameters with iteration summary                    |  |  |  |  |
| $\bigcirc$ Initial and final parameters with iteration <u>d</u> etails |  |  |  |  |
| ○ <u>F</u> inal parameters only                                        |  |  |  |  |
| Continue Cancel Help                                                   |  |  |  |  |

**Initial value of autoregressive parameter (Rho).** This is the value from which the iterative search for the optimal value of rho begins. You can specify any number less than 1 and greater than -1, although negative values of rho are uncommon in this procedure. The default is 0.

**Convergence Criteria**. The convergence criteria determine when the iterative algorithm stops and the final solution is reported.

**Maximum iterations.** By default, iteration stops after 10 iterations, even if the algorithm has not converged. You can specify a positive integer in this text box.

✓ Sum of squares change. By default, iteration stops if the adjusted sum of squares does not decrease by 0.001% from one iteration to the next. You can choose a smaller or larger value for more or less precision in the parameter estimates. For greater precision it may also be necessary to increase the maximum iterations.

Display. Choose one of these alternatives to indicate how much detail you want to see.

- O Initial and final parameters with iteration summary. The Autoregression procedure displays initial and final parameter estimates, goodness-of-fit statistics, the number of iterations, and the reason that iteration terminated.
- Initial and final parameters with iteration details. In addition to the above, the Autoregression procedure displays parameter estimates after each iteration.
- Final parameters only. The Autoregression procedure displays final parameters and goodness-of-fit statistics.

## Additional Features Available with Command Syntax

You can customize your Autoregression analysis if you paste your selections to a syntax window and edit the resulting AREG command syntax. The additional features are:

- Use of the final estimate of Rho from a previous execution of Autoregression as the initial estimate for iteration.
- More precise control over convergence criteria.

See the Syntax Reference section of this manual for command syntax rules and for complete AREG command syntax.

# An Effective Decay-Preventive Dentifrice: Intervention Analysis

The examples so far have tried to produce models for the typical behavior of a time series. A technique called **intervention analysis** concentrates instead on a disruption in the normal behavior of a series. Intervention analysis was first applied to this series by Wichern and Jones (1977), and we will follow their analysis.

# The Toothpaste Market Share Data

In this chapter, we analyze a pair of series containing the weekly market shares of Colgate and Crest toothpastes during the years 1958 through 1963. At the beginning of this period, Colgate held a substantial lead in market share. On August 1, 1960, the Council on Dental Therapeutics of the American Dental Association made an unprecedented endorsement of Crest as an aid in preventing tooth decay. As some of you may remember, Procter and Gamble, the makers of Crest, advertised this endorsement heavily for two weeks (and less heavily thereafter). The effect upon the market shares of both Crest and Colgate was immediate and dramatic.

We will use the technique of intervention analysis, introduced by Box and Tiao (1975), to assess the impact of the ADA endorsement and the subsequent advertising campaign. The two series we will analyze are *crest* and *colgate*, which contain the market shares of the two toothpastes.

#### Plotting the Market Shares

Figure 10.1 shows the two series around the time of the endorsement, which occurred in week 135. The impact of the endorsement is evident.

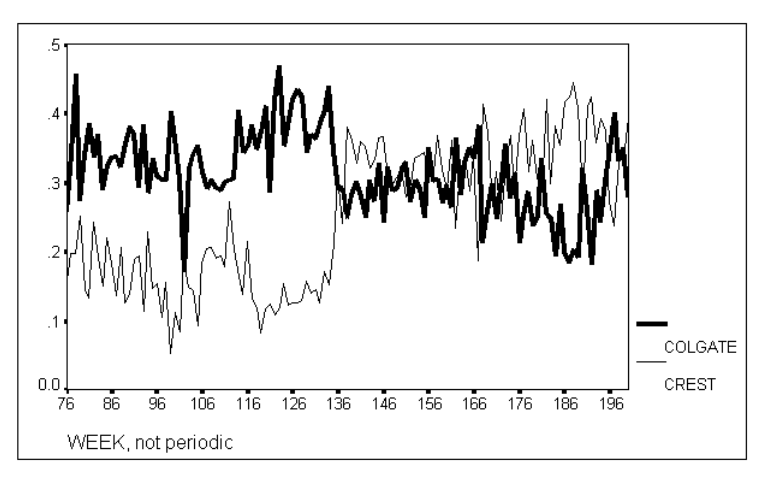

Figure 10.1 Market shares of Colgate and Crest

# **Intervention Analysis**

The basic strategy of intervention analysis is:

- Develop a model for the series before intervention.
- Add one or more dummy variables that represent the timing of the intervention.
- Reestimate the model, including the new dummy variables, for the entire series.
- Interpret the coefficients of the dummy variables as measures of the effect of the intervention.

We will carry out this strategy for both the *crest* and the *colgate* data. As a first step, then, we must develop a model for each series using the first 134 observations. From the menus choose:

Data

Select Cases...

In the Select Cases dialog box, select Based on time or case range and click Range. In the Select Cases Range dialog box, enter 1 in the text box for First Case and 134 in the text box for Last Case. This establishes the range of cases from which the model will be identified.
# Identifying the Models

The first step is to identify the ARIMA model using the ACF and PACF plots. Since we assume that the underlying process is similar for the two toothpaste series, we will show the ACF plot just for one (*colgate*) (Figure 10.2).

Figure 10.2 ACF for COLGATE

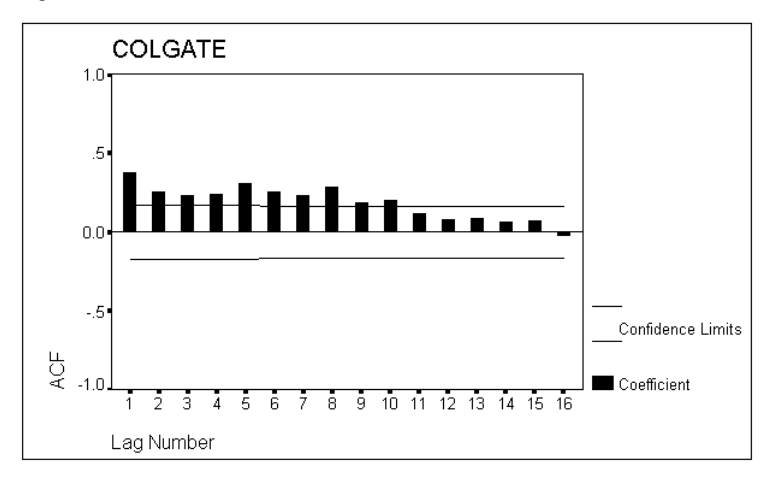

Figure 10.2 shows that the autocorrelations do not die out rapidly, indicating that the series is not stationary and must be differenced. Figure 10.3 shows the ACF and PACF of the differenced series.

- The ACF shows a spike at lag 1.
- The PACF attenuates rapidly (if not altogether neatly) from lag 1.

These plots indicate an MA(1) process. Since the series has been differenced, the overall identification is ARIMA(0,1,1).

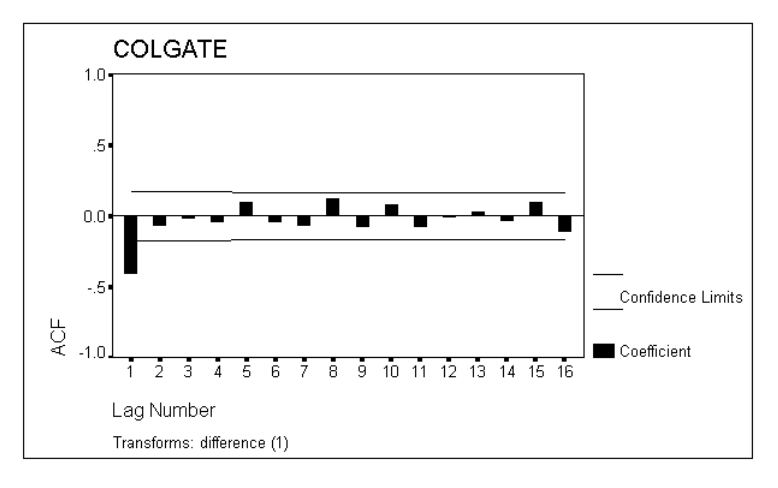

Figure 10.3 ACF and PACF for COLGATE (differenced)

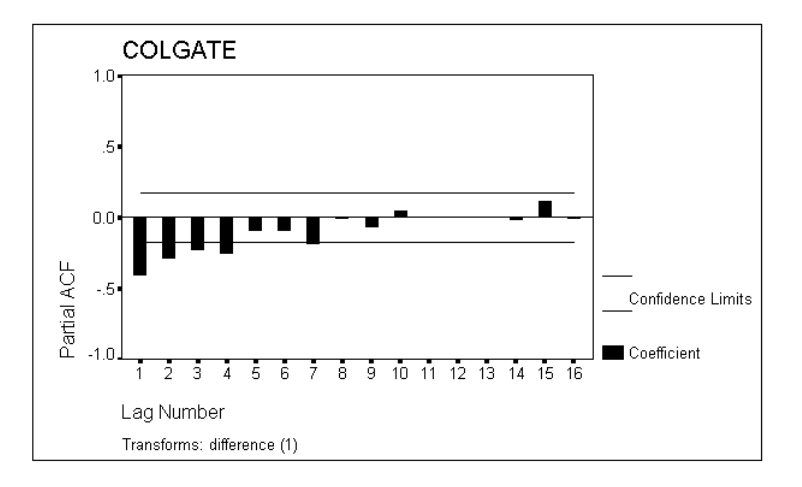

## **More ARIMA Notation**

To see how intervention analysis works, you must understand how to express an ARI-MA model as an equation. The only novelty is the "backshift operator" B.

For any series, say *crest*, *B(crest)* is the series shifted back in time by one observation. If you index the series, *B(crest<sub>t</sub>)* means exactly the same as *crest<sub>t-1</sub>*.

The differences between *crest<sub>t</sub>* and *crest<sub>t-1</sub>* are simply *crest – B(crest)*. It is convenient, for the sake of notation, to "factor" this expression:

crest - B(crest) = (1 - B)crest

Using this notation, a random-walk model is simply

(1 - B)crest t = disturbance t

An MA(1), or ARIMA(0,0,1), model states that an observation is an average of the current disturbance and some proportion of the previous disturbance. The proportion is given by a number  $\theta$ , which must be between -1 and +1. This translates into the formula

crest<sub>t</sub> = disturbance<sub>t</sub> -  $\theta$  disturbance<sub>t-1</sub> crest<sub>t</sub> = disturbance<sub>t</sub> -  $\theta$  B (disturbance<sub>t</sub>) crest<sub>t</sub> = (1 -  $\theta$  B)disturbance<sub>t</sub>

When you get used to this standard notation, it is not hard to read. The value of *crest* at time *t* equals the disturbance at time *t* minus  $\theta$  times the backshifted disturbance—which is the disturbance at time *t*-1. (The minus sign before  $\theta$  is conventional in ARIMA analysis.)

To get an equation for the ARIMA(0,1,1) model that describes the toothpaste market shares, you simply substitute the expression for the differences in the *crest* series into the MA(1) equation:

(1 - B)crest<sub>t</sub> =  $(1 - \theta B)$ disturbance<sub>t</sub> Equation 10.1

That is the equation for an ARIMA(0,1,1) model, as you might find it in an ARIMA textbook. It says that the change in Crest market share at time *t*—the left side of the equation—equals the disturbance at time *t* minus some fraction ( $\theta$ ) of the disturbance at time *t*–1.

## Creating Intervention Variables

Now that you have a linear equation for the market share at any time prior to the ADA endorsement, you must figure out a way to incorporate a term for the endorsement it-self—the "intervention," as it is called. Figure 10.4 shows values of the market-share series around the time of the endorsement.

|     | week_ | crest | colgate |  |
|-----|-------|-------|---------|--|
| 130 | 130   | .141  | .369    |  |
| 131 | 131   | .145  | .364    |  |
| 132 | 132   | .127  | .386    |  |
| 133 | 133   | .171  | .406    |  |
| 134 | 134   | .152  | .439    |  |
| 135 | 135   | .211  | .345    |  |
| 136 | 136   | .309  | .291    |  |
| 137 | 137   | .242  | .292    |  |
| 138 | 138   | .380  | .249    |  |
| 139 | 139   | .362  | .283    |  |
| 140 | 140   | .328  | .301    |  |

Figure 10.4 Data values for weeks 130 through 140

You would like to pinpoint precisely when the effect of the endorsement showed up in the market shares of both toothpastes. The endorsement was advertised most heavily in weeks 135 and 136. From the listing of the two series you can see that the Crest market share was volatile during this period; it jumped up in week 135 and again in week 136, seemed to settle back, and then resumed its high level. The Colgate share dropped sharply in week 135 and again in week 136, and then basically remained at its new, low level. A simple model would say that the effect showed up over the two weeks 135 and 136, perhaps in two stages.

## **Dummy Variables**

A variable or series that has only the values 0 or 1 is called a **dummy variable**. It represents the presence or absence of something. You can easily include a dummy variable in a model—just write it into the equation, with a coefficient of its own. Here we call the coefficient  $\beta$ :

Market share = rest of model +  $\beta$ (dummy)

You want a dummy variable that reflects the presence or absence of the intervention. Prior to week 135, then, the dummy variable *dummy* should equal 0. Then  $\beta \times dummy$  equals 0 and the predicted market share is given by the rest of the model. Starting with week 135, *dummy* should equal 1 and the prediction becomes (rest of the model) +  $\beta$ . By using the dummy variable you can thus produce a "step" in the prediction—regardless of what the rest of the model involves.

The coefficient  $\beta$  must be estimated along with all the rest of the coefficients in the model. When  $\beta$  is positive, the step goes up (like Crest market share in week 135); when  $\beta$  is negative, the step goes down (like Colgate market share in week 135).

To represent the ADA endorsement, whose effect occurred over a two-week period, you need two dummy variables, one for week 135 and one for week 136. Each will have a coefficient  $\beta$  that indicates the effect of the endorsement in that week. The equation for the model becomes

(1 - B)crest<sub>t</sub> =  $(1 - \theta B)$ disturbance<sub>t</sub> +  $\beta_1$ dummy1 +  $\beta_2$ dummy2 Equation 10.2

Before you can estimate the coefficients of the dummy variables, you must decide how to build them. In order to work as described above, they must equal 0 when the intervention is not present and 1 when the intervention is present.

### Steps and Pulses

The most common types of dummy variables in time series analysis are step functions and pulse functions. The names are descriptive. A **step function** is 0 until some crucial moment comes, when it "steps" immediately to 1. It remains at 1 thereafter. A **pulse function** similarly jumps to 1 at a crucial moment but then returns immediately to 0 and remains there. When you represent step and pulse functions by the values of a time series, the relationship between the two is clear:

- The differences in a step variable form a pulse variable. (All the differences are 0 except when the step occurs, and that difference is 1—so the differences are a pulse variable.)
- The cumulative total of a pulse variable makes a step variable. (The cumulative total starts as 0, becomes 1 at the time of the pulse, and then never changes.)

You can easily create variables representing steps or pulses in SPSS using the Compute Variable dialog box. Here we will create step variables; in "Alternative Methods" on p. 146 we will create pulse variables.

First, restore all cases. From the menus choose:

Data

Select Cases...

Select All Cases and click OK.

Next, create the step variables. From the menus choose:

Transform Compute...

This opens the Compute Variable dialog box, as shown in Figure 10.5.

|                                                            | Compute Variable                                        |
|------------------------------------------------------------|---------------------------------------------------------|
| Target Variable:                                           | = Numeric Expression:                                   |
| colgate<br>colgatpr<br>crest<br>crestpr<br>date <<br>week_ |                                                         |
|                                                            | If       OK     Paste       Reset     Cancel       Help |

Figure 10.5 Compute Variable dialog box

- In the Target Variable text box, type *step135*.
- Click the Numeric Expression text box and type week\_ >= 135.

When you click OK, SPSS calculates the values of the new variable *step135*. This is a **logical variable**—it has the value 1 for cases in which it is true that *week\_* is greater than or equal to 135, and the value 0 for cases in which that expression is false. Now repeat this process, creating another logical variable, *step136*, with the expression *week\_* >= 136.

## A Model for the ADA Endorsement

For the toothpaste market-share series, the "rest of the model" was an ARIMA(0,1,1) process (Equation 10.1). In other words, the differences in market share followed a first-order moving average, or MA(1), model. The effect of the intervention on market share had the shape of a double step function. Crest market share stepped up on week 135 and again on week 136, while Colgate market share stepped down on each of the two weeks. You can approach this intervention in either of two ways:

- 1. Use two step functions as dummy predictor variables for the original series, using an ARIMA(0,1,1) model.
- 2. Use two pulse functions as dummy predictor variables for the *differences* in the series, using an ARIMA(0,0,1) model.

The two approaches are equivalent, as explained above. A step function in the marketshare series is the same as a pulse function in the differences of the market-share series. Here we choose the first approach. At the end of the chapter, we will discuss the second method also.

We have created two dummy variables, as described above. The series *step135* takes its step at week 135; *step136* takes its step the following week. After week 136, both of these dummy variables contribute to the level of the series.

## Specifying Predictor Variables in ARIMA

The Trends ARIMA procedure allows you to specify one or more **predictor variables** (also called **regressors**) for the series you are analyzing. ARIMA treats these predictors much like predictor variables in regression analysis—it estimates the coefficients for them that best fit the data.

We will use the same two predictor variables, *step135* and *step136*, for both Crest market share and Colgate market share. We expect positive coefficients for both predictor variables in the Crest model and negative coefficients in the Colgate model. The sum of the Crest coefficients will represent the total increase in Crest market share over the two-week period, and the sum of the Colgate coefficients will represent the total decrease in Colgate market share.

# **Estimating the Models**

To estimate the intervention analysis model, from the menus choose:

```
Analyze
Time Series ►
ARIMA...
```

This opens the ARIMA dialog box, as shown in Figure 10.6.

Figure 10.6 ARIMA dialog box

|                                                 | ARIMA                                                                       |
|-------------------------------------------------|-----------------------------------------------------------------------------|
| colgate<br>crest<br>step135<br>step136<br>week_ | Dependent:<br>Transform:<br>None<br>Independent(s):<br>OK<br>Paste<br>Reset |
|                                                 | Model Cancel                                                                |
|                                                 | Autoregressive p: 0 sp: 0<br>Difference d: 0 sd: 0                          |
|                                                 | Moving Average q: 0 sg: 0<br>⊠ In <u>c</u> lude constant in model           |
| Current Periodicity                             | : None Saye Options                                                         |

- Move *colgate* into the Dependent box.
- Move step135 and step136 into the Independent(s) list.
- Specify 1 for the Difference parameter *d*, and specify 1 for the Moving Average parameter *q*. Leave all the other parameters 0.
- Deselect Include constant in model. Since an ARIMA(0,1,1) model analyzes differences and neither series showed a long-term trend (aside from the effect of the intervention), we expect the average differences to be 0.
- Click OK.

To obtain the same analysis for *crest*, you can simply go to the ARIMA dialog box, move *colgate* out of the Dependent list, and move *crest* in. (If you want to reduce processing time for this second analysis, click Options, and in the Initial Values for Estimation group in the ARIMA Options dialog box select Apply from previous model, as explained in Chapter 8.) Figure 10.7 and Figure 10.8 show the results for the intervention analysis.

### Figure 10.7 Intervention analysis for Colgate

Split group number: 1 Series length: 276 No missing data. Melard's algorithm will be used for estimation. Termination criteria: Parameter epsilon: .001 Maximum Marquardt constant: 1.00E+09 SSQ Percentage: .001 Maximum number of iterations: 10 Initial values: MA1 .57105 STEP135 -.06619 STEP136 -.06061 Marquardt constant = .001 Adjusted sum of squares = .63460269 Iteration History: 
 Iteration
 Adj. Sum of Squares
 Marquardt Constant

 1
 .59567279
 .00100000

 2
 .59430370
 .00010000

 3
 .59427067
 .00001000
 Conclusion of estimation phase. Estimation terminated at iteration number 4 because: Sum of squares decreased by less than .001 percent. FINAL PARAMETERS: Number of residuals 275 Standard error .04665299 Log likelihood 453.65255 Log likelihood AIČ -901.3051 -890.45479 SBC Analysis of Variance: DF Adj. Sum of Squares Residual Variance Residuals 272 .59426928 .00217650 Variables in the Model: B SEB T-RATIO AP .80588760 .03671173 21.951775 -.05245968 .04665299 -1.124466 -.06085701 .04665299 -1.304461 T-RATIO APPROX. PROB. .00000000 .26180685 .19317882 MA1 STEP135 STEP136 The following new variables are being created: Name Label דיד 1 Fit for COLCATE from ARIMA MOD & NOCON

| T T T T T | FIC IOI CONGAIL IIOM ANIMA, MOD_0 NOCON       |
|-----------|-----------------------------------------------|
| ERR_1     | Error for COLGATE from ARIMA, MOD_8 NOCON     |
| LCL_1     | 95% LCL for COLGATE from ARIMA, MOD_8 NOCON   |
| UCL_1     | 95% UCL for COLGATE from ARIMA, MOD_8 NOCON   |
| SEP_1     | SE of fit for COLGATE from ARIMA, MOD_8 NOCON |

#### Figure 10.8 Intervention analysis for Crest

Split group number: 1 Series length: 276 No missing data. Melard's algorithm will be used for estimation. Termination criteria: Parameter epsilon: .001 Maximum Marquardt constant: 1.00E+09 SSQ Percentage: .001 Maximum number of iterations: 10 Initial values: .63926 MA1 STEP135 .06103 .10316 STEP136 Marquardt constant = .001 Adjusted sum of squares = .53437524Iteration History: Iteration Adj. Sum of Squares Marquardt Constant .00100000 1 .51922627 2 .51921252 .00010000 Conclusion of estimation phase. Estimation terminated at iteration number 3 because: Sum of squares decreased by less than .001 percent. FINAL PARAMETERS: Number of residuals 275 Standard error .04361667 Log likelihood 472.2175 AIC -938.43499 SBC -927.58468 Analysis of Variance: DF Adj. Sum of Squares Residual Variance Residuals 272 .51921166 .00190241 Variables in the Model: в SEB T-RATIO APPROX. PROB. .00000000 .77839041 .03816927 20.393119 MA1 .06539159 .04361667 1.499234 .04361667 2.565014 .13497251 STEP135 STEP136 .11187739 .01085377 The following new variables are being created: Label Name FIT\_2 Fit for CREST from ARIMA, MOD\_9 NOCON Error for CREST from ARIMA, MOD\_9 NOCON ERR\_2 LCL\_2 95% LCL for CREST from ARIMA, MOD\_9 NOCON UCL\_2 95% UCL for CREST from ARIMA, MOD\_9 NOCON SEP\_2 SE of fit for CREST from ARIMA, MOD\_9 NOCON

As reported in the ARIMA output, the residuals for the analysis of Colgate market share are in the new series *err\_1*, and those for the analysis of Crest market share are in *err\_2*.

# Diagnosis

Figure 10.9 shows the residual autocorrelations from the two models estimated above. There are no significant values of the ACF, and the Box-Ljung statistic indicates that the observed autocorrelations are quite consistent with the hypothesis that these residuals are white noise. Both models fit well.

### Figure 10.9 Diagnosis of intervention models

| Auto                                                                                | correla                                                                                                    | tions:                                                                              | E       | RR_1   |       | Error  | for                                   | COLGA                                 | ATE f: | rom AR        | RIMA,      | MOD_5 NOCO                                                                                                    |                                                                                                    |
|-------------------------------------------------------------------------------------|----------------------------------------------------------------------------------------------------|-------------------------------------------------------------------------------------|---------|--------|-------|--------|---------------------------------------|---------------------------------------|--------|---------------|------------|----------------------------------------------------------------------------------------------------|----------------------------------------------------------------------------------------------------|
| Lag                                                                                 | Auto-<br>Corr.                                                                                                    | Stand.<br>Err.                                                                      | -1      | 75     | 5     | 25     | 0                                     | .25                                   | .5     | .75           | 1          | Box-Ljung                                                                                                    | Prob.                                                                                                    |
| 1<br>2<br>3<br>4<br>5<br>6<br>7<br>8<br>9<br>10<br>11<br>12<br>13<br>14<br>15<br>16 | .055<br>002<br>048<br>094<br>.053<br>001<br>004<br>.078<br>.003<br>025<br>070<br>065<br>.071<br>073<br>.011<br>051 | .060<br>.060<br>.060<br>.059<br>.059<br>.059<br>.059<br>.059<br>.059<br>.059<br>.05 |         |        |       |        | · · · · · · · · · · · · · · · · · · · | *                                     |        |               |            | $\begin{array}{c} .834\\ .835\\ 1.493\\ 3.964\\ 4.751\\ 4.752\\ 4.757\\ 6.494\\ 6.496\\ 6.636\\ 6.644\\ 8.074\\ 9.274\\ 10.848\\ 10.882\\ 11.655\end{array}$ | .361<br>.659<br>.684<br>.411<br>.447<br>.576<br>.690<br>.592<br>.689<br>.759<br>.827<br>.779<br>.759<br>.827<br>.779<br>.759<br>.827<br>.779<br>.759<br>.827<br>.779<br>.759<br>.759<br>.759<br>.759<br>.759<br>.759<br>.75 |
| Plot                                                                                | Symbol                                                                                                    | s:                                                                                  | Au      | tocorr | elat  | ions * |                                       | Two S                                 | Stand  | ard Er        | ror        | Limits .                                                                                                    |                                                                                                    |
| Tota                                                                                | l cases                                                                                                    | : 276                                                                               |         | Compu  | table | e firs | t lag                                 | gs: 2                                 | 274    |               |            |                                                                                                    |                                                                                                    |
| Auto<br>Lag                                                                         | correla<br>Auto- :<br>Corr.                                                                                        | tions:<br>Stand.<br>Err.                                                            | E<br>-1 | RR_2   | 5     | Error  | for<br>0                              | CREST                                 | fron   | n ARIM<br>.75 | IA, М<br>1 | DD_6 NOCON<br>Box-Ljung                                                                                                    | Prob.                                                                                                    |
| 1<br>2<br>3<br>4<br>5<br>6<br>7<br>8<br>9<br>10<br>11<br>12<br>13<br>14<br>15<br>16 | 012<br>004<br>.046<br>029<br>.061<br>.030<br>054<br>004<br>074<br>074<br>075<br>065<br>015<br>0682<br>014<br>026   | .060<br>.060<br>.060<br>.059<br>.059<br>.059<br>.059<br>.059<br>.059<br>.059<br>.05 | +-      |        | +-    | +      |                                       | · · · · · · · · · · · · · · · · · · · | +-     | +             | +          | .037<br>.041<br>.629<br>.872<br>1.918<br>2.173<br>2.988<br>2.994<br>4.749<br>5.034<br>7.690<br>7.758<br>9.111<br>11.080<br>11.137<br>11.331                  | .847<br>.980<br>.890<br>.929<br>.860<br>.935<br>.886<br>.935<br>.856<br>.889<br>.741<br>.804<br>.743<br>.680<br>.743<br>.789                                                                                                |
| Plot                                                                                |                                                                                                    |                                                                                     |         |        |       |        |                                       |                                       |        |               |            |                                                                                                    |                                                                                                    |
|                                                                                     | Symbol:                                                                                                    | s:                                                                                  | Au      | tocorr | elat  | ions * |                                       | Two S                                 | Stand  | ard Er        | ror        | Limits .                                                                                                    |                                                                                                    |

## Assessing the Intervention

Figure 10.8 shows that the coefficient for the dummy variable *step135* was 0.065 in the Crest model. This means that the Crest market share jumped up by about 6.5% at week 135. Likewise, the coefficient for *step136* indicates an additional increase of 11.2% in week 136, on top of the existing level. In all, then, Crest market share increased by about 17.7% in those two weeks and stayed at the new high level. The endorsement by the ADA and the heavy publicity given to it by Proctor and Gamble had a strong and lasting effect on the market share of Crest toothpaste.

The corresponding coefficients for the Colgate model in Figure 10.7 show a decrease of 5.2% in week 135 and 6.1% in week 136, for a total drop of about 11.3%. About two-thirds of Crest's gain in market share came at the expense of Colgate.

These estimates of the effect of the intervention are based on the entire series of market shares, not on a simple comparison of a few weeks' data.

# **Alternative Methods**

As explained above, a model using step functions for the intervention dummy variables is equivalent to one using pulse functions with the *differences* in the series. A permanent step in the level of a market-share series shows up as a one-time pulse in the differences of market share from one period to the next.

An ARIMA(0,1,1) model is, in fact, a moving-average model for the differences of the original series. The expression on the left side of Equation 10.2 represents differences in the level of *crest*. The ARIMA procedure works by taking differences in the original series and estimating a (0,0,1) model on those differences. In order to preserve the "shape" of the intervention you specified, *ARIMA also took differences in the predictor series*. You specified a step function as the predictor for market share. ARIMA took differences in both series and used a pulse function as the predictor for changes in market share.

You can take the differences in market share yourself if you prefer and specify an ARIMA(0,0,1) model for the differences. When you do this you are "hiding" the differencing from ARIMA. From the menus choose:

#### Transform

Create Time Series...

Move *colgate* and *crest* into the New Variable(s) list. The DIFF function is already selected, so you can simply click OK to create new series *colgat\_1* and *crest\_1*, containing the differences in the original series.

You must supply dummy variables to describe the effect of the intervention on the series ARIMA analyzes, which is now the differences in market share. The intervention

produced pulses in these differences, so you create two series to represent pulse functions. From the menus choose:

Transform Compute...

Type pulse135 into the Target Variable text box. Click the Numeric Expression text box and type (or paste) week\_ = 135. Click OK to create this variable; then repeat the operation with pulse136 and the expression week\_ = 136.

To repeat the ARIMA analysis for *crest*, go back to the ARIMA dialog box, which still shows your previous specifications. Move *crest* out of the Dependent box, and put *crest\_1* in its place. Move the step variables *step135* and *step136* out of the Independent(s) list, and move the pulse variables *pulse135* and *pulse136* in their place. Change the order of differencing, *d*, from 1 to 0. You have already taken differences in *crest*, *colgate*, and the intervention variables, so you do not want ARIMA to take differences again.

The output from this analysis is equivalent to that from the one performed earlier in the chapter. The *fit* series that ARIMA generates is not the same, however, because it contains predicted values for the differences in *crest*.

## Predictors in Differenced ARIMA Models

The above discussion brings up a consideration worth noting:

• When the ARIMA procedure takes differences in the series you are analyzing (when the Difference parameter *d* is greater than 0), it also takes differences in any independent (predictor) variables that you specify.

Sometimes this is a feature; sometimes it is a nuisance. With intervention models, this behavior is often what you want. You can set up an intervention variable that gives the effect of the intervention on the original series. If your ARIMA model requires differencing, ARIMA takes differences in your intervention variable so that it will correspond to the same type of intervention.

When you do not want ARIMA to difference your predictor variables, you must take charge of the differencing yourself. If you want to specify an ARIMA model in which the dependent variable is differenced but *not* the predictor, you must do all the differencing prior to ARIMA, in the Create Time Series dialog box. Since ARIMA does not have to take differences in the dependent variable (because you used Create Time Series to do so), it will leave the independent variable or variables undifferenced also. As noted above, the *fit\_* values, when the series is differenced outside of ARIMA, will be for the differenced series, not the original series.

# Trends in the Ozone: Seasonal Regression and Weighted Least Squares

Some scientists have found that chemicals called chlorofluorocarbons (CFC's), widely used in refrigeration and other industrial processes, promote chemical reactions in the upper atmosphere that destroy the ozone that protects the earth from ultraviolet radiation. Consequently, CFC's are no longer used as aerosol propellants, and industries that use them are under pressure to convert to some other kind of technology.

In this chapter, we use regression techniques to analyze a series of ozone readings from a study of this problem. Many of the problems that can occur in time-series regression analysis turn up in this series:

- Missing data
- Strong seasonal variation
- A change in measurement technique
- Outliers
- Heteroscedasticity

# **Ozone Readings at Churchill**

The series we are concerned with includes monthly measurements of the ozone level taken from weather balloons 15 kilometers above a weather station at Churchill, Manitoba, on Hudson Bay. The series runs from October, 1973, through September, 1983, although several observations are missing. A plot of the series shows the seasonal variation in the ozone readings (Figure 11.1).

Figure 11.1 Ozone readings (partial)

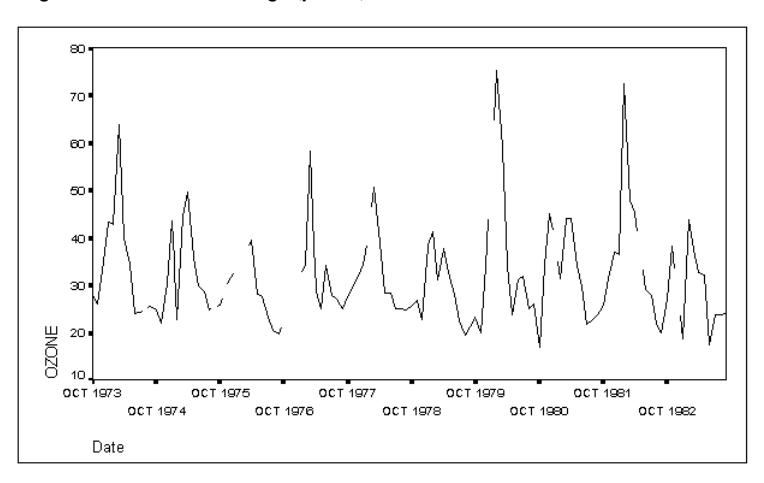

The original study of these ozone readings (Tiao et al., 1986) included data from several altitudes at many stations. In this chapter, we will analyze the single series from 15 kilometers at Churchill.

We want to know whether or not the Churchill ozone readings show a trend. To do this, we build a regression model, expressing the ozone level as a linear combination of other variables, including time. If the model is satisfactory, the coefficient of time indicates the trend. A negative coefficient indicates a decreasing ozone level, as predicted by environmentalists.

## **Defining the Seasonal Periodicity**

Since the ozone readings show seasonal variation, our analysis will need to take into account the 12-month period of seasonality. From the menus choose:

Data

Define Dates...

This opens the Define Dates dialog box, as shown in Figure 11.2.

| Define Dates                                                                                                    |                                       |
|----------------------------------------------------------------------------------------------------|---------------------------------------|
| Cases Are: Days, hours Days, work hour[8] Weeks, days, hours Winutes Hours, minutes Days, hours, minutes Days, hours, minutes Seconds Hours, minutes, seconds Not dated Current Dates: None | OK<br><u>R</u> eset<br>Cancel<br>Help |

Figure 11.2 Define Dates dialog box

Since the dating of the series has not been defined, the Cases Are list shows Not dated. Scroll to the top of the list and select Years, months. Text boxes appear in the First Case Is group, into which you can enter the year and month of the first case. (Notice that Trends recognizes that the periodicity of monthly data is 12.) Select the contents of the Year text box and enter 1973, and then select the contents of the Month text box and enter 10. Click OK to define the date variables and establish the length of the seasonal period.

# **Replacing the Missing Data**

First, we must deal with the missing data. There are two considerations:

- In time series analysis, you cannot have any missing time periods, since observations must be evenly spaced. In a monthly series like this one, you must have an observation for every month—even if the observation contains missing data. You must address this question before you begin analysis with Trends.
- Once the series has a complete set of time periods, the next step is to decide how to deal with any missing observations within the series. Some Trends procedures cannot process a series that contains missing data. Seasonal Decomposition, which we use below, is one of them. Before using one of the procedures that require valid data, you must fill in reasonable values in place of the missing data, either by hand or with the Replace Missing Values procedure on the Transform menu.

The sample data file for this chapter includes a complete set of time periods for every month from October, 1973, to September, 1983. Suppose, however, that a month was

missing from the ozone file. For example, if part of the data file looked like this (here we show year, month, and ozone level)

74 6 24.0 74 7 24.4 74 9 25.6 74 10 24.8

you would have to insert another line for the missing month, August, 1974, prior to using Trends:

74 6 24.0 74 7 24.4 74 8 74 9 25.6 74 10 24.8

In the SPSS Data Editor, a missing value (such as that for ozone in the example above) appears as a period, which represents the system-missing value. (Missing values in the Data Editor are discussed in the SPSS Base User's Guide.)

We now need to decide how to handle the missing observations. From the menus choose:

Transform

Replace Missing Values...

This opens the Replace Missing Values dialog box, as shown in Figure 11.3.

Figure 11.3 Replace Missing Values dialog box

|                          | Replace Missing Values                                                                     |                                        |
|--------------------------|--------------------------------------------------------------------------------------------|----------------------------------------|
| ozone<br>year_<br>month_ | Name and Method<br>Name:<br>Method:<br>Span of nearby points:<br>Number:<br>Number:<br>All | OK<br>Paste<br>Reset<br>Cancel<br>Help |

Move *ozone* into the New Variable(s) list. By default, Trends uses the series mean function, which appears as SMEAN in the New Variable(s) list. Since the ozone data are so seasonal, a value midway between the preceding and following months is likely to be a better guess, so we will use linear interpolation instead. Select Linear interpolation from the Method drop-down list and click Change. Then click OK to remove the missing values in the new series ozone\_1.

For the data above, linear interpolation supplies a value of 25 for August, 1974, which is midway between the values for July and September. You can verify this and other interpolated values for *ozone\_1* in the Data Editor.

## Calculating a Trend Variable

We are trying to determine if there is a trend in the ozone data. Since the trend per month would be quite small, we would prefer to see the trend per year. To express the trend in parts per year, we need a variable to indicate how many years each observation is from the beginning of the study. There are several ways to compute such a variable; perhaps the simplest is to use the system variable *\$casenum*, which automatically gives the sequential number of each monthly observation in the data file. Dividing it by 12 gives the number of years since the first observation. From the menus choose:

# Transform

Compute...

This opens the Compute Variable dialog box. Type trend in the Target Variable text box, and type \$casenum/12 in the Numeric Expression text box. Click OK to compute the new variable.

# A Change in Measurement Technique

Starting in September, 1979, a newer and more sensitive measuring instrument was used to record ozone levels. We take account of this change in measurement technique with a "dummy variable," much as we did in the intervention analysis of Chapter 10. There are various ways to create this dummy variable. The most straightforward is to use two steps. Once again, from the menus choose:

#### Transform Compute...

Type techniq in the Target Variable text box. Clear the contents of the Numeric Expression text box and enter 0. Click OK to create the variable *techniq*, which now equals 0 for all cases.

To set *techniq* equal to 1 for cases starting in September, 1979, open the Compute Variable dialog box again. Select the 0 in the Numeric Expression text box, and type 1 to replace it. Then, to specify the condition under which *techniq* should be set equal to 1, click lf. This opens the Compute Variable If Cases dialog box, as shown in Figure 11.4.

|                                                         | Compute Variable: If Cases                             |   |
|---------------------------------------------------------|--------------------------------------------------------|---|
| ozone<br>year_<br>month_<br>date_ <<br>ozone_1<br>trend | Include all cases Include if case satisfies condition: | + |
| techniq                                                 | +        789       Eunctions:         -       <=       | • |

Figure 11.4 Compute Variable If Cases dialog box

First, at the top of the dialog box select Include if case satisfies condition. Then click the large text box and carefully build the condition, either by typing this expression:

year\_ > 1979 | (year\_ = 1979 & month\_ >=9)

or by copying variable names and symbols, as discussed in the SPSS Base User's Guide:

- 1. Select the variable *year\_* and click is to move it into the condition box.
- 2. Click the > symbol on the keypad.
- 3. Type 1979, or click the numeric keys 1 9 7 9.
- 4. Click the vertical bar (l), which means "or."
- 5. Click the parentheses, which are immediately below the vertical bar. Notice that the cursor is inside the parentheses.
- 6. Select *year\_* again, if it is not still selected, and move it into the expression. It will show up within the parentheses, where the cursor was positioned.
- 7. Continue by typing, or clicking, the equals sign (=), 1979, and the ampersand (&).
- 8. Select *month\_* and move it to follow the ampersand.
- 9. Click the  $\geq$  key, which means "greater than or equal to."
- 10. Finally, type (or click) 9.

Compare the condition that you have built with that given above and correct it, if you need to. When it looks right, click Continue and then OK. SPSS will ask if it's OK to

change the values of an existing variable, since *techniq* is already present in the data file (it equals 0 for all cases). That is what you want to do, so click OK.

The intervention variable *techniq* is now 1 for observations where *year\_* is greater than 1979 or where *year\_* equals 1979 and *month\_* is greater than or equal to 9. That includes all observations starting with September, 1979, when the ozone measurements began to be made with the new technique. It's a good idea to activate the Data Editor at this point and verify that the intervention variable was created correctly. It should be 0 for all the cases at the beginning of the data file, and change to 1 starting in September, 1979. If there is a problem, reopen the Compute Variable dialog box—your specifications will still be there—and set things right.

We will include *techniq* in the model not because we are interested in the effect of the intervention (as we were in Chapter 10), but because we want to evaluate the trend apart from the effect of the intervention. The dummy variable *techniq* will capture the effect of changing instruments, and the trend variable *trend* will capture any trend excluding the effect of changing instruments.

# **Removing Seasonality**

In order to uncover any real trend in the ozone levels, we first need to account for the variation in the readings that is due to seasonal effects. For example, if ozone levels are always higher in the winter than in the summer, this would confound our estimate of the trend.

The Seasonal Decomposition procedure decomposes a seasonal series into a seasonal component, a combined trend and cycle component, and an "error" component (Makridakis, Wheelwright, & McGee, 1983). It creates four new series containing these components or combinations of them. The prefixes used in creating series names are shown in Table 11.1.

#### Table 11.1 Series names created by Seasonal Decomposition

| Prefix | Contents                   | Components              |
|--------|----------------------------|-------------------------|
| saf    | Seasonal Adjustment Factor | Seasonal                |
| sas    | Seasonally Adjusted Series | Original minus seasonal |
| stc    | deSeasoned Trend and Cycle | Trend plus cycle        |
| err    | Error                      | Error                   |

The Seasonal Decomposition procedure normally treats the series as the product of the seasonal, trend, and cycle components. This **multiplicative model** is appropriate when seasonal variation is greater at higher levels of the series. For series such as this one, where seasonality does not increase with the level of the series, an alternative **additive model** is available.

To carry out seasonal decomposition, Trends needs to know the periodicity (how many observations there are in a season) of the series. It takes this periodicity, 12, from the date variables defined above for the series.

To apply seasonal decomposition to *ozone\_1*, the ozone series with missing data interpolated, from the menus choose:

Analyze

Time Series ► Seasonal Decomposition...

This opens the Seasonal Decomposition dialog box, as shown in Figure 11.5.

Figure 11.5 Seasonal Decomposition dialog box

|                                                         | Seasonal Decomposition                                                                                                    |                                        |
|---------------------------------------------------------|----------------------------------------------------------------------------------------------------|----------------------------------------|
| ozone<br>year_<br>month_<br>ozone_1<br>trend<br>techniq | Variable(s):         Model            • Multiplicative ○ Additive         Moving Average Weight            • All points equal<br>○ Endpoints weighted by .5 | OK<br>Paste<br>Reset<br>Cancel<br>Help |
| Display casewis                                         | Current Periodicity: 12<br>se listing                                                                                                    | <u>S</u> ave                           |

Move *ozone\_1* into the Variable(s) list. Select the Additive model, and click OK. This produces the output shown in Figure 11.6.

#### Figure 11.6 Output from Seasonal Decomposition

Results of SEASON procedure for variable OZONE\_1 Additive Model. Equal weighted MA method. Period = 12. Seasonal Period index -7.522 1 2 -3.253 .395 3 4 5 12.652 6 13.914 7 7.120 8 -1.215 9 -3.299 10 -6.456 11 -8.607 -8.627 12 The following new variables are being created: Name Label Error for OZONE\_1 from SEASON, MOD\_2 ADD EQU 12 Seas adj ser for OZONE\_1 from SEASON, MOD\_2 ADD EQU 12 Seas factors for OZONE\_1 from SEASON, MOD\_2 ADD EQU 12 Trend-cycle for OZONE\_1 from SEASON, MOD\_2 ADD EQU 12 ERR 1 SAS 1 SAF 1 STC 1

The seasonal index shown in the figure is the average deviation of each month's ozone level from the level that was due to the other components that month. Period 1 (which is October, since this series began in October, 1973) averaged about 7.5 units below the deseasonalized ozone level. As you can see, periods 5 and 6 (February and March) had the highest ozone levels, while periods 11 and 12 (August and September) had the lowest levels.

If you used the multiplicative model with the Seasonal Adjustment procedure, the seasonal index would be expressed as a percentage. Indexes for high-ozone months such as February and March would be above 100, while indexes for low-ozone months such as August and September would be below 100. You cannot convert directly between the additive and multiplicative seasonal indexes, since the type of model used determines how the observations for each month are averaged.

One of the new series created by Seasonal Decomposition, *saf\_1*, contains these seasonal adjustment factors. Another, *sas\_1*, contains the deseasonalized or seasonally adjusted series (the original levels minus the seasonal adjustment factor). We can use *sas\_1* to try to determine whether there is a significant trend in ozone level.

## Predicting Deseasonalized Ozone

Our next step is to estimate a regression model predicting the deseasonalized ozone level. First, change the name of the seasonally adjusted series (*sas\_1*) to something that is easier to remember:

1. Activate the Data Editor window.

- 2. Double-click the variable name, *sas\_1*, in the Data View or click the Variable View tab.
- 3. Enter the new name, *deseas*, in the name cell.

Now for the regression analysis. From the menus choose:

```
Analyze
Regression ►
Linear...
```

This opens the Linear Regression dialog box, as shown in Figure 11.7.

|                                     | Linear Regression     |                |
|-------------------------------------|-----------------------|----------------|
| ozone<br>year_<br>month_<br>ozone 1 | Dependent:            | OK<br>Paste    |
| trend<br>techniq                    | Previous Block 1 of 1 | Reset          |
| err_1<br>deseas<br>saf_1<br>stc_1   | Independent(s):       | Cancel<br>Help |
|                                     | Statistics Plots Save | Options        |

Figure 11.7 Linear Regression dialog box

Move *deseas* into the Dependent box, and move *trend* and *techniq* into the Independent(s) list. The results of the regression analysis are shown in Figure 11.8.

#### Figure 11.8 Regression on deseasonalized ozone levels

Listwise Deletion of Missing Data Equation Number 1 Dependent Variable.. DESEAS Seas adj ser for OZONE 1 fr Block Number 1. Method: Enter TREND TECHNIQ Variable(s) Entered on Step Number 1.. TECHNIQ 2.. TREND 2.. Multiple R.23819R Square.05673Adjusted R Square.04061Standard Error6.95559 Analysis of Variance 
 Introduction
 DF
 Sum of Squares
 Mean Square

 Regression
 2
 340.45174
 170.22587

 Residual
 117
 5660.48633
 48.38023
 3.51850 Signif F = .0328 F = ------ Variables in the Equation ------В SE B Beta T Sig T Variable 
 TREND
 -.882926
 .419332
 -.360412
 -2.106
 .0374

 TECHNIQ
 6.499065
 2.462670
 .451729
 2.639
 .0094

 (Constant)
 33.943468
 1.504648
 22.559
 .0000

From Figure 11.8 you can see that:

- The coefficient of *trend*, about -0.88, represents the annual trend. Deseasonalized ozone readings declined slowly over this 10-year period. This effect is statistically significant at the 0.037 level.
- The coefficient of *techniq*, representing the effect of changing the measurement instrument, is about 6.5. Ozone readings taken with the new instrument averaged over 6 units higher than those taken with the old instrument. If you had not included an intervention variable to capture the effect of changing instruments, the decline in ozone level would have been completely masked by this artificial "increase."
- The model does not explain much of the variation. The  $R^2$ , adjusted for the number of cases and variables, is only about 0.04.

# Evaluating Trend and Seasonality Simultaneously

Seasonally adjusting a series prior to evaluating the model, as done above, was once almost the only practical way of analyzing seasonal data. Modern software such as SPSS Trends enables you to build seasonal effects into a larger model so that you can evaluate *simultaneously* the seasonal effects, the trend, and the change in measuring instrument.

## **Dummy-Variable Regression**

One way to include seasonal effects in a regression model without seasonally adjusting the data is to use dummy variables for the seasons. In our example, we use 11 dummy variables for 11 of the 12 months. The 12th month is reserved as a baseline for comparison. If you used all 12 months, the 12th one would add no information that you couldn't figure out from the first 11.

You can calculate the 11 dummy variables in several ways. The most direct way is probably to use logical expressions. Since there are so many transformations, first ask SPSS to hold all of the transformations and execute them when they're needed. From the menus choose:

Edit

Options...

On the Data tab in the Options dialog box, select Calculate values before used in the Transformation and Merge Options group and click OK. Now SPSS will collect all of your transformations and process them together, rather than reading through the data file after you enter each one. (These settings are remembered across sessions. If you usually prefer to see the results of your transformations immediately in the Data Editor, remember to go back to the Options dialog box later and restore that setting.)

Now create the 11 dummy variables for the effect of each month (except one). From the menus choose:

Transform

Compute...

In the Compute Variable dialog box, the expression you used to calculate *techniq* is probably still displayed in the box beside the lf button. To clear it, click lf and select Include all cases. Click Continue to return to the Compute Variable dialog box, and type jan into the Target Variable text box. Select the variable *month\_* and copy it into the Numeric Expression text box; then click the equals sign (=) and 1 on the keypad. When you click OK, SPSS closes the dialog box.

Now it is easy to create the rest of the dummy variables. For each of them:

- Open the Compute Variable dialog box again.
- Type a variable name that corresponds to the next month in sequence—for example, *february, march, april,* and so on. Stop after *november*—you always have to omit one possibility from a set of dummy variables.
- Edit the numeric expression to indicate the correct month number for each variable: 2 for *february*, 3 for *march*, 4 for *april*, and so on.
- Click OK for each variable in turn.

After completing the specifications for *november*, tell SPSS to go ahead and create the variables. From the menus choose:

Transform Run Pending Transforms

This group of transformations creates a set of 11 dummy variables that equal 1 for observations in a particular month and 0 for observations in other months.

Using the 11 dummy variables, you can analyze *ozone\_1*, the original *ozone* series with missing values interpolated, and evaluate seasonality, trend, and instrument change simultaneously. From the menus choose:

Analyze Regression ► Linear...

In the Linear Regression dialog box (Figure 11.7), move *deseas* out of the Dependent box (if it is still there), replacing it with *ozone\_1*. Leave *trend* and *techniq* in the Independent(s) list, and add all 11 of the dummy month variables created above into the list as well.

Next, click Plots to open the Linear Regression Plots dialog box. In the Standardized Residual Plots group, select Histogram and Normal probability plot and click Continue. Click Statistics to open the Linear Regression Statistics dialog box. In the Residuals group, select Casewise diagnostics. In the Outliers outside n standard deviations option, change the 3 to 2 and click Continue.

Finally, click Save to open the Linear Regression Save dialog box. In the Residuals group, select Standardized.

Figure 11.9 shows the goodness-of-fit statistics and parameter estimates from this regression analysis.

## Figure 11.9 Regression with dummy month variables

| Listwise Deletion of Missing Data                                                                                                    |                                                                                                    |                                                                                                    |                                                                                                    |                                                                                                    |                                                                                                    |          |         |  |
|----------------------------------------------------------------------------------------------------|----------------------------------------------------------------------------------------------------|----------------------------------------------------------------------------------------------------|----------------------------------------------------------------------------------------------------|----------------------------------------------------------------------------------------------------|----------------------------------------------------------------------------------------------------|----------|---------|--|
| Equation Numbe                                                                                                    | er 1 Deper                                                                                                    | ndent Variab                                                                                                    | le OZO                                                                                                    | NE_1 LI                                                                                                    | NT (OZONE_                                                                                                    | _2) on 0 | 8 Jun 9 |  |
| Block Number<br>TREND TH<br>JUL AU                                                                                                    | 1. Method:<br>ECHNIQ JAN<br>JG SEP                                                                                                    | Enter<br>FEB<br>OCT                                                                                                    | MAR<br>NOV                                                                                                    | APR                                                                                                    | MAY                                                                                                    | JUN      |         |  |
| Variable(s) Er<br>1 NOV<br>2 TECC<br>3 OCT<br>4 AUG<br>5 JUL<br>6 JUN<br>7 MAY<br>8 APR<br>9 MAR<br>10 FEB<br>11 JAN<br>12 SEP<br>13 TREN | ntered on Sta<br>HNIQ<br>ND                                                                                                    | ep Number                                                                                                    |                                                                                                    |                                                                                                    |                                                                                                    |          |         |  |
| Multiple R<br>R Square<br>Adjusted R Squ<br>Standard Erron                                                                                | .7598<br>.5774<br>uare .5256<br>r 7.2797                                                                                                    | 39<br>44<br>51<br>77                                                                                                    |                                                                                                    |                                                                                                    |                                                                                                    |          |         |  |
| Analysis of Va<br>Regression<br>Residual                                                                                                  | DF<br>DF<br>13<br>106                                                                                                    | Sum of Sq<br>7676.<br>5617.                                                                                                    | uares<br>32697<br>47395                                                                                                    | Mean Squ<br>590.48<br>52.99                                                                                                    | are<br>669<br>504                                                                                                    |          |         |  |
| F = 11.14                                                                                                    | 1230 S:                                                                                                    | ignif F = .                                                                                                    | 0000                                                                                                    |                                                                                                    |                                                                                                    |          |         |  |
| * >                                                                                                    | * * * MUI                                                                                                    | LTIPLE                                                                                                    | REGR                                                                                                    | ESSIO                                                                                                    | N * * *                                                                                                    | * *      |         |  |
| Equation Numbe                                                                                                    | er 1 Deper                                                                                                    | ndent Variab                                                                                                    | le OZO                                                                                                    | NE_1 LI                                                                                                    | NT (OZONE                                                                                                    | _2) on 0 | 8 Jun 9 |  |
|                                                                                                    | Variabi                                                                                                    | les in the E                                                                                                    | quation                                                                                                    |                                                                                                    |                                                                                                    |          |         |  |
| Variable                                                                                                    | В                                                                                                    | SE B                                                                                                    | Beta                                                                                                    | Т                                                                                                    | Sig T                                                                                                    |          |         |  |
| TREND<br>TECHNIQ<br>JAN<br>FEB<br>MAR<br>APR<br>MAY<br>JUN<br>JUL<br>AUG<br>SEP<br>OCT<br>NOV<br>(Constant)                               | $\begin{array}{c}908037\\ 6.628768\\ 5.084670\\ 12.094340\\ 15.405009\\ 7.075679\\743651\\ -3.902981\\ -6.067312\\ -8.151642\\ -8.718849\\ -7.694340\\ -4.039670\\ 33.988670\end{array}$ | $\begin{array}{c} .445098\\ 2.605100\\ 3.255823\\ 3.256457\\ 3.257513\\ 3.258991\\ 3.260890\\ 3.263209\\ 3.265949\\ 3.269107\\ 3.260326\\ 3.256457\\ 3.255823\\ 2.662917\end{array}$ | 249037<br>.309560<br>.133519<br>.317587<br>.404523<br>.185802<br>.019528<br>102489<br>.159323<br>.214055<br>228950<br>202047<br>106078 | $\begin{array}{c} -2.040\\ 2.545\\ 1.562\\ 3.714\\ 4.729\\ 2.171\\228\\ -1.196\\ -1.858\\ -2.494\\ -2.674\\ -2.363\\ -1.241\\ 12.764\end{array}$ | .0438<br>.0124<br>.1213<br>.0003<br>.0000<br>.322<br>.8200<br>.2343<br>.0660<br>.0142<br>.0087<br>.0200<br>.2174<br>.0000 |          |         |  |

End Block Number 1 All requested variables entered.

The output shows that:

- The  $R^2$  is much higher than in Figure 11.8. Over 52% of the variation in ozone readings is predicted by this model, even after adjusting for the number of variables and cases. This improvement is largely due to the fact that the seasonal variation is included in the model and "explained" by the dummy variables, rather than being removed prior to the analysis.
- The standard error of the estimate in Figure 11.9 (7.28) is slightly higher than that in Figure 11.8 (6.96). It was easier to fit a model for the deseasonalized ozone levels. (The dummy-variable regression actually did much the same thing as Seasonal Decomposition but gave up degrees of freedom in doing so, which led to larger standard errors.)
- The coefficient of the intervention variable *techniq* has increased slightly to 6.6.
- The coefficient of the *trend* variable has increased in magnitude to about -0.91, and its *t* statistic of -2.04 has a significance level of 0.0438.
- Each of the dummy month variables shows the seasonal effect of that month *compared to December*, the omitted month. Since the December seasonal effect (period 3) was quite small in Figure 11.6, the coefficients of these dummy variables are pretty close to the effects estimated by Seasonal Decomposition.
- The constant term of 33.99 is the predicted ozone level at the beginning of the time period, after removing the seasonal factors.

#### **Residuals Analysis**

Figure 11.10 shows the residuals analysis for the above regression. It includes a list of the outliers, giving their case numbers, ozone levels, predicted values, and residuals. Three of the residuals (cases 17, 77, and 101) are fairly large, greater than 3 times 7.28, which is the standard error of the estimate in Figure 11.9. That is more than you would expect from only 120 observations. Consequently, the histogram of standardized residuals in Figure 11.11 shows noticeable departures from normality. (Specifically, it shows **positive kurtosis**—too many observations in the extreme tails, which therefore inflate the standard deviation and create the impression of too many observations close to the mean.)

#### Figure 11.10 Residuals analysis

\* \* \* \* MULTIPLE REGRESSION \* \* \* \* Equation Number 1 Dependent Variable.. OZONE\_1 LINT(OZONE\_2) on 08 Jun 9 Casewise Plot of Standardized Residual Outliers = 2. \*: Selected M: Missing -5. -2. 2. 5. OZONE\_1 \*PRED Case # 0:..... \*RESTD \* .. . 6 64.00 48.9397 15.0603 22.70 44.7966 -22.0966 17 ..\* 76 54.55 39.9512 14.5988 \* : . 77 75.20 46.8852 28.3148 .. . 72.50 101 45.0691 27.4309 . . \* .. 18.80 112 37.2271 -18.4271 . . 6 Outliers found. \* \* \* \* MULTIPLE REGRESSION \* \* \* \* Equation Number 1 Dependent Variable.. OZONE 1 LINT(OZONE 2) on 08 Jun 9 Residuals Statistics: Min Max Mean Std Dev Ν 8.0316 120 \* PRED 20.4645 50.1202 32.1458 
 \*RESID
 -22.0966
 28.3148
 .0000

 \*ZPRED
 -1.4544
 2.2380
 .0000

 \*ZRESID
 -3.0353
 3.8895
 .0000
 6.8706 120 1.0000 120 .9438 120

Total Cases = 120

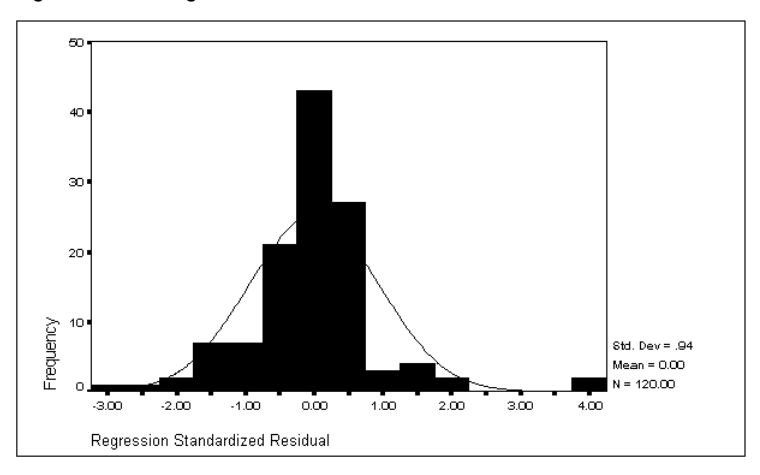

Figure 11.11 Histogram of standardized residuals

Figure 11.12 Normal probability plot

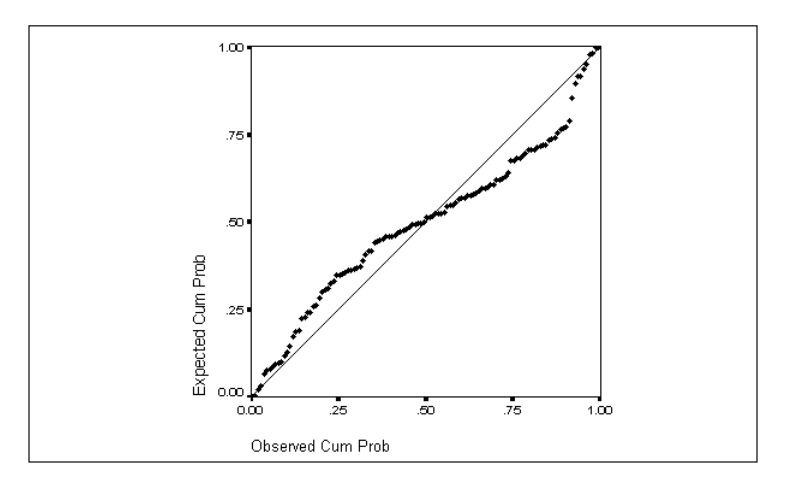

The normal probability plot in Figure 11.12 also shows that observed values of the residuals at the top end of the distribution are greater than those expected if the residuals were normally distributed.

Outliers can have a disproportionate influence on trend estimates. Significance tests on regression coefficients depend on the assumption of normally distributed residuals and hence are also sensitive to outliers. Since we are primarily interested in estimating the trend and testing its significance, we will smooth out the outliers and reestimate the regression equation.

## **Regression with Smoothed Outliers**

The residuals from this last regression model were saved in the working data file as a new series named *zre\_1*, so it is easy to identify the observations that are outliers. We first substitute the system-missing value for the outliers and then use the Replace Missing Values procedure to fill in values using linear interpolation, as before. Then we repeat the regression, requesting some additional plots of the residuals.

You could use the procedures on the Transform menu to delete the problematic cases. Instead, we'll do so directly in the Data Editor. (Tampering with data like this is not something that should be done without good cause. You might, for example, take a look at the original data and discover that there had been problems recording data for the outlying cases. In order to proceed with the demonstration of time series analysis with Trends, we will assume that a good reason has been discovered for deleting the outlying data values.)

Activate the Data Editor window. Click the horizontal scroll bar at the bottom of the window until the column containing the residuals,  $zre_1$ , is visible. Now scroll down through the cases by clicking on the vertical scroll bar. If you want to replicate the analysis in the rest of this chapter, look for cases where the value of  $zre_1$  is greater than 2.5 or less than -2.5. (These are cases 17, 77, 101, and 112, as reported in Figure 11.10.) Each time you find such a case, click its case number at the left side of the Data Editor window. This highlights the entire case and scrolls the window back to the far left. Click the highlighted case's cell for *ozone\_1*, and press Del and (Figure 1) to delete the offending value.

Once you have deleted the bad data values, you can interpolate more reasonable values in their place. From the menus choose:

#### Transform

Replace Missing Values...

Scroll to the bottom of the source variable list, highlight *ozone\_1*, and click b to move it into the New Variable(s) list. The expression that appears there is not what you want, so you must fix things up in the Name and Method group. First, the name:

- To simplify the next round of regression analysis (and to avoid unattractive variable names), delete one of the two underscores in the Name text box, leaving only the original variable name, *ozone\_1*. (Choose a different name entirely if you like.)
- Select Linear interpolation from the Method drop-down list.
- Click Change. The resulting dialog box is shown in Figure 11.13.

|                                                                               | Replace Missing Values                     |                |  |  |  |  |  |
|-------------------------------------------------------------------------------|--------------------------------------------|----------------|--|--|--|--|--|
| ozone     +       year_                                                       | New Variable(s):                           |                |  |  |  |  |  |
| err_1<br>deseas<br>saf_1<br>stc_1<br>jan<br>feb<br>mar<br>apr<br>may<br>jun + | Name and Method       Change         Name: | Cancel<br>Help |  |  |  |  |  |

Figure 11.13 Replace Missing Values dialog box

When you click OK to execute this transformation, Trends asks you to confirm that it is OK to change the existing variable (*ozone\_1*). When you confirm, it reports the number of missing values that it has replaced.

Now repeat the regression analysis. From the menus choose:

```
Analyze
Regression ►
Linear...
```

Your previous specifications are still in the Linear Regression dialog box. The Dependent variable is still *ozone\_1*, so if you used *ozone\_1* as the new variable name in the Replace Missing Values procedure, as suggested, you can leave it alone. (If you chose a new variable name, move it into the Dependent list in place of *ozone\_1*.)

Before running the Linear Regression procedure, click Plots to open the Linear Regression Plots dialog box. Select *\*zresid* in the source variable list and move it into the Y box, and then select *\*adjpred* and move it into the X box. This will produce a scatterplot of the standardized residuals with the adjusted predicted values.

Figure 11.14 shows the basic output from the regression analysis after smoothing the outliers. It is similar to that from the previous regression analysis (Figure 11.9), but notice that:

- The  $R^2$  for the equation has improved markedly, as you should expect when you remove the cases that are farthest from the regression line.
- The coefficient of the intervention variable *techniq* is slightly smaller, but its standard error is much smaller. The effect of changing measurement technique is now statistically significant at the 0.01 level.
- The coefficient of *trend* is slightly smaller, but its standard error is much smaller. It is now statistically significant at the 0.01 level.

## Figure 11.14 Regression with smoothed outliers

| Listwise Deletion of Missing Data                                                                                                    |                                                                                                    |                                                                                                    |                                                                                                    |                                                                                                    |                                                                                                    |          |       |    |  |  |  |
|----------------------------------------------------------------------------------------------------|----------------------------------------------------------------------------------------------------|----------------------------------------------------------------------------------------------------|----------------------------------------------------------------------------------------------------|----------------------------------------------------------------------------------------------------|----------------------------------------------------------------------------------------------------|----------|-------|----|--|--|--|
| Equation Numb                                                                                                    | er 1 Deper                                                                                                    | ndent Variak                                                                                                    | ole OZOM                                                                                                    | VE_1 LIN                                                                                                    | IT (OZONE_                                                                                                    | _1) on ( | 9 Jun | 93 |  |  |  |
| Block Number<br>TREND T<br>JUL A                                                                                                    | 1. Method:<br>ECHNIQ JAN<br>UG SEP                                                                                                    | Enter<br>FEB<br>OCT                                                                                                    | MAR<br>NOV                                                                                                    | APR                                                                                                    | MAY                                                                                                    | JUN      |       |    |  |  |  |
| Variable(s) E<br>1 NOV<br>2 TEC<br>3 OCT<br>4 AUG<br>5 JUL<br>6 JUN<br>7 MAY<br>8 APR<br>9 MAR<br>10 FEB<br>11 JAN<br>12 SEP<br>13 TRE | ntered on Sto<br>HNIQ<br>ND                                                                                                    | ep Number                                                                                                    |                                                                                                    |                                                                                                    |                                                                                                    |          |       |    |  |  |  |
| Multiple R<br>R Square<br>Adjusted R Sq<br>Standard Erro                                                                               | .831<br>.691<br>uare .653<br>r 5.507                                                                                                    | 52<br>13<br>59<br>28                                                                                                    |                                                                                                    |                                                                                                    |                                                                                                    |          |       |    |  |  |  |
| Analysis of V<br>Regression<br>Residual                                                                                                | ariance<br>DF<br>13<br>106                                                                                                    | Sum of Sc<br>7204.<br>3214.                                                                                                    | uares<br>14374<br>99449                                                                                                    | Mean Squa<br>554.164<br>30.330                                                                                                   | are<br>190<br>114                                                                                                    |          |       |    |  |  |  |
| F = 18.2                                                                                                    | 7110 S                                                                                                    | ignif F = .                                                                                                    | 0000                                                                                                    |                                                                                                    |                                                                                                    |          |       |    |  |  |  |
| * * * * MULTTPLE REGRESSION * * * *                                                                                                    |                                                                                                    |                                                                                                    |                                                                                                    |                                                                                                    |                                                                                                    |          |       |    |  |  |  |
| Equation Numb                                                                                                    | er 1 Deper                                                                                                    | ndent Variak                                                                                                    | ole OZOM                                                                                                    | VE_1 LIN                                                                                                    | IT (OZONE_                                                                                                    | _1) on ( | 9 Jun | 93 |  |  |  |
|                                                                                                    |                                                                                                    |                                                                                                    |                                                                                                    |                                                                                                    |                                                                                                    |          |       |    |  |  |  |
|                                                                                                    | Variab.                                                                                                    | les in the r                                                                                                    | quation                                                                                                    |                                                                                                    |                                                                                                    |          |       |    |  |  |  |
| Variable                                                                                                    | В                                                                                                    | SE B                                                                                                    | Beta                                                                                                    | т                                                                                                    | Sig T                                                                                                    |          |       |    |  |  |  |
| TREND<br>TECHNIQ<br>JAN<br>FEB<br>MAR<br>APR<br>MAY<br>JUN<br>JUL<br>AUG<br>SEP<br>OCT<br>NOV<br>(Constant)                            | $\begin{array}{r}884673\\ 5.567655\\ 6.825223\\ 9.382945\\ 15.399168\\753386\\ -3.914664\\ -6.080941\\ -8.167218\\ -8.630261\\ -7.690445\\ -4.037723\\ 34.302134 \end{array}$ | $\begin{array}{c} .336725\\ 1.970806\\ 2.463090\\ 2.463570\\ 2.46369\\ 2.465487\\ 2.466924\\ 2.466924\\ 2.468678\\ 2.470751\\ 2.470751\\ 2.473140\\ 2.466497\\ 2.463570\\ 2.463090\\ 2.014546\end{array}$ | 274064<br>.293693<br>.202445<br>.278310<br>.456759<br>.209643<br>022346<br>116114<br>180368<br>242250<br>255985<br>228108<br>119764 | -2.627<br>2.825<br>2.771<br>3.809<br>6.249<br>2.867<br>305<br>-1.586<br>-2.461<br>-3.302<br>-3.499<br>-3.122<br>-1.639<br>17.027 | .0099<br>.0056<br>.0066<br>.0002<br>.0000<br>.0050<br>.7607<br>.1158<br>.0155<br>.0013<br>.007<br>.0023<br>.1041<br>.0000 |          |       |    |  |  |  |

End Block Number 1 All requested variables entered.

#### **Residuals Analysis**

Figure 11.15 through Figure 11.18 show the residuals analysis for the regression after the outliers were smoothed. The histogram in Figure 11.16 and the normal probability plot in Figure 11.17, although not perfect, look much better than in the previous analysis, prior to smoothing of the outliers.

#### Figure 11.15 Residuals analysis with smoothed outliers

```
**** MULTIPLE REGRESSION ****
Equation Number 1 Dependent Variable.. OZONE_1 LINT(OZONE_1) on 09 Jun 93
Casewise Plot of Standardized Residual
Outliers = 2.
                                *: Selected M: Missing
    -5. -2. 2. 5.
Case # 0:.....: 0 OZONE_1

      #
      0:.....:
      0
      OZONE_1
      *PRED
      *RESID

      6
      ....*
      64.00
      49.2590
      11.6951

      42
      ...*
      58.30
      46.6049
      11.6951

      66
      ...*
      ...*
      31.10
      44.8356
      -13.7356

      76
      ...*
      ...*
      54.55
      41.0921
      13.4579

      77
      ...*
      ...*
      56.88
      43.5761
      13.2989

      87
      ...*
      ...*
      45.10
      33.4559
      11.6441

      89
      *...
      ...*
      31.50
      42.6914
      -11.1914

                                                                                                      * PRED
                                                                                                                             *RESID
              7 Outliers found.
                       * * * * MULTIPLE REGRESSION * * * *
Equation Number 1 Dependent Variable.. OZONE_1 LINT(OZONE_1) on 09 Jun 93
Residuals Statistics:
                            Min
                                           Max Mean Std Dev
                                                                                                  Ν
*PRED 20.9006 49.5186 32.0654
*ZPRED -1.4349 2.2431 .0000
*SEPRED 1.7970 1.9773 1.8801
                                                                              7.7807 120
                                                           .0000 1.0000 120
                                                                              .0605
                                                                                               120
*ADJPRED 20.7335 49.2138 32.0624
                                                                                              120
                  -13.7356 14.7410 .0000
-2.4941 2.6766 .0000
                                                                              5.1978
*RESID
                                                                                               120
*ZRESID
                  -2.4941 2.6766
                                                                               .9438
                                                                                              120
120
                                                                                              120

        MABID
        12.7501
        10.7221
        10.7211
        10.7211
        10.712

        *SDRESID
        -2.7540
        2.9719
        .0011
        1.0183
        120

        *MAHAL
        11.6784
        14.3475
        12.8917
        .8970
        120

        *COOK D
        .0000
        .0869
        .0095
        .0163
        120

        *LEVER
        .0981
        .1206
        .1083
        .0075
        120

Total Cases = 120
```

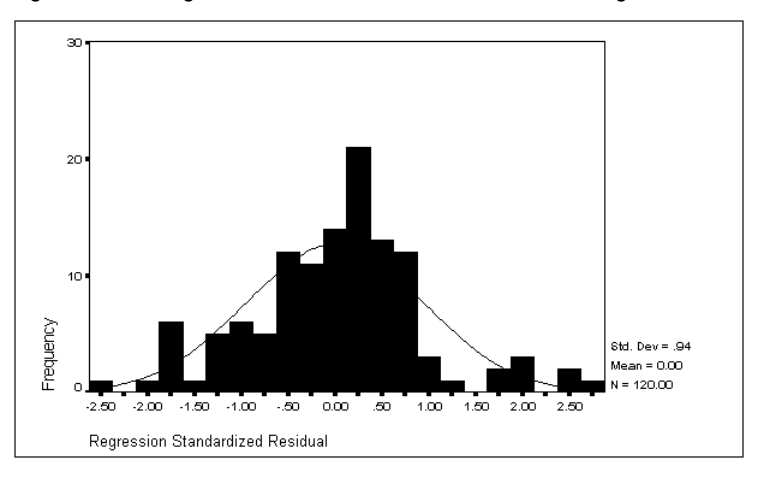

Figure 11.16 Histogram of standardized residuals after smoothing of outliers

Figure 11.17 Normal probability plot of standardized residuals after smoothing of outliers

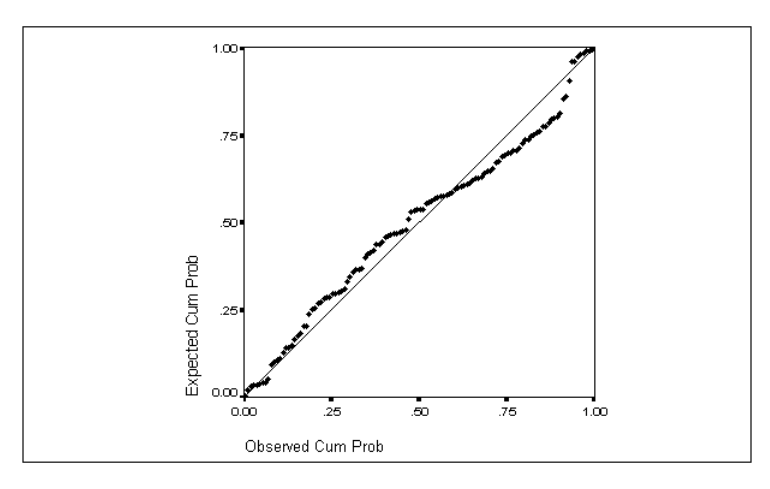

The scatterplot in Figure 11.18 compares the residuals (on the vertical axis) with the predicted values (on the horizontal axis). The plot shows a funnel shape—the variance of the points at the right is more than the variance of the points at the left.

The shape of the plot of the residuals with the predicted values indicates that the residuals for observations with high predicted ozone levels have more variance than the residuals for observations with low predicted ozone levels. Ordinary regression analysis assumes that
the residuals have constant variance. This regression model evidently violates that assumption—in technical language, the model shows **heteroscedasticity**.

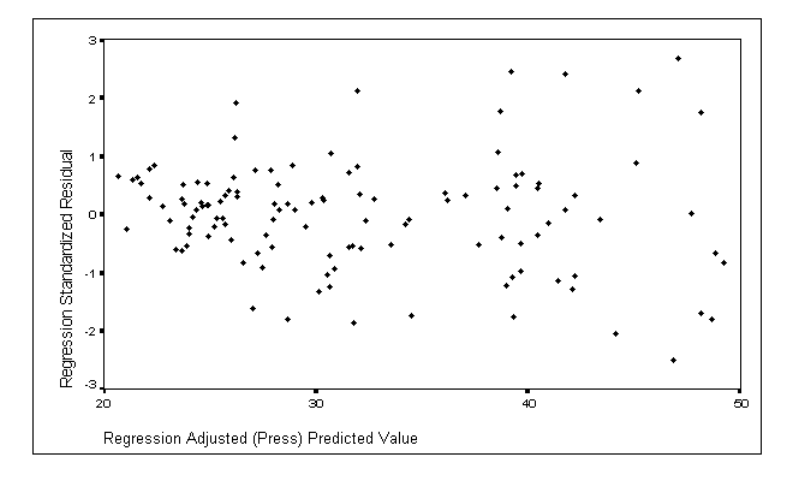

Figure 11.18 Scatterplots of residuals with predicted values

# Heteroscedasticity

The variance of the regression errors increases with the predicted value. The components of the predicted value are *trend*, the intervention variable *techniq*, and the 11 dummy month variables. We have already seen that ozone levels vary with the seasons, averaging roughly 20 points higher in February and March than in August and September. (This is from the coefficients in Figure 11.14.) We know from experience that weather patterns are more variable in winter—when ozone levels are high—than in summer. Perhaps the pattern in the scatterplot is due to greater variance in ozone levels during the winter months. This is easy to check.

# Plotting Residuals by Month

The residuals from this last regression were saved in the series *zre\_2*. Figure 11.19 shows these residuals plotted against the month of the observation. This is not a time series plot; all the Januaries are plotted together, all the Februaries, and so on, so that you can evaluate the *variance* of the residuals in each month. To obtain such a plot, from the menus choose:

Graphs Scatter... In the Scatterplot dialog box, select Simple and click Define to open the Simple Scatterplot dialog box. Move *zre\_2* into the Y Axis box, move *month\_* into the X Axis box, and click OK.

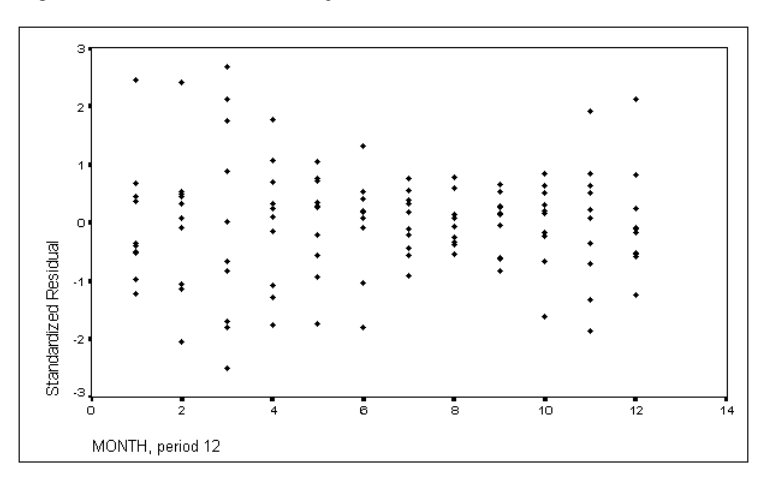

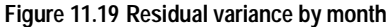

This plot shows a dramatic sideways hourglass pattern. The residuals are spread out vertically in the early months, squeezed together during the summer months 7–9, and spread out again at the end of the year. Ozone levels at Churchill fluctuated more in the winter—when they were generally high—than in the summer.

The heteroscedasticity of the residuals violates one of the assumptions of ordinary least-squares regression, so some of the statistical results of the analysis above may not be reliable. To obtain reliable results, you must use *weighted least squares*.

# Weighted Least Squares

Weighted least squares, a procedure in the SPSS Regression Models option, performs regression analysis for observations (not necessarily time series) that are measured with varying precision. In the current example, you assume that ozone levels really are a linear function of *trend*, *techniq*, and the dummy month variables, and that the residuals have a different variance in each month due to transient conditions or measurement problems. Observations from August, a month with small residual variance, will count more heavily in determining the regression equation than observations from March, a month with large residual variance. This is reasonable, since the observations from March are likely to be farther from the typical March value than observations from August are from the typical August value.

# **Calculating Residual Variance by Month**

The plot in Figure 11.19 shows that the error variance differs according to the month of the observation. **Weighted least squares** (WLS) is a technique that uses this information, giving more weight to the precise observations and less weight to the highly variable observations. To use WLS, you must form a series that shows how much error you expect in each observation. The first step is to calculate how widely the ozone levels are spread within each month. From the menus choose:

### Data

Aggregate ...

This opens the Aggregate Data dialog box, as shown in Figure 11.20.

|                                                                                                    | Aggregate Data                            |                                        |
|----------------------------------------------------------------------------------------------------|-------------------------------------------|----------------------------------------|
| Dzone       +         year_       +         month_       +         date_          trend       +         techniq       +         err_1       +         deseas       +         stc_1       +         jan       + | Break Variable(s): Aggregate Variable(s): | OK<br>Paste<br>Reset<br>Cancel<br>Help |
| Save number of cases in                                                                                                    | Name & Label Eunction                     |                                        |
| © <u>C</u> reate new data file<br>○ <u>R</u> eplace working data fil                                                                                                    | File C:\WINTREND\AGGR.SAV                 |                                        |

Figure 11.20 Aggregate Data dialog box

- Select *month\_* and move it into the Break Variable(s) list.
- Select the residual variable from the last regression, *zre\_2*, and move it into the Aggregate Variable(s) list. It appears within an expression involving the MEAN function, which is not what you want; but first take care of the new variable name.
- Click Name & Label. In the Name and Label dialog box, type sdozone into the Name text box. If you want, type Standard Deviation of Ozone Residuals into the Label text box. Click Continue.

- Click Function, and in the Aggregate Function dialog box, select Standard deviation. Click Continue.
- The expression in the Aggregate Variable(s) list now reads sdozone=sd(zre\_2).
- Be sure that the Create new data file option is selected in the Aggregate Data dialog box. Notice the default filename beside the File button. It should say *aggr.sav*, possibly with a path preceding the name. Click OK.

SPSS quickly calculates the standard deviation of the residuals within each month and saves them in a data file named *aggr.sav*. To use them, you need to combine them with the ozone series in the Data Editor. First, sort the data in the Data Editor. From the menus choose:

### Data Sort Cases...

In the Sort Cases dialog box, select *month\_* and move it into the Sort By list. Click OK to sort the data file. Next, from the menus choose:

```
Data
Merge Files ►
Add Variables...
```

This opens the Add Variables Read File dialog box, from which you select the data file (*aggr.sav*) containing the variable or variables that you want to add to the Data Editor. Locate and select it, and then click Open. This opens the Add Variables From dialog box.

- Select Match cases on key variables in sorted files.
- Below that option, select External file is keyed table.
- Select *month\_* in the Excluded Variables list, and click the lower button to move it into the Key Variable(s) list.

If you like, you can scroll through the variables that appear in the New Working Data File list. Except for *sdozone*, all of the variables are marked with an asterisk (\*) to indicate that they come from the working data file—that is, the file in the Data Editor. The variable *sdozone* is marked with a plus sign (+) to indicate that it comes from *aggr.sav*, the file named in the Aggregate Data dialog box.

When you click OK, SPSS displays a warning that it will fail to add the variables if the data files are not sorted. Since they are sorted, click OK. SPSS then asks if it should save your working data file before merging in the new variable. There is no need to do so; click No.

If you changed your options above, as suggested, to Calculate values before used, all the cells in the Data Editor will be cleared at this point. Now, from the menus choose:

### Transform

Run Pending Transforms

to merge in the new variable. (If you usually prefer to see the results of your transformations immediately, remember to restore that setting.)

Once SPSS has added the new variable *sdozone* to your data file, it is a good idea to sort the observations back into their natural order. From the menus choose:

Data

Sort Cases...

Scroll down the source variable list, select *year\_*, and move it into the Sort By list. Then select *month\_* and move it into the Sort By list below *year\_*. Both variable names should be followed by (A) on that list. Click OK to sort the cases back into chronological order. It is always wise to keep time series observations in order by date, since many Trends procedures assume that the file is in order.

These file-manipulation procedures are explained fully and examples are given in the SPSS Base system documentation.

### The Weight Estimation Procedure

The Weight Estimation procedure in the SPSS Regression Models option helps you estimate the power to which a source variable should be raised in order to measure the precision of each observation. Specifically, it seeks to measure the variance of the measurement of the dependent variable for each observation.

Since the series *sdres* contains the estimated standard deviation of each month's residuals, the best power should be about 2.0 (the variance of the residuals is the second power of our estimates of their standard deviation). To be safe, we specify a search range from 1.0 to 2.6, increasing delta by 0.2 each time. From the menus choose:

Analyze Regression ▶ Weight Estimation...

This opens the Weight Estimation dialog box, as shown in Figure 11.21.

|                                              | Weight Estimation                  |
|----------------------------------------------|------------------------------------|
| ozone +<br>year_<br>month_                   | Dependent:                         |
| trend                                        | Independent(s):                    |
| techniq<br>err_1<br>deseas<br>saf_1<br>stc_1 | Reset<br>Cancel                    |
| jan                                          | Help                               |
| feb<br>mar                                   |                                    |
| apr<br>may<br>jun                            | Weight Variable:                   |
| jul<br>aug<br>sep ↓                          | Power range: -2 through: 2 by: 0.5 |
| 🛛 Include <u>c</u> onstan                    | t in equation <u>O</u> ptions      |

Figure 11.21 Weight Estimation dialog box

Move *ozone\_1* into the Dependent box. Move *trend*, *techniq*, and the 11 dummy month variables into the Independent(s) list. Move *sdozone* into the Weight Variable box, since we suspect that the variance of the ozone measurements is some power of this variable. In the Power range text boxes, specify 1 through 2.6 by 0.2. This specification causes Trends to estimate the regression equation nine times, using exponents of 1.0, 1.2, ..., 2.4, 2.6.

With all the calculations, this procedure will take a while to run. Before running it, click Options, and in the Weight Estimation Options dialog box, select Save best weight as new variable and click Continue. Make sure that Include constant in equation is checked in the Weight Estimation dialog box, and click OK. Some of the results are shown in Figure 11.22.

### Figure 11.22 Weighted least-squares estimation

| Source variab                                                                                                    | Le SDOZONE                                                                                                    |                                                                                                    | Dependent va                                                                                                    | riable                                                                                                    | OZONE_1                                                                                                    |
|----------------------------------------------------------------------------------------------------|----------------------------------------------------------------------------------------------------|----------------------------------------------------------------------------------------------------|----------------------------------------------------------------------------------------------------|----------------------------------------------------------------------------------------------------|----------------------------------------------------------------------------------------------------|
| Log-likelihood<br>Log-likelihood<br>Log-likelihood<br>Log-likelihood<br>Log-likelihood<br>Log-likelihood<br>Log-likelihood<br>Log-likelihood<br>The Value of I | d Function =<br>d Function =<br>d Function =<br>d Function =<br>d Function =<br>d Function =<br>d Function =<br>d Function =<br>POWER Maximi                                             | -354.636609<br>-352.851122<br>-351.38157<br>-350.236678<br>-349.424999<br>-348.954770<br>-348.833703<br>-349.068633<br>-349.665231<br>zing Log-lik                     | POWER v       POWER v       POWER v       POWER v       POWER v       POWER v       POWER v       POWER v       POWER v       POWER v       POWER v       POWER v       POWER v       POWER v       POWER v       POWER v       POWER v       POWER v       POWER v       POWER v | alue =<br>alue =<br>alue =<br>alue =<br>alue =<br>alue =<br>alue =<br>alue =                                                     | 1.000<br>1.200<br>1.400<br>1.600<br>2.000<br>2.200<br>2.200<br>2.400<br>2.600                                                       |
| Source variab                                                                                                    | le SDOZ                                                                                                    | ONE                                                                                                    | POWER                                                                                                    | value =                                                                                                    | 2.200                                                                                                    |
| Dependent var                                                                                                    | able 070N                                                                                                    | т <b>Е</b> 1                                                                                                    |                                                                                                    |                                                                                                    |                                                                                                    |
| Listudas Delat                                                                                                    |                                                                                                    | inn Dete                                                                                                    |                                                                                                    |                                                                                                    |                                                                                                    |
| Listwise Delet                                                                                                    | cion or Miss                                                                                                    | ing Data                                                                                                    |                                                                                                    |                                                                                                    |                                                                                                    |
| Multiple R<br>R Square<br>Adjusted R Squ<br>Standard Error                                                                                                    | .830<br>.689<br>lare .650<br>c 5.568                                                                                                    | 07<br>01<br>87<br>23                                                                                                    |                                                                                                    |                                                                                                    |                                                                                                    |
| Ar                                                                                                    | nalysis of V                                                                                                    | ariance:                                                                                                    |                                                                                                    |                                                                                                    |                                                                                                    |
|                                                                                                    | DF Sum                                                                                                    | of Squares                                                                                                    | Mean Squ                                                                                                    | are                                                                                                    |                                                                                                    |
| Regression<br>Residuals                                                                                                    | 13<br>106                                                                                                    | 7281.5659<br>3286.5541                                                                                                    | 560.12<br>31.00                                                                                                    | 045<br>523                                                                                                    |                                                                                                    |
| F = 18.06                                                                                                    | 536 S                                                                                                    | ignif F = .                                                                                                    | 0000                                                                                                    |                                                                                                    |                                                                                                    |
|                                                                                                    | Variab                                                                                                    | les in the H                                                                                                    | Equation                                                                                                    |                                                                                                    |                                                                                                    |
| Variable                                                                                                    | В                                                                                                    | SE B                                                                                                    | Beta                                                                                                    | Т                                                                                                    | Sig T                                                                                                    |
| TREND<br>TECHNIQ<br>JAN<br>FEB<br>MAR<br>APR<br>MAY<br>JUN<br>JUL<br>AUG<br>SEP<br>OCT<br>NOV<br>(Constant)<br>Log-likelihood                                  | 546957<br>3.045785<br>6.797080<br>9.326660<br>15.314739<br>6.955319<br>894101<br>-4.083521<br>-6.277942<br>-8.392362<br>-8.631361<br>-7.634160<br>-4.009580<br>33.706733<br>4 Function = | .239348<br>1.398132<br>2.465532<br>2.709015<br>3.717634<br>2.526084<br>2.190418<br>1.840909<br>1.757325<br>1.820996<br>2.023948<br>2.540083<br>1.764436<br>-348.833703 | 240705<br>.228900<br>.193685<br>.228904<br>.246239<br>.190546<br>031509<br>145173<br>568371<br>502824<br>23250<br>108782                                                                                                    | -2.285<br>2.178<br>2.757<br>3.443<br>4.119<br>2.753<br>407<br>-1.864<br>-3.410<br>-4.776<br>-4.740<br>-3.772<br>-1.579<br>19.103 | .0243<br>.0316<br>.0069<br>.0008<br>.0001<br>.0069<br>.6851<br>.0651<br>.0009<br>.0000<br>.0000<br>.0000<br>.0000<br>.1174<br>.0000 |
|                                                                                                    |                                                                                                    |                                                                                                    |                                                                                                    |                                                                                                    |                                                                                                    |
| The following                                                                                                    | new variabl                                                                                                    | es are beind                                                                                                    | created:                                                                                                    |                                                                                                    |                                                                                                    |

| Name | Label |
|------|-------|

WGT\_2 Weight for OZONE\_1 from WLS, MOD\_4 SDOZONE\*\* -2.200

The output shows that:

- The best-fitting equation used a power of 2.2, about what we expected.
- The adjusted  $R^2$  is still about 0.65.
- The estimated effect of changing measurement technique is now only 3.04, somewhat smaller than with ordinary least squares.
- The trend estimate is now only about -0.55 points per year, which has a statistical significance of 0.0243.
- The constant—the estimated value at the beginning of the time period, with seasonal effect removed—is 33.71.

The estimates have changed again, this time showing a smaller trend and a smaller increase due to the new measurement technique. Evidently, less reliable observations made in the highly variable winter months had contributed to the trend and intervention estimates from ordinary least squares (Figure 11.14). We should expect the weighted least-squares estimates to be the better ones.

Our conclusion, then, is that over this decade the ozone level at 15 kilometers over Churchill was decreasing by about 0.55 points (about  $1 \frac{1}{2\%}$ ) each year.

### **Residuals Analysis with Weighted Least Squares**

You can take the regression weights from the Weight Estimation procedure and use them with the powerful facilities for residual analysis in the Linear Regression procedure. The steps are:

- 1. Run Weight Estimation, as above, specifying a power range to find the best value. Note the name of the series created by Weight Estimation (*wgt\_2* in Figure 11.22).
- 2. Open the Linear Regression dialog box and specify the dependent variable *ozone\_1* and the independent variables *trend*, *techniq*, and *january* through *november*.
- 3. Click WLS>> and move the newly created weighting variable (*wgt\_2*) into the WLS Weight list.
- 4. Click Save, and in the Linear Regression Save dialog box, select Unstandardized in both the Predicted Values group and the Residuals group.
- 5. Run the procedure.

The output from the Linear Regression procedure is not shown. The regression statistics are identical to those reported by the Weight Estimation procedure.

For residual analysis, you must transform the residuals (saved in variable *res\_1*) and the predicted values (saved in variable *pre\_1*) before generating diagnostic plots (Draper & Smith, 1981; Montgomery & Peck, 1982). From the menus choose:

Transform

Compute...

In the Compute Variable dialog box, type pred in the Target Variable text box. To build the expression for the necessary transformation:

- 1. Select *pre\_1* from the source variable list and move it into the Numeric Expression text box.
- 2. Click the asterisk (\*) on the keypad.
- 3. Scroll down the Functions list to SQRT(numexpr). Select it and then click  $\checkmark$  to move it into the Numeric Expression text box.
- 4. With the question mark in parentheses highlighted, select *wgt\_2* from the source variable list and click ▶ so that it replaces the question mark.

The numeric expression for *pred* now reads pre\_1 \* SQRT(wgt\_2). Click OK to calculate the weighted predicted values.

Now it is easy to calculate the weighted residuals. Open the Compute Variable dialog box again and type resid in the Target Variable text box. Select the variable name  $pre_1$  in the Numeric Expression text box; then select  $res_1$  from the source variable list and click  $\triangleright$  so that it replaces  $pre_1$ . The numeric expression for resid now reads  $res_1 * SQRT(wgt_2)$ . Click OK. If necessary, from the menus choose:

### Transform

Run Pending Transforms

to calculate the weighted residuals.

To check the normality of the transformed residuals, from the menus choose:

### Graphs

P-P...

In the P-P Plots dialog box, move *resid* into the Variables list. The resulting plot is shown in Figure 11.23. It is noticeably better than the plot of residuals from the ordinary least-squares analysis shown in Figure 11.17.

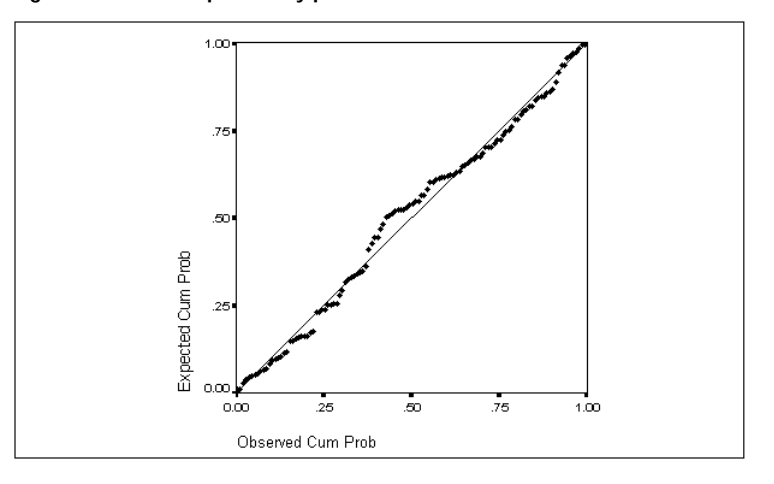

Figure 11.23 Normal probability plot of transformed residuals

Finally, to check that weighted least squares has solved the problem of heteroscedasticity observed in Figure 11.18, from the menus choose:

### Graphs

Scatter...

In the Scatterplot dialog box, select Simple. Put *resid* on the Y axis and *pred* on the X axis. The resulting chart (Figure 11.24) does not show the heteroscedasticity observed earlier, despite the irregular distribution of *pred*.

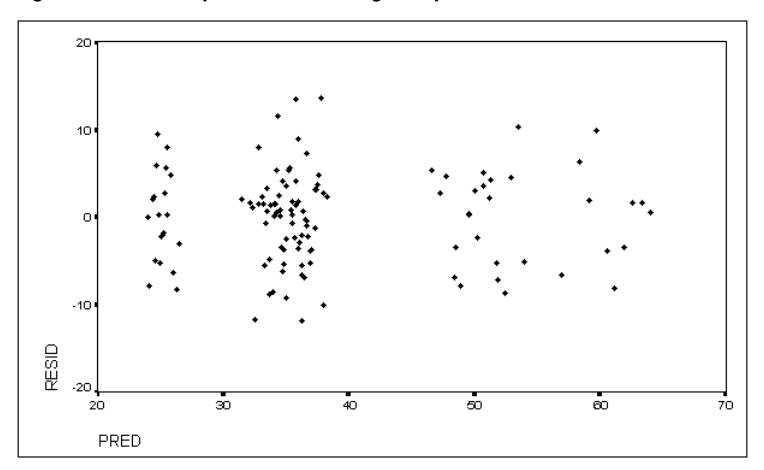

Figure 11.24 Scatterplot of residuals against predicted values

It is also a good idea to plot residuals against important independent variables. Figure 11.25 shows a plot of *resid* against *trend*, the independent variable whose effect we are primarily interested in. Once again, there is no apparent pattern in this plot.

Figure 11.25 Scatterplot of residuals against trend

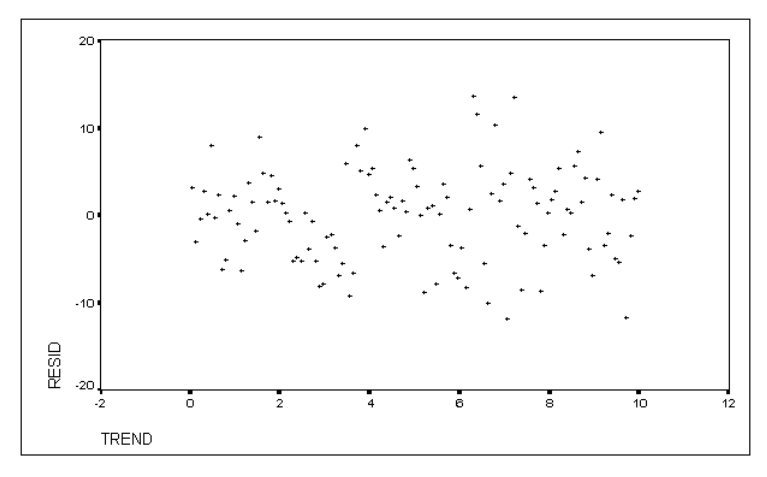

# How to Obtain Seasonal Decomposition

The Seasonal Decomposition procedure splits the variation in a periodic time series into a seasonal component, a combined trend and cycle component, and a residual. It normally creates new variables containing these components, plus a variable containing the seasonally adjusted series (the original series minus the seasonal component).

The minimum specification is one or more numeric variables for which a seasonal periodicity has been defined. You must define the periodicity (with the Define Dates procedure on the Data menu, or by using the command syntax for DATE) before you can use this procedure.

• The series cannot contain any missing values. You must substitute nonmissing for missing data to use this procedure, perhaps with the Replace Missing Values procedure on the Transform menu.

To apply Seasonal Decomposition to your data, from the menus choose:

```
Analyze
```

```
Time Series ►
Seasonal Decomposition...
```

If the periodicity of the working data file is defined, this menu selection opens the Seasonal Decomposition dialog box, as shown in Figure 11.26. The current periodicity is displayed in the dialog box.

|                                     | Seasonal Decomposition                      |               |
|-------------------------------------|---------------------------------------------|---------------|
| ozone<br>year_<br>month_<br>ozone_1 | Variable(s):                                | OK<br>Paste   |
| trend<br>technig                    | <br>∟                                       | <u>R</u> eset |
|                                     | ● <u>M</u> ultiplicative ○ <u>A</u> dditive | Cancel        |
|                                     | Moving Average Weight                       | Help          |
| □ <u>D</u> isplay casewis           | <u>S</u> ave                                |               |

### Figure 11.26 Seasonal Decomposition dialog box

The numeric variables in your data file appear in the source variable list. Select one or more variables and move them into the Variable(s) list. To analyze the seasonal variation in the selected variables with the default multiplicative model, treating all points equally, click OK. This creates four new series for each selected variable, adding them to your working data file.

To see the decomposition for each observation, select **Display casewise** listing. This produces a one-line summary listing the four new series along with some intermediate steps in calculating them.

To specify the model by which seasonal and nonseasonal components are combined, select one of the Model alternatives:

- O Multiplicative. The seasonal component is a factor by which the seasonally adjusted series is multiplied to yield the original series. In effect, Trends estimates seasonal components that are proportional to the overall level of the series. Observations without seasonal variation have a seasonal component of 1. This is the default.
- Additive. The seasonal component is a term that is added to the seasonally adjusted series to yield the original series. In effect, Trends estimates seasonal components that do not depend on the overall level of the series. Observations without seasonal variation have a seasonal component of 0.

The Moving Average Weight group controls the calculation of moving averages for series with odd periodicity:

- All points equal. Moving averages are calculated with a span equal to the periodicity and with all points weighted equally. This method is always used if the periodicity is odd.
- Endpoints weighted by .5. Moving averages for series with even periodicity are calculated with a span equal to the periodicity plus 1, and with the endpoints of the span weighted by 0.5.

# Saving Seasonal Components and Residuals

By default, the Seasonal Decomposition procedure creates four new series for each selected variable, adding them to your working data file as new variables. The new series have names beginning with the following prefixes:

- saf Seasonal adjustment factors, representing seasonal variation. For the multiplicative model, the value 1 represents the absence of seasonal variation; for the additive model, the value 0 represents the absence of seasonal variation.
- sas Seasonally adjusted series, representing the original series with seasonal variation removed.
- stc Smoothed trend-cycle component, a smoothed version of the seasonally adjusted series which shows both trend and cyclic components.
- err The residual component of the series for a particular observation.

To suppress the creation of these new series, or to add them to the working data file as temporary variables only, click Save in the Seasonal Decomposition dialog box. This opens the Season Save dialog box, as shown in Figure 11.27.

Figure 11.27 Season Save dialog box

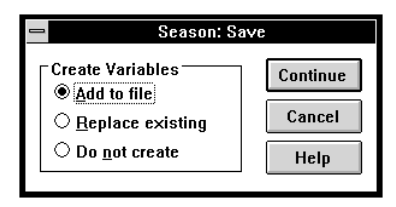

**Create Variables.** To control the creation of new variables, you can choose one of the following alternatives:

- Add to file. The new series created by Seasonal Decomposition are saved as regular variables in your working data file. Variable names are formed from a three-letter prefix, an underscore, and a number. This is the default.
- Replace existing. The new series created by Seasonal Decomposition are saved as temporary variables in your working data file. At the same time, any existing temporary variables created by Trends procedures are dropped. Variable names are formed from a three-letter prefix, a pound sign (#), and a number.
- O Do not create. The new variables are not added to the working data file.

### Additional Features Available with Command Syntax

You can customize your seasonal decomposition if you paste your selections to a syntax window and edit the resulting SEASON command syntax. As an additional feature, you can specify any periodicity within the SEASON command, rather than select one of the alternatives offered by the Define Dates procedure. See the *SPSS Syntax Reference Guide* for command syntax rules and for complete WLS command syntax.

# **12** Telephone Connections in Wisconsin: Seasonal ARIMA

In Chapter 11, we used dummy variables to estimate a regression model that included seasonal variation. Here we will extend our earlier work with ARIMA models to include seasonal variation.

Seasonal ARIMA models, particularly those involving seasonal moving averages, require significantly more computation than nonseasonal models. Calculation of the partial autocorrelation function (PACF) is also slow at the large lags that are needed to identify seasonal ARIMA models. Commands in the example session for this chapter take somewhat more time than those in the sessions for other chapters.

# The Wisconsin Telephone Series

The customer base of the Wisconsin Telephone Company varies from month to month as new customers are connected and old customers are disconnected. The numbers of connections and disconnections are a matter of public record and have been analyzed by Thompson and Tiao (1971). Connections always exceed disconnections; our goal is to predict the growth in the customer base.

We will develop a model based on the 190 observations from January, 1951, through October, 1966, reserving an additional 25 observations through November, 1968, as a validation period for the model. First, we define the dates and periodicity of the data. From the menus choose:

### Data

Define Dates...

In the Define Dates dialog box, scroll to the top of the Cases Are list and select Years, months. In the First Case Is group, specify 1951 as the year, leaving the month set to 1. Click OK.

Next, define the estimation period for the analysis. From the menus choose:

### Data

Select Cases...

In the Select Cases dialog box, select Based on time or case range, and click Range to open the Select Cases Range dialog box, as shown in Figure 12.1.

| -               |            |             | -                          |
|-----------------|------------|-------------|----------------------------|
|                 | Select Ca  | ases: Range |                            |
| Year:<br>Month: | First Case | Last Case   | Continue<br>Cancel<br>Help |

Figure 12.1 Select Cases Range dialog box

Leave the text boxes for First Case blank; click in the Year text box for Last Case, or simply press twice. Type 1966, and then click in (or tab to) the Month text box and type 10. This establishes the estimation period.

# **Plotting the Series**

The two series are named connect and dsconect. Figure 12.2 shows a plot of both series.

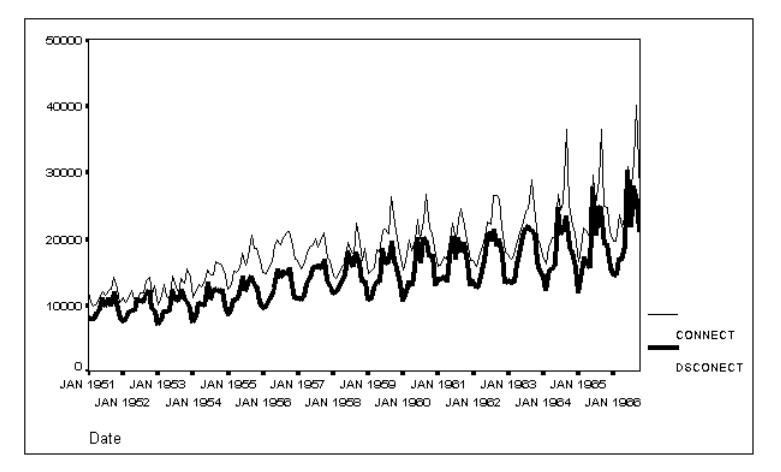

Figure 12.2 Connections and disconnections

Several things are evident from the plot:

- Both series have distinct seasonal patterns, with peaks around September and valleys around January or February.
- The series follow one another; they are not independent.
- The series show a long-term upward trend.
- Variability of the series increases as the level of the series rises.

# Stationary Variance and the Log Transformation

The techniques of ARIMA modeling assume stationarity—that is, over the course of the series, both the short-term mean and the short-term variance are constant. When the mean is not constant, you can usually stabilize it by taking differences in the series, but differencing will not stabilize the variance. For series such as this one, in which the variance is larger when the mean is larger, a log transformation often makes the variance constant. Most SPSS Trends procedures can perform log transformations "on the fly," leaving the original series unchanged, so you do not have to transform the data permanently.

# Calculating the Growth Ratio

To analyze growth, we will compute a single series representing the ratio of connections to disconnections. From the menus choose:

Transform Compute...

In the Compute Variable dialog box, type ratio in the Target Variable text box. Select connect from the source variable list and click ). Then type a slash (/), or click on the slash (/) on the keypad. Finally, select disconnect and click ). Click OK to compute the new variable *ratio* as the ratio of telephone connections to disconnections.

Figure 12.3 shows a plot of the ratio series.

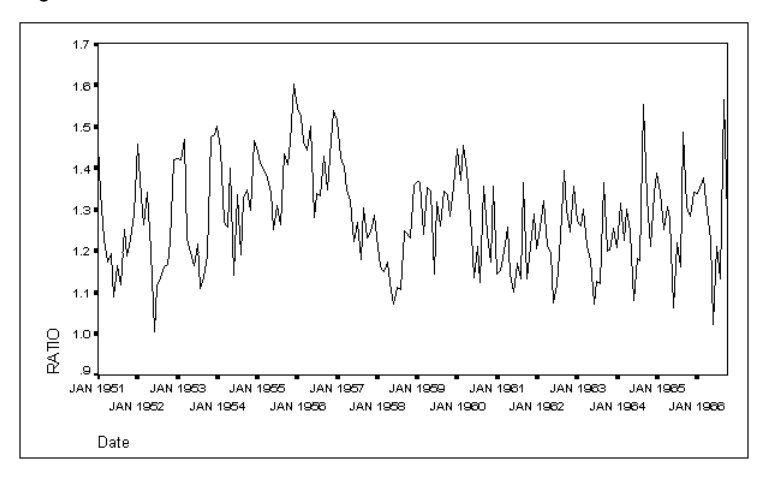

Figure 12.3 Ratio of connections to disconnections

Like the *connect* and *dsconect* series, *ratio* is seasonal—although not as dramatically as the two separate series—and it also shows increasing variability in those years when the ratio of connections to disconnections is higher. The trend is less pronounced, but it appears likely that some form of differencing will be required to achieve a stationary mean.

You might think, incidentally, that the net difference between connections and disconnections would be easier to interpret than the ratio. We analyze the ratio primarily because Thompson and Tiao did so.

# Seasonal ARIMA Models

Seasonal ARIMA is more complex than nonseasonal ARIMA, but it has the same components as regular ARIMA:

- A seasonal autoregressive model expresses the current observation as a linear function of the current disturbance and one or more previous observations.
- Seasonal differencing transforms the data by subtracting the observation lagged by the seasonal period. For monthly data, you subtract the observation from the same month of the previous year. Just as regular differencing reduces the length of a series by 1, seasonal differencing reduces the series by one period.
- A seasonal moving average model expresses the current observation as a linear function of the current disturbance and one or more previous disturbances.

For a seasonal ARIMA model, you must specify the period. A monthly series such as *ratio* usually has a seasonal period of 12, although other periods are possible. Since the Define Dates procedure specified year and month, Trends assumes a periodicity of 12 for *ratio*.

The traditional notation for seasonal ARIMA models places the length of the seasonal period after the set of parentheses containing p, d, and q. Thus, a model with a period of 12 that is a first-order seasonal moving average after it has been seasonally differenced once is termed seasonal ARIMA(0,1,1) 12.

The precise form of a seasonal ARIMA model is best expressed in equations with the "backshift" operator *B* we used in Chapter 10. The form of the equations is virtually identical to that for nonseasonal models. Recall that *B* simply means to look at the series shifted back to the previous time point. Thus, for a series *ratio*,  $B(ratio_t)$  means  $ratio_{t-1}$ . To get seasonal backshifts, simply "multiply" the operator as many times as necessary.  $B^2(ratio)$  is a backshift of B(ratio), so it is the value of *ratio* 12 observations earlier—the seasonal backshift.

To express a seasonal ARIMA(0, 0, 1) 12 (seasonal moving average model with period 12), you simply use  $B^{12}$  in place of *B* in the equation for a regular moving average model:

series<sub>t</sub> = 
$$(1 - \theta B^{12})$$
disturbance<sub>t</sub> Equation 12.1

Here  $\theta$  is the seasonal moving average coefficient and is exactly analogous to  $\theta$  for non-seasonal moving averages. Similarly, for seasonal ARIMA(0,1,1) 12, the equation is

$$(1 - B^{12})$$
series<sub>t</sub> =  $(1 - \theta B^{12})$ disturbance<sub>t</sub> Equation 12.2

Interpreting an equation like this is easier than it may look. The series minus its seasonal backshift—the change over the seasonal period, in other words—equals a combination of the current disturbance and some fraction ( $\theta$ ) of the disturbance one seasonal period ago.

Seasonal ARIMA effects are (unfortunately) usually mixed with nonseasonal effects. The mixed form is normally taken to be multiplicative—the seasonal and nonseasonal effects are multiplied in the equation. A multiplicative first-order moving average with a first-order seasonal moving average, written ARIMA(0,0,1) (0,0,1) 12, is represented by

series<sub>t</sub> = 
$$(1 - \theta B)(1 - \theta B^{12})$$
disturbance<sub>t</sub> Equation 12.3

If you work out the algebra, you find that the usual multiplicative model predicts some nonzero autocorrelations (for example, at lag 13) that would be 0 in an additive model. This makes sense; if the current observation is affected by the observations 1 and 12 months ago, logically it should be affected by the one 13 months ago. If you know enough to be sure that you want an additive model, you can constrain the unwanted co-

efficients to 0 by using SPSS command syntax. Consult ARIMA in the Syntax Reference section for information on specifying a constrained model.

### Problems in Identifying Seasonal Models

Although seasonal ARIMA models are conceptually similar to nonseasonal models, they can be more difficult to identify.

### Length of the Series

You need a longer series to develop a seasonal model. With a period of 12, as in the present example, you identify the form of the model on the basis of the ACF and PACF at lags 12, 24, 36, and so on. You must calculate these functions to an unusually large number of lags, as specified in the Autocorrelations Options dialog box. Note that the calculation of the PACF to so many lags requires a great deal of processing time. Do not specify so many lags unless you are estimating a seasonal model.

To estimate the coefficients for a seasonal ARIMA model, you should have at least enough data for seven or eight seasonal periods. Models based on shorter series are likely to be unreliable.

### Confounding of Seasonal and Nonseasonal Effects

The characteristic ACF and PACF patterns produced by seasonal processes are the same as those shown in Appendix B for nonseasonal processes, except that the patterns occur in the first few *seasonal* lags rather than the first few lags. It is easy to determine that a seasonal process is present—if the ACF, PACF, or both show significant values at lags that are multiples of the seasonal period, you know that there is a seasonal process. It is less easy to identify the processes involved.

The principal problem in identifying seasonal ARIMA models is the complexity of the ACF and PACF plots. These plots arise from the combination of the seasonal and nonseasonal ARIMA processes with random noise and are rarely as clean as textbook illustrations. In practice, you often have to identify some of the model, estimate the coefficients, obtain a residual series, and then inspect the ACF and PACF of the residuals for clues about components you need to add to your tentative model. The ARIMA cycle of identification, estimation, and diagnosis takes longer when seasonal processes are present.

# A Seasonal Model for the Telephone Series

We begin analysis of the ratios of connections to disconnections by generating an ACF plot. As explained in "Stationary Variance and the Log Transformation" on p. 187, we

use a log transformation to make the variance of the series constant. To obtain this plot, from the menus choose:

Graphs Time Series ► Autocorrelations...

This opens the Autocorrelations dialog box, as shown in Figure 12.4.

Figure 12.4 Autocorrelations dialog box

|                                                                  |                  | Autocorrelations                                                                                                    |   |                                |
|------------------------------------------------------------------|------------------|----------------------------------------------------------------------------------------------------|---|--------------------------------|
| connect<br>dsconect<br>year_<br>month_<br>ratio                  | Þ                | ¥ariables:                                                                                                    |   | OK<br>Paste<br>Reset<br>Cancel |
| ⊂Display<br>⊠ <u>A</u> utocorrelatio<br>⊠ <u>P</u> artial autoco | ns<br>rrelations | Transform<br><u>N</u> atural log transform<br><u>D</u> ifference:<br><u>S</u> easonally difference:<br>Current Periodicity: 12 | 1 | Help<br>Qptions                |

Move *ratio* into the Variables list. To save processing time, deselect Partial autocorrelations in the Display group. This takes a long time to calculate and we have not yet even determined whether the series is stationary. The Transform group should show the current periodicity as 12. In that group, select Natural log transform. Click Options to open the Autocorrelations Options dialog box, as shown in Figure 12.5.

| Figure 12.5 Autocorrelations O | Options dialo | og box |
|--------------------------------|---------------|--------|
|--------------------------------|---------------|--------|

| - Autocorrelations                                  | : Options  |  |  |
|-----------------------------------------------------|------------|--|--|
| <u>M</u> aximum Number of Lags:                     | 6 Continue |  |  |
| Standard Error Method                               | Cancel     |  |  |
| ○ <u>B</u> artlett's appro×imation                  | Help       |  |  |
| ☐ <u>D</u> isplay autocorrelations at periodic lags |            |  |  |

In the text box for Maximum Number of Lags, type 36. This will provide three seasonal lags (at 12, 24, and 36) for identification of the seasonal model. Click OK to see the autocorrelation function for the *ratio* series.

We do not request the PACF plot at this point, since it takes a long time to calculate and we have not yet even determined whether the series is stationary.

Figure 12.6 ACF plot with log transformation

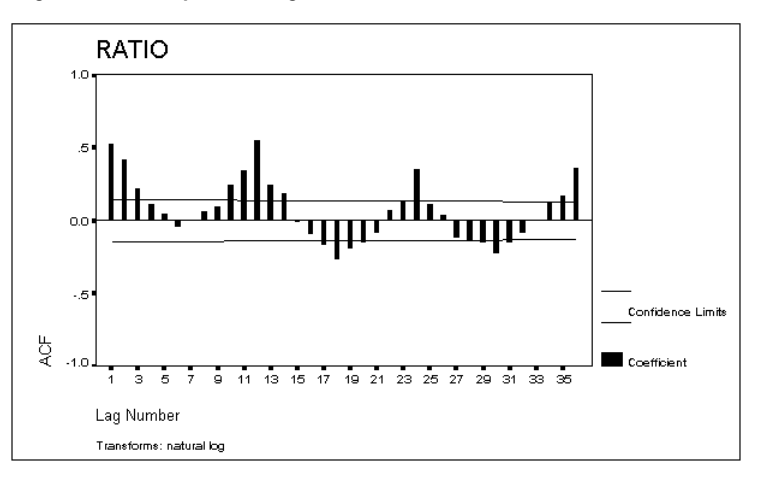

### Identifying the Seasonal Model

The ACF plot in Figure 12.6 above shows large values at lags 12, 24, and 36. The slowness with which values at these seasonal lags decline confirms our suspicion that seasonal differencing is required to achieve a stationary mean. To do so, reopen the Autocorrelations dialog box. Select Seasonally difference in the Transform group, and select Partial autocorrelations in the Display group. You will notice that the calculation of the PACF requires a long time at high lags. Figure 12.7 shows plots after seasonal differencing.

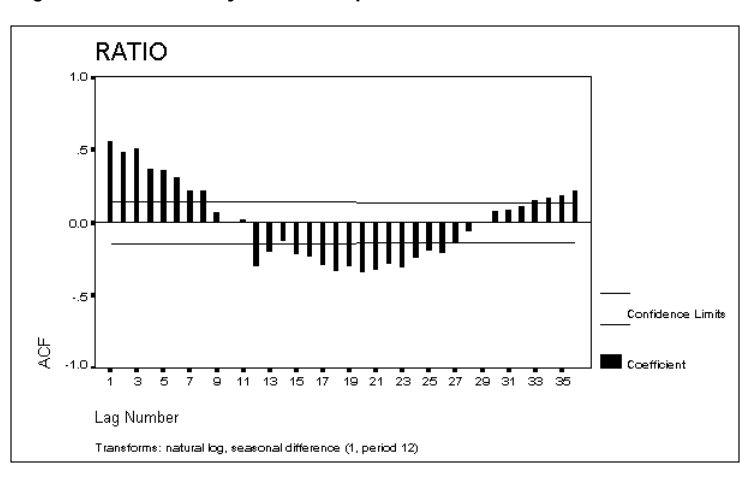

Figure 12.7 Seasonally differenced plots

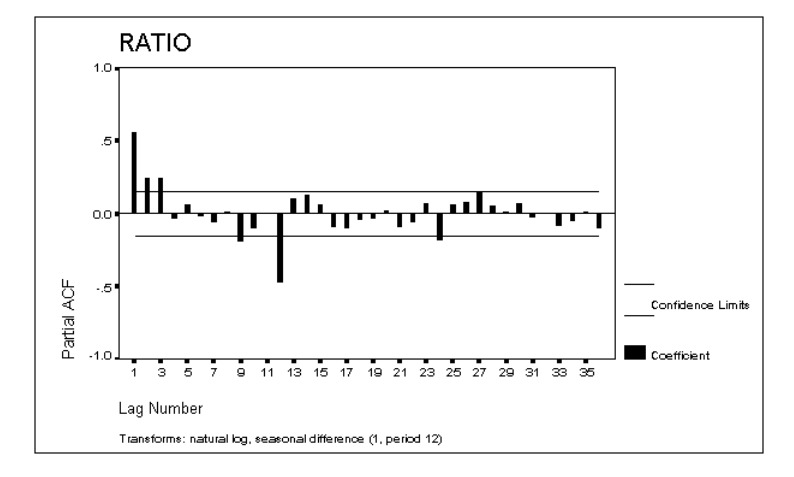

Seasonal differencing has smoothed out the rapid seasonal fluctuations. The ACF still shows a lot of nonseasonal action, with a single seasonal spike emerging at lag 12. The PACF shows a large spike at 12, a smaller one at 24, and possibly a hint of one at 36.

Checking Appendix B, you find that the pattern "one spike in ACF, rapidly declining PACF" indicates an MA(1) process, in this instance a *seasonal* MA(1) process, since the pattern appears at the seasonal lags.

These plots were from a seasonally differenced series, so the tentative seasonal model is (0,1,1). The next step is to estimate the MA(1) coefficient in the seasonal model, so

we can plot the ACF of the residuals and get a cleaner look at the type of nonseasonal model involved.

# **Estimating the Seasonal Coefficient**

To estimate the seasonal model, from the menus choose:

Analyze Time Series ► ARIMA...

This opens the ARIMA dialog box, as shown in Figure 12.8.

| rigure 12.0 ARIM     | A dialog box                            |                 |
|----------------------|-----------------------------------------|-----------------|
|                      | ARIMA                                   |                 |
| connect              | Depe <u>n</u> dent:                     | OK              |
| year_<br>month_      | Transform:                              | Paste           |
| ratio                | Independent(s):                         | <u>R</u> eset   |
|                      |                                         | Cancel          |
|                      |                                         | Help            |
|                      | Model Seas                              | onal            |
|                      | <u>A</u> utoregressive p: 0 <u>s</u> p: | 0               |
|                      | Difference d: 0 s <u>d</u> :            | 0               |
|                      | Moving Average q: 0 sg:                 | 0               |
|                      | ☐ In <u>c</u> lude constant in model    |                 |
| Current Periodicity: | 12 Sa <u>v</u> e                        | <u>O</u> ptions |

Figure 12.8 ARIMA dialog box

- Move *ratio* into the Dependent box.
- Select Natural log on the Transform drop-down list. The log transformation is included in the model to stabilize the variance, as discussed above.
- In the Model group, deselect Include constant in model. The mean seasonal difference should be about 0.
- Specify the parameters of the seasonal model: set *sd* to 1 and *sq* to 1. Leave the other four parameters at 0.
- Click Options and, in the ARIMA Options dialog box, select Final parameters only. We are not interested in the details of this model, but in the residuals.

This is only a preliminary estimation of the seasonal model. We know from the plots above that nonseasonal processes are also involved. By estimating the seasonal model,

we hope to obtain a residual series free of seasonal effects. The results of the preliminary analysis are shown in Figure 12.9.

### Figure 12.9 Estimation of seasonal (0,1,1) model

Split group number: 1 Series length: 190 No missing data. Melard's algorithm will be used for estimation. Conclusion of estimation phase. Estimation terminated at iteration number 6 because: Sum of squares decreased by less than .001 percent. FINAL PARAMETERS: Number of residuals 178 
 Mumber of restructs
 178

 Standard error
 .07520585

 Log likelihood
 205.85675

 AIC
 -409.7135

 SBC
 -406.53172
 Analysis of Variance: DF Adj. Sum of Squares Residual Variance 1.0310954 .00565592 Residuals 177 Variables in the Model: SEB T-RATIO APPROX. PROB. в SMA1 .59551885 .06601872 9.0204542 .0000000 The following new variables are being created: Name Label FIT\_1 Fit for RATIO from ARIMA, MOD\_6 LN NOCON Error for RATIO from ARIMA, MOD\_6 LN NOCON 95% LCL for RATIO from ARIMA, MOD\_6 LN NOCON 95% UCL for RATIO from ARIMA, MOD\_6 LN NOCON SE of fit for RATIO from ARIMA, MOD\_6 LN NOCON ERR 1 LCL 1 UCL\_1 SEP\_1 Note: The error variable is in the log metric.

### Identifying the Nonseasonal Model from Residuals

The series *err\_1* contains residuals of the log-transformed *ratio* series from the seasonal model estimated above. If our identification of the seasonal model was correct, these residuals show the nonseasonal portion of the model. (If it was incorrect, they will still show autocorrelations at the seasonal lags.) To identify the nonseasonal components of the model, from the menus choose:

Graphs Time Series ► Autocorrelations...

In the Autocorrelations dialog box, move *ratio* out of the Variables list and *err\_1* in. Make sure that both Display options are selected. Deselect Natural log transform and Seasonally difference in the Transform group. Figure 12.10 and Figure 12.11 show the ACF and PACF plots of the residuals from the seasonal ARIMA model.

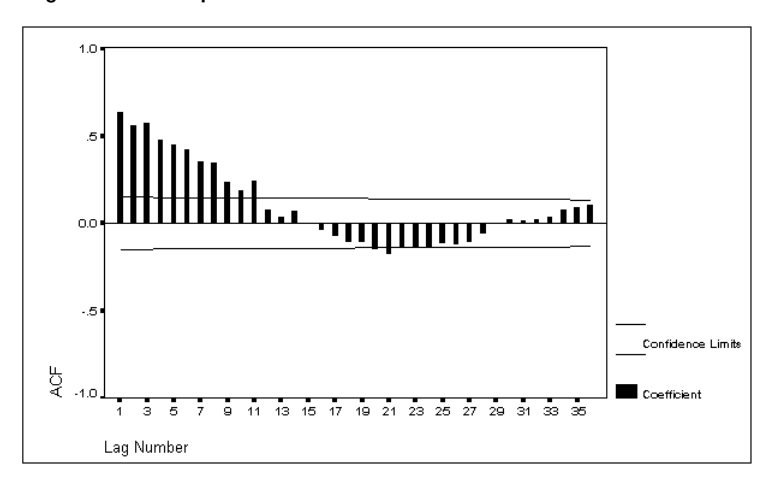

Figure 12.10 ACF plot of residuals from seasonal model

Figure 12.11 PACF plot of residuals from seasonal model

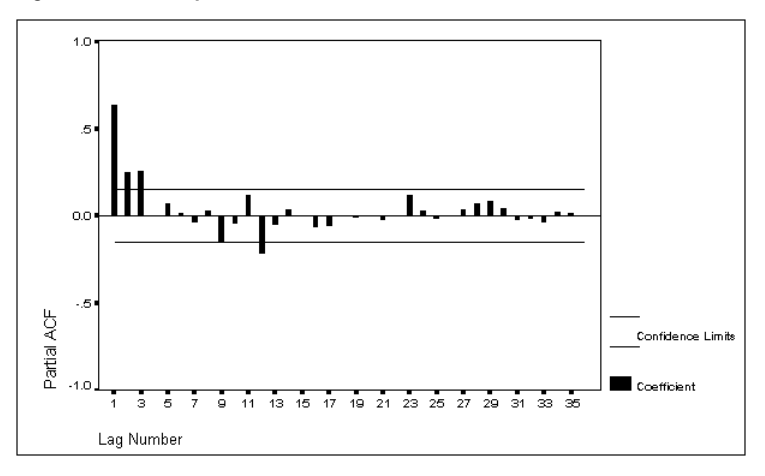

Since the option specified earlier for maximum lags is still in effect, Trends displays autocorrelations to 36 lags. (We still want to see high-order lags in case there is any seasonal variation remaining in the residuals.) Calculating the higher-order lags of the PACF takes a while. In the figure, we observe the following:

• The ACF starts large and then dies out.

• The PACF also dies out, somewhat more quickly.

Comparing this pattern to those in Appendix B, we decide that the nonseasonal model may be ARIMA(1,0,1). The relatively slow attenuation of the ACF indicates that the autoregressive coefficient will be large. (Remember from Chapter 7 that a slowly declining ACF can mean an integrated series—which is equivalent to an AR(1) model with a coefficient of 1.0.)

Before estimating coefficients for the combined model, let us pause to emphasize an important feature of the way Trends ARIMA handles log-transformed data.

### Residuals in Log-Transformed ARIMA

The log-transformation options of the ARIMA procedure allow you to analyze a logtransformed series while retaining the untransformed data in your file. To evaluate such a model, you need the residuals of the series that was analyzed—the transformed data, in other words. Thus, if you select either of the two log transforms in the ARIMA dialog box, the residual series (with the prefix *err*) is created in the log-transformed metric.

However, other series generated by ARIMA (with prefixes *fit*, *lcl*, *ucl*, and *sep*) are transformed back so that they will be comparable to the series analyzed. Therefore, when you use a log transformation in ARIMA, it is *not* true—as it otherwise would be—that the *fit* series plus the *err* series equals the original series. The *fit* series is not transformed and is suitable for comparison with the original series; the *err* series is transformed for diagnostic purposes.

Note that we did not specify a log transformation for the ACF plot in Figure 12.10, as we did earlier. The series *err\_1* (unlike the series *ratio* in Figure 12.7) is in the logged metric.

### Estimating the Complete Model

The tentative model, incorporating both seasonal and nonseasonal effects, is (1,0,1)(0,1,1)12. To estimate this model, from the menus choose:

```
Analyze
Time Series ►
ARIMA...
```

In the ARIMA dialog box, make sure that *ratio* is specified as the dependent variable, and that Natural log is selected for Transform. Specify 1 for *p* and 1 for *q*. Leave *d* equal to 0, and leave the three seasonal parameters equal to 0, 1, and 1, respectively. Make sure Include constant in model is not selected.

Click Save to check the options for creating new variables. The default options, Add to file and Predict from estimation period through last case, should be selected. Click Continue and then Options in the ARIMA dialog box. In the ARIMA Options dialog box, select the first Display option, Initial and final parameters with iteration summary.

Figure 12.12 shows the estimation of this model. All coefficients are statistically significant and, as expected, the AR(1) coefficient is nearly 1.

### Figure 12.12 The complete model

| Split group number: 1 Series length: 190<br>No missing data.<br>Melard's algorithm will be used for estimation.                                                                                                    |  |  |  |  |
|----------------------------------------------------------------------------------------------------|--|--|--|--|
| Conclusion of estimation phase.<br>Estimation terminated at iteration number 5 because:<br>Sum of squares decreased by less than .001 percent.                                                                                                    |  |  |  |  |
| FINAL PARAMETERS:                                                                                                    |  |  |  |  |
| Number of residuals         178           Standard error         .05363987           Log likelihood         266.10097           AIC         -526.20195           SBC         -516.6566                                                                                                    |  |  |  |  |
| Analysis of Variance:                                                                                                    |  |  |  |  |
| DF Adj. Sum of Squares Residual Variance<br>Residuals 175 .52400402 .00287724                                                                                                    |  |  |  |  |
| Variables in the Model:                                                                                                    |  |  |  |  |
| B         SEB         T-RATIO         APPROX.         PROB.           AR1         .91658654         .03955866         23.170311         .0000000           MA1         .52165306         .08352885         6.245184         .0000000           SMA1         .65676324         .06741673         9.741844         .0000000 |  |  |  |  |
| The following new variables are being created:                                                                                                    |  |  |  |  |
| Name Label                                                                                                    |  |  |  |  |
| FIT_2 Fit for RATIO from ARIMA, MOD_8 LN NOCON<br>ERR_2 Error for RATIO from ARIMA, MOD_8 LN NOCON<br>LCL_2 95% LCL for RATIO from ARIMA, MOD_8 LN NOCON<br>UCL_2 95% UCL for RATIO from ARIMA, MOD_8 LN NOCON<br>SEP_2 SE of fit for RATIO from ARIMA, MOD_8 LN NOCON<br>Note: The error variable is in the log metric.  |  |  |  |  |

# Diagnosis

The residuals from the above analysis are in the series *err\_2*, as reported in Figure 12.12. As before, this error series remains in the logged metric and is suitable for diagnostic analysis. Figure 12.13 shows the ACF plot of *err\_2*, including the values of the Box-Ljung statistic and its significance levels.

| Autocorre                                                                                                    | elations                                                                                                    | ERR_2    | Error for RATIO from ARIMA, MOD_2 LN NOC                                                                                                    |                                                                                                    |
|----------------------------------------------------------------------------------------------------|----------------------------------------------------------------------------------------------------|----------|----------------------------------------------------------------------------------------------------|----------------------------------------------------------------------------------------------------|
| Auto<br>Lag Corr                                                                                                    | o- Stand.<br>r. Err.                                                                                                    | -175     | 5525 0 .25 .5 .75 1 Box-Ljung Pr                                                                                                    | cob.                                                                                                    |
| Lag Cor:<br>1 .0°<br>20°<br>40°<br>50°<br>40°<br>50°<br>7 .0°<br>8 .1°<br>9 .0°<br>100°<br>11 .2°<br>12 .0°<br>130°<br>14 .0°<br>130°<br>14 .0°<br>15 .0°<br>160°<br>170°<br>180°<br>170°<br>180°<br>190°<br>21 .1°<br>22 .0°<br>180°<br>21 .1°<br>22 .0°<br>180°<br>21 .2°<br>21 .0°<br>180°<br>21 .2°<br>21 .2°<br>21 .2°<br>21 .2°<br>21 .2°<br>21 .2°<br>22 .0°<br>13 .2°<br>21 .2°<br>21 .2°<br>20 .2°<br>20 .2°<br>20 .2°<br>20 .2°<br>20 .2°<br>20 .2°<br>20 .2°<br>20 .2°<br>20 .2°<br>20 .2°<br>20 .2°<br>20 .2°<br>20 .2°<br>20 .2°<br>20 .2°<br>20 .2°<br>20 .2°<br>20 .2°<br>20 .2°<br>20 .2°<br>20 .2°<br>20 .2°<br>20 .2°<br>20 .2°<br>20 .2°<br>20 .2°<br>20 .0°<br>20 .2°<br>20 .0°<br>20 .2°<br>20 .0°<br>20 .2°<br>20 .0°<br>20 .2°<br>20 .0°<br>20 .0°<br>20 .2°<br>2 .0°<br>20 .2°<br>2 .0°<br>20 .2°<br>2 .0°<br>20 .2°<br>2 .0°<br>2 .2°<br>2 .0°<br>2 .2°<br>2 .0°<br>2 .2°<br>2 .2°<br>2 .2°<br>2 .0°<br>2 .2°<br>2 .2° | r. Err.<br>77 .069<br>32 .065<br>85 .065<br>99 .068<br>50 .068<br>50 .068<br>50 .068<br>50 .068<br>50 .068<br>50 .068<br>50 .068<br>50 .068<br>50 .068<br>51 .066<br>53 .067<br>54 .067<br>54 .067<br>54 .067<br>54 .067<br>55 .068<br>50 .067<br>56 .067<br>56 | -175     | i    5    25     .25     .75     1     Box-Ljung     Pr        **.     1.255     .     1.464     .     1.464        **.     3.284     .          **.     3.284          *      4.821         *      4.821         *      4.821         *      4.821         *      4.821         *      5.384         *      5.384         *      8.721         *      19.491         *      21.131         *      21.189         *      22.015         *      22.015         *      24.505         *      25.007 | $\begin{array}{c} \text{cob} \\ 2633\\ 4350\\ 3436\\ 6413\\ 4496\\ 6413\\ 2559\\ 0779\\ 0089\\ 1319\\ 1235\\ 2284\\ 3269\\ 3269\\ 3269\\ 3269\\ 3269\\ 3269\\ 5553\\ 5553\\ 6470\\ 6703\\ \end{array}$ |
| 35 .03                                                                                                    | 34 .063                                                                                                    |          |                                                                                                    | 732                                                                                                    |
| Plot Symi                                                                                                    | ++ .003                                                                                                    | Autocorr | relations * Two Standard Error Limits                                                                                                    | 150                                                                                                    |
| TICC Dynu                                                                                                    |                                                                                                    |          | whethe first lass 205                                                                                                    |                                                                                                    |
| Total ca                                                                                                    | ses: 218                                                                                                    | Compu    | outable first lags: 205                                                                                                    |                                                                                                    |

### Figure 12.13 ACF of residuals from complete model

The ACF shows a significant spike at lag 11. We have no reason to expect a lag-11 autocorrelation, and we have plotted enough values so that one or two should be significant by chance alone, so we can safely ignore this spike. The Box-Ljung statistics do not indicate significant departures from white noise in the residual autocorrelations.

# **Checking the Validation Period**

To check the performance of the model during the validation period (the 25 observations not used to estimate the coefficients), we plot the observations along with the new *fit\_2* series for the entire data file. From the menus choose:

Data Select Cases... In the Select Cases dialog box, click Range and set the First Case text box for Year to 1959 and for Month to 1. Clear the values in the text boxes for Last Case. This provides a short enough range to see the detail in a sequence plot.

Now, from the menus choose:

Graphs Sequence...

Move *ratio* and *fit\_2* into the Variables list, and move *date\_* into the Time Axis Labels box. Click Time Lines to open the Time Axis Reference Lines dialog box, as shown in Figure 12.14.

Figure 12.14 Time Axis Reference Lines dialog box

| Sequence Charts: Time Axis Reference Lines                                                                      |                            |  |  |  |  |  |
|----------------------------------------------------------------------------------------------------|----------------------------|--|--|--|--|--|
| No reference lines Line at each change of:   connect   dsconect   year_   month_   fit_1   err_1   Year: Month: | Continue<br>Cancel<br>Help |  |  |  |  |  |

Select the option Line at date, and enter the date marking the end of the estimation period: Year 1966, Month 10. This will make it easier to see where the validation period begins in the plot. The results are shown in Figure 12.15.

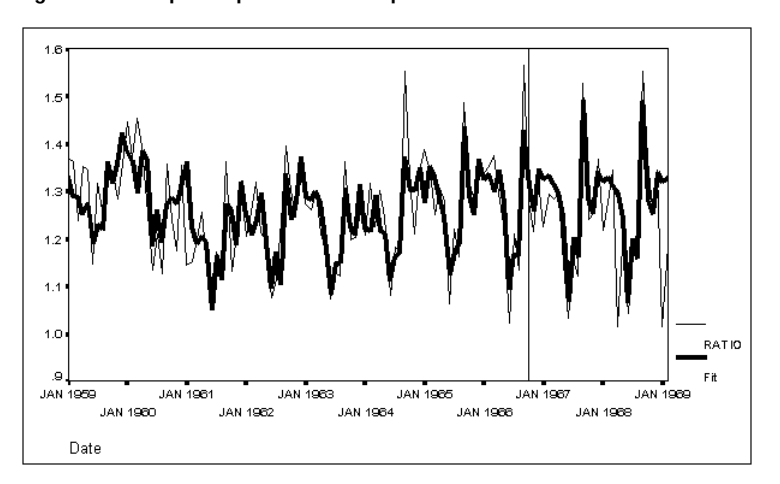

Figure 12.15 Sequence plot of ratio and predicted ratio

With a couple of exceptions, the *fit* series from the ARIMA model with both seasonal and nonseasonal components does a good job of tracking the ratio of connections to disconnections.

# **13** Cycles of Housing Construction: Introduction to Spectral Analysis

The rate at which new houses are constructed is an important barometer of the state of the economy. Housing starts are thought to respond to changes in interest rates, to expectations about the strength of the economy, to changes in family income and birth and marriage rates, as well as to seasonal factors. Much longer cycles, based on the rate at which housing wears out, may also exist.

# The Housing Starts Data

Series *hstarts* records the number of permits issued per month for new, single-unit residential dwelling construction in thousands in the United States from January, 1965, through December, 1975.

A sequence plot of *hstarts* is shown in Figure 13.1. The plot shows a strong seasonal effect dominating all other variation, but there appears to be a slower cycle in the data as well.

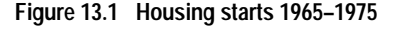

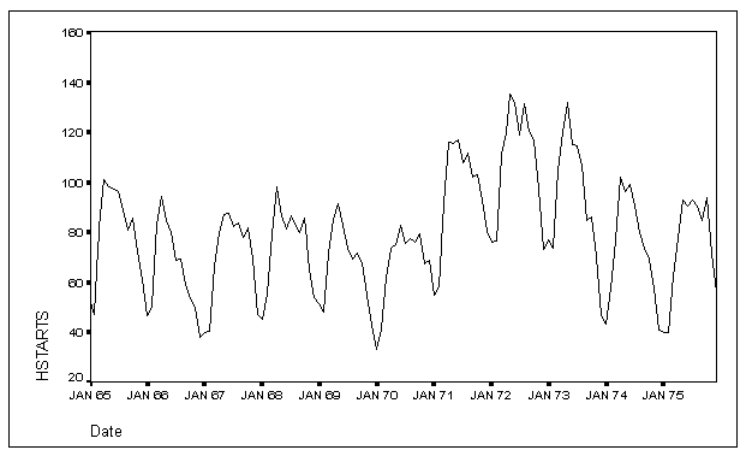

Seasonally differencing this series helps to reveal the nonseasonal cyclical variation. Because these are monthly data with a defined periodicity of 12, we can use the Create Time Series procedure (on the Transform menu) to calculate the differences of observations 12 months apart. From the menus choose:

### Transform

Create Time Series...

In the Create Times Series dialog box:

- Select *hstarts* and click . The expression hstart\_1=DIFF(hstarts 1) appears in the New Variable(s) list.
- 2. Press Tab-) to highlight the Name text box in the Name and Function group. Type sdhstart to make it easier to remember that this variable represents the seasonal differences in housing starts.
- 3. Select Seasonal difference from the Function drop-down list.
- Click Change. The expression in the New Variable(s) list should now read sdhstart=SDIFF(hstarts 1).

When you click OK, Trends creates the seasonally differenced series *sdhstart*, containing 12 fewer nonmissing observations than the original series. Figure 13.2 shows the seasonally differenced housing starts series as well as the original.

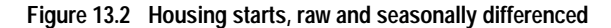

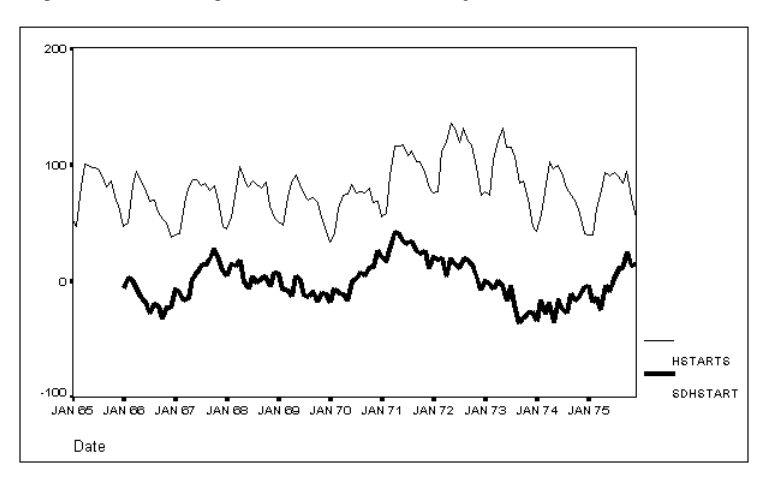

After a brief introduction to the methods of spectral analysis, we will study the components of this series further.

# Spectral Analysis: An Overview

Spectral analysis is about rhythms. It is used to find various kinds of periodic behavior in series, although it can be used for nonperiodic data. A spectral analysis of a series yields a description of that series in terms of the cycles of different period (length) or frequency that generate the series. This is portrayed in a graph called the **periodogram**, which shows an estimate of the amount of variance of the series accounted for by cycles of each frequency. You can also apply spectral analysis to pairs of series to examine their covariation at each frequency.

Although spectral descriptions are given in terms of frequencies or periods of the component cycles, there is an exact (but complicated) relationship between the frequency representation and the autocorrelations of the series. The same information is portrayed in different ways by the periodogram and the ACF plot.

Often you will have expectations about what periodicities are present in the data; at other times your analysis will be purely exploratory. Determining the relative magnitude and phase (how far one cycle leads or lags another) of various periodic variations is often of interest. Sometimes the periodicities in the data are immediately obvious and a spectral description will only confirm what is visually apparent. When several different frequencies occur together, however, or when there is a considerable amount of random noise or static in the data, spectral analysis is more fruitful.

# Model-Free Analysis

Spectral analysis is almost entirely model free. It analyzes a series into sine and cosine waves, but this analysis is purely mathematical and is not based on any theory about a process underlying the series. In contrast to other time series techniques, you don't determine a parametric model of your data and then estimate it, not even implicitly. Instead, you estimate the spectrum without any *a priori* constraints—although you may tune the estimators according to the properties of your series and what you want to learn about the data. Consequently, spectral methods are not worth doing if you have only a small amount of data. A short series has so little information in it that you cannot analyze it without a model. Spectral analysis is usually done with hundreds of observations.

### The Periodogram

To produce a periodogram of the housing-starts series hstarts, from the menus choose:

Graphs Time Series ► Spectral...

This opens the Spectral Plots dialog box, as shown in Figure 13.3.

Figure 13.3 Spectral Plots dialog box

| - |                                                                                                    |                | Spectral Plots                                          |                    |               |  |
|---|----------------------------------------------------------------------------------------------------|----------------|---------------------------------------------------------|--------------------|---------------|--|
|   | nstarts<br>year_<br>nonth_<br>sdhstart                                                                 |                | ⊻ariable(s):                                            |                    | OK<br>Paste   |  |
|   |                                                                                                    |                | ⊂Spectral <u>W</u> indow                                | ,                  | <u>R</u> eset |  |
|   |                                                                                                    |                | Tukey-Hammi                                             | ng 🛨               | Cancel        |  |
|   |                                                                                                    |                | <u>S</u> pan: 5                                         |                    | Help          |  |
|   | Center variables     Bivariate analysis - first variable with each     Plot     Plot     Plot     Plot |                |                                                         |                    |               |  |
|   |                                                                                                    |                |                                                         |                    |               |  |
|   |                                                                                                    |                |                                                         |                    |               |  |
|   |                                                                                                    | Peri 🛛         | io <u>d</u> ogram                                       | □ Spectral density |               |  |
|   |                                                                                                    | ∐ S <u>q</u> u | ared coherency                                          | Cospectral density |               |  |
|   |                                                                                                    | 🗌 Qua          | 🗌 Quadrature spectru <u>m</u> 🔲 P <u>h</u> ase spectrum |                    |               |  |
|   |                                                                                                    | Cro:           | ss <u>a</u> mplitude                                    | □ <u>G</u> ain     |               |  |
|   |                                                                                                    | ● By <u>f</u>  | By frequency     O By period                            |                    |               |  |
|   |                                                                                                    | -              |                                                         |                    |               |  |

Move *hstarts* onto the Variable(s) list. Make sure that the Center variables option is selected. (Centering adjusts the series to have a mean of 0 before calculating the spectrum. It usually improves the periodogram display by removing the relatively large term associated with the mean, so you can focus your attention on variation in the series.) Click OK to generate the default periodogram, which is shown in Figure 13.4.

Figure 13.4 Periodogram of housing starts

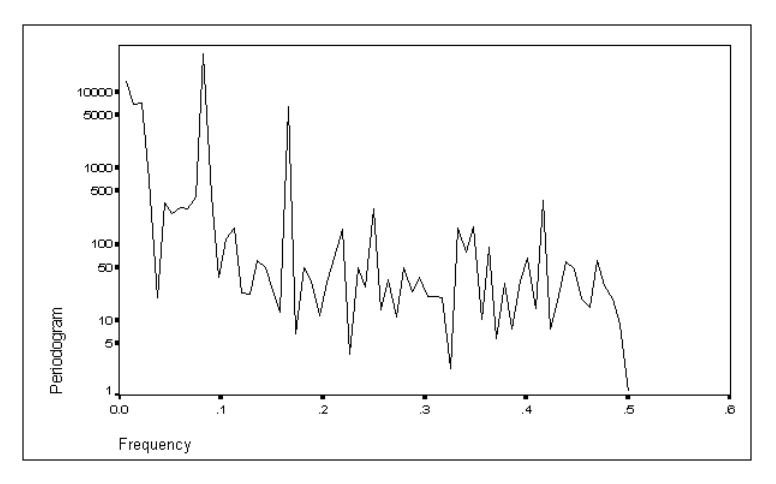
The horizontal axis shows the frequencies into which Spectral Plots has decomposed the series, and the vertical axis shows the relative weight, or importance, of each frequency. (The periodogram weight is plotted on a logarithmic scale, which allows you to see more detail. If the periodogram were plotted on a linear scale, the large differences between periodogram values would obscure detail.) We observe two high spikes and a great many other small jagged spikes.

All of the plots in this chapter are displayed by frequency. If you prefer, you can select By period in the Spectral Plots dialog box to display the periodogram by period instead. Frequency and period are reciprocals of one another, so both forms of the plot contain the same information. Choose whichever you find easier to understand. For monthly data with a cycle lasting exactly one year, the period is 12 months and the frequency is 1/12 cycle per month. The frequencies plotted in a periodogram are equally spaced, but the periods corresponding to them are not, since the periods are the reciprocals of the frequencies. When you select the By period option, Trends uses the logarithms of the periods so that the plotted points do not bunch up at the left end of the plot.

# The Frequency Domain

Most time series techniques are carried out "in the time domain." That is, they describe the relationship of observations in a series at different *points in time*. Spectral analysis is carried out "in the frequency domain." It describes the variations in a series in terms of cycles of sines and cosines at different *frequencies*. For example, in a time-domain description, you might say that the series x at time t is approximately equal to its value at time t - 12 plus 0.2 times its value at time t - 1. In the frequency domain, you might report that x is approximately composed of a sine wave of frequency of 1/12 cycles per month plus 0.3 times a sine wave of frequency of 1/20 cycles per month. Descriptions of real series, of course, are likely to be more complicated than this.

## **Fourier Frequencies**

To model cycles of different length, you express the series in terms of sine and cosine functions having different frequencies. The actual frequencies are chosen so that the length of the series contains a whole number of cycles at each frequency. These are called the **Fourier frequencies**, after the mathematician who discovered their properties.

The lowest Fourier frequency has zero cycles. This represents a "cycle" that does not vary; that is, a constant. The next lowest completes one cycle during the whole observed length of the series. The highest, or most rapid, frequency that you can observe has half as many cycles as the number of observations. For example, if you have 100 observations, you cannot possibly observe more than 50 complete cycles because it takes two observations (a high and a low) to complete the smallest recognizable cycle. Aside from the constant, the Fourier frequencies consist of a **fundamental frequency** (one long cy-

cle in the entire observed series) and its **overtones** (two cycles in the series, three cycles in the series, and so on).

Frequencies are measured in terms of cycles per time period. In SPSS Trends, the frequencies are expressed as cycles per observation, since each observation represents a point in time. Such frequencies are always fractional, since a single observation makes up only a portion of a cycle. The highest Fourier frequency is 1/2, because its cycles are half as frequent as the observations themselves. In general, the *j*th Fourier frequency is expressed as

Frequency<sub>j</sub> = 
$$\frac{j}{N}$$
 Equation 13.1

where *j* is the number of times the cycle repeats in the sample and *N* is the number of observations. (In the equations in the Syntax Reference section, you will see these frequencies multiplied by  $2\pi$ , since that makes the periods of the sine and cosine functions equal to those of the corresponding cycles.)

Notice that the Fourier frequencies depend entirely upon the length of the series. If you know of a periodicity in your series and you want to make sure it shows up cleanly as a single term in spectral analysis, make sure that the length of the series is an exact multiple of the length of the period.

For example, the housing-starts data have 132 monthly observations. In Figure 13.1, there was a strong annual cycle. This annual cycle repeats exactly 11 times in the observed series of 132 observations, so it corresponds to j = 11 in Equation 13.1, and its frequency is 11/132, or 1/12. (The annual cycle is 1/12 as frequent as the observations themselves, in other words.) The periodogram in Figure 13.4 does, in fact, show its largest spike at a frequency of 1/12, or about 0.08. If the sample size had been 126 or some other number that is not a multiple of 12, there would have been no single Fourier frequency that corresponded exactly to an annual cycle. The annual cycle would be "smeared" over several of the Fourier frequencies.

Figure 13.5 shows the periodogram of a sine wave with period 0.085, which is not a Fourier frequency in a sample of 128 cases. Instead of producing a single point at frequency 0.085, the effect is spread out over all the frequencies, even though it is highly concentrated at the frequencies nearest to 0.085 (0.078 and 0.086). The appearance of nonzero weights in the periodogram for cycles with frequencies different from the exact series frequency is called **leakage**. It can make reading the periodogram more difficult, but its effect is attenuated by the use of spectral windows, as discussed on pp. 214–217.

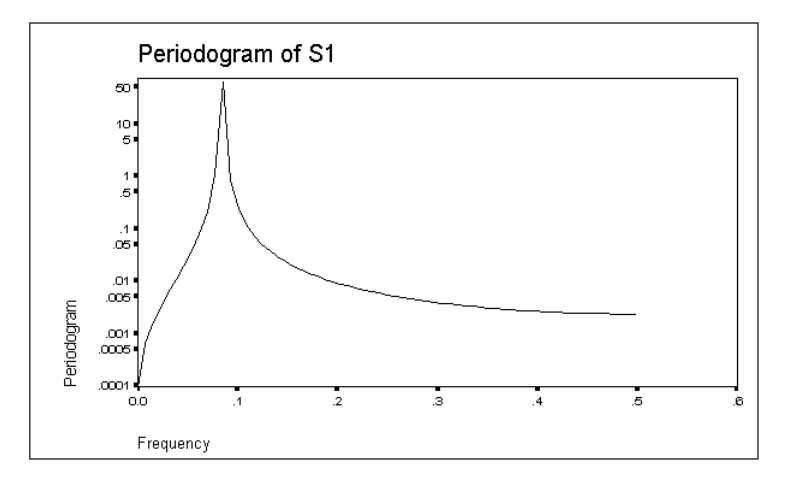

Figure 13.5 Leakage in a periodogram

The Fourier frequencies for a series can be adjusted by padding the end of the series with either zeros or the series mean, thus changing the length of the series. While these extra points are not valid data, their addition will have little effect on the interesting parts of the periodogram.

# Interpreting the Periodogram

The smoothest possible series is one that varies only at frequency 0—a constant. Its periodogram just has a single spike at frequency 0. Such a series is white noise, as described in Chapter 7. A white noise series with a mean of 0 will have no spikes at all. The roughest series, in contrast, is one with a spike only at frequency 1/2. Its cycle occurs half as often as the observations themselves—high, low, high, low, and so on. Every two observations make a cycle. Generally speaking,

- The smoother the series, the more variation is accounted for by low-frequency variation.
- The rougher the series, the more variation is accounted for by high-frequency variation.

In time-domain analysis, such as we have discussed in earlier chapters, smoothness is measured by autocorrelation. The Durbin-Watson statistic is one measure used in the time domain for autocorrelation or smoothness. The Durbin-Watson statistic has a value near 0 for a very smooth series, or one with positive autocorrelation. In the frequency domain, such a series shows most of its variation at low frequencies. A series with a Durbin-Watson statistic of about 2, indicating no autocorrelation (such as a white noise

series), normally divides its variation among all the Fourier frequencies and has no interesting shape.

## A Way to Think about Spectral Decomposition

The periodogram of a series shows its *energy* or *variance* at each of the Fourier frequencies. In order to determine this value, the cyclic pattern in the series is expressed at each frequency as a weighted sum of a sine term and a cosine term having that frequency. Mathematically, it turns out that the sine and cosine functions at the Fourier frequencies can be combined to reproduce the observed series exactly, provided that each of the sine and cosine functions is given the correct weight.

The value plotted in the periodogram, for any given frequency, is the sum of the squares of the two weights (sine and cosine) at that frequency. There are half as many Fourier frequencies as there are observations on the series, and each frequency has two parameters: the weights of the sine and cosine terms. Let us see how this works.

For a series with 100 observations, there are actually 51 Fourier frequencies—the constant (with frequency 0) and the frequencies that repeat 1, 2, 3, ..., 50 times during the course of the 100 observations. This seems to give 51 sines and 51 cosines, which require a total of 102 coefficients. There are really only 100, however.

- At frequency 0, the sine term is always 0 because the sine of 0 is 0. The cosine of 0 is 1, so the "constant cycle" of frequency 0 can be created by simply giving the cosine weight equal to the constant, or mean, value of the series.
- At frequency 50, the sine function cycles up and down between observations but always equals 0 at the moment of observation. The cosine function, on the other hand, is in sync with the observations. It reaches its highest and lowest values at exactly the moments of observation. It is thus ideally suited to describing the fastest observable cycle.

Thus, a spectral analysis of a series of 100 observations yields 51 cosine terms and 49 sine terms—for a total of exactly 100 terms. The details are slightly different for a series with an odd number of terms, but the idea is the same. You can express n values of a series as exactly n coefficients that apply to sine and cosine functions at the Fourier frequencies.

When you know these coefficients, you can re-create the original series exactly. For example, to get the value at observation 17, you could:

- Take one of the Fourier frequencies and figure out where it was in its cycle at exactly the moment of observation 17.
- Look up the values of the sine and cosine functions at that point in the cycle.
- Multiply these values by the coefficients that you have for the sine and cosine functions at the frequency you are working with.
- Repeat all of this for each of the Fourier frequencies, adding up the results as you go.

If you worked your way through all 51 Fourier frequencies and all 100 coefficients like this, you would end up with the value of the original series at observation 17. Note, however, that you don't actually do this when you carry out a spectral analysis. You get the coefficients and analyze them. The fact that you *could* re-create the original series from the spectral coefficients means that you have not lost any information in switching to a spectral point of view. You are looking at the same information that was in the series of values, but you are looking at it as a combination of wavelike oscillations rather than a series of values.

The mathematical theory of Fourier analysis reveals that the correlations among the sine and cosine functions used are all 0. This means that the Fourier coefficients are unique—there is only one set of them that captures all of the information in the original series.

**Spectral decomposition** is a re-expression of the original series as coefficients of these sines and cosines at the Fourier frequencies. But how should we choose the coefficients? We could use a technique from the time domain—regression. Imagine regressing the series being analyzed on 99 "explanatory" variables consisting of the sine and cosine terms discussed above. (The zero-frequency cosine term is just the constant term in the regression.) In fact, this is equivalent to what spectral decomposition does. The weights for each frequency are just the regression coefficients for the sine and cosine terms at that frequency. Fortunately, there are computational shortcuts so that we don't actually have to compute the decomposition this way.

All of the weights or coefficients are computed on the basis of the entire observed series, so that you *cannot perform spectral analysis if any data are missing*, even at the ends of the series. Use the Replace Missing Values procedure to substitute values for missing data, or use Select Cases with a range of cases that excludes missing data at the beginning or end.

## Some Examples of Decompositions

The periodogram for a series consisting of a single sine wave is shown in Figure 13.5. Figure 13.6 and Figure 13.7 show a plot and a periodogram for a series that is the sum of two sine curves at different frequencies. The periodogram has a spike for each component curve.

Figure 13.6 Sum of two periodic oscillations

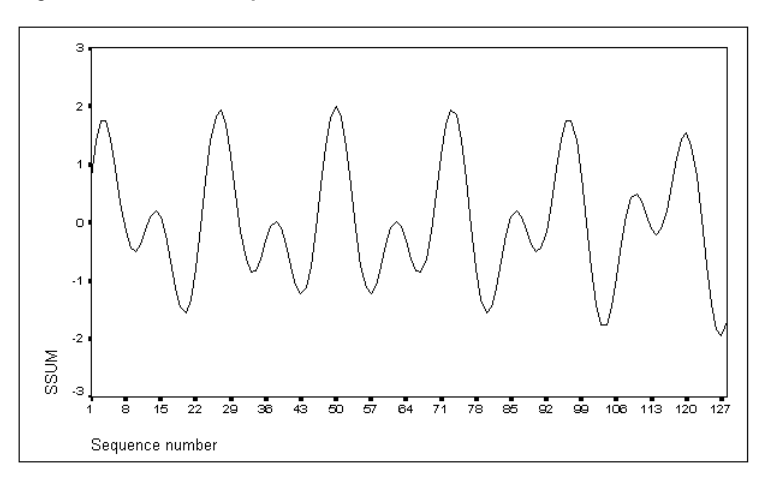

Figure 13.7 Sum of two periodic oscillations (periodogram)

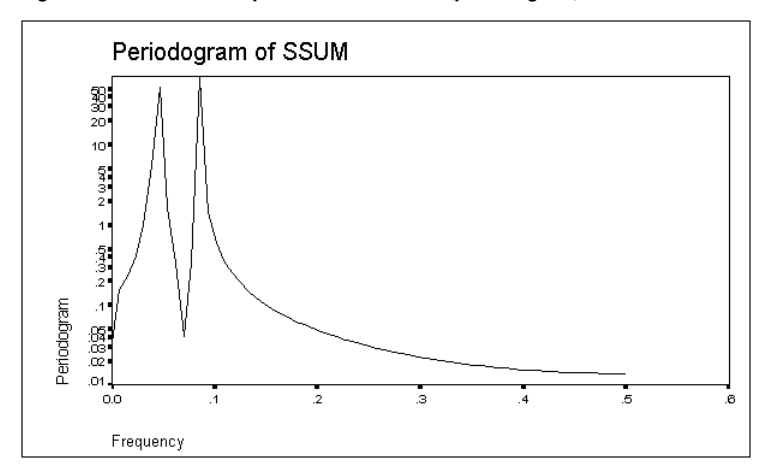

A series consisting simply of a linear trend produces the periodogram in Figure 13.8.

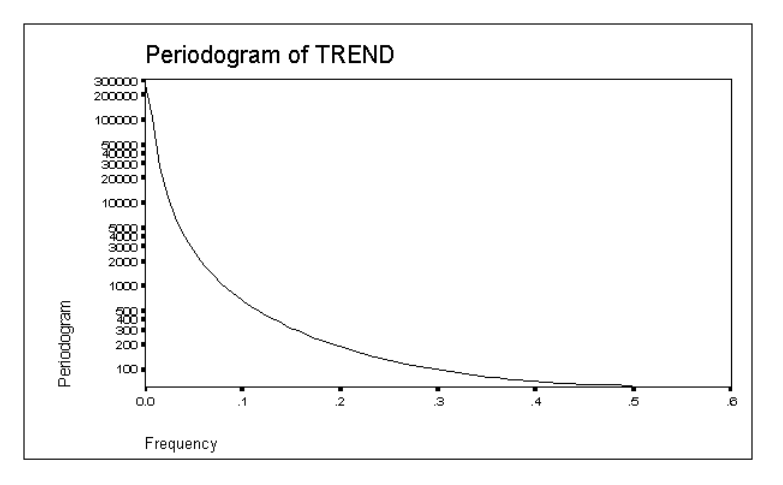

Figure 13.8 Linear trend

Finally, Figure 13.9 shows a periodogram of a second-order moving average of a series containing nothing but white noise. The appearance of this type of a periodogram depends upon the size and sign of the MA coefficients. This moving average is dominated by high-frequency variation—the general tendency across the plot is one of increasing amplitude with increasing frequency.

Figure 13.9 Second-order moving average

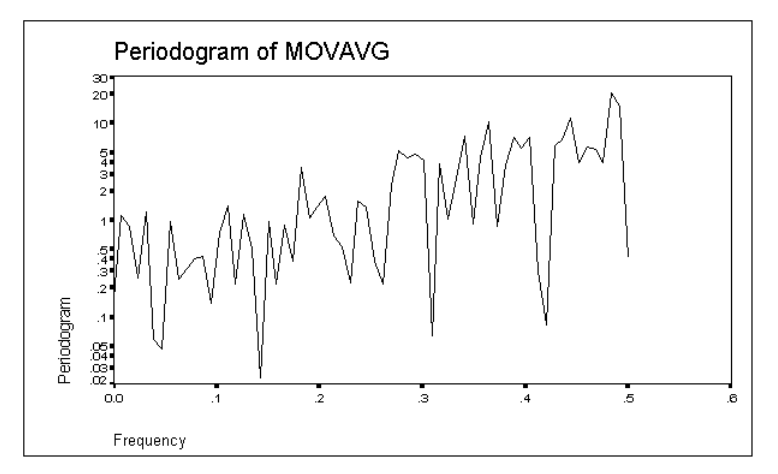

You may find it useful to generate your own series with known statistical properties and display their spectra (periodograms) in order to become more familiar with the shape of typical spectral curves.

# Smoothing the HSTARTS Periodogram

In regression analysis, you would be justifiably suspicious of an analysis where the number of cases equaled the number of explanatory variables. You would expect the individual coefficients to be highly unreliable. In fact, the *t* statistics would have zero degrees of freedom! But you would get a perfect fit to the data. The Fourier analysis method produces as many coefficients as there are terms in the series analyzed, and each element in the periodogram is based on the squares of only two coefficients. Individual periodogram terms have large variance and are statistically independent of each other. Therefore, we don't just look at the individual coefficients because they are very noisy.

Examining the *hstarts* periodogram in Figure 13.4, we see a great deal of irregular variation. It would be unwise, to say the least, to attribute significance to each individual peak. However, we can apply various smoothing transformations to the periodogram terms to reduce their variance. The smoothing process can also reduce leakage.

Smoothing transformations for a periodogram are called **windows**. You define a window by choosing the shape and the number of terms (or **span**) of the group of neighboring points that are to be averaged together. Each of the values in the periodogram is averaged with one or more values on either side of it. To obtain a smoothed periodogram, from the menus select:

#### Graphs

Time Series Spectral...

The Spectral Plots dialog box still shows your previous specifications. Notice that the Spectral Window group (which did not affect the periodogram in Figure 13.4) shows a Tukey-Hamming window with a span of five. That is, each point in the periodogram will be averaged with two neighbors on each side. In the Plot group, deselect Periodogram and select Spectral density. The smoothed periodogram is called the **spectral density estimate**. The spectral density estimate for *hstarts* appears in Figure 13.10.

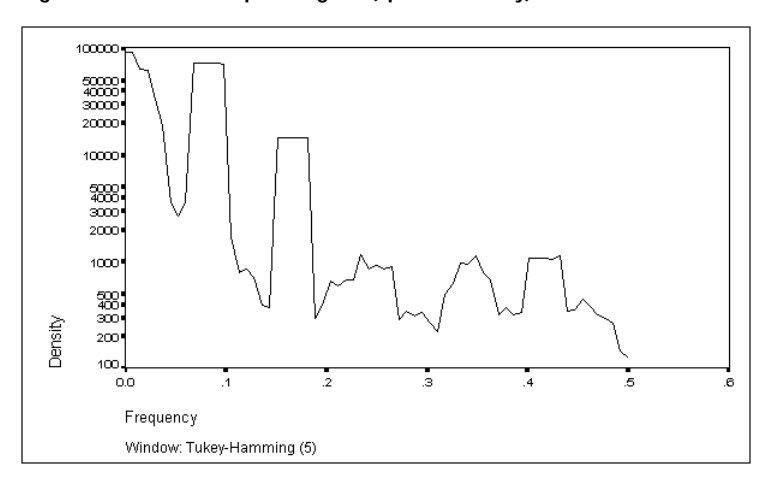

Figure 13.10 Smoothed periodogram (spectral density)

Much of the jaggedness has been removed, revealing two clear peaks at 12 and 6 months (corresponding to plotted frequencies of about 1/12, or about 0.08, and 1/6, or 0.17). These peaks have been smoothed, so they are broader than those shown in the periodogram. The spectral density estimate also shows three possible peaks at higher frequencies.

You can choose from several windows and vary the span using the Spectral Window group (see "Specifying Windows for the Spectral Density" on p. 216). Figure 13.11 shows the *hstarts* spectral density estimated using the Parzen window with a span of 11. The general shape is clearly the same as in Figure 13.10, but the broader window has begun to obscure the shape of the plot.

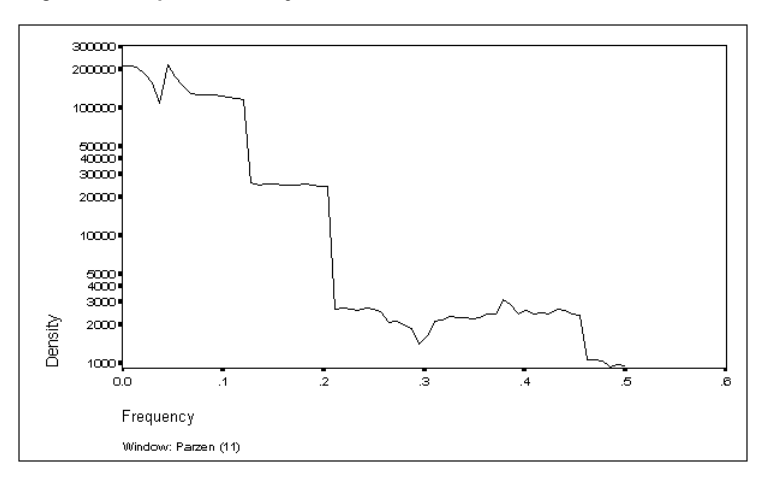

Figure 13.11 Spectral density with Parzen (11) window

#### Specifying Windows for the Spectral Density

The windows that Spectral Plots uses to produce spectral density estimates have two characteristics, both of which are under your control: the type (or shape) of the window and its span. These are specified in the Spectral Window control group in the Spectral Plots dialog box. They affect the spectral density estimate but not the periodogram.

The window shape is specified by choosing an alternative from the drop-down list. **Window shape** refers to the pattern of the weights applied in constructing the moving average. These weights are usually symmetric around the middle point; the span of the window is odd to reflect this. The largest weight is given to the middle point, and the weights fall off smoothly for points further away, except for the Daniell (Unit) window, where they are constant. Smoother windows generally lead to less leakage.

The span parameter indicates the number of points included in the moving average. (For the Tukey and Bartlett windows, the end points in the average turn out to have weights of 0, so the effective span is two less than the number you specify.) A wide data window reduces the effect of random variation in the periodogram. It makes the spectral density plot easier to read, but also blurs it, introducing some bias. If you smooth the periodogram too much, you may miss spikes corresponding to important periodic variation at certain narrow frequency ranges. This is particularly likely to happen if two spikes occur close together. In general, longer spans reduce the variance of the spectral density estimates more than shorter ones, but they also increase the bias in areas where the density function is steep. One rule of thumb is to make the data window span 10%

to 20% of your data. In practice, you will often find it useful to try several different window spans in constructing the spectral density estimate.

An alternative to selecting one of the common window shapes and a span is to construct your own window by giving the weights for the averaging process. See SPECTRA in the Syntax Reference section for information on specifying your own weights.

A window of span 1, that is, no windowing at all, can be specified by selecting None. This makes the spectral density estimate the same as the periodogram.

While the merits of different windows are much analyzed, in practice the span of the window is more important than its precise shape. The Tukey window and the Tukey-Hamming window are perhaps the most popular. The Bartlett window has fallen into disuse.

# Transformations in Spectral Analysis

Fourier analysis works best when the periodic behavior of a series has a sinusoidal shape at each important frequency. But real data don't necessarily look this way. The level of a series and the magnitude of its fluctuations may grow over time. In this case, trend removal and power transformations of the data may be helpful. The effects of a trend, being like very low-frequency variation, will load most heavily on the lowest frequencies of the periodogram, but it will be reflected to a smaller degree in higher-frequency terms. The effect of a strong trend on the periodogram can resemble the effect of nonstationarity in an ACF plot. The large spike at low frequencies can overwhelm variation elsewhere—just as large ACF values due to nonstationarity overwhelm any patterns due to AR or MA processes.

Transformations will take care of many of these problems. When a trend or other strong low-frequency phenomenon dominates the periodogram, differencing the series is appropriate. If the short-term variation increases as the level of the series increases, a log or square-root transformation is commonly used. Generally speaking, you should remove the trend from a series before undertaking spectral analysis. You should also deseasonalize the series unless the seasonality itself is the focus of your investigation. Strong seasonality overwhelms the other variation in a periodogram.

- To detrend a series, you can take differences (or seasonal differences). You can also use the Curve Estimation procedure, usually with a linear model. The *err* series it creates is a detrended series.
- To remove seasonality, you can use the Seasonal Decomposition procedure, which creates a seasonally adjusted series with the prefix *sas*.

A series may be stationary but still fail to look sinusoidal. The shape of the periodic variation may be pinched, or the peaks and troughs may have different shapes. You may be able to solve such problems by raising the series to some power. Exponents greater than 1 stretch out some portions of the series, while exponents between 0 and 1 stretch out others. Use the Compute Variable facility (on the Transform menu) to carry out power transformations.

## Leakage

The phenomenon of leakage occurs when variation at one frequency "leaks" into periodogram terms at frequencies different from the true frequency of the variation. Spectral analysis uses only the Fourier frequencies, those that complete a whole number of complete cycles from the first observation to the last observation. The particular frequencies used depend, therefore, on the length of the series, and it is entirely possible that an important cycle in the data will not be one of the Fourier frequencies. When a cycle that is not at one of the Fourier frequencies accounts for a considerable part of the variation in the series, it shows up at the frequencies closest to its true frequency. This phenomenon, known as **leakage**, can obscure other important frequencies in the data.

Windowing can reduce leakage by smoothing the periodogram in a controlled way. Another useful technique is called **prewhitening.** This simply means reducing the importance of variation at a strong frequency by differencing or filtering the data. Since a very smooth series will have large weights on small frequencies, "roughing it up" by replacing it by its first differences (or seasonal differences) reduces the relative importance of the low (or seasonal) frequencies and leads to a clearer picture of the other variation. To see the effect this can have on the spectral density, compare Figure 13.12, the spectral density of the seasonally differenced housing-starts series created at the beginning of this chapter, to the density of the undifferenced series in Figure 13.10.

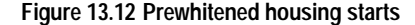

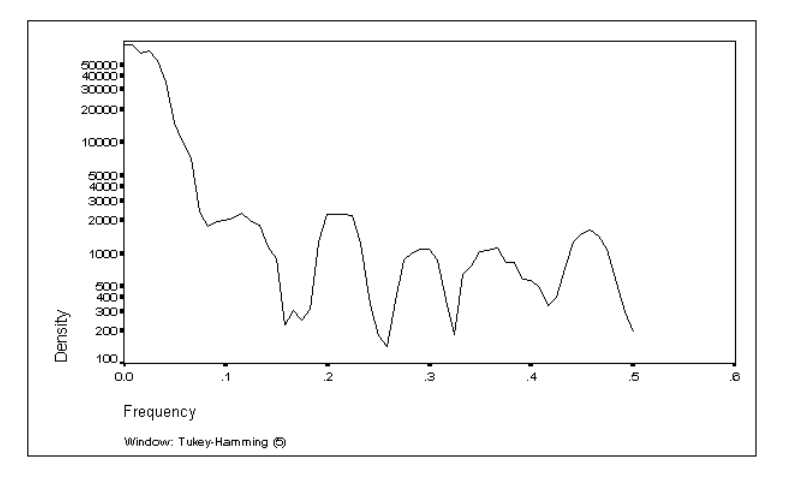

- The annual cycle, at a frequency of 1/12 cycle per observation, is completely gone. You expect this after seasonal differencing.
- The six-month cycle has turned into a dip. After seasonal differencing, almost no variation remains at this frequency.
- The remainder of the spectral density presents a much more regular pattern than in Figure 13.10.

It is important to remember that taking differences in a series can produce peaks or dips in the spectral density as well as remove them (just as differencing too many times causes problems in ARIMA analysis).

# **Spectral Analysis of Time Series**

Analysis in the frequency domain—spectral analysis—never conflicts with analysis in the time domain. It is a different way of formulating the same problems. As you learn about spectral analysis, you will find that your understanding of autoregressive and moving-average processes helps you to interpret the frequency decomposition expressed in a periodogram. It is equally true that the language of frequencies and periodic wave functions will give new insight into the behavior of the sequential models of more traditional time series analysis.

# How to Obtain a Spectral Analysis

To perform spectral analysis of time series, from the menus choose:

Graphs Time Series ► Spectral...

This opens the Spectral Plots dialog box, as shown in Figure 13.13.

| Spectral Plots                                |                           |                             |
|-----------------------------------------------|---------------------------|-----------------------------|
| hstarts<br>year_<br>month_<br>sdhstart        | Yariable(s):              | OK<br>Paste                 |
|                                               | _Spectral <u>W</u> indov  | v <u>R</u> eset             |
|                                               | Tukey-Hammi               | ing 🛨 Cancel                |
|                                               | <u>S</u> pan: 5           | Help                        |
|                                               | 🛛 <u>C</u> enter variable | es                          |
| Bivariate analysis - first variable with each |                           |                             |
|                                               | Plot                      |                             |
|                                               | Perio <u>d</u> ogram      | □ Spec <u>t</u> ral density |
|                                               | Squared coherency         | U Cospectral density        |
|                                               | Cross amplitude           | Pnase spectrum     Cain     |
|                                               |                           |                             |
|                                               | By frequency              | O By period                 |
|                                               |                           |                             |

Figure 13.13 Spectral Plots dialog box

The numeric variables in your data file appear on the source list. To obtain univariate periodograms (with variables centered and frequency on the horizontal axis), move one or more variables into the Variable(s) list and click OK.

Variables used in this procedure must not contain any missing data, even at the beginning or end of the series. Use the Replace Missing Values procedure, or Select Cases with a range, to ensure that all values are nonmissing.

The Spectral Window group lets you specify the manner in which the periodograms are smoothed to obtain spectral density plots. The formulas used to determine the weights will depend on the window type. They do not affect the periodograms themselves. Available windows are:

Tukey-Hamming. This is the default.

Tukey.

Parzen.

Bartlett.

Daniell (Unit). With this window, all values within the span are weighted equally.

**None**. If you select this, the spectral density plots are not smoothed and are identical to the periodograms.

For detailed information about window types, see SPECTRA in the Syntax Reference section.

In the Span text box, you can specify the span, which is the range of consecutive values across which the smoothing is carried out. Specify a positive integer, normally an odd integer. Larger spans smooth the spectral density plot more than smaller spans.

□ Center variables. This option adjusts the series to have a mean of zero before calculating the spectrum and to remove the large term that may be associated with the series mean. To retain the term for the series mean, deselect this option.

By default, each series in the Variable(s) list is analyzed and plotted separately. You can also obtain bivariate spectral plots.

□ **Bivariate analysis**. The first variable in the Variable(s) list is plotted with each of the other variables on the list. Univariate plots are still produced for each variable.

The Plot group lets you choose which plots are displayed for each variable (or each pair of variables in a bivariate analysis) on the Variable(s) list. Select one or more of the following:

- □ **Periodogram**. An unsmoothed plot of spectral amplitude (plotted on a logarithmic scale) against either frequency or period. This is the default.
- □ Spectral density. This plots the periodogram after it has been smoothed according to the specifications in the Spectral Window group.
- **Given Squared coherency**. Available only for bivariate analysis.
- **Cospectral density.** Available only for bivariate analysis.
- **Quadrature spectrum**. Available only for bivariate analysis.
- **D** Phase spectrum. Available only for bivariate analysis.
- **Cross amplitude**. Available only for bivariate analysis.
- **Gain**. Available only for bivariate analysis.

Select one of the alternatives for the horizontal axis of the spectral plots:

- **By frequency.** All plots are produced by frequency, ranging from frequency 0 (the constant or mean term) to frequency 0.5 (the term for a cycle of two observations).
- **By period**. All plots are produced by period, ranging from 2 (the term for a cycle of two observations) to a period equal to the number of observations (the constant or mean term). Period is displayed on a logarithmic scale.

## Additional Features Available with Command Syntax

You can customize your spectral analysis if you paste your selections to a syntax window and edit the resulting SPECTRA command syntax. The additional features are:

- New variables. You can save the Fourier frequencies, periods and, for the given frequency or period, the sine and cosine values and the values that are plotted in any of the available univariate or bivariate plots. These new series correspond to Fourier frequencies or periods and not to the original observations. Thus, the new variables will be missing for the last half of the observations.
- Display of the values plotted.
- User-specified weights for the spectral windows.

See the Syntax Reference section of this manual for command syntax rules and for complete SPECTRA command syntax.

# Syntax Reference

# Universals

Most of the rules described in the Universals section of the *SPSS Syntax Reference Guide* apply to Trends. This section explains some areas that are unique to working with Trends. The topics are divided into five sections:

- *Syntax* provides a quick review of the conventions used in SPSS syntax charts, which summarize command syntax in diagrams and provide an easy reference.
- *Operations* discusses general operating rules, missing values in Trends, and how to control the quantity of output using TSET.
- New Variables describes the types of series generated by Trends procedures and their naming conventions.
- Periodicity describes the facilities for specifying the periodicity of your series.
- *APPLY Subcommand* discusses the models generated by Trends procedures and how to use the APPLY subcommand as a shorthand method for developing and modifying models.

# Syntax

Every effort has been made to keep the language of Trends consistent with that of the SPSS Base system.

## Syntax Diagrams

Each Trends command, just like each Base system command, includes a syntax diagram that shows all the subcommands, keywords, and specifications allowed for that command. The rules of the syntax diagram are exactly the same for the Base system and for Trends but are repeated here for your convenience.

- · Elements in upper case are subcommands or keywords.
- Elements in lower case describe specifications supplied by the user.
- Elements in boldface type are defaults.
- Elements enclosed in square brackets ([]) are optional. When brackets would confuse the format, they are omitted. The command description explains which specifications are required or optional.
- Braces ({ }) indicate a choice among the elements they enclose.
- Special delimiters—such as parentheses, apostrophes, or quotation marks—should be entered as they appear.

# Operations

There are a few general operating rules you should be aware of when working with Trends:

- A pass of the data is caused by every Trends command except the following: MODEL NAME, READ MODEL, SAVE MODEL, and TDISPLAY.
- Except when you apply a previous model with the APPLY subcommand, subcommands are in effect only for the current procedure.
- Whenever a subcommand of a procedure performs the same function as a TSET setting, the procedure subcommand, if specified, overrides TSET.

## **Missing Values**

Since time series observations occur at equally spaced intervals and are thus sequentially related in the data file, missing values in a series can present unique problems. There are several ways missing values are handled in Trends.

- In procedures AREG (method ML) and ARIMA, missing values are allowed anywhere in the series and present no problems in estimating parameters but do require extra processing time. AREG methods CO and PW can handle series that have missing values at the beginning or end of the series by dropping those observations but cannot handle series with imbedded missing values.
- Procedures EXSMOOTH, SEASON, and SPECTRA cannot handle missing values anywhere
  in the series. To use one of these procedures when you have missing data, you must first specify either TSET MISSING=INCLUDE to include user-missing values, the RMV procedure to replace missing values, or the USE command to specify a range of nonmissing observations.
- The TSET MISSING command allows you to include or exclude user-missing values in Trends procedures. EXCLUDE is the default.
- RMV allows you to replace user-missing and system-missing values with estimates computed from existing values in the series using one of several methods.

## Statistical Output

For some Trends procedures, the amount of output displayed can be controlled by the TSET PRINT setting. TSET PRINT can be set to BRIEF, DEFAULT, or DETAILED. The following are some general guidelines used by procedures with multiple iterations.

- For TSET PRINT=BRIEF, no iteration history is shown. Only the final statistics and the number of iterations required are reported.
- For TSET PRINT=DEFAULT, a one-line statistical summary at each iteration plus the final statistics are reported.
- For TSET PRINT=DETAILED, a complete statistical summary at each iteration plus the final statistics are reported.

For details, refer to the individual procedures.

## **New Variables**

Trends procedures AREG, ARIMA, EXSMOOTH, and SEASON automatically create, name, and label new variables each time the procedure is executed. These new variables are added to the working data file and can be used or saved like any other variable. The names of these variables consist of the following prefixes, followed by an identifying numeric extension:

- FIT *Predicted values.* When the predictions are for existing observations, the values are called "fitted" values. When the predicted values extend into the forecast period (see PREDICT in the *SPSS Syntax Reference Guide*), they are forecasts. Procedures AREG and ARIMA produce one *FIT* variable for each series list (equation); procedure EXSMOOTH produces one *FIT* variable for each series specified.
- **ERR** *Residual or "error" values.* For procedures AREG, ARIMA, and EXSMOOTH, these values are the observed value minus the predicted value. These procedures produce one *ERR* variable for each *FIT* variable. Since *FIT* variables are always reported in the original raw score metric and *ERR* might be reported in the natural log metric if such a transformation was part of the model, the reported *ERR* variable will not always equal the observed variable minus the *FIT* variable. (The discussion under each individual procedure will tell you if this is the case.) The *ERR* variable is assigned the system-missing value for any observations in the forecast period that extend beyond the original series.

For procedure SEASON, the *ERR* values are what remain after the seasonal, trend, and cycle components have been removed from the series. This procedure produces one *ERR* variable for each series.

- LCL *Lower confidence limits.* These are the lowerbound values of an estimated confidence interval for the predictions. A 95% confidence interval is estimated unless another interval is specified on a subcommand or on a previous TSET CIN command. Procedures AREG and ARIMA produce confidence intervals.
- **UCL** Upper confidence limits. These are the upperbound values of an estimated confidence interval for the predictions. The interval is 95%, unless it is changed on a subcommand or on a previous TSET CIN command.
- SEP Standard errors of the predicted values. Procedures AREG and ARIMA produce one SEP variable for every *FIT* variable.
- **SAS** *Seasonally adjusted series.* These are the values obtained after removing the seasonal variation of a series. Procedure SEASON produces one *SAS* variable for each series specified.
- **SAF** *Seasonal adjustment factors.* These values indicate the effect of each period on the level of the series. Procedure SEASON produces one *SAF* variable for each series specified.
- **STC** *Smoothed trend-cycle components.* These values show the trend and cyclical behavior present in the series. Procedure SEASON produces one *STC* variable for each series specified.

- If TSET NEWVAR=CURRENT (the default) is in effect, only variables from the current procedure are saved in the working data file, and the suffix *#n* is used to distinguish variables that are generated by different series on one procedure. For example, if two series are specified on an ARIMA command, the variables automatically generated are *FIT#1*, *ERR#1*, *LCL#1*, *UCL#1*, *SEP#1*, *FIT#2*, *ERR#2*, *LCL#2*, *UCL#2*, and *SEP#2*. If these variables already exist from a previous procedure, their values are replaced.
- If TSET NEWVAR=ALL is in effect, all variables generated during the session are saved in the working data file. Variables are named using the extension \_n, where n increments by 1 for each new variable of a given type. For example, if two series are specified on an EXSMOOTH command, the *FIT* variables generated would be *FIT\_1* and *FIT\_2*. If an AREG command with one series followed, the *FIT* variable would be *FIT\_3*.
- A third TSET NEWVAR option, NONE, allows you to display statistical results from a procedure without creating any new variables. This option can result in faster processing time.

## **TO Keyword**

The order in which new variables are added to the working data file dictionary is *ERR*, *SAS*, *SAF*, and *STC* for SEASON, and *FIT*, *ERR*, *LCL*, *UCL*, and *SEP* for the other procedures. For this reason, the TO keyword should be used with caution for specifying lists of these generated variables. For example, the specification ERR#1 TO ERR#3 indicates more than just *ERR#1*, *ERR#2*, and *ERR#3*. If the residuals are from an ARIMA procedure, ERR#1 TO ERR#3 indicates *ERR#1*, *LCL#1*, *UCL#1*, *SEP#1*, *FIT#2*, *ERR#2*, *LCL#2*, *UCL#2*, *SEP#2*, *FIT#3*, and *ERR#3*.

## **Maximum Number of New Variables**

TSET MXNEWVAR specifies the maximum number of new variables that can be generated by a procedure. The default is 60.

# Periodicity

Trends provides several ways to specify the periodicity of your series.

- Many Trends commands have a subcommand such as PERIOD that can set the periodicity for that specific procedure.
- TSET PERIOD can be used to set the periodicity to be used globally. This specification can be changed by another TSET PERIOD command.
- The DATE command assigns date variables to the observations. Most of these variables have periodicities associated with them.

If more than one of these periodicities are in effect when a procedure that uses periodicity is executed, the following precedence determines which periodicity is used:

- First, the procedure uses any periodicity specified within the procedure.
- Second, if the periodicity has not been specified within the command, the procedure uses the periodicity established on TSET PERIOD.
- Third, if periodicity is not defined within the procedure or on TSET PERIOD, the periodicity established by the DATE variables is used.

If periodicity is required for execution of the procedure (SEASON) or a subcommand of a procedure (SDIFF) and the periodicity has not been established anywhere, the procedure or subcommand will not be executed.

## **APPLY Subcommand**

On most Trends procedures (and on some Base system and Regression Models procedures) you can specify the APPLY subcommand. APPLY allows you to use specifications from a previous execution of the same procedure. This provides a convenient shorthand for developing and modifying models. Specific rules and examples on how to use APPLY with a given procedure are described under the individual procedures. The following are some general rules about using the APPLY subcommand:

- In general, the only specification on APPLY is the name of the model to be reapplied in quotes. If no model is specified, the model and series from the previous specification of that procedure is used.
- For procedures AREG and ARIMA, three additional keywords, INITIAL, SPECIFICATIONS, and FIT, can be specified on APPLY. These keywords are discussed under those procedures.
- To change the series used with the model, enter new series names before or after APPLY. If series names are specified before APPLY, a slash is required to separate the series names and the APPLY subcommand.
- To change one or more specifications of the model, enter the subcommands of only those portions you want to change before or after the keyword APPLY.
- Model names are either the default *MOD\_n* names assigned by Trends or the names assigned on the MODEL NAME command.
- Models can be applied only to the same type of procedure that generated them. For example, you cannot apply a model generated by ARIMA to the AREG procedure.
- The following procedures can generate models and apply models: AREG, ARIMA, EXSMOOTH, SEASON, and SPECTRA in SPSS Trends; ACF, CASEPLOT, CCF, CURVEFIT, NPPLOT, PACF, and TSPLOT in the SPSS Base system; and WLS and 2SLS in SPSS Regression Models.

#### Models

The models specified on the APPLY subcommand are automatically generated by Trends procedures. Models created within a Trends session remain active until the end of the session or until the READ MODEL command is specified.

Each model includes information such as the procedure that created it, the model name assigned to it, the series names specified, the subcommands and specifications used, parameter estimates, and TSET settings.

Four Trends commands are available for use with models:

- TDISPLAY displays information about the active models, including model name, model label, the procedure that created each model, and so on.
- MODEL NAME allows you to specify names for models.
- SAVE MODEL allows you to save any or all of the models created in a session in a model file.
- READ MODEL reads in any or all of the models contained in a previously saved model file. These models replace currently active models.

#### **Default Model Names**

The default model name is *MOD\_n*, where *n* increments by 1 each time an unnamed model is created in the session.

- *MOD\_n* reinitializes at the start of every session or when the READ MODEL subcommand is specified.
- If any *MOD\_n* names already exist (for example, if they are read in using READ MODEL), those numbers are skipped when new names are assigned.
- Alternatively, you can assign model names on the MODEL NAME command.

# AREG

AREG [VARIABLES=] dependent series name WITH independent series names

```
[/METHOD={PW**}]
{CO }
{ML }
[/{CONSTANT<sup>†</sup>}]
{NOCONSTANT<sup>†</sup>}
[/RHO={0** }]
{value}
[/MXITER={10**}]
{n }
[/APPLY [='model name'] [{SPECIFICATIONS}]]
{INITIAL }
{FIT }
```

\*\*Default if the subcommand is omitted.

†Default if the subcommand or keyword is omitted and there is no corresponding specification on the TSET command.

Method definitions:

PW Prais-Winsten (GLS) estimation

CO Cochrane-Orcutt estimation

ML Exact maximum-likelihood estimation

#### Example:

AREG VARY WITH VARX /METHOD=ML.

#### **Overview**

AREG estimates a regression model with AR(1) (first-order autoregressive) errors. (Models whose errors follow a general ARIMA process can be estimated using the ARIMA procedure.) AREG provides a choice among three estimation techniques.

For the Prais-Winsten and Cochrane-Orcutt estimation methods (keywords PW and CO), you can obtain the rho values and statistics at each iteration, and regression statistics for the ordinary least-square and final Prais-Winsten or Cochrane-Orcutt estimates. For the maximum-likelihood method (keyword ML), you can obtain the adjusted sum of squares and Marquardt constant at each iteration and, for the final parameter estimates, regression statistics, correlation and covariance matrices, Akaike's information criterion (AIC) (Akaike, 1974), and Schwartz's Bayesian criterion (SBC) (Schwartz, 1978).

#### Options

Estimation Technique. You can select one of three available estimation techniques (Prais-Winsten, Cochrane-Orcutt, or exact maximum-likelihood) on the METHOD subcommand. You can request regression through the origin or inclusion of a constant in the model by specifying NOCONSTANT or CONSTANT to override the setting on the TSET command.

**Rho Value**. You can specify the value to be used as the initial rho value (estimate of the first autoregressive parameter) on the RHO subcommand.

**Iterations.** You can specify the maximum number of iterations the procedure is allowed to cycle through in calculating estimates on the MXITER subcommand.

**Statistical Output.** To display estimates and statistics at each iteration in addition to the default output, specify TSET PRINT=DETAILED before AREG. To display only the final parameter estimates, use TSET PRINT=BRIEF (see TSET in the *SPSS Syntax Reference Guide*).

**New Variables.** To evaluate the regression summary table without creating new variables, specify TSET NEWVAR=NONE prior to AREG. This can result in faster processing time. To add new variables without erasing the values of previous Trends-generated variables, specify TSET NEWVAR=ALL. This saves all new variables generated during the session in the working data file and may require extra processing time.

#### **Basic Specification**

The basic specification is one dependent series name, the keyword WITH, and one or more independent series names.

- By default, procedure AREG estimates a regression model using the Prais-Winsten (GLS) technique. The number of iterations is determined by the convergence value set on TSET CNVERGE (default of 0.001), up to the default maximum number of 10 iterations. A 95% confidence interval is used unless it is changed by a TSET CIN command prior to the AREG procedure.
- Unless the default on TSET NEWVAR is changed prior to AREG, five variables are automatically created, labeled, and added to the working data file: fitted values (*FIT#1*), residuals (*ERR#1*), lower confidence limits (*LCL#1*), upper confidence limits (*UCL#1*), and standard errors of prediction (*SEP#1*). (For variable naming and labeling conventions, see "New Variables" on p. 227.)

#### Subcommand Order

- VARIABLES must be specified first.
- The remaining subcommands can be specified in any order.

#### Syntax Rules

- VARIABLES can be specified only once.
- Other subcommands can be specified more than once, but only the last specification of each one is executed.

## Operations

- AREG cannot forecast beyond the end of the regressor (independent) series (see PREDICT in the SPSS Syntax Reference Guide).
- Method ML allows missing data anywhere in the series. Missing values at the beginning and end are skipped and the analysis proceeds with the first nonmissing case using Melard's algorithm. If imbedded missing values are found, they are noted and the Kalman filter is used for estimation.
- Methods PW and CO allow missing values at the beginning or end of the series but not within the series. Missing values at the beginning or end of the series are skipped. If imbedded missing values are found, a warning is issued suggesting the ML method be used instead and the analysis terminates. (See RMV in the SPSS Syntax Reference Guide for information on replacing missing values.)
- Series with missing cases may require extra processing time.

## Limitations

- Maximum 1 VARIABLES subcommand.
- Maximum 1 dependent series in the series list. There is no limit on the number of independent series.

## Example

```
AREG VARY WITH VARX /METHOD=ML.
```

• This command performs an exact maximum-likelihood (ML) regression using series *VARY* as the dependent variable and series *VARX* as the independent variable.

## VARIABLES Subcommand

VARIABLES specifies the series list and is the only required subcommand. The actual keyword VARIABLES can be omitted.

• The dependent series is specified first, followed by the keyword WITH and one or more independent series.

## **METHOD Subcommand**

METHOD specifies the estimation technique. Three different estimation techniques are available.

- If METHOD is not specified, the Prais-Winsten method is used.
- Only one method can be specified on the METHOD subcommand.

The available methods are:

- **PW** *Prais-Winsten method.* This generalized least-squares approach is the default (see Johnston, 1984).
- **CO** *Cochrane-Orcutt method.* (See Johnston, 1984.)
- ML *Exact maximum-likelihood method.* This method can be used when one of the independent variables is the lagged dependent variable. It can also handle missing data anywhere in the series (see Kohn & Ansley, 1986).

#### Example

AREG VARY WITH VARX /METHOD=CO.

In this example, the Cochrane-Orcutt method is used to estimate the regression model.

## **CONSTANT and NOCONSTANT Subcommands**

CONSTANT and NOCONSTANT indicate whether a constant term should be estimated in the regression equation. The specification overrides the corresponding setting on the TSET command.

- CONSTANT indicates that a constant should be estimated. It is the default unless changed by TSET NOCONSTANT prior to the current procedure.
- NOCONSTANT eliminates the constant term from the model.

## **RHO Subcommand**

RHO specifies the initial value of rho, an estimate of the first autoregressive parameter.

- If RHO is not specified, the initial rho value defaults to 0 (equivalent to ordinary least squares).
- The value specified on RHO can be any value greater than -1 and less than 1.
- Only one rho value can be specified per AREG command.

#### Example

```
AREG VAR01 WITH VAR02 VAR03
/METHOD=CO
/RHO=0.5.
```

• In this example, the Cochrane-Orcutt (CO) estimation method with an initial rho value of 0.5 is used.

#### MXITER Subcommand

MXITER specifies the maximum number of iterations of the estimation process.

- If MXITER is not specified, the maximum number of iterations defaults to 10.
- The specification on MXITER can be any positive integer.

• Iteration stops either when the convergence criterion is met or when the maximum is reached, whichever occurs first. The convergence criterion is set on the TSET CNVERGE command. The default is 0.001.

#### Example

```
AREG VARY WITH VARX /MXITER=5.
```

• In this example, AREG generates Prais-Winsten estimates and associated statistics with a maximum of 5 iterations.

## **APPLY Subcommand**

APPLY allows you to use a previously defined AREG model without having to repeat the specifications. For general rules on APPLY, see the APPLY subcommand on p. 230.

- The specifications on APPLY can include the name of a previous model in quotes and one of three keywords. All of these specifications are optional.
- If a model name is not specified, the model specified on the previous AREG command is used.
- To change one or more specifications of the model, specify the subcommands of only those portions you want to change after the APPLY subcommand.
- If no series are specified on the AREG command, the series that were originally specified with the model being reapplied are used.
- To change the series used with the model, enter new series names before or after the APPLY subcommand. If a series name is specified before APPLY, the slash before the subcommand is required.
- APPLY with the keyword FIT sets MXITER to 0. If you apply a model that used FIT and want to obtain estimates, you will need to respecify MXITER.

The keywords available for APPLY with AREG are:

| SPECIFICATIONS | <i>Use only the specifications from the original model.</i> AREG should create the initial values. This is the default. |  |
|----------------|----------------------------------------------------------------------------------------------------|--|
| INITIAL        | Use the original model's final estimates as initial values for estimation.                                              |  |
| FIT            | <i>No estimation.</i> Estimates from the original model should be applied directly.                                     |  |

#### Example

```
AREG VARY WITH VARX
/METHOD=CO
/RHO=0.25
/MXITER=15.
AREG VARY WITH VARX
/METHOD=ML.
AREG VARY WITH VAR01
/APPLY.
AREG VARY WITH VAR01
/APPLY='MOD_1'
/MXITER=10.
AREG VARY WITH VAR02
/APPLY FIT.
```

- The first command estimates a regression model for VARY and VARX using the Cochrane-Orcutt method, an initial rho value of 0.25, and a maximum of 15 iterations. This model is assigned the name MOD\_1.
- The second command estimates a regression model for VARY and VARX using the ML method. This model is assigned the name MOD\_2.
- The third command displays the regression statistics for the series VARY and VAR01 using the same method, ML, as in the second command. This model is assigned the name MOD\_3.
- The fourth command applies the same method and rho value as in the first command but changes the maximum number of iterations to 10. This new model is named *MOD\_4*.
- The last command applies the last model, *MOD\_4*, using the series *VARY* and *VAR02*. The FIT specification means the final estimates of *MOD\_4* should be applied directly to the new series with no new estimation.

#### References

Akaike, H. 1974. A new look at the statistical model identification. *IEEE Transaction on Automatic Control* AC–19: 716–723.

Harvey, A. C. 1981. The econometric analysis of time series. Oxford: Philip Allan.

Johnston, J. 1984. Econometric methods. New York: McGraw-Hill.

Kohn, R., and C. Ansley. 1986. Estimation, prediction, and interpolation for ARIMA models with missing data. *Journal of the American Statistical Association* 81: 751–761.

Schwartz, G. 1978. Estimating the dimensions of a model. Annals of Statistics 6: 461–464.

# ARIMA

ARIMA [VARIABLES=] dependent series name [WITH independent series names] [/MODEL =[(p,d,q)[(sp,sd,sq)[period]]] [{CONSTANT†}] [{NOLOG† }]] {NOCONSTANT} {LG10 or LOG} {LN } [/P={value }] [/D=value] [/Q={value 31 {(value list)} {(value list)} [/SP={value }] [/SD=value] [/SQ={value - } ] {(value list)} {(value list)} [/AR=value list] [/MA=value list] [/SAR=value list] [/SMA=value list] [/REG=value list] [/CON=value] [/MXITER={10\*\* }] [/MXLAMB={1.0E9\*\*}] {value} {value } [/SSQPCT={0.001\*\*}] [/PAREPS={0.001+}] {value } {value } [/CINPCT={**95**† }] {value} [/APPLY [='model name'] [{**SPECIFICATIONS**}]] {INITIAL } {FIT }

\*\*Default if the subcommand is omitted.

†Default if the subcommand or keyword is omitted and there is no corresponding specification on the TSET command.

#### Example:

ARIMA SALES WITH INTERVEN /MODEL=(0,1,1)(0,1,1).

#### Overview

ARIMA estimates nonseasonal and seasonal univariate ARIMA models with or without fixed regressor variables. The procedure uses a subroutine library written by Craig Ansley that produces maximum-likelihood estimates and can process time series with missing observations.

#### Options

**Model Specification**. The traditional ARIMA (p,d,q)(sp,sd,sq) model incorporates nonseasonal and seasonal parameters multiplicatively and can be specified on the MODEL subcommand. You can also specify ARIMA models and constrained ARIMA models by using the separate parameter-order subcommands P, D, Q, SP, SD, and SQ. **Parameter Specification.** If you specify the model in the traditional (p,d,q) (sp,sd,sq) format on the MODEL subcommand, you can additionally specify the period length, whether a constant should be included in the model (using the keyword CONSTANT or NOCONSTANT), and whether the series should first be log transformed (using the keyword NOLOG, LG10, or LN). You can fit single or nonsequential parameters by using the separate parameter-order subcommands to specify the exact lags. You can also specify initial values for any of the parameters using the AR, MA, SAR, SMA, REG, and CON subcommands.

**Iterations.** You can specify termination criteria using the MXITER, MXLAMB, SSQPCT, and PAREPS subcommands.

**Confidence Intervals.** You can control the size of the confidence interval using the CINPCT subcommand.

**Statistical Output.** To display only the final parameter statistics, specify TSET PRINT=BRIEF before ARIMA. To include parameter estimates at each iteration in addition to the default output, specify TSET PRINT=DETAILED.

**New Variables.** To evaluate model statistics without creating new variables, specify TSET NEWVAR=NONE prior to ARIMA. This could result in faster processing time. To add new variables without erasing the values of Trends-generated variables, specify TSET NEWVAR=ALL. This saves all new variables generated during the current session in the working data file and may require extra processing time.

**Forecasting.** When used with the PREDICT command, an ARIMA model with no regressor variables can produce forecasts and confidence limits beyond the end of the series (see PREDICT in the SPSS Syntax Reference Guide).

#### **Basic Specification**

The basic specification is the dependent series name. To estimate an ARIMA model, the MODEL subcommand and/or separate parameter-order subcommands (or the APPLY subcommand) must also be specified. Otherwise, only the constant will be estimated.

- ARIMA estimates the parameter values of a model using the parameter specifications on the MODEL subcommand and/or the separate parameter-order subcommands P, D, Q, SP, SD, and SQ.
- A 95% confidence interval is used unless it is changed by a TSET CIN command prior to the ARIMA procedure.
- Unless the default on TSET NEWVAR is changed prior to ARIMA, five variables are automatically created, labeled, and added to the working data file: fitted values (*FIT#1*), residuals (*ERR#1*), lower confidence limits (*LCL#1*), upper confidence limits (*UCL#1*), and standard errors of prediction (*SEP#1*). (For variable naming and labeling conventions, see "New Variables" on p. 227.)
- By default, ARIMA will iterate up to a maximum of 10 unless one of three termination criteria is met: the change in all parameters is less than the TSET CNVERGE value (the default value is 0.001); the sum-of-squares percentage change is less than 0.001%; or the Marquardt constant exceeds 10<sup>9</sup> (1.0E9).

• At each iteration, the Marquardt constant and adjusted sum of squares are displayed. For the final estimates, the displayed results include the parameter estimates, standard errors, *t* ratios, estimate of residual variance, standard error of the estimate, log likelihood, Akaike's information criterion (AIC) (Akaike, 1974), Schwartz's Bayesian criterion (SBC) (Schwartz, 1978), and covariance and correlation matrices.

## Subcommand Order

• Subcommands can be specified in any order.

## Syntax Rules

- VARIABLES can be specified only once.
- Other subcommands can be specified more than once, but only the last specification of each one is executed.
- The CONSTANT, NOCONSTANT, NOLOG, LN, and LOG specifications are optional keywords on the MODEL subcommand and are not independent subcommands.

## Operations

- If differencing is specified in models with regressors, both the dependent series and the regressors are differenced. To difference only the dependent series, use the DIFF or SDIFF function on CREATE to create a new series (see CREATE in the SPSS Syntax Reference Guide).
- When ARIMA is used with the PREDICT command to forecast values beyond the end of the series, the original series and residual variable are assigned the system-missing value after the last case in the original series.
- The USE and PREDICT ranges cannot be exactly the same; at least one case from the USE period must precede the PREDICT period. (See USE and PREDICT in the SPSS Syntax Reference Guide
- If a LOG or LN transformation is specified, the residual (error) series is reported in the logged metric; it is not transformed back to the original metric. This is so the proper diagnostic checks can be done on the residuals. However, the predicted (forecast) values *are* transformed back to the original metric. Thus, the observed value minus the predicted value will not equal the residual value. A new residual variable in the original metric can be computed by subtracting the predicted value from the observed value.
- Specifications on the P, D, Q, SP, SD, and SQ subcommands override specifications on the MODEL subcommand.
- For ARIMA models with a fixed regressor, the number of forecasts and confidence intervals produced cannot exceed the number of observations for the regressor (independent) variable. Regressor series cannot be extended.
- Models of series with imbedded missing observations can take longer to estimate.

#### Limitations

- Maximum 1 VARIABLES subcommand.
- Maximum 1 dependent series. There is no limit on the number of independent series.
- Maximum 1 model specification.

#### Example

```
ARIMA SALES WITH INTERVEN /MODEL=(0,1,1)(0,1,1).
```

- This example specifies a multiplicative seasonal ARIMA model with a fixed regressor variable.
- The dependent series is *SALES*, the regressor series is *INTERVEN*, and an ARIMA (0,1,1)(0,1,1) model with a constant term is estimated.

## VARIABLES Subcommand

VARIABLES specifies the dependent series and regressors, if any, and is the only required subcommand. The actual keyword VARIABLES can be omitted.

• The dependent series is specified first, followed by the keyword WITH and the regressors (independent series).

#### **MODEL Subcommand**

MODEL specifies the ARIMA model, period length, whether a constant term should be included in the model, and whether the series should be log transformed.

- The model parameters are listed using the traditional ARIMA (p,d,q) (sp,sd,sq) syntax.
- Nonseasonal parameters are specified with the appropriate *p*, *d*, and *q* values separated by commas and enclosed in parentheses.
- The value *p* is a positive integer indicating the order of nonseasonal autoregressive parameters, *d* is a positive integer indicating the degree of nonseasonal differencing, and *q* is a positive integer indicating the nonseasonal moving-average order.
- Seasonal parameters are specified after the nonseasonal parameters with the appropriate *sp*, *sd*, and *sq* values. They are also separated by commas and enclosed in parentheses.
- The value *sp* is a positive integer indicating the order of seasonal autoregressive parameters, *sd* is a positive integer indicating the degree of seasonal differencing, and *sq* is a positive integer indicating the seasonal moving-average order.
- After the seasonal model parameters, a positive integer can be specified to indicate the length of a seasonal period.
- If the period length is not specified, the periodicity established on TSET PERIOD is in effect. If TSET PERIOD is not specified, the periodicity established on the DATE command is used. If periodicity was not established anywhere and a seasonal model is specified, the ARIMA procedure is not executed.

The following optional keywords can be specified on MODEL:

- **CONSTANT** *Include a constant in the model.* This is the default unless the default setting on the TSET command is changed prior to the ARIMA procedure.
- **NOCONSTANT** Do not include a constant.
- **NOLOG** *Do not log transform the series.* This is the default.
- LG10 Log transform the series before estimation using the base 10 logarithm. The keyword LOG is an alias for LG10.
- LN Log transform the series before estimation using the natural logarithm (base e).
- Keywords can be specified anywhere on the MODEL subcommand.
- CONSTANT and NOCONSTANT are mutually exclusive. If both are specified, only the last one is executed.
- LG10 (LOG), LN, and NOLOG are mutually exclusive. If more than one is specified, only the last one is executed.
- CONSTANT and NOLOG are generally used as part of an APPLY subcommand to turn off previous NOCONSTANT, LG10, or LN specifications

#### Example

```
ARIMA SALES WITH INTERVEN
/MODEL=(1,1,1)(1,1,1) 12 NOCONSTANT LN.
```

- This example specifies a model with a first-order nonseasonal autoregressive parameter, one degree of nonseasonal differencing, a first-order nonseasonal moving average, a first-order seasonal autoregressive parameter, one degree of seasonal differencing, and a first-order seasonal moving average.
- The 12 indicates that the length of the period for SALES is 12.
- The keywords NOCONSTANT and LN indicate that a constant is not included in the model and that the series is log transformed using the natural logarithm before estimation.

## Parameter-Order Subcommands

P, D, Q, SP, SD, and SQ can be used as additions or alternatives to the MODEL subcommand to specify particular lags in the model and degrees of differencing for fitting single or non-sequential parameters. These subcommands are also useful for specifying a constrained model. The subcommands represent the following parameters:

- P Autoregressive order.
- **D** Order of differencing.
- **Q** Moving-average order.
- **SP** Seasonal autoregressive order.
- **SD** Order of seasonal differencing.
```
SQ Seasonal moving-average order.
```

- The specification on P, Q, SP, or SQ indicates which lags are to be fit and can be a single positive integer or a list of values in parentheses.
- A single value *n* denotes lags 1 through *n*.
- A single value *in parentheses*, for example (*n*), indicates that only lag *n* should be fit.
- A list of values in parentheses (*i*, *j*, *k*) denotes lags *i*, *j*, and *k* only.
- You can specify as many values in parentheses as you want.
- D and SD indicate the degrees of differencing and can be specified only as single values, not value lists.
- Specifications on P, D, Q, SP, SD, and SQ override specifications for the corresponding parameters on the MODEL subcommand.

```
ARIMA SALES

/P=2

/D=1.

ARIMA INCOME

/MODEL=LOG NOCONSTANT

/P=(2).

ARIMA VAR01

/MODEL=(1,1,4)(1,1,4)

/Q=(2,4)

/SQ=(2,4).

ARIMA VAR02

/MODEL=(1,1,0)(1,1,0)

/Q=(2,4)

/SQ=(2,4).
```

• The first command fits a model with autoregressive parameters at lags 1 and 2 (P=2) and one degree of differencing (D=1) for the series *SALES*. This command is equivalent to:

```
ARIMA SALES /MODEL=(2,1,0).
```

- In the second command, the series *INCOME* is log transformed and no constant term is estimated. There is one autoregressive parameter at lag 2, as indicated by P=(2).
- The third command specifies a model with one autoregressive parameter, one degree of differencing, moving-average parameters at lags 2 and 4, one seasonal autoregressive parameter, one degree of seasonal differencing, and seasonal moving-average parameters at lags 2 and 4. The 4's in the MODEL subcommand for moving average and seasonal moving average are ignored because of the Q and SQ subcommands.
- The last command specifies the same model as the previous command. Even though the MODEL command specifies no nonseasonal or seasonal moving-average parameters, these parameters are estimated at lags 2 and 4 because of the Q and SQ specifications.

#### Initial Value Subcommands

AR, MA, SAR, SMA, REG, and CON specify initial values for parameters. These subcommands refer to the following parameters:

- **AR** Autoregressive parameter values.
- MA Moving-average parameter values.
- SAR Seasonal autoregressive parameter values.
- SMA Seasonal moving-average parameter values.
- **REG** Fixed regressor parameter values.

CON Constant value.

- Each subcommand specifies a value or value list indicating the initial values to be used in estimating the parameters.
- CON can be specified only as a single value, not a value list.
- Values are matched to parameters in sequential order. That is, the first value is used as the initial value for the first parameter of that type, the second value is used as the initial value for the second parameter of that type, and so on.
- Specify only the subcommands for which you can supply a complete list of initial values (one for every lag to be fit for that parameter type).
- If you specify an inappropriate initial value for AR, MA, SAR, or SMA, ARIMA will reset the value and issue a message.
- If MXITER=0, these subcommands specify final parameter values to use for forecasting.

#### Example

```
ARIMA VARY
/MODEL (1,0,2)
/AR=0.5
/MA=0.8, -0.3.
ARIMA VARY
/MODEL (1,0,2)
/AR=0.5.
```

- The first command specifies initial estimation values for the autoregressive term and for the two moving-average terms.
- The second command specifies the initial estimation value for the autoregressive term only. The moving-average initial values are estimated by ARIMA.

### **Termination Criteria Subcommands**

ARIMA will continue to iterate until one of four termination criteria is met. The values of these criteria can be changed using any of the following subcommands followed by the new value:

- MXITER *Maximum number of iterations.* The value specified can be any integer equal to or greater than 0. If MXITER equals 0, initial parameter values become final estimates to be used in forecasting. The default value is 10.
- **PAREPS** *Parameter change tolerance.* The value specified can be any real number greater than 0. A change in all of the parameters by less than this amount causes termination. The default is the value set on TSET CNVERGE. If TSET CNVERGE is not spec-

ified, the default is 0.001. A value specified on PAREPS overrides the value set on TSET CNVERGE.

- **SSOPCT** Sum of squares percentage. The value specified can be a real number greater than 0 and less than or equal to 100. A relative change in the adjusted sum of squares by less than this amount causes termination. The default value is 0.001%.
- MXLAMB Maximum lambda. The value specified can be any integer. If the Marquardt constant exceeds this value, estimation is terminated. The default value is  $1,000,000,000 (10^9)$ .

### **CINPCT Subcommand**

CINPCT controls the size of the confidence interval.

- The specification on CINPCT can be any real number greater than 0 and less than 100.
- The default is the value specified on TSET CIN. If TSET CIN is not specified, the default is 95.
- CINPCT overrides the value set on the TSET CIN command.

### **APPLY Subcommand**

APPLY allows you to use a previously defined ARIMA model without having to repeat the specifications. For general rules on APPLY, see the APPLY subcommand on p. 230.

- The specifications on APPLY can include the name of a previous model in quotes and one of three keywords. All of these specifications are optional.
- If a model name is not specified, the model specified on the previous ARIMA command is used.
- To change one or more of the specifications of the model, specify the subcommands of only those portions you want to change after the subcommand APPLY.
- If no series are specified on the ARIMA command, the series that were originally specified with the model being reapplied are used.
- To change the series used with the model, enter new series names before or after the APPLY subcommand. If a series name is specified before APPLY, the slash before the subcommand is required.
- APPLY with the keyword FIT sets MXITER to 0. If you apply a model that used FIT and want to obtain estimates, you will need to respecify MXITER.

The keywords available for APPLY with ARIMA are:

| SPECIFICATIONS | Use only the specifications from the original model. ARIMA should create the initial values. This is the default. |  |
|----------------|----------------------------------------------------------------------------------------------------|--|
| INITIAL        | Use the original model's final estimates as initial values for estimation.                                        |  |
| FIT            | <i>No estimation.</i> Estimates from the original model should be applied directly.                               |  |

```
ARIMA VAR1

/MODEL=(0,1,1)(0,1,1) 12 LOG NOCONSTANT.

ARIMA APPLY

/MODEL=CONSTANT.

ARIMA VAR2

/APPLY INITIAL.

ARIMA VAR2

/APPLY FIT.
```

- The first command specifies a model with one degree of differencing, one moving-average term, one degree of seasonal differencing, and one seasonal moving-average term. The length of the period is 12. A base 10 log of the series is taken before estimation and no constant is estimated. This model is assigned the name *MOD\_1*.
- The second command applies the same model to the same series, but this time estimates a constant term. Everything else stays the same. This model is assigned the name MOD\_2.
- The third command uses the same model as the previous command (*MOD\_2*) but applies it to series *VAR2*. Keyword INITIAL specifies that the final estimates of *MOD\_2* are to be used as the initial values for estimation.
- The last command uses the same model but this time specifies no estimation. Instead, the values from the previous model are applied directly.

### References

- Akaike, H. 1974. A new look at the statistical model identification. *IEEE Transaction on Automatic Control* AC-19: 716–723.
- Box, G. E., and G. C. Tiao. 1975. Intervention analysis with applications to economic and environmental problems. *Journal of the American Statistical Association* 70: 70–79.
- Cryer, J. D. 1986. *Time series analysis*. Boston: Duxbury Press.
- Harvey, A. C. 1981. The econometric analysis of time series. Oxford: Philip Allan.
- Harvey, A. C. 1981. Time series models. Oxford: Philip Allan.
- Kohn, R., and C. Ansley. 1985. Regression algorithm. Biometrika 81: 751-761.
- Kohn, R., and C. Ansley. 1986. Estimation, prediction, and interpolation for ARIMA models with missing data. *Journal of the American Statistical Association* 81: 751–761.
- McCleary, R., and R. A. Hay. 1980. *Applied time series analysis for the social sciences*. Beverly Hills, Calif.: Sage Publications.

Melard, G. 1984. A fast algorithm for the exact likelihood of autoregressive-moving average models. Applied Statistics 33(1): 104–119.

Schwartz, G. 1978. Estimating the dimensions of a model. Annals of Statistics 6: 461–464.

# **EXSMOOTH**

```
EXSMOOTH [VARIABLES=] series names
 [/MODEL={NN** or SINGLE }]
        {NA
        {NM
                        }
        {LN or HOLT }
        {LA
        {LM or WINTERS }
        {EN
                        }
        {EA
                        }
        {EM
                        }
        {DN
                        3
        {DA
                        }
        {DM
                        }
 [/PERIOD=n]
 [/SEASFACT={(value list)}]
         {varname }
 [/ALPHA={0.1**
                                      }]
        {value
                                      }
        {GRID ({0,1,0.1 })}
             {start, end, increment}
 [/GAMMA={0.1**
                                     }]
        {value
        {value }
{GRID ({0,1,0.2 })}
                                      }
              {start, end, increment}
 [/DELTA={0.1**
                                     }]
        {value
        {value }
{GRID ({0,1,0.2 })}
             {start, end, increment}
 [/PHI={0.1**
                                    31
      {value
                                    }
      {value }
{GRID ({0.1,0.9,0.2 })}
            {start, end, increment}
 [/INITIAL={CALCULATE**
                                    }]
          {(start value, trend value)}
 [/APPLY[='model name']]
```

\*\*Default if the subcommand is omitted.

#### Example:

```
EXSMOOTH VAR2
/MODEL=LN
/ALPHA=0.2.
```

### **Overview**

EXSMOOTH produces fit/forecast values and residuals for one or more time series. A variety of models differing in trend (none, linear, or exponential) and seasonality (none, additive, or multiplicative) are available (see Gardner, 1985).

#### Options

**Model Specification**. You can specify a model with any combination of trend and seasonality components using the MODEL subcommand. For seasonal models, you can specify the periodicity using the PERIOD subcommand.

**Parameter Specification**. You can specify values for the smoothing parameters using the ALPHA, GAMMA, DELTA, and PHI subcommands. You can also specify initial values using the subcommand INITIAL and seasonal factor estimates using the subcommand SEASFACT.

**Statistical Output.** To get a list of all the SSE's and parameters instead of just the 10 smallest, specify TSET PRINT=DETAILED prior to EXSMOOTH.

**New Variables.** Because of the number of parameter and value combinations available, EXSMOOTH can create many new variables (up to the maximum specified on the TSET MXNEWVARS command). To evaluate the sum of squared errors without creating and saving new variables in the working data file, use TSET NEWVAR=NONE prior to EXSMOOTH. To add new variables without erasing the values of previous Trends-generated variables, specify TSET NEWVAR=ALL. This saves all new variables generated during the current session in the working data file.

**Forecasting**. When used with the PREDICT command, EXSMOOTH can produce forecasts beyond the end of the series (see PREDICT in the SPSS Syntax Reference Guide).

#### **Basic Specification**

The basic specification is one or more series names.

- If a model is not specified, the NN (no trend and nonseasonal) model is used. The default value for each of the smoothing parameters is 0.1.
- Unless the default on the TSET NEWVAR is changed prior to the EXSMOOTH procedure, for each combination of smoothing parameters and series specified, EXSMOOTH creates two variables: *FIT#n* to contain the predicted values and *ERR#n* to contain residuals. These variables are automatically labeled and added to the working data file. (For variable naming and labeling conventions, see "New Variables" on p. 227.)
- The output displays the initial values used in the analysis (see Ledolter & Abraham, 1984), the error degrees of freedom (DFE), and an ascending list of the smallest sum of squared errors (SSE) next to the associated set of smoothing parameters, up to a maximum of 10. For seasonal series, initial seasonal factor estimates are also displayed.

### Subcommand Order

• Subcommands can be specified in any order.

### Syntax Rules

• VARIABLES can be specified only once.

- Other subcommands can be specified more than once, but only the last specification of each one is executed.
- The value list for subcommand SEASFACT and the grid values for the smoothing parameters must be enclosed within parentheses.

### Operations

- If a smoothing parameter is specified for an inappropriate model, it is ignored (see "Smoothing Parameter Subcommands" on p. 252).
- EXSMOOTH cannot process series with missing observations. (You can use the RMV command to replace missing values, and USE to ignore missing observations at the beginning or end of a series. See RMV and USE in the SPSS Syntax Reference Guide for more information.)
- When EXSMOOTH is used with PREDICT, error series are assigned the system-missing value in the entire PREDICT range. The original series is system-missing beyond the last original case if the series is extended. (See the SPSS Syntax Reference Guide for more information on PREDICT.)

### Limitations

- Maximum 1 VARIABLES subcommand. There is no limit on the number of series named on the list.
- Maximum 1 model keyword on the MODEL subcommand.

### Example

```
EXSMOOTH VAR2
/MODEL=LN
/ALPHA=0.2.
```

- This example specifies a linear trend, nonseasonal model for the series VAR2.
- The ALPHA subcommand specifies a value of 0.2 for the general smoothing parameter.
- The default value of 0.1 is used for gamma.

### VARIABLES Subcommand

VARIABLES specifies the series names and is the only required subcommand. The actual keyword VARIABLES can be omitted.

• For seasonal models, the series must contain at least four full seasons of data.

### **MODEL Subcommand**

MODEL specifies the type of model to be used.

- The only specification on MODEL is a model keyword.
- Only one model keyword can be specified. If more than one is specified, only the first is used.

The following models are available. Table 1 summarizes the models by trend and seasonal component.

No trend models:

- NN *No trend and no seasonality.* This is the default model. The keyword SINGLE is an alias for NN.
- NA No trend and an additive seasonal component.
- NM No trend and a multiplicative seasonal component.

Linear trend models:

- LN Linear trend component and no seasonality. The keyword HOLT is an alias for LN.
- LA Linear trend component and an additive seasonal component.
- LM *Linear trend component and a multiplicative seasonal component.* The keyword WINTERS is an alias for LM.

Exponential trend models:

- **EN** *Exponential trend component and no seasonality.*
- EA Exponential trend component and an additive seasonal component.
- **EM** *Exponential trend component and a multiplicative seasonal component.*

Damped trend models:

- **DN** *Damped trend component and no seasonality.*
- DA Damped trend component and an additive seasonal component.
- DM Damped trend component and a multiplicative seasonal component.

#### Table 1 Models for different types of Trends and seasons

|                    |             | Seasonal component |          |                |
|--------------------|-------------|--------------------|----------|----------------|
|                    |             | None               | Additive | Multiplicative |
| Trend<br>component | None        | NN                 | NA       | NM             |
|                    | Linear      | LN                 | LA       | LM             |
|                    | Exponential | EN                 | EA       | EM             |
|                    | Damped      | DN                 | DA       | DM             |

EXSMOOTH VAR1.

• This example uses the default model NN for series VAR1.

#### Example

EXSMOOTH VAR2 /MODEL=LN.

• This example uses model LN (linear trend with no seasonality) for series VAR2.

### **PERIOD Subcommand**

PERIOD indicates the periodicity of the seasonal component for seasonal models.

- The specification on PERIOD indicates how many observations are in one period or season and can be any positive integer.
- PERIOD is ignored if it is specified with a nonseasonal model.
- If PERIOD is not specified, the periodicity established on TSET PERIOD is in effect. If TSET PERIOD is not specified, the periodicity established on the DATE command is used. If periodicity was not established anywhere and a seasonal model is specified, EXSMOOTH will terminate.

#### Example

```
EXSMOOTH VAR1
/MODEL=LA
/PERIOD=12.
```

• This example specifies a periodicity of 12 for the seasonal VAR1 series.

### SEASFACT Subcommand

SEASFACT specifies initial seasonal factor estimates for seasonal models.

- The specification on SEASFACT is either a value list enclosed in parentheses or a variable name.
- If a value list is specified, the number of values in the list must equal the periodicity. For example, if the periodicity is 12, then 12 initial values must be specified.
- For multiplicative models, the sum of the values in the list should equal the periodicity. For additive models, the sum of the values should equal 0.
- A variable specification on SEASFACT indicates the name of a variable in the working data file containing the seasonal factor estimates (see SEASON).
- If the model is seasonal and SEASFACT is not specified, EXSMOOTH calculates the initial seasonal factors.
- The seasonal factor estimates of a SEASFACT subcommand are not used when the model is respecified using the APPLY subcommand (see the APPLY subcommand on p. 255).

```
EXSMOOTH VAR2
/MODEL=LA
/PERIOD=8
/SEASFACT=(-25.30 -3 -14.70 17 4 3 13 6).
```

- This command uses the list of values specified on the SEASFACT subcommand as the initial seasonal factor estimates.
- Eight values are specified, since the periodicity is 8.
- The eight values sum to 0, since this is an additive seasonal model.

#### Example

```
EXSMOOTH VAR3
/MODEL=LA
/SEASFACT=SAF#1.
```

• This command uses the initial seasonal factors contained in variable *SAF#1*, which was saved in the working data file by a previous SEASON command.

### **Smoothing Parameter Subcommands**

ALPHA, GAMMA, DELTA, and PHI specify the values that are used for the smoothing parameters.

- The specification on each subcommand is either a value within the valid range, or the keyword GRID followed by optional range values.
- If GAMMA, DELTA, or PHI are not specified but are required for the model, the default values are used.
- ALPHA is applied to all models. If it is not specified, the default value is used.
- ALPHA *General smoothing parameter.* This parameter is applied to all models. Alpha can be any value between and including 0 and 1. (For EM models, alpha must be greater than 0 and less than or equal to 1.) The default value is 0.1.
- GAMMA *Trend smoothing parameter.* Gamma is used only with models that have a trend component, excluding damped seasonal (DA, DM) models. It is ignored if it is specified with a damped seasonal or no-trend model. Gamma can be any value between and including 0 and 1. The default value is 0.1.
- **DELTA** Seasonal smoothing parameter. Delta is used only with models that have a seasonal component. It is ignored if it is specified with any of the nonseasonal models. Delta can be any value between and including 0 and 1. The default value is 0.1.
- **PHI** *Trend modification parameter.* Phi is used only with models that have a damped trend component. It is ignored if it is specified with models that do not have a damped trend. Phi can be any value greater than 0 and less than 1. The default value is 0.1.

Table 2 summarizes the parameters that are used with each EXSMOOTH model. An X indicates that the parameter is used for the model.

|       |    | Smoothing parameter |       |       |     |
|-------|----|---------------------|-------|-------|-----|
|       |    | ALPHA               | DELTA | GAMMA | PHI |
| Model | NN | х                   |       |       |     |
|       | NA | х                   | х     |       |     |
|       | NM | х                   | х     |       |     |
|       | LN | х                   |       | х     |     |
|       | LA | х                   | х     | х     |     |
|       | LM | х                   | х     | х     |     |
|       | EN | х                   |       | х     |     |
|       | EA | х                   | х     | х     |     |
|       | EM | х                   | х     | х     |     |
|       | DN | х                   |       | х     | Х   |
|       | DA | х                   | х     |       | Х   |
|       | DM | Х                   | Х     |       | х   |

#### Table 2 Parameters that can be specified with EXSMOOTH models

#### Keyword GRID

The keyword GRID specifies a range of values to use for the associated smoothing parameter. When GRID is specified, new variables are saved only for the optimal set of parameters on the grid.

- The first value on GRID specifies the start value, the second value is the end value, and the last value is the increment.
- The start, end, and increment values on GRID are separated by commas or spaces and enclosed in parentheses.
- If you specify any grid values, you must specify all three.
- If no values are specified on GRID, the default values are used.
- Grid start and end values for alpha, gamma, and delta can range from 0 to 1. The defaults are 0 for the start value and 1 for the end value.
- Grid start and end values for phi can range from 0 to 1, exclusive. The defaults are 0.1 for the start value and 0.9 for the end value.
- Grid increment values must be within the range specified by start and end values. The default is 0.1 for alpha, and 0.2 for gamma, delta, and phi.

#### Example

```
EXSMOOTH VAR1
/MODEL=LA
/PERIOD=12
/GAMMA=0.20
/DELTA=0.20.
```

• This example uses a model with a linear trend and additive seasonality.

- The parameters and values are alpha = 0.10, gamma = 0.20, and delta = 0.20. Alpha is not specified but is always used by default.
- This command generates one *FIT* variable and one *ERR* variable to contain the forecasts and residuals generated by this one set of parameters.

```
EXSMOOTH VAR2
/MODEL=EA
/ALPHA=GRID
/DELTA=GRID(0.2,0.6,0.2).
```

- This example specifies a model with an exponential trend component and an additive seasonal component.
- The default start, end, and increment values (0, 1, and 0.1) are used for the grid search of alpha. Thus, the values used for alpha are 0, 0.1, 0.2, 0.3, ..., 0.9, and 1.
- The grid specification for delta indicates a start value of 0.2, an end value of 0.6, and an increment of 0.2. Thus, the values used for delta are 0.2, 0.4, and 0.6.
- Since this is an exponential trend model, the parameter gamma will be supplied by EXSMOOTH with the default value of 0.1, even though it is not specified on the command.
- Two variables (*FIT* and *ERR*) will be generated for the parameters resulting in the bestfitting model.

### **INITIAL Subcommand**

INITIAL specifies the initial start and trend values used in the models.

- The specification on INITIAL is the start and trend values enclosed in parentheses. You must specify both values.
- The values specified on INITIAL are saved as part of the model and can be reapplied with the APPLY subcommand (see the APPLY subcommand on p. 255).
- If INITIAL is not specified, the initial start and trend values are calculated by EXSMOOTH. These calculated initial values are *not* saved as part of the model.
- To turn off the values specified on INITIAL when the model is used on an APPLY subcommand, specify INITIAL=CALCULATE. New initial values will then be calculated by EXSMOOTH (see the APPLY subcommand on p. 255).

#### Example

```
EXSMOOTH VAR2
/MODEL=LA
/PERIOD=4
/SEASFACT=(23 -14.4 7 -15.6)
/ALPHA=0.20
/GAMMA=0.20
/DELTA=0.30
/INITIAL=(112,17).
```

• In this example, an initial start value of 112 and trend value of 17 is specified for series *VAR2*.

### **APPLY Subcommand**

APPLY allows you to use a previously defined EXSMOOTH model without having to repeat the specifications. For general rules on APPLY, see the APPLY subcommand on p. 230.

- The only specification on APPLY is the name of a previous model in quotes. If a model
  name is not specified, the model specified on the previous EXSMOOTH command is used.
- To change one or more model specifications, specify the subcommands of only those portions you want to change after the APPLY subcommand.
- If no series are specified on the command, the series that were originally specified with the model being reapplied are used.
- To change the series used with the model, enter new series names before or after the APPLY subcommand. If a series name is specified before APPLY, the slash before the subcommand is required.
- Initial values from the previous model's INITIAL subcommand are applied unless you specify INITIAL = CALCULATE or a new set of initial values. Initial values from the original model are not applied if they were calculated by EXSMOOTH.
- Seasonal factor estimates from the original model's SEASFACT subcommand are not applied. To use seasonal factor estimates, you must respecify SEASFACT.

#### Example

```
EXSMOOTH VAR1
/MODEL=NA
/PERIOD=12
/ALPHA=0.2
/DELTA=0.2.
EXSMOOTH APPLY
/DELTA=0.3.
EXSMOOTH VAR2
/APPLY.
```

- The first command uses a model with no trend but additive seasonality for series *VAR1*. The length of the season (PERIOD) is 12. A general smoothing parameter (ALPHA) and a seasonal smoothing parameter (DELTA) are used, both with values set equal to 0.2.
- The second command applies the same model to the same series but changes the delta value to 0.3. Everything else stays the same.
- The last command applies the model and parameter values used in the second EXSMOOTH command to series VAR2.

#### Example

```
EXSMOOTH VAR3
/MOD=NA
/ALPHA=0.20
/DELTA=0.4
/INITIAL=(114,20).
EXSMOOTH VAR4
/APPLY
/INITIAL=CALCULATE.
```

- The first command uses a model with no trend and additive seasonality model with alpha set to 0.2 and delta set to 0.4. Initial start and trend values of 114 and 20 are specified.
- The second command applies the previous model and parameter values to a new variable, *VAR4*, but without the initial starting values. The initial starting values will be calculated by EXSMOOTH.

### References

- Abraham, B., and J. Ledolter. 1983. *Statistical methods of forecasting*. New York: John Wiley & Sons.
- Gardner, E. S. 1985. Exponential smoothing: The state of the art. *Journal of Forecasting* 4: 1–28. Ledolter, J., and B. Abraham. 1984. Some comments on the initialization of exponential smoothing. *Journal of Forecasting* 3: 79–84.
- Makridakis, S., S. C. Wheelwright, and V. E. McGee. 1983. Forecasting: Methods and applications. New York: John Wiley & Sons.

# MODEL NAME

MODEL NAME [model name] ['model label']

#### Example:

MODEL NAME PLOTA1 'PLOT OF THE OBSERVED SERIES'.

### **Overview**

MODEL NAME specifies a model name and label for the next procedure in the session.

#### **Basic Specification**

The specification on MODEL NAME is either a name, a label, or both.

• The default model name is *MOD\_n*, where *n* increments by 1 each time an unnamed model is created. This default is in effect if it is not changed on the MODEL NAME command, or if the command is not specified. There is no default label.

### Syntax Rules

- If both a name and label are specified, the name must be specified first.
- Only one model name and label can be specified on the command.
- The model name must be unique. It can contain up to 8 characters and must begin with a letter (*A*–*Z*).
- The model label can contain up to 60 characters and must be specified in apostrophes.

### Operations

- MODEL NAME is executed at the next model-generating procedure.
- If the MODEL NAME command is used more than once before a procedure, the last one is in effect.
- If a duplicate model name is specified, the default *MOD\_n* name will be used instead.
- *MOD\_n* reinitializes at the start of every session and when the READ MODEL command is specified (see READ MODEL). If any models in the working data file are already named *MOD\_n*, those numbers are skipped when new *MOD\_n* names are assigned.

```
MODEL NAME ARIMA1 'First ARIMA model'.
ARIMA VARX
/MODEL=(0,1,1).
ARIMA VARY
/MODEL=(1,1,1).
ARIMA VARZ
/APPLY 'ARIMA1'.
```

- In this example, the model name *ARIMA1* and the label *First ARIMA model* are assigned to the first ARIMA command.
- The second ARIMA command has no MODEL NAME command before it, so it is assigned the name *MOD\_1*.
- The third ARIMA command applies the model named *ARIMA1* to the series *VARZ*. This model is named *MOD\_2*.

# **READ MODEL**

```
READ MODEL FILE='filename'
```

```
[/KEEP={ALL** }]
{model names}
{procedures }
[/DROP={model names}]
{procedures }
[/TYPE={MODEL**}]
{COMMAND}
[/TSET={CURRENT**}]
{RESTORE }
```

\*\*Default if the subcommand is omitted.

#### Example:

READ MODEL FILE='ACFMOD.DAT'
/DROP=MOD\_1.

### Overview

READ MODEL reads a model file that has been previously saved on the SAVE MODEL command (see SAVE MODEL). A model file contains the models generated by Trends procedures for use with the APPLY subcommand.

#### Options

You can restore a subset of models from the model file using the DROP and KEEP subcommands. You can control whether models are specified by model name or by the name of the procedure that generated them using the TYPE subcommand. With the TSET subcommand, you can restore the TSET settings that were in effect when the model file was created.

### **Basic Specification**

The basic specification is the FILE subcommand specifying the name of a previously saved model file.

• By default, all models contained in the specified file are restored, replacing all models that are currently active. The restored models have their original *MOD\_n* default names or names assigned by the MODEL NAME command.

### Subcommand Order

• Subcommands can be specified in any order.

# Syntax Rules

• If a subcommand is specified more than once, only the last one is executed.

# Operations

- READ MODEL is executed immediately.
- Models that are currently active are erased when READ MODEL is executed. To save these models for later use, specify the SAVE MODEL command before READ MODEL.
- Model files are designed to be read by Trends only and should not be edited.
- DATE specifications are not saved in model files. Therefore, the DATE specifications from the current session are applied to the restored models.
- The following procedures can generate models: AREG, ARIMA, EXSMOOTH, SEASON, and SPECTRA in SPSS Trends; ACF, CASEPLOT, CCF, CURVEFIT, NPPLOT, PACF, and TSPLOT in the SPSS Base system; and WLS and 2SLS in SPSS Regression Models.

# Limitations

• Maximum 1 filename can be specified.

# Example

READ MODEL FILE='ACFMOD.DAT'
/DROP=MOD\_1.

• In this example, all models except MOD\_1 in the model file ACFMOD.DAT are restored.

# **FILE Subcommand**

FILE names the model file to be read and is the only required subcommand.

- The only specification on FILE is the name of the model file.
- The filename must be enclosed in apostrophes.
- Only one filename can be specified.
- Only files saved with the SAVE MODEL command can be read.
- You can specify files residing in other directories by supplying a fully qualified filename.

# **KEEP and DROP Subcommands**

DROP and KEEP allow you to restore a subset of models. By default, all models in the model file are restored.

- KEEP specifies the models to be restored.
- DROP specifies the models to be excluded.

- Models can be specified using either individual model names or the names of the procedures that created them. To use procedure names, you must specify COMMAND on the TYPE subcommand.
- Model names are either the default *MOD\_n* names or the names assigned with MODEL NAME.
- If a procedure name is specified on KEEP, all models created by that procedure are restored; on DROP, all models created by the procedure are dropped.
- Model names and procedure names cannot be mixed on a single READ MODEL command.
- If more than one KEEP or DROP subcommand is specified, only the last one is executed.
- You can specify the keyword ALL on KEEP to restore all models in the model file. This is the default.
- The stored model file is not affected by the KEEP or DROP specification on READ MODEL.

```
READ MODEL FILE='ACFCCF.DAT'
/KEEP=ACF1 ACF2.
```

• In this example, only models ACF1 and ACF2 are restored from model file ACFCCF.DAT.

### **TYPE Subcommand**

TYPE indicates whether models are specified by model name or procedure name on DROP and KEEP.

- One keyword, MODEL or COMMAND, can be specified after TYPE.
- MODEL is the default and indicates that models are specified as model names.
- COMMAND indicates that models are specified by procedure name.
- TYPE has no effect if KEEP or DROP is not specified.
- The TYPE specification applies only to the current READ MODEL command.

#### Example

```
READ MODEL FILE='ARIMA1.DAT'
/KEEP=ARIMA
/TYPE=COMMAND.
```

• In this example, all models created by ARIMA are restored from model file ARIMA1.DAT.

### **TSET Subcommand**

TSET allows you to restore the TSET settings that were in effect when the model was created.

- The specification on TSET is either CURRENT or RESTORE.
- CURRENT (the default) indicates you want to continue to use the current TSET settings.
- RESTORE indicates you want to restore the TSET settings that were in effect when the model file was saved. The current TSET settings are replaced with the model file settings when the file is restored.

# SAVE MODEL

SAVE MODEL OUTFILE='filename'

```
[/KEEP={ALL** }]
{model names}
{procedures }
[/DROP={model names}]
{procedures }
[/TYPE={MODEL**}]
```

(TYPE={**MODEL**\*\*} {COMMAND}

\*\*Default if the subcommand is omitted.

#### Example:

```
SAVE MODEL OUTFILE='ACFMOD.DAT'
/DROP=MOD_1.
```

### Overview

SAVE MODEL saves the models created by Trends procedures into a model file. The saved model file can be read later on in the session or in another session with the READ MODEL command.

#### Options

You can save a subset of models into the file using the DROP and KEEP subcommands. You can control whether models are specified by model name or by the name of the procedure that generated them using the TYPE subcommand.

### **Basic Specification**

The basic specification is the OUTFILE subcommand followed by a filename.

• By default, SAVE MODEL saves all currently active models in the specified file. Each model saved in the file includes information such as the procedure that created it, the model name, the variable names specified, subcommands and specifications used, and parameter estimates. The names of the models are either the default *MOD\_n* names or the names assigned on the MODEL NAME command. In addition to the model specifications, the TSET settings currently in effect are saved.

### Subcommand Order

• Subcommands can be specified in any order.

### Syntax Rules

• If a subcommand is specified more than once, only the last one is executed.

### Operations

- SAVE MODEL is executed immediately.
- Model files are designed to be read and written by Trends only and should not be edited.
- The active models are not affected by the SAVE MODEL command.
- DATE specifications are not saved in the model file.
- Models are not saved in SPSS data files.
- The following procedures can generate models: AREG, ARIMA, EXSMOOTH, SEASON, and SPECTRA in SPSS Trends; ACF, CASEPLOT, CCF, CURVEFIT, NPPLOT, PACF, and TSPLOT in the SPSS Base system; and WLS and 2SLS in SPSS Regression Models.

### Limitations

• Maximum 1 filename can be specified.

### Example

SAVE MODEL OUTFILE='ACFMOD.DAT'
/DROP=MOD\_1.

• In this example, all models except *MOD\_1* that are currently active are saved in the file *ACFMOD.DAT*.

### **OUTFILE Subcommand**

OUTFILE names the file where models will be stored and is the only required subcommand.

- The only specification on OUTFILE is the name of the model file.
- The filename must be enclosed in apostrophes.
- Only one filename can be specified.
- You can store models in other directories by specifying a fully qualified filename.

### **KEEP and DROP Subcommands**

DROP and KEEP allow you to save a subset of models. By default, all currently active models are saved.

- KEEP specifies models to be saved in the model file.
- DROP specifies models that are not saved in the model file.

- Models can be specified using either individual model names or the names of the procedures that created them. To use procedure names, you must specify COMMAND on the TYPE subcommand.
- Model names are either the default *MOD\_n* names or the names assigned with MODEL NAME.
- If you specify a procedure name on KEEP, all models created by that procedure are saved; on DROP, any models created by that procedure are not included in the model file.
- Model names and procedure names cannot be mixed on a single SAVE MODEL command.
- If more than one KEEP or DROP subcommand is specified, only the last one is executed.
- You can specify the keyword ALL on KEEP to save all models that are currently active. This is the default.

```
SAVE MODEL OUTFILE='ACFCCF.DAT'
    /KEEP=ACF1 ACF2
```

• In this example, only models ACF1 and ACF2 are saved in model file ACFCCF.DAT.

### **TYPE Subcommand**

TYPE indicates whether models are specified by model name or procedure name on DROP and KEEP.

- One keyword, MODEL or COMMAND, can be specified after TYPE.
- MODEL is the default and indicates that models are specified as model names.
- COMMAND indicates that the models are specified by procedure name.
- TYPE has no effect if KEEP or DROP is not specified.
- The TYPE specification applies only to the current SAVE MODEL command.

#### Example

```
SAVE MODEL OUTFILE='ARIMA1.DAT'
/KEEP=ARIMA
/TYPE=COMMAND.
```

• This command saves all models that were created by the ARIMA procedure into the model file *ARIMA1.DAT*.

# SEASON

```
SEASON [VARIABLES=] series names
[/MODEL={MULTIPLICATIVE**}]
        {ADDITIVE }
[/MA={EQUAL }]
        {CENTERED}
[/PERIOD=n]
[/APPLY [='model name']]
```

\*\*Default if the subcommand is omitted.

#### Example:

```
SEASON VARX
/MODEL=ADDITIVE
/MA=EQUAL.
```

#### Overview

SEASON estimates multiplicative or additive seasonal factors for time series using any specified periodicity. SEASON is an implementation of the Census Method I, otherwise known as the ratio-to-moving-average method (see Makridakis et al., 1983, and McLaughlin, 1984).

#### Options

**Model Specification**. You can specify either a multiplicative or additive model on the MODEL subcommand. You can specify the periodicity of the series on the PERIOD subcommand.

**Computation Method.** Two methods of computing moving averages are available on the MA subcommand for handling series with even periodicities.

Statistical Output. Specify TSET PRINT=BRIEF to display only the initial seasonal factor estimates. TSET PRINT=DETAILED produces the same output as the default.

**New Variables.** To evaluate the displayed averages, ratios, factors, adjusted series, trend-cycle, and error components without creating new variables, specify TSET NEWVAR=NONE prior to SEASON. This can result in faster processing time. To add new variables without erasing the values of previous Trends-generated variables, specify TSET NEWVAR=ALL. This saves all new variables generated during the current session in the working data file and may require extra processing time.

#### Basic Specification

The basic specification is one or more series names.

 By default, SEASON uses a multiplicative model to compute and display moving averages, ratios, seasonal factors, the seasonally adjusted series, the smoothed trend-cycle components, and the irregular (error) component for each series (variable) specified. The default periodicity is the periodicity established on TSET or DATE.

• Unless the default on TSET NEWVAR is changed prior to the procedure, SEASON creates four new variables for each series specified: *SAF#n* to contain the seasonal adjustment factors, *SAS#n* to contain the seasonally adjusted series, *STC#n* to contain the smoothed trend-cycle components, and *ERR#n* to contain the irregular (error) component. These variables are automatically named, labeled, and added to the working data file. (For variable naming and labeling conventions, see "New Variables" on p. 227.)

### Subcommand Order

• Subcommands can be specified in any order.

### Syntax Rules

- VARIABLES can be specified only once.
- Other subcommands can be specified more than once, but only the last specification of each one is executed.

## Operations

- The endpoints of the moving averages and ratios are displayed as system-missing in the output.
- Missing values are not allowed anywhere in the series. (You can use the RMV command to replace missing values, and USE to ignore missing observations at the beginning or end of a series. See RMV and USE in the *SPSS Syntax Reference Guide* for more information.)

### Limitations

• Maximum 1 VARIABLES subcommand. There is no limit on the number of series named on the list.

### Example

```
SEASON VARX
/MODEL=ADDITIVE
/MA=EQUAL.
```

- In this example, an additive model is specified for the decomposition of VARX.
- The moving average will be computed using the EQUAL method.

### VARIABLES Subcommand

VARIABLES specifies the series names and is the only required subcommand. The actual keyword VARIABLES can be omitted.

• Each series specified must contain at least four full seasons of data.

### **MODEL Subcommand**

MODEL specifies whether the seasonal decomposition model is multiplicative or additive.

- The specification on MODEL is the keyword MULTIPLICATIVE or ADDITIVE.
- If more than one keyword is specified, only the first is used.
- MULTIPLICATIVE is the default if the MODEL subcommand is not specified or if MODEL is specified without any keywords.

#### Example

```
SEASON VARX
/MODEL=ADDITIVE.
```

• This example uses an additive model for the seasonal decomposition of VARX.

### **MA Subcommand**

MA specifies how to treat an even-periodicity series when computing moving averages.

- MA should be specified only when the periodicity is even. When periodicity is odd, the EQUAL method is always used.
- For even-periodicity series, the keyword EQUAL or CENTERED can be specified. CENTERED is the default.
- EQUAL calculates moving averages with a span (number of terms) equal to the periodicity and all points weighted equally.
- CENTERED calculates moving averages with a span (number of terms) equal to the periodicity plus 1 and endpoints weighted by 0.5.
- The periodicity is specified on the PERIOD subcommand (see the PERIOD subcommand on p. 268).

#### Example

```
SEASON VARY
/MA=CENTERED
/PERIOD=12.
```

• In this example, moving averages are computed with spans of 13 terms and endpoints weighted by 0.5.

### **PERIOD Subcommand**

PERIOD indicates the size of the period.

- The specification on PERIOD indicates how many observations are in one period or season and can be any positive integer.
- If PERIOD is not specified, the periodicity established on TSET PERIOD is in effect. If TSET PERIOD is not specified, the periodicity established on the DATE command is used. If periodicity was not established anywhere, the SEASON command will not be executed.

#### Example

SEASON SALES /PERIOD=12.

• In this example, a periodicity of 12 is specified for SALES.

### **APPLY Subcommand**

APPLY allows you to use a previously defined SEASON model without having to repeat the specifications. For general rules on APPLY, see the APPLY subcommand on p. 230.

- The only specification on APPLY is the name of a previous model in quotes. If a model name is not specified, the model specified on the previous SEASON command is used.
- To change one or more model specifications, specify the subcommands of only those portions you want to change after the APPLY subcommand.
- If no series are specified on the command, the series that were originally specified with the model being reapplied are used.
- To change the series used with the model, enter new series names before or after the APPLY subcommand. If a series name is specified before APPLY, the slash before the subcommand is required.

#### Example

```
SEASON X1
/MODEL=ADDITIVE.
SEASON Z1
/APPLY.
```

- The first command specifies an additive model for the seasonal decomposition of X1.
- The second command applies the same type of model to series *Z1*.

#### Example

```
SEASON X1 Y1 Z1
/MODEL=MULTIPLICATIVE.
SEASON APPLY
/MODEL=ADDITIVE.
```

• The first command specifies a multiplicative model for the seasonal decomposition of *X1*, *Y1*, and *Z1*.

• The second command applies an additive model to the same three variables.

# References

- Makridakis, S., S. C. Wheelwright, and V. E. McGee. 1983. Forecasting: Methods and applications. New York: John Wiley & Sons.
- McLaughlin, R. L. 1984. *Forecasting techniques for decision making*. Rockville, Md.: Control Data Management Institute.

# SPECTRA

```
SPECTRA [VARIABLES=] series names
 [/{CENTER NO**}]
   {CENTER }
 [/{CROSS NO**}]
   {CROSS
                }
 [/WINDOW={HAMMING** [({5 })]
                                         }]
                          {span}
            {BARTLETT [(span)]
                                         }
            {PARZEN [(span)]
                                         }
            {TUKEY [(span)]
            {UNIT or DANIELL [(span)]}
            {NONE
           \{w_{-p}, \ldots, w_0, \ldots, w_p\}
                                         }
 [/PLOT= [P] [S] [CS] [QS] [PH] [A]
          [G] [K] [ALL] [NONE]
[BY {FREQ }]]
               {PERIOD}
 [/SAVE = [FREQ (name)] [PER (name)] [SIN (name)]
            [COS (name)] [P (name)] [S (name)]
[RC (name)] [IC (name)] [CS (name)]
            [RC (name)] [IC (name)] [CS (name)
[QS (name)] [PH (name)] [A (name)]
                          [K (name)]]
            [G (name)]
 [/APPLY [='model name']]
```

\*\*Default if the subcommand is omitted.

#### Example:

SPECTRA HSTARTS /CENTER /PLOT P S BY FREQ.

#### Overview

SPECTRA plots the periodogram and spectral density function estimates for one or more series. You can also request bivariate spectral analysis. Moving averages, termed *windows*, can be used for smoothing the periodogram values to produce spectral densities.

#### Options

**Output**. In addition to the periodogram, you can produce a plot of the estimated spectral density with the PLOT subcommand. You can suppress the display of the plot by frequency or the plot by period using the keyword BY on PLOT. To display intermediate values and the plot legend, specify TSET PRINT=DETAILED before SPECTRA. To reduce the range of values displayed in the plots, you can center the data using the CENTER subcommand.

**Cross-Spectral Analysis.** You can specify cross-spectral (bivariate) analysis with the CROSS subcommand and select which bivariate plots are produced using PLOT.

**New Variables.** Variables computed by SPECTRA can be saved in the working data file for use in subsequent analyses with the SAVE subcommand.

**Spectral Windows.** You can specify a spectral window and its span for calculation of the spectral density estimates.

## **Basic Specification**

The basic specification is one or more series names.

• By default, SPECTRA plots the periodogram for each series specified. The periodogram is shown first by frequency and then by period. No new variables are saved by default.

Figure 1 and Figure 2 show the default plots produced by the basic specification.

Figure 1 SPECTRA=PRICE (by frequency)

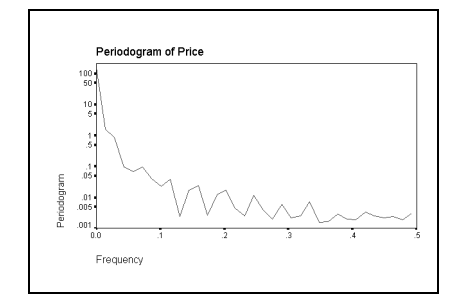

Figure 2 SPECTRA=PRICE (by period)

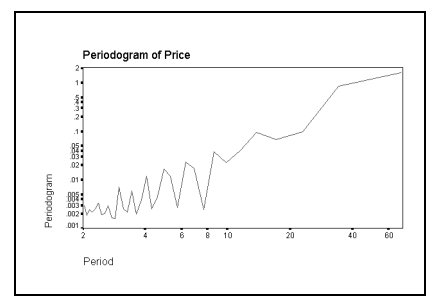

### Subcommand Order

• Subcommands can be specified in any order.

# Syntax Rules

- VARIABLES can be specified only once.
- Other subcommands can be specified more than once, but only the last specification of each one is executed.

# Operations

- SPECTRA cannot process series with missing observations. (You can use the RMV command to replace missing values, and USE to ignore missing observations at the beginning or end of a series. See RMV and USE in the SPSS Syntax Reference Guide for more information.)
- If the number of observations in the series is odd, the first case is ignored.
- If the SAVE subcommand is specified, new variables are created for each series specified. For bivariate analyses, new variables are created for each series pair.
- SPECTRA requires memory both to compute variables and to build plots. Requesting fewer plots may enable you to analyze larger series.

# Limitations

• Maximum 1 VARIABLES subcommand. There is no limit on the number of series named on the list.

# Example

```
SPECTRA HSTARTS
/CENTER
/PLOT P S BY FREQ.
```

- This example produces a plot of the periodogram and spectral density estimate for series *HSTARTS*.
- CENTER adjusts the series to have a mean of 0.
- PLOT specifies that the periodogram (P) and the spectral density estimate (S) should be plotted against frequency (BY FREQ).

# VARIABLES Subcommand

VARIABLES specifies the series names and is the only required subcommand. The actual keyword VARIABLES can be omitted.

- VARIABLES must be specified before the other subcommands.
- Each series specified is analyzed separately unless the CROSS subcommand is specified.
- The series must contain at least six cases.

SPECTRA VARX VARY.

• This command produces the default display for two series, VARX and VARY.

#### **CENTER Subcommand**

CENTER adjusts the series to have a mean of 0. This reduces the range of values displayed in the plots.

- If CENTER is not specified, the ordinate of the first periodogram value is 2*n* times the square of the mean of the series, where *n* is the number of cases.
- You can specify CENTER NO to suppress centering when applying a previous model with APPLY.

#### Example

SPECTRA VARX VARY /CENTER.

• This example produces the default display for VARX and VARY. The plots are based on the series after their means have been adjusted to 0.

### WINDOW Subcommand

WINDOW specifies a spectral window to use when the periodogram is smoothed to obtain the spectral density estimate. If WINDOW is not specified, the Tukey-Hamming window with a span of 5 is used.

- The specification on WINDOW is a window name and a span in parentheses, or a sequence of user-specified weights.
- The window name can be any one of the keywords listed below.
- Only one window keyword is accepted. If more than one is specified, the first is used.
- The span is the number of periodogram values in the moving average and can be any integer. If an even number is specified, it is decreased by 1.
- Smoothing near the end of series is accomplished via reflection. For example, if the span is 5, the second periodogram value is smoothed by averaging the first, third, and fourth values and twice the second value.

The following data windows can be specified. Each formula defines the upper half of the window. The lower half is symmetric with the upper half. In all formulas, p is the integer part of the number of spans divided by 2,  $D_p$  is the Dirichlet kernel of order p, and  $F_p$  is the Fejer kernel of order p (Priestley, 1981).

HAMMING

*Tukey-Hamming window*. The weights are

$$W_k = 0.54 D_p (2\pi f_k) + 0.23 D_p \left( 2\pi f_k + \frac{\pi}{p} \right) + 0.23 D_p \left( 2\pi f_k + \frac{\pi}{p} \right)$$

where k=0, ... p. This is the default.

```
TUKEY
                 Tukey-Hanning window. The weights are
                 W_k = 0.5D_p(2\pi f_k) + 0.25D_p\left(2\pi f_k + \frac{\pi}{p}\right) + 0.25D_p\left(2\pi f_k - \frac{\pi}{p}\right)
                 where k=0, ... p.
                 Parzen window. The weights are
PARZEN
                 W_k = \frac{1}{p} (2 + \cos(2\pi f_k)) (F_{p/2}(2\pi f_k))^2
                 where k=0, ... p.
                 Bartlett window. The weights are W_k = F_p(2\pi f_k) where k=0, ... p.
BARTLETT
UNIT
                 Equal-weight window. The weights are w_k = 1 where k=0, \dots p. DANIELL is
                 an alias for UNIT.
NONE
                 No smoothing. If NONE is specified, the spectral density estimate is the same
                 as the periodogram.
                 User-specified weights. W_0 is applied to the periodogram value being
w<sub>-p</sub>,...w<sub>0</sub>,...,w<sub>p</sub>
                 smoothed, and the weights on either side are applied to preceding and fol-
                 lowing values. If the number of weights is even, it is assumed that w_n is not
                 supplied. The weight after the middle one is applied to the periodogram
                 value being smoothed. W_0 must be positive.
```

SPECTRA VAR01 /WINDOW=TUKEY(3) /PLOT=P S.

- In this example, the Tukey window weights with a span of three are used.
- The PLOT subcommand plots both the periodogram and the spectral density estimate, both by frequency and period.

# PLOT Subcommand

PLOT specifies which plots are displayed.

- If PLOT is not specified, only the periodogram is plotted for each series specified. Each periodogram is shown both by frequency and by period.
- You can specify more than one plot keyword.
- Keywords can be specified in any order.
- The plot keywords K, CS, QS, PH, A, and G apply only to bivariate analyses. If the subcommand CROSS is not specified, these keywords are ignored.
- The period (horizontal) axis on a plot BY PERIOD is scaled in natural logarithms from 0.69 to ln(*n*), where *n* is the number of cases.

- The frequency (horizontal) axis on a plot BY FREQ is scaled from 0 to 0.5, expressing the frequency as a fraction of the length of the series.
- The periodogram and estimated spectrum (vertical axis) are scaled in natural logs.

The following plot keywords are available:

- P *Periodogram.* This is the default.
- **S** Spectral density estimate.
- **K** *Squared coherency.* Applies only to bivariate analyses.
- **CS** *Cospectral density estimate.* Applies only to bivariate analyses.
- **QUAL OS** *Quadrature spectrum estimate.* Applies only to bivariate analyses.
- PH *Phase spectrum.* Applies only to bivariate analyses.
- A *Cross amplitude*. Applies only to bivariate analyses.
- G *Gain.* Applies only to bivariate analyses.
- ALL *All plots.* For bivariate analyses, this includes all plots listed above. For univariate analyses, this includes the periodogram and the spectral density estimate.

#### **BY Keyword**

By default, SPECTRA displays both frequency and period plots. You can use BY to produce only frequency plots or only period plots.

- BY FREQ indicates that all plots are plotted by frequency only. Plots by period are not produced.
- BY PERIOD indicates that all plots are plotted by period only. Plots by frequency are not produced.

#### Example

```
SPECTRA SER01
/PLOT=P S BY FREQ.
```

• This command plots both the periodogram and the spectral density estimate for *SER01*. The plots are shown by frequency only.

### **CROSS Subcommand**

CROSS is used to specify bivariate spectral analysis.

- When CROSS is specified, the first series named on the VARIABLES subcommand is the independent variable. All remaining variables are dependent.
- Each series after the first is analyzed with the first series independently of other series named.
- Univariate analysis of each series specified is still performed.

• You can specify CROSS NO to turn off bivariate analysis when applying a previous model with APPLY.

#### Example

SPECTRA VARX VARY VARZ /CROSS.

• In this example, bivariate spectral analyses of series VARX with VARY and VARX with VARZ are requested in addition to the usual univariate analyses of VARX, VARY, and VARZ.

## SAVE Subcommand

SAVE saves computed SPECTRA variables in the working data file for later use. SPECTRA displays a list of the new variables and their labels, showing the type and source of those variables.

- You can specify any or all of the output keywords listed below.
- A name to be used for generating variable names must follow each output keyword. The name must be enclosed in parentheses.
- For each output keyword, one variable is created for each series named on SPECTRA and for each bivariate pair.
- The keywords RC, IC, CS, QS, PH, A, G, and K apply only to bivariate analyses. If CROSS is not specified, these keywords are ignored.
- SAVE specifications are not used when models are reapplied using APPLY. They must be specified each time variables are to be saved.
- The output variables correspond to the Fourier frequencies. They do not correspond to the original series.
- Since each output variable has only (n/2 + 1) cases (where *n* is the number of cases), the values for the second half of the series are set to system-missing.
- Variable names are generated by adding \_*n* to the specified name, where *n* ranges from 1 to the number of series specified.
- For bivariate variables, the suffix is \_n\_n, where the *n*'s indicate the two variables used in the analysis.
- The frequency (FREQ) and period (PER) variable names are constant across all series and do not have a numeric suffix.
- If the generated variable name is longer than eight characters, or if the specified name already exists, the variable is not saved.

The following output keywords are available:

| FREQ | Fourier frequencies.                                   |
|------|--------------------------------------------------------|
| PER  | Fourier periods.                                       |
| SIN  | Value of a sine function at the Fourier frequencies.   |
| COS  | Value of a cosine function at the Fourier frequencies. |
|      |                                                        |

- P Periodogram values.
- **S** Spectral density estimate values.
- **RC** *Real part values of the cross-periodogram.* Applies only to bivariate analyses.
- IC Imaginary part values of the cross-periodogram. Applies only to bivariate analyses.
- **CS** *Cospectral density estimate values.* Applies only to bivariate analyses.
- **Quadrature spectrum estimate values.** Applies only to bivariate analyses.
- PH *Phase spectrum estimate values.* Applies only to bivariate analyses.
- A *Cross-amplitude values*. Applies only to bivariate analyses.
- G *Gain values.* Applies only to bivariate analyses.
- **K** *Squared coherency values.* Applies only to bivariate analyses.

```
SPECTRA VARIABLES=STRIKES RUNS
/SAVE= FREQ (FREQ) P (PGRAM) S (SPEC).
```

• This example creates five variables: FREQ, PGRAM\_1, PGRAM\_2, SPEC\_1, and SPEC\_2.

### **APPLY Subcommand**

APPLY allows you to use a previously defined SPECTRA model without having to repeat the specifications. For general rules on APPLY, see the APPLY subcommand on p. 230.

- The only specification on APPLY is the name of a previous model in quotes. If a model name is not specified, the model specified on the previous SPECTRA command is used.
- To change one or more model specifications, specify the subcommands of only those portions you want to change after the APPLY subcommand.
- If no series are specified on the command, the series that were originally specified with the model being reapplied are used.
- To change the series used with the model, enter new series names before or after the APPLY subcommand. If a variable name is specified before APPLY, the slash before the subcommand is required.
- The SAVE specifications from the previous model are *not* reused by APPLY. They must be specified each time variables are to be saved.

#### Examples

```
SPECTRA VAR01
/WINDOW=DANIELL (3)
/CENTER
/PLOT P S BY FREQ.
SPECTRA APPLY
/PLOT P S.
```

- The first command plots both the periodogram and the spectral density estimate for *VAR01*. The plots are shown by frequency only.
- Since the PLOT subcommand is respecified, the second command produces plots by both frequency and period. All other specifications remain the same as in the first command.

### References

Bloomfield, P. 1976. Fourier analysis of time series. New York: John Wiley & Sons.

Fuller, W. A. 1976. Introduction to statistical time series. New York: John Wiley & Sons.

- Gottman, J. M. 1981. *Time-series analysis: A comprehensive introduction for social scientists.* Cambridge: Cambridge University Press.
- Priestley, M. B. 1981. *Spectral Analysis and Time Series*. Volumes 1 & 2. London: Academic Press.
## TDISPLAY

```
TDISPLAY [{ALL }]
{model names }
{command names}
[/TYPE={MODEL**}]
{COMMAND}
```

\*\*Default if the subcommand is omitted.

#### Example:

TDISPLAY MOD\_2 MOD\_3 /TYPE=MODEL.

#### Overview

TDISPLAY displays information about currently active Trends models. These models are automatically generated by many Trends procedures for use with the APPLY subcommand (see the APPLY subcommand on p. 230).

#### Options

If models are specified on TDISPLAY, information about just those models is displayed. You can control whether models are specified by model name or by the name of the procedure that generated them using the TYPE subcommand.

#### **Basic Specification**

The basic specification is simply the command keyword TDISPLAY.

• By default, TDISPLAY produces a list of all currently active models. The list includes the model names, the commands that created each model, model labels if specified, and creation dates and times.

#### Syntax Rules

- To display information on a subset of active models, specify those models after TDISPLAY.
- Models can be specified using either individual model names or the names of the procedures that created them. To use procedure names, you must specify the TYPE subcommand with the keyword COMMAND.
- Model names are either the default MOD\_n names or the names assigned with MODEL NAME.
- If procedure names are specified, all models created by those procedures are displayed.
- · Model names and procedure names cannot be mixed on the same TDISPLAY command.

• You can specify the keyword ALL after TDISPLAY to display all models that are currently active. This is the default.

## Operations

- Only models currently active are displayed.
- The following procedures can generate models: AREG, ARIMA, EXSMOOTH, SEASON, and SPECTRA in SPSS Trends; ACF, CASEPLOT, CCF, CURVEFIT, NPPLOT, PACF, and TSPLOT in the SPSS Base system; and WLS and 2SLS in SPSS Regression Models.

### Example

#### TDISPLAY.

• The command keyword by itself displays information about all currently active models.

### **TYPE Subcommand**

TYPE indicates whether models are specified by model name or procedure name.

- One keyword, MODEL or COMMAND, can be specified after TYPE.
- MODEL is the default and indicates that models are specified as model names.
- COMMAND specifies that models are specified by procedure name.
- TYPE has no effect if model names or command names are not listed after TDISPLAY.
- If more than one TYPE subcommand is specified, only the last one is used.
- The TYPE specification applies only to the current TDISPLAY command.

#### Example

```
TDISPLAY ACF ARIMA /TYPE=COMMAND.
```

• This command displays all currently active models that were created by procedures ACF and ARIMA.

# Appendix A Durbin-Watson Significance Tables

The Durbin-Watson test statistic tests the null hypothesis that the residuals from an ordinary least-squares regression are not autocorrelated against the alternative that the residuals follow an AR1 process. The Durbin-Watson statistic ranges in value from 0 to 4. A value near 2 indicates non-autocorrelation; a value toward 0 indicates positive autocorrelation; a value toward 4 indicates negative autocorrelation.

Because of the dependence of any computed Durbin-Watson value on the associated data matrix, exact critical values of the Durbin-Watson statistic are not tabulated for all possible cases. Instead, Durbin and Watson established upper and lower bounds for the critical values. Typically, tabulated bounds are used to test the hypothesis of zero auto-correlation against the alternative of *positive* first-order autocorrelation, since positive autocorrelation is seen much more frequently in practice than negative autocorrelation. To use the table, you must cross-reference the sample size against the number of regressors, excluding the constant from the count of the number of regressors.

The conventional Durbin-Watson tables are not applicable when you do not have a constant term in the regression. Instead, you must refer to an appropriate set of Durbin-Watson tables. The conventional Durbin-Watson tables are also not applicable when a lagged dependent variable appears among the regressors. Durbin has proposed alternative test procedures for this case.

Statisticians have compiled Durbin-Watson tables from some special cases, including:

- Regressions with a full set of quarterly seasonal dummies.
- Regressions with an intercept and a linear trend variable (CURVEFIT MODEL=LINEAR).
- Regressions with a full set of quarterly seasonal dummies and a linear trend variable.

In addition to obtaining the Durbin-Watson statistic for residuals from REGRESSION, you should also plot the ACF and PACF of the residuals series. The plots might suggest either that the residuals are random, or that they follow some ARMA process. If the residuals resemble an AR1 process, you can estimate an appropriate regression using the AREG procedure. If the residuals follow any ARMA process, you can estimate an appropriate regression using the ARIMA procedure.

In this appendix, we have reproduced two sets of tables. Savin and White (1977) present tables for sample sizes ranging from 6 to 200 and for 1 to 20 regressors for models in which an intercept is included. Farebrother (1980) presents tables for sample sizes

ranging from 2 to 200 and for 0 to 21 regressors for models in which an intercept is not included.

Let's consider an example of how to use the tables. In Chapter 9, we look at the classic Durbin and Watson data set concerning consumption of spirits. The sample size is 69, there are 2 regressors, and there is an intercept term in the model. The Durbin-Watson test statistic value is 0.24878. We want to test the null hypothesis of zero autocorrelation in the residuals against the alternative that the residuals are positively autocorrelated at the 1% level of significance. If you examine the Savin and White tables (Table A.2 and Table A.3), you will not find a row for sample size 69, so go to the next *lowest* sample size with a tabulated row, namely *N*=65. Since there are two regressors, find the column labeled *k*=2. Cross-referencing the indicated row and column, you will find that the printed bounds are dL = 1.377 and dU = 1.500. If the observed value of the test statistic is less than the tabulated lower bound, then you should reject the null hypothesis of non-autocorrelated errors in favor of the hypothesis of positive first-order autocorrelation. Since 0.24878 is less than 1.377, we reject the null hypothesis. If the test statistic value were greater than dU, we would not reject the null hypothesis.

A third outcome is also possible. If the test statistic value lies between dL and dU, the test is inconclusive. In this context, you might err on the side of conservatism and not reject the null hypothesis.

For models with an intercept, if the observed test statistic value is greater than 2, then you want to test the null hypothesis against the alternative hypothesis of negative first-order autocorrelation. To do this, compute the quantity 4-d and compare this value with the tabulated values of dL and dU as if you were testing for positive autocorrelation.

When the regression does not contain an intercept term, refer to Farebrother's tabulated values of the "minimal bound," denoted dM (Table A.4 and Table A.5), instead of Savin and White's lower bound dL. In this instance, the upper bound is the conventional bound dU found in the Savin and White tables. To test for negative first-order autocorrelation, use Table A.6 and Table A.7.

To continue with our example, had we run a regression with no intercept term, we would cross-reference N equals 65 and k equals 2 in Farebrother's table. The tabulated 1% minimal bound is 1.348.

We have reprinted the tables exactly as they originally appeared. There have been subsequent corrections to them, however, as published in Farebrother, *Econometrica* 48(6): 1554 and *Econometrica* 49(1): 277. The corrections are as follows:

#### Table A.1 Corrections for Table A.2—Table A.7

|           | k' | n  | Bound | Incorrect | Correct |
|-----------|----|----|-------|-----------|---------|
| Table A.2 | 6  | 75 | dU    | 1.646     | 1.649   |
|           | 8  | 75 | dU    | 1.716     | 1.714   |
|           | 9  | 75 | dU    | 1.746     | 1.748   |
|           | 10 | 40 | dL    | 0.789     | 0.749   |
|           | 10 | 75 | dU    | 1.785     | 1.783   |
|           | 18 | 80 | dU    | 2.057     | 2.059   |
|           |    |    |       |           |         |
| Table A.3 | 10 | 40 | dL    | 0.945     | 0.952   |

|           | k  | n   | Bound | Incorrect | Correct |
|-----------|----|-----|-------|-----------|---------|
| Table A.4 | 0  | 7   |       | 0.389     | 0.398   |
| Table A.5 | 8  | 15  |       | 9.185     | 0.185   |
|           | 19 | 90  |       | 1.617     | 1.167   |
| Table A.6 | 8  | 70  |       | 2.089     | 2.098   |
|           | 10 | 200 |       | 1.116     | 2.116   |
|           | 14 | 34  |       | 1.295     | 1.296   |
| Table A.7 | 1  | 39  |       | 2.645     | 2.615   |
|           | 3  | 15  |       | 2.432     | 2.423   |
|           | 8  | 14  |       | 0.984     | 0.948   |

### Table A.2 Models with an intercept (from Savin and White)

### Table A.3 Models with an intercept (from Savin and White)

Reprinted, with permission, from *Econometrica* 45(8): 1992-1995.

### Table A.4 Models with no intercept (from Farebrother): Positive serial correlation

### Table A.5 Models with no intercept (from Farebrother): Positive serial correlation

Reprinted, with permission, from *Econometrica* 48(6): 1556-1563.

### Table A.6 Models with no intercept (from Farebrother): Negative serial correlation

### Table A.7 Models with no intercept (from Farebrother): Negative serial correlation

# Appendix B Guide to ACF/PACF Plots

The plots shown here are those of pure or theoretical ARIMA processes. Here are some general guidelines for identifying the process:

- Nonstationary series have an ACF that remains significant for half a dozen or more lags, rather than quickly declining to zero. You must difference such a series until it is stationary before you can identify the process.
- Autoregressive processes have an exponentially declining ACF and spikes in the first one or more lags of the PACF. The number of spikes indicates the order of the autoregression.
- Moving average processes have spikes in the first one or more lags of the ACF and an exponentially declining PACF. The number of spikes indicates the order of the moving average.
- Mixed (ARMA) processes typically show exponential declines in both the ACF and the PACF.

At the identification stage, you do not need to worry about the sign of the ACF or PACF, or about the speed with which an exponentially declining ACF or PACF approaches zero. These depend upon the sign and actual value of the AR and MA coefficients. In some instances, an exponentially declining ACF alternates between positive and negative values.

ACF and PACF plots from real data are never as clean as the plots shown here. You must learn to pick out what is essential in any given plot. Always check the ACF and PACF of the residuals, in case your identification is wrong. Bear in mind that:

- Seasonal processes show these patterns at the seasonal lags (the multiples of the seasonal period).
- You are entitled to treat nonsignificant values as zero. That is, you can ignore values that lie within the confidence intervals on the plots. You do not have to ignore them, however, particularly if they continue the pattern of the statistically significant values.
- An occasional autocorrelation will be statistically significant by chance alone. You can ignore a statistically significant autocorrelation if it is isolated, preferably at a high lag, and if it does not occur at a seasonal lag.

Consult any text on ARIMA analysis for a more complete discussion of ACF and PACF plots.

ACF and PACF plots are only available in the printed documentation.

ACF and PACF plots are only available in the printed documentation.

ACF and PACF plots are only available in the printed documentation.

## Bibliography

- Box, G. E. P., and G. C. Tiao. 1975. Intervention analysis with applications to economic and environmental problems. *Journal of the American Statistical Association* 70(3): 70–79.
- Box, G. E. P., and G. M. Jenkins. 1976. *Time series analysis: Forecasting and control*, rev. ed. San Francisco: Holden-Day.
- Draper, N. R., and H. Smith. 1981. *Applied regression analysis*, 2nd ed. New York: John Wiley & Sons.
- Durbin, J. 1969. Tests for serial correlation in regression analysis based on the periodogram of least-squares residuals. *Biometrika* (March, 1969).
- Durbin, J., and G. S. Watson. 1951. Testing for serial correlation in least-squares regression II. *Biometrika* 38: 159–178.
- Gardner, E. S. 1985. Exponential smoothing: The state of the art. *Journal of Forecasting* 4: 1–28.
- Kelejian, H. H., and W. E. Oates. 1976. *Introduction to econometrics: Principles and applications*. New York: Harper & Row.
- Makridakis, S., S. C. Wheelwright, and V. E. McGee. 1983. Forecasting: Methods and applications, 2nd ed. New York: John Wiley & Sons.
- McCleary, R., and R. A. Hay. 1980. *Applied time series analysis for the social sciences*. Beverly Hills, Calif.: Sage Publications.
- Montgomery, D. C., and E. A. Peck. 1982. *Introduction to linear regression analysis*. New York: John Wiley & Sons.
- Thompson, H. E., and G. C. Tiao. 1971. Analysis of telephone data: A case study of forecasting seasonal time series. *The Bell Journal of Economics and Management Science* 2(2): 515–541.
- Tiao, G. C., et al. 1986. A statistical trend analysis of ozonesonde data. *Journal of Geophysical Research*, no. 11 (November, 1986).
- Wichern, D. W., and R. H. Jones. 1977. Assessing the impact of market disturbances using intervention analysis. *Management Science*.

# Subject Index

additive model for seasonal decomposition, 155-157 in Seasonal Decomposition procedure, 267 Akaike information criterion, 64, 102 ARIMA modeling, 55-68, 79-86, 91-105, 134-147 autoregression, 56 components of, 55-57 diagnosis, 59, 97-98, 104, 145, 198-199 differencing, 56-57, 146-147 estimation, 59, 94-97, 102, 141-142, 194-198 identification, 57-58, 92-93, 101-102, 135, 192-197 identification of seasonal models, 190 interpretation of constant, 94 moving averages, 57 notation, 55, 136-137, 189-190 predictor variables (regressors), 141-147 seasonal, 188-201 steps, 57-59 with outliers, 91-105 ARIMA procedure, 62-64, 69-73, 79-82, 94-97, 102, 141-144, 238-246 and missing values, 8, 16, 99, 104-105, 226 confidence intervals, 71, 245 difference transformation, 241-242, 242-243 display alternatives, 73 efficiency, 15-16 error series and log transformations, 13 forecasting, 71-72, 84-85 including constant, 70 initial parameter values, 73, 243-244 iterations, 72, 244-245 log transformation (base 10), 241-242 model parameters, 70, 241-242, 242-243 natural log transformation, 241–242 saving new variables, 70-71 seasonal difference transformation, 241-242. 242-243 single or nonsequential parameters, 242-243 specifying periodicity, 241-242 termination criteria, 72–73, 244–245 transforming values, 70 using a previously defined model, 245-246

autocorrelated errors in regression, 51, 107-128 autocorrelation, 23, 41, 108, 120 in ARIMA diagnosis, 59, 64-66 in ARIMA model identification, 58, 79, 92-93, 101-102, 135 autocorrelation function, 58 Autocorrelations procedure, 60-61, 83-84, 92, 97, 119 efficiency, 17 autoregression compared to differencing, 57 compared to exponential smoothing, 56 compared to moving averages, 57 in ARIMA, 56 Autoregression procedure, 51, 121-128, 128-132, 232-237 and missing values, 8, 16-17, 226 Cochrane-Orcutt method, 129, 235 confidence intervals, 130 display alternatives, 132 efficiency, 16-17 forecasting, 124-128, 130-131 including constant, 129, 235 iterations, 132 maximum iterations, 235-236 maximum-likelihood estimation, 129, 235 Prais-Winsten method, 129, 235 rho value, 235 saving new variables, 129-130 termination criteria, 132 using a previously defined model, 236-237

backshift operator, 136–137 seasonal, 189
Bartlett window in spectral analysis, 216–217 in Spectral Plots procedure, 274
bivariate spectral analysis in Spectral Plots procedure, 275–276
Box-Ljung statistic, 59, 66, 97, 104, 119, 199 centering transformation in Spectral Plots procedure, 273 Cochrane-Orcutt method in Autoregression procedure, 129, 235 confidence intervals in ARIMA procedure, 71, 245 in Autoregression procedure, 130 confidence limits saving in ARIMA procedure, 70-71 saving in Autoregression procedure, 129-130 cosine function values saving in Spectral Plots procedure, 276 cospectral density estimate plot in Spectral Plots procedure, 275 cospectral density estimates saving in Spectral Plots procedure, 277 creating new series, 9, 48-49 in Curve Estimation procedure, 109 SEASON command, 155-157 cross-amplitude plot in Spectral Plots procedure, 275 cross-amplitude values saving in Spectral Plots procedure, 277 cross-correlation function, 45 Cross-Correlations procedure, 45, 46-48 cross-periodogram values saving in Spectral Plots procedure, 277 curve estimation, 41-45 Curve Estimation procedure, 41-45, 108-112, 124-126 forecasting, 111–112 custom model in Exponential Smoothing procedure, 33, 37-38

damped model in Exponential Smoothing procedure, 37, 250 Daniell window in spectral analysis, 216 data files sample, 19 data transformations, 9 date variables, 11–12 creating, 11–12 using, 12 diagnosis in ARIMA modeling, 59 difference transformation, 9, 46, 82–84, 92–93 in ARIMA procedure, 241–242, 242–243 differencing compared to autoregression, 57 in ARIMA, 56–57, 146–147 disturbances, random, 55–57 domain frequency, 207 time, 207 dummy variables, 153–155 in ARIMA, 138–147 in REGRESSION, 160–171 Durbin-Watson statistic, 114, 281–289

efficiency, 15-18 ARIMA procedure, 15–16 Autocorrelations procedure, 17 Autoregression procedure, 16-17 creating new variables, 17-18 equal-weight window in Spectral Plots procedure, 274 err variable, 13, 227 estimation in ARIMA modeling, 59 exponential model in Exponential Smoothing procedure, 37, 250 exponential smoothing, 21-38 components of, 24-25 interpretation of parameters, 25, 55 of random walk, 77-79 parameter estimation, 25-28 underlying strategy, 24 when to use, 32 Exponential Smoothing procedure, 32-38, 54-55, 77-79, 247-256 and missing values, 8, 226 forecasting, 30-32, 36-37 grid search, 77 initial parameter values, 35, 254 models, 33, 37-38, 249-251 saving new variables, 35-36 seasonal factor estimates, 33, 251-252 smoothing parameters, 33-34, 252-254 specifying periodicity, 251 using a previously defined model, 255-256

fit variable, 13, 227 forecasting, 10-11 in ARIMA procedure, 71-72, 84-85 in Autoregression procedure, 124-128, 130-131 in Curve Estimation procedure, 111-112 in Exponential Smoothing procedure, 30-32, 36-37 in Linear Regression procedure, 51-52, 121 n-step-ahead, 10-32, 45, 68 one-step-ahead, 10-11, 30-32 forecasts *n*-step-ahead, 198–201 Fourier frequencies, 207-209 padding series to adjust, 208-209 saving in Spectral Plots procedure, 276 Fourier periods saving in Spectral Plots procedure, 276 frequencies alternate expression for, 208 as cycles per observation, 208-209 frequency domain, 207 frequency versus period in spectral analysis, 207

gain plot in Spectral Plots procedure, 275 gain values saving in Spectral Plots procedure, 277 general smoothing parameter in Exponential Smoothing procedure, 34, 252 grid search in Exponential Smoothing procedure, 25–28, 35, 77, 253–254

heteroscedasticity, 170–171 high frequency variation, 209 historical period, 39 defining, 9–11, 91 hold-out sample, 39 Holt model in Exponential Smoothing procedure, 33, 38

identification in ARIMA modeling, 57–58 initial parameter values

in ARIMA procedure, 73, 243–244
in Exponential Smoothing procedure, 35, 254

interpolation

to replace missing data, 151–153
to replace outlier, 99–100

intervention analysis, 133–147

creating dummy variables, 137–141, 146–147

iterations

in ARIMA procedure, 72, 244–245
in Autoregression procedure, 132, 235–236

Kalman filtering, 16, 104-105

lcl variable, 13, 227
leading indicator, 39, 45 creating, 48–49
leakage
in spectral analysis, 208–209, 218–219
linear model
in Exponential Smoothing procedure, 37, 250
Linear Regression procedure, 49–52, 112
forecasting, 51–52, 121
historical and validation periods, 51–52
log transformation (base 10), 9
in ARIMA procedure, 70, 241–242
low frequency variation, 209

maximum-likelihood estimation in Autoregression procedure, 121–129, 235 missing data, 151–152 in spectral analysis, 211 missing values, 8, 14–15, 16–17, 226 MOD\_*n* model names, 231, 257–258 model file displaying information, 279–280 reading, 259–261 saving, 262–264 model files, 230–231 model names, 231, 257–258 models reusing, 14 moving averages compared to autoregression, 57 in ARIMA, 57 in Seasonal Decomposition procedure, 267 multiplicative model for seasonal decomposition, 155–157 in Seasonal Decomposition procedure, 267

natural log transformation, 9 in ARIMA procedure, 70, 241–242 no trend model in Exponential Smoothing procedure, 37, 250 nonstationarity, 45–46, 135 normal probability plot from REGRESSION, 165 normal probability plots, 115 *n*-step-ahead forecasts, 10–11, 30–32, 45, 66–68, 198–201

one-step-ahead forecasts, 10–11, 30–32 operating rules, 226 ordinary least squares regression, 49–51 outliers, 22, 90–91 in Linear Regression procedure, 166–167 removing, 99–100 output quantity of, 226

parameter-order subcommands in ARIMA procedure, 242–243 partial autocorrelation function, 58 Parzen window in spectral analysis, 215 in Spectral Plots procedure, 274 performance considerations, 15–18 creating new variables, 17–18 in ARIMA procedure, 15–16 in Autocorrelations procedure, 17 in Autoregression procedure, 16–17 period versus frequency in spectral analysis, 207 periodicity, 229 in ARIMA procedure, 241–242

in Exponential Smoothing procedure, 251 in Seasonal Decomposition procedure, 268 periodogram, 205-207 compared to other measures, 205, 209–210 in Spectral Plots procedure, 274-275 interpreting, 209-211 smoothing, 214-217 periodogram values saving in Spectral Plots procedure, 277 phase spectrum estimates saving in Spectral Plots procedure, 277 phase spectrum plot in Spectral Plots procedure, 275 plots of residual autocorrelation, 97, 104, 119-120, 145 of residuals, 29-30, 64-66, 78-79, 98, 115-119 of time series, 21-23, 53-54, 76, 107-108, 133 plotting a time series, 186-187 plotting residual autocorrelation, 195-197, 198-199 plotting residuals, 166-172 Prais-Winsten method in Autoregression procedure, 129, 235 predicted values saving in ARIMA procedure, 70-71 saving in Autoregression procedure, 129-130 saving in Exponential Smoothing procedure, 35-36 predictor variables in ARIMA modeling, 141-147 prewhitening in spectral analysis, 218-219 procedures used in application chapters, 20 pulse function, 139-141, 146-147

 quadratic spectrum estimate plot in Spectral Plots procedure, 275
 quadrature spectrum estimates saving in Spectral Plots procedure, 277
 quality-control charts, 53–68

random walk, 57, 75–87 characteristics of, 86–87 forecasting, 84–86 notation, 137 regression analysis, 39-52, 107-128, 149-181 with dummy variables, 160-171 regressors in ARIMA modeling, 141-147 replacing missing values, 8, 15, 99-100, 226 residual analysis, 164-165, 169-172 residuals in Linear Regression procedure, 114, 164–165 in log-transformed ARIMA, 13, 197 in weighted least squares, 178-181 pattern in, 109-110 plotting, 29-30, 64-66, 78-79, 98, 115-119 saving in ARIMA procedure, 70-71 saving in Autoregression procedure, 129-130 saving in Exponential Smoothing procedure, 35-36 rho value in Autoregression procedure, 235

saf variable, 13, 227 sas variable, 13, 227 Schwartz Bayesian criterion, 64, 102 Seasonal Decomposition procedure, 265-269 and missing values, 8, 226 computing moving averages, 267 models, 267 specifying periodicity, 268 using a previously defined model, 268-269 seasonal difference transformation, 9 in ARIMA procedure, 241-242, 242-243 seasonal factor estimates, 265-269 in Exponential Smoothing procedure, 33, 251-252 seasonal periodicity determination of, 156-157 seasonal smoothing parameter in Exponential Smoothing procedure, 34, 252 seasonality, 21, 149-163, 188-201 and spectral analysis, 217 in Exponential Smoothing procedure, 37-38, 250 sep variable, 13, 227 simple model in Exponential Smoothing procedure, 33 sine function values saving in Spectral Plots procedure, 276 smoothing parameters in Exponential Smoothing procedure, 33-34, 252-254

spectral analysis, 203-219, 270-278 frequency versus period, 207 interpreting, 209-211 leakage, 208-209, 218-219 model-free, 205 overview, 205-207 prewhitening, 218–219 transformations, 217-219 spectral decomposition, 210-214 examples, 211-214 spectral density estimate plot in Spectral Plots procedure, 275 spectral density estimates, 217 saving in Spectral Plots procedure, 277 Spectral Plots procedure, 270-278 and missing values, 8, 226 bivariate spectral analysis, 275-276 centering transformation, 273 plots, 274-275 saving spectral variables, 276-277 using a previously defined model, 277-278 windows, 273-274 squared coherency plot in Spectral Plots procedure, 275 squared coherency values saving in Spectral Plots procedure, 277 stationarity, 45-46, 56-57, 58, 79-82, 92, 192 in spectral analysis, 217 of variance, 187 stc variable, 13, 227 step function, 139-141, 146-147 syntax charts, 225

termination criteria in ARIMA procedure, 72–73, 244–245 in Autoregression procedure, 132 time domain, 207 time series integrated, 56–57 nonstationary, 45–46 stationary, 45–46 time series variables creating, 7–8 transformations data, 9 trend, 21, 150–178 in spectral analysis, 217 trend modification parameter in Exponential Smoothing procedure, 34, 252 trend smoothing parameter in Exponential Smoothing procedure, 34, 252 Tukey window in spectral analysis, 216–217 Tukey-Hamming window in spectral analysis, 217 in Spectral Plots procedure, 273 Tukey-Hanning window in Spectral Plots procedure, 274

ucl variable, 13, 227 unit window in spectral analysis, 216 user-missing values, 226

validation period, 39, 42 defining, 9–11 in Linear Regression procedure, 51–52 with ARIMA command, 199–201 variables created by Trends, 12–13, 17–18, 227–228

weighted least squares, 172–181 residual analysis, 178–181 weighting cases, 15 white noise, 59 window shape in spectral analysis, 216–217 window span in spectral analysis, 216–217 windows in spectral analysis, 214–217 in Spectral Plots procedure, 273–274 Winters model in Exponential Smoothing procedure, 33, 38

## Syntax Index

A (keyword) SPECTRA command, 275, 277 ACF (command) in ÀRIMA diagnosis, 291-294 LN subcommand, 192 MXAUTO subcommand, 190 SDIFF subcommand, 192-193 seasonal differencing, 192-193 ADDITIVE (keyword) SEASON command, 267 ALPHA (subcommand) EXSMOOTH command, 252 APPLY (subcommand), 230 AREG command, 236-237 ARIMA command, 245–246 EXSMOOTH command, 255-256 FIT keyword, 236, 245 INITIAL keyword, 236, 245 SEASON command, 268-269 SPECIFICATIONS keyword, 236, 245 SPECTRA command, 277-278 AR (subcommand) ARIMA command, 243-244 AREG (command), 232-237 APPLY subcommand, 236–237 CONSTANT subcommand, 235 METHOD subcommand, 234–235 MXITER subcommand, 235-236 NOCONSTANT subcommand, 235 RHO subcommand, 235 VARIABLES subcommand, 234 ARIMA (command), 79-85, 238-246 APPLY subcommand, 245-246 AR subcommand, 243–244 CINPCT subcommand, 245 CON subcommand, 243-244 D subcommand, 242-243 MA subcommand, 243-244 MODEL subcommand, 241-242 MXITER subcommand, 244 MXLAMB subcommand, 245 P subcommand, 242-243 parameter-order subcommands, 242–243 PAREPS subcommand, 244-245

Q subcommand, 242–243 REG subcommand, 243–244 SAR subcommand, 243–244 SD subcommand, 242–243 SMA subcommand, 243–244 SP subcommand, 242–243 SQ subcommand, 242–243 SSQPCT subcommand, 245 VARIABLES subcommand, 241

BARTLETT (keyword) SPECTRA command, 274 BY (keyword) SPECTRA command, 275

CALCULATE (keyword) EXSMOOTH command, 254 CENTER (subcommand) SPECTRA command, 273 CENTERED (keyword) SEASON command, 267 CINPCT (subcommand) ARIMÀ command, 245 CO (keyword) AREG command, 235 COMMAND (keyword) READ MODEL command, 261 SAVE MODEL command, 264 TDISPLAY command, 280 CON (subcommand) ARIMA command, 243-244 CONSTANT (keyword) ARIMA command, 242 CONSTANT (subcommand) AREG command, 235 COS (keyword) SPECTRA command, 276 CREATE (command) SDIFF function, 204

CROSS (subcommand) SPECTRA command, 275–276 CS (keyword) SPECTRA command, 275, 277

D (subcommand) ARIMA command, 242-243 DA (keyword) EXSMOOTH command, 250 DANIELL (keyword) SPECTRA command, 274 DELTA (subcommand) EXSMOOTH command, 252 WLS command, 175-176 DFE (subcommand) FIT command, 199-201 DM (keyword) EXSMOOTH command, 250 DN (keyword) EXSMOOTH command, 250 DROP (subcommand) READ MODEL command, 260-261 SAVE MODEL command, 263-264

EA (keyword) EXSMOOTH command, 250 EM (keyword) EXSMOOTH command, 250 EN (keyword) EXSMOOTH command, 250 EQUAL (keyword) SEASON command, 267 EXSMOOTH (command), 247-256 ALPHA subcommand, 252 APPLY subcommand, 255–256 DELTA subcommand, 252 GAMMA subcommand, 252 **INITIAL** subcommand, 254 MODEL subcommand, 249-251 PERIOD subcommand, 251 PHI subcommand, 252 SEASFACT subcommand, 251-252 smoothing parameter subcommands, 252-254 VARIABLES subcommand, 249

FILE (subcommand) READ MODEL command, 260 FIT (command) DFE subcommand, 199–201 FIT (keyword) APPLY subcommand, 236 ARIMA command, 245 FREQ (keyword) SPECTRA command, 276 G (keyword)

SPÉCTRÁ command, 275, 277 GAMMA (subcommand) EXSMOOTH command, 252 GRID (keyword) EXSMOOTH command, 252–254

HAMMING (keyword) SPECTRA command, 273 HOLT (keyword) EXSMOOTH command, 250

IC (keyword) SPECTRA command, 277 INITIAL (keyword) APPLY subcommand, 236 ARIMA command, 245 INITIAL (subcommand)

EXSMOOTH command, 254

K (keyword) SPECTRA command, 275, 277 KEEP (subcommand) READ MODEL command, 260–261 SAVE MODEL command, 263–264

LA (keyword) EXSMOOTH command, 250 LG10 (keyword) ARIMA command, 242 LM (keyword) EXSMOOTH command, 250 LN (keyword) ARIMA command, 242 EXSMOOTH command, 250 LN (subcommand) ACF command, 192

MA (subcommand) ARIMA command, 243-244 SEASON command, 267 METHOD (subcommand) AREG command, 234-235 ML (keyword) AREG command, 235 MODEL (keyword) READ MODEL command, 261 SAVE MODEL command, 264 TDISPLAY command, 280 MODEL (subcommand) ARIMÀ command, 241-242 EXSMOOTH command, 249-251 SEASON command, 155-157, 267 MODEL NAME (command), 257-258 MULTIPLICATIVE (keyword) SEASON command, 267 MXAUTO (subcommand) ACF command, 190 PACF command, 190 TSET command, 190-192 MXITER (subcommand) AREG command, 235-236 ARIMA command, 244 MXLAMB (subcommand) ARIMA command, 245

NA (keyword) EXSMOOTH command, 250 NM (keyword) EXSMOOTH command, 250 NN (keyword) EXSMOOTH command, 250 NOCONSTANT (keyword) ARIMA command, 242 NOCONSTANT (subcommand) AREG command, 235 NOLOG (keyword) ARIMA command, 242 NONE (keyword) SPECTRA command, 274

OUTFILE (subcommand) SAVE MODEL command, 263

P (keyword) SPECTRA command, 275, 277 P (subcommand) ARIMA command, 242–243 PACF (command) in ARIMA diagnosis, 291–294 MXAUTO subcommand, 190 SDIFF subcommand, 192-193 seasonal differencing, 192-193 PAREPS (subcommand) ARIMA command, 244-245 PARZEN (keyword) SPECTRA command, 274 PER (keyword) SPECTRA command, 276 PERIOD (subcommand) EXSMOOTH command, 251 SEASON command, 268 PH (keyword) SPECTRA command, 275, 277 PHI (subcommand) EXSMOOTH command, 252 PLOT (subcommand) SPECTRA command, 274-275 PW (keyword) AREG command, 235

Q (subcommand) ARIMA command, 242–243 QS (keyword) SPECTRA command, 275, 277

RC (keyword) SPECTRA command, 277 READ MODEL (command), 259–261 DROP subcommand, 260–261 FILE subcommand, 260 KEEP subcommand, 260–261 TSET subcommand, 261 TYPE subcommand, 261 REG (subcommand) ARIMA command, 243–244 RHO (subcommand) AREG command) AREG command, 235 RMV (command), 151–153, 166

S (keyword) SPECTRA command, 275, 277 SAR (subcommand) ARIMA command, 243-244 SAVE (subcommand) SPECTRA command, 276-277 SAVE MODEL (command), 262-264 DROP subcommand, 263-264 KEEP subcommand, 263-264 **OUTFILE** subcommand, 263 TYPE subcommand, 264 SD (subcommand) ARIMA command, 242-243 SEASFACT (subcommand) EXSMOOTH command, 251–252 SEASON (command), 151–157, 265–269 APPLY subcommand, 268–269 creating new series, 155-157 interpreting output, 156-157 MA subcommand, 267 MODEL subcommand, 155–157, 267 PERIOD subcommand, 268 VARIABLES subcommand, 267 SIN (keyword) SPECTRA command, 276 SMA (subcommand) ARÌMA command, 243-244 smoothing parameter subcommands EXSMOOTH command, 252–254 SOURCE (subcommand) WLS command, 175-176 SP (subcommand) ARIMA command, 242-243 SPECIFICATIONS (keyword) APPLY subcommand, 236 ARIMA command, 245

SPECTRA (command), 270–278 APPLY subcommand, 277–278 BY keyword, 275 CENTER subcommand, 273 CROSS subcommand, 275–276 PLOT subcommand, 274–275 SAVE subcommand, 276–277 VARIABLES subcommand, 272–273 WINDOW subcommand, 273–274 SQ (subcommand) ARIMA command, 242–243 SSQPCT (subcommand) ARIMA command, 245

TDISPLAY (command), 279–280 TYPE subcommand, 280 TO (keyword), 228 TSET (command), 226 MXAUTO subcommand, 190–192 TSET (subcommand) READ MODEL command, 261 TSPLOT (command), 186–187 TUKEY (keyword) SPECTRA command, 274 TYPE (subcommand) READ MODEL command, 261 SAVE MODEL command, 264 TDISPLAY command, 280

UNIT (keyword) SPECTRA command, 274

VARIABLES (subcommand) AREG command, 234 ARIMA command, 241 EXSMOOTH command, 249 SEASON command, 267 SPECTRA command, 272–273

WEIGHT (subcommand) WLS command, 175–176 WINDOW (subcommand) SPECTRA command, 273–274 WINTERS (keyword) EXSMOOTH command, 250

WLS (command), 175–178 DELTA subcommand, 175–176 SOURCE subcommand, 175–176 WEIGHT subcommand, 175–176